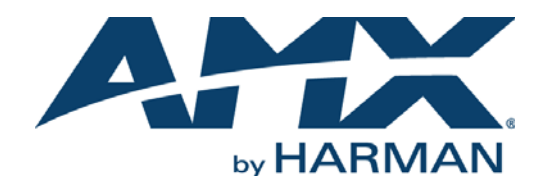

INSTRUCTION MANUAL

MVP-5200i  $Modero^{\ensuremath{\mathbb{R}}}$  ViewPoint  $\ensuremath{^\mathbb{R}}$  Touch Panels with Intercom, 5.2" and 5"

MVP-5200i-GB 5.2" GLOSS BLACK MVP-5200i-GW 5.2" GLOSS WHITE MVP-5200i-GB 5" GLOSS BLACK MVP-5200i-GW 5" GLOSS WHITE

|                                                                                                    | DVD    |             | Nickelback<br>Savin' Me<br>All the Right R | easons           |                         |           |       |
|----------------------------------------------------------------------------------------------------|--------|-------------|--------------------------------------------|------------------|-------------------------|-----------|-------|
| Sector and the sector of the sector of the s | DVR    | -(11        | *                                          | $\triangleright$ | ) s                     | TATUS     |       |
|                                                                                                    | SIRIUS | Run         |                                            |                  |                         | 5:54      | FAVO  |
|                                                                                                    | VING R | Saferwaters |                                            |                  |                         | 4:11      | RITES |
|                                                                                                    | IPOD 5 | Same        |                                            |                  |                         | 3:55      |       |
|                                                                                                    | ENVIRO | Savin' Me   |                                            |                  |                         | 3:39      |       |
|                                                                                                    |        | Schism      |                                            |                  |                         | 6:46      |       |
|                                                                                                    | HOME   | mute        | v olum =                                   |                  | Friday, August 17, 2007 | 2:17 p.m. |       |
|                                                                                                    |        |             | AM                                         | ×                |                         |           |       |

AV FOR AN IT WORLD

### IMPORTANT SAFETY INSTRUCTIONS

- 1. READ these instructions.
- 2. KEEP these instructions.
- 3. HEED all warnings.
- 4. FOLLOW all instructions.
- 5. DO NOT use this apparatus near water.
- 6. CLEAN ONLY with dry cloth.
- 7. DO NOT block any ventilation openings. Install in accordance with the manufacturer's instructions.
- 8. DO NOT install near any heat sources such as radiators, heat registers, stoves, or other apparatus (including amplifiers) that produce heat.
- 9. DO NOT defeat the safety purpose of the polarized or grounding type plug. A polarized plug has two blades with one wider than the other. A grounding type plug has two blades and a third grounding prong. The wider blade or the third prong are provided for your safety. If the provided plug does not fit into your outlet, consult an electrician for replacement of the obsolete outlet.
- 10. PROTECT the power cord from being walked on or pinched, particularly at plugs, convenience receptacles, and the point where they exit from the apparatus.
- 11. ONLY USE attachments/accessories specified by the manufacturer.

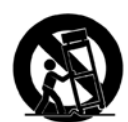

12. USE ONLY with a cart, stand, tripod, bracket, or table specified by the manufacturer, or sold with the apparatus. When a cart is used, use caution when moving the cart/apparatus combination to avoid injury from tip-over.

- 13. UNPLUG this apparatus during lightning storms or when unused for long periods of time.
- 14. REFER all servicing to qualified service personnel. Servicing is required when the apparatus has been damaged in any way, such as power-supply cord or plug is damaged, liquid has been spilled or objects have fallen into the apparatus, the apparatus has been exposed to rain or moisture, does not operate normally, or has been dropped.
- 15. DO NOT expose this apparatus to dripping or splashing and ensure that no objects filled with liquids, such as vases, are placed on the apparatus.
- 16. To completely disconnect this apparatus from the AC Mains, disconnect the power supply cord plug from the AC receptacle.
- 17. Where the mains plug or an appliance coupler is used as the disconnect device, the disconnect device shall remain readily operable.
- 18. DO NOT overload wall outlets or extension cords beyond their rated capacity as this can cause electric shock or fire.

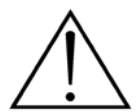

The exclamation point, within an equilateral triangle, is intended to alert the user to the presence of important operating and maintenance (servicing) instructions in the literature accompanying the product.

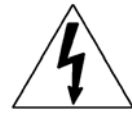

The lightning flash with arrowhead symbol within an equilateral triangle is intended to alert the user to the presence of uninsulated "dangerous voltage" within the product's enclosure that may be of sufficient magnitude to constitute a risk of electrical shock to persons.

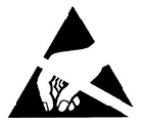

ESD Warning: The icon to the left indicates text regarding potential danger associated with the discharge of static electricity from an outside source (such as human hands) into an integrated circuit, often resulting in damage to the circuit.

| WARNING: | n oT |
|----------|------|
| WARNING: | No   |
| WARNING: | Equ  |
| WARNING: | n oT |
|          |      |

To reduce the risk of fire or electrical shock, do not expose this apparatus to rain or moisture. No naked flame sources - such as candles - should be placed on the product. Equipment shall be connected to a MAINS socket outlet with a protective earthing connection. To reduce the risk of electric shock, grounding of the center pin of this plug must be maintained.

## COPYRIGHT NOTICE

AMX© 2015, all rights reserved. No part of this publication may be reproduced, stored in a retrieval system, or transmitted, in any form or by any means, electronic, mechanical, photocopying, recording, or otherwise, without the prior written permission of AMX. Copyright protection claimed extends to AMX hardware and software and includes all forms and matters copyrightable material and information now allowed by statutory or judicial law or herein after granted, including without limitation, material generated from the software programs which are displayed on the screen such as icons, screen display looks, etc. Reproduction or disassembly of embodied computer programs or algorithms is expressly prohibited.

### LIABILITY NOTICE

No patent liability is assumed with respect to the use of information contained herein. While every precaution has been taken in the preparation of this publication, AMX assumes no responsibility for error or omissions. No liability is assumed for damages resulting from the use of the information contained herein. Further, this publication and features described herein are subject to change without notice.

### AMX WARRANTY AND RETURN POLICY

The AMX Warranty and Return Policy and related documents can be viewed/downloaded at www.amx.com.

### ESD WARNING

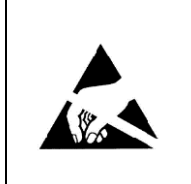

To avoid ESD (Electrostatic Discharge) damage to sensitive components, make sure you are properly grounded before touching any internal materials.

When working with any equipment manufactured with electronic devices, proper ESD grounding procedures must be followed to make sure people, products, and tools are as free of static charges as possible. Grounding straps, conductive smocks, and conductive work mats are specifically designed for this purpose.

Anyone performing field maintenance on AMX equipment should use an appropriate ESD field service kit complete with at least a dissipative work mat with a ground cord and a UL listed adjustable wrist strap with another ground cord

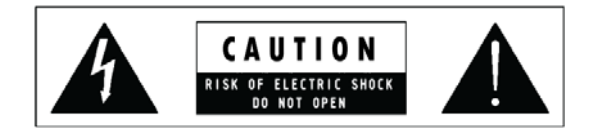

**WARNING**: Do Not Open! Risk of Electrical Shock. Voltages in this equipment are hazardous to life. No user-serviceable parts inside. Refer all servicing to qualified service personnel.

Place the equipment near a main power supply outlet and make sure that you can easily access the power breaker switch.

**WARNING**: This product is intended to be operated ONLY from the voltages listed on the back panel or the recommended, or included, power supply of the product. Operation from other voltages other than those indicated may cause irreversible damage to the product and void the products warranty. The use of AC Plug Adapters is cautioned because it can allow the product to be plugged into voltages in which the product was not designed to operate. If the product is equipped with a detachable power cord, use only the type provided with your product or by your local distributor and/or retailer. If you are unsure of the correct operational voltage, please contact your local distributor and/or retailer.

### BATTERY INFORMATION:

### THIS PRODUCT CONTAINS A LITHIUM ION POLYMER BATTERY. IF MISUSED OR ABUSED THIS CAN RESULT IN:

•Smoke or gas hazard •Heat hazard •Fire hazard •Explosion hazard

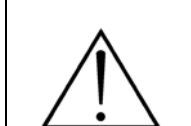

**WARNING**: Do not place batteries in mouth or ingest. Chemical burn hazard. Keep new and used batteries out of reach of children and pets. If swallowed, it can cause severe internal burns in just 2 hours and can lead to death.

If you think batteries might have been swallowed or placed inside any part of the body, seek immediate medical attention.

**WARNING**: If battery compartment does not close securely, stop using the product and keep it away from children and pets **WARNING**: Do not handle leaking or damaged Lithium batteries.

WARNING: Risk of leakage. Only use the specified type of batteries. Never mix new and used batteries.

Observe correct polarity. Remove batteries from products that are not in use for extended periods of time. Store batteries in a dry place.

**WARNING**: Batteries (battery pack or batteries installed) shall not be exposed to excessive heat such as sunshine, fire or the like.

**WARNING**: Danger of explosion if battery is incorrectly replaced. Replace only with the same or equivalent type. Dispose of used batteries according to the instructions.

WARNING: Do not recharge non-rechargeable batteries.

WARNING: OPERATING TEMP O°C (32°F) to 40°C (104°F). Avoid exposure to extreme heat or cold.

Please dispose of any used batteries properly, following any local regulations. Do not incinerate.

### FCC AND CANADA EMC COMPLIANCE INFORMATION:

This device complies with part 15 of the FCC Rules. Operation is subject to the following two conditions:

(1) This device may not cause harmful interference, and (2) this device must accept any interference received, including interference that may cause undesired operation.

NOTE: This equipment has been tested and found to comply with the limits for a Class B digital device, pursuant to part 15 of the FCC Rules. These limits are designed to provide reasonable protection against harmful interference in a residential installation. This equipment generates, uses and can radiate radio frequency energy and, if not installed and used in accordance with the instructions, may cause harmful interference to radio communications. However, there is no guarantee that interference will not occur in a particular installation. If this equipment does cause harmful interference to radio or television reception, which can be determined by turning the equipment off and on, the user is encouraged to try to correct the interference by one or more of the following measures:

- •Reorient or relocate the receiving antenna.
- •Increase the separation between the equipment and receiver.
- •Connect the equipment into an outlet on a circuit different from that to which the receiver is connected.
- •Consult the dealer or an experienced radio/TV technician for help.

Approved under the verification provision of FCC Part 15 as a Class B Digital Device.

Caution: Changes or modifications not expressly approved by the manufacturer could void the user's authority to operate this device.

This Class B digital apparatus complies with Canadian ICES-003.

Cet appareil numérique de la classe B est conforme à la norme NMB-003 du Canada.

### WIRELESS TRANSMITTER COMPLIANCE INFORMATION:

The term "IC:" before the radio certification number only signifies that Industry Canada technical specifications were met. Le terme "IC:" avant le numéro de certification radio signifie seulement que les spécifications techniques d'Industrie Canada ont été respectées.

This device complies with part 15 of the FCC Rules and the applicable Industry Canada license-exempt RSS standard(s). Operation is subject to the following two conditions: (1) this device may not cause harmful interference, and (2) this device must accept any interference, including interference that may cause undesired operation of the device.

Le présent appareil est conforme aux CNR d'Industrie Canada applicables aux appareils radio exempts de licence. L'exploitation est autorisée aux deux conditions suivantes : (1) l'appareil ne doit pas produire de brouillage, et (2) l'utilisateur de l'appareil doit accepter tout brouillage radioélectrique subi, même si le brouillage est susceptible d'en compromettre le fonctionnement.

This equipment complies with FCC and IC radiation exposure limits set forth for an uncontrolled environment. This equipment should be installed and operated with minimum distance 20cm between the radiator and your body. This transmitter must not be co-located or operating in conjunction with any other antenna or transmitter.

Cet appareil est conforme à FCC et IC l'exposition aux rayonnements limites fixées pour un environnement non contrôlé. Cet appareil doit être installé et utilisé avec une distance minimale de 20 cm entre le radiateur et votre corps. Cet transmetteur ne doit pas être co-situé ou opérant en liaison avec toute autre antenne ou transmetteur.

### EU COMPLIANCE INFORMATION:

Eligible to bear the CE mark; Conforms to European Union Low Voltage Directive 2006/95/EC; European Union EMC Directive 2004/108/EC; European Union Restriction of Hazardous Substances Recast (RoHS2) Directive 2011/65/EU; European Union WEEE (recast) Directive 2012/19/EU; European Union Radio and Telecommunications Terminal Equipment (R&TTE) Directive 1999/5/EC.

This product contains batteries that are covered under the 2006/66/EC European Directive, which cannot be disposed of with normal household waste. Please follow local regulations.

You may obtain a free copy of the Declaration of Conformity by visiting http://www.amx.com/techcenter/certifications.asp.

### WEEE NOTICE:

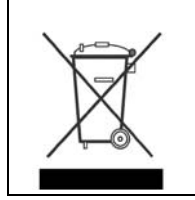

This appliance is labeled in accordance with European Directive 2012/19/EU concerning waste of electrical and electronic equipment (WEEE). This label indicates that this product should not be disposed of with household waste. It should be deposited at an appropriate facility to enable recovery and recycling.

# **Table of Contents**

| Introduction13                                         |  |
|--------------------------------------------------------|--|
| Overview                                               |  |
| Common Application 13                                  |  |
| Features 13                                            |  |
| Memory                                                 |  |
| Table Charging Station Connector Locations         16  |  |
| Basic Operation 16                                     |  |
| Navigation Wheel 16                                    |  |
| Navigation Wheel Behavior in Each Power Mode 17        |  |
| Turning on the MVP-5200i 17                            |  |
| Intercom Microphone 17                                 |  |
| Stylus 17                                              |  |
| Kick Stand 17                                          |  |
| Audio/Video Capabilities 18                            |  |
| Power Management                                       |  |
| Cleaning the Touch Overlay, Case, and Navigation Wheel |  |
| Accessories19                                          |  |
| Table Charging Station    19                           |  |
| Powering the MVP-TCS-52                                |  |
| Connections and Wiring 20                              |  |
| Recharging 20                                          |  |
| Cleaning the MVP-TCS-52                                |  |
| Wall Charging Station                                  |  |
| Unlocking the Touch Panel 22                           |  |
| Recharging 22                                          |  |
| Installing the MVP-WCS-52 22                           |  |
| Installing the Plastic Back Box 22                     |  |
| Installing the Optional Metal Rough-In Box 25          |  |
| Other MVP-WCS-52 installations                         |  |
| A Note About Wall and Rack Installation26              |  |
| Installation Recommendations 26                        |  |
| Configuring Communication27                            |  |
| Overview                                               |  |
| IR Communication 27                                    |  |
| Modero Setup and System Settings                       |  |
| Accessing the Setup and Protected Setup Pages 28       |  |
| Setting the Panel's Device Number                      |  |
| Wireless Settings - Wireless Access Overview           |  |
| DHCP                                                   |  |

| Configuring Wireless Network Access                                      | 29 |
|--------------------------------------------------------------------------|----|
| Step 1: Configure the Device's Wireless IP Settings                      | 29 |
| Wireless communication using a DHCP Address                              | 29 |
| Wireless Communication Using a Static IP Address                         | 30 |
| Using the Site Survey Tool                                               | 30 |
| Step 2: Configure the Card's Wireless Security Settings                  | 31 |
| Configuring the Device's Wireless Card for Unsecured Access To a WEP     | 31 |
| Automatically Setting SSID                                               | 33 |
| Manually Setting SSID                                                    | 33 |
| Configuring Multiple Wireless Touch Panels To Communicate To a Target AP |    |
| Ethernet Over USB                                                        | 34 |
| Touch Panel Setup                                                        | 34 |
| Configure a Virtual NetLinx Master using NetLinx Studio                  |    |
| Wireless                                                                 |    |
| Master Connection to a virtual Master                                    |    |
| Using the Notl inv Master To Control the G4 Panel                        |    |
| Sotup Dagos                                                              |    |
|                                                                          |    |
| Overview                                                                 | 44 |
| Setup Page                                                               | 44 |
| Navigation Buttons                                                       | 45 |
| Protected Setup Pages                                                    | 45 |
| Information Button                                                       | 45 |
| Project Information Page                                                 |    |
| Panel Information Page                                                   | 47 |
| Time & Date Settings Page                                                | 48 |
| Audio Settings Page                                                      | 49 |
| WAV files - Supported Sample Rates                                       | 49 |
| Power Management Page                                                    | 50 |
| Protected Setup Pages                                                    | 52 |
| Security Settings                                                        | 53 |
| Protected Setup Navigation Buttons                                       | 54 |
| System Settings Page                                                     | 54 |
| Wireless Settings Page                                                   | 55 |
| Security Modes                                                           | 57 |
| Open                                                                     | 57 |
|                                                                          | 58 |
| WPA-PSK Settings                                                         | 59 |
| EAP Security & Server Certificates - Overview                            |    |
| EAP-LEAP                                                                 |    |
| ЕАР-ГАЭТ                                                                 |    |

| ЕАР-РЕАР                                                                                                    | 61                                                                                                    |
|----------------------------------------------------------------------------------------------------|----------------------------------------------------------------------------------------------------|
| EAP-TTLS                                                                                                    | 62                                                                                                    |
| EAP-TLS                                                                                                    | 63                                                                                                    |
| Client Certificate Configuration                                                                                                    | 64                                                                                                    |
| Calibrate Page                                                                                                    | 65                                                                                                    |
| G4 Web Control Settings Page                                                                                                    | 65                                                                                                    |
| Other Settings                                                                                                    | 66                                                                                                    |
| Cache Settings Page                                                                                                    | 66                                                                                                    |
| Password Settings Page                                                                                                    | 67                                                                                                    |
| To list a new user within the User Access section                                                                                                    | 68                                                                                                    |
| To change a User Access password                                                                                                    | 60                                                                                                    |
| Tools                                                                                                    | 70                                                                                                    |
| Panel Connection Logs Page                                                                                                    |                                                                                                    |
| Panel Statistics Page                                                                                                    | 70                                                                                                    |
| Connection Utility Page                                                                                                    | 71                                                                                                    |
| Upgrading Firmware                                                                                                    | 72                                                                                                    |
| Overview                                                                                                    | 72                                                                                                    |
| Scale Images For Setup Dages                                                                                                    | /2                                                                                                    |
| Unarading the Medere Eirmware via the USP port                                                                                                    | /2                                                                                                    |
|                                                                                                    | ··· / Z                                                                                                    |
| Stop 2: Contirm and Upgrado the tirmware via the USP port                                                                                                    |                                                                                                    |
| Step 3: Confirm and Upgrade the firmware via the USB port<br>A Special Note for Network Interface Connections                                                                             | 75                                                                                                    |
| A Special Note for Network Interface Connections                                                                                                    | 75<br>78                                                                                                    |
| A Special Note for Network Interface Connections<br>Programming                                                                                                    | 75<br>78                                                                                                    |
| A Special Note for Network Interface Connections<br>Programming                                                                                                    | 75<br>78<br>78<br>78                                                                                                    |
| A Special Note for Network Interface Connections<br>Programming<br>Overview                                                                                                    | 75<br>78<br>78<br>78                                                                                                    |
| A Special Note for Network Interface Connections<br>Programming<br>Overview<br>Navigation Wheel Programming<br>Navigation Wheel-Specific Commands                                         | 75<br>75<br>78<br>78<br>78<br>78                                                                                                    |
| A Special Note for Network Interface Connections<br>Programming<br>Overview<br>Navigation Wheel Programming<br>Navigation Wheel-Specific Commands                                         | 75<br>78<br>78<br>78<br>78<br>78<br>78                                                                                                    |
| A Special Note for Network Interface Connections<br>Programming<br>Overview<br>Navigation Wheel Programming<br>Navigation Wheel-Specific Commands<br>^WLD<br>Animated Transitions<br>^AFP | 75<br>78<br>78<br>78<br>78<br>78<br>78<br>78                                                                                                    |
| A Special Note for Network Interface Connections<br>Programming                                                                                                    | 75<br>78<br>78<br>78<br>78<br>78<br>78<br>78<br>78                                                                                                    |
| A Special Note for Network Interface Connections<br>Programming                                                                                                    | 75<br>78<br>78<br>78<br>78<br>78<br>78<br>78<br>78<br>80<br>80                                                                                                    |
| A Special Note for Network Interface Connections                                                                                                    | 75<br>78<br>78<br>78<br>78<br>78<br>78<br>78<br>79<br>80<br>80                                                                                                    |
| A Special Note for Network Interface Connections                                                                                                    | 73<br>75<br>78<br>78<br>78<br>78<br>78<br>78<br>78<br>78<br>80<br>80<br>80                                                                                                    |
| A Special Note for Network Interface Connections                                                                                                    | 73<br>75<br>78<br>78<br>78<br>78<br>78<br>78<br>78<br>78<br>80<br>80<br>80                                                                                                    |
| Step 3: Confirm and Upgrade the firmware via the USB port<br>A Special Note for Network Interface Connections                                                                             | 73<br>75<br>78<br>78<br>78<br>78<br>78<br>78<br>78<br>78<br>78<br>78<br>80<br>80<br>80<br>80<br>81                                                                                                    |
| Step 3: Confirm and Upgrade the firmware via the USB port.<br>A Special Note for Network Interface Connections<br>Programming<br>Overview                                                 | 73<br>75<br>78<br>78<br>78<br>78<br>78<br>78<br>78<br>78<br>78<br>80<br>80<br>80<br>81<br>81                                                                                                    |
| Step 3: Confirm and Upgrade the firmware via the USB port.<br>A Special Note for Network Interface Connections                                                                            | 73<br>75<br>78<br>78<br>78<br>78<br>78<br>78<br>78<br>78<br>78<br>78<br>80<br>80<br>80<br>81<br>81<br>81                                                                                                    |
| Step 3: Confirm and Upgrade the firmware via the USB port.<br>A Special Note for Network Interface Connections                                                                            | 73<br>75<br>78<br>78<br>80<br>80<br>80<br>81<br>81<br>81<br>81                                                                                                    |
| Step 3: Confirm and Upgrade the firmware via the USB port                                                                                                    | 73<br>75<br>78<br>78<br>78<br>78<br>78<br>78<br>78<br>78<br>78<br>78<br>78<br>80<br>80<br>80<br>80<br>81<br>81<br>81<br>81<br>81<br>81                                                                                                    |
| A Special Note for Network Interface Connections                                                                                                    | 73<br>75<br>78<br>78<br>80<br>80<br>80<br>81<br>81<br>81<br>81<br>81<br>81<br>81<br>81<br>81<br>81<br>81<br>81<br>81<br>81<br>81<br>81<br>81<br>81<br>81<br>81<br>81<br>81<br>81<br>81<br>81<br>81<br>81<br>81<br>81<br>81<br>81<br>81<br>81<br>81<br>81<br>81<br>81<br>81<br>81<br>81<br>81<br>81<br>81<br>81<br>81                                                                                         |
| A Special Note for Network Interface Connections                                                                                                    | 73<br>75<br>78<br>78<br>80<br>80<br>80<br>81<br>81<br>81<br>81<br>82<br>82<br> |

| @PPF                                       |                  |
|--------------------------------------------|------------------|
| @PPG                                       |                  |
| @PPK                                       |                  |
| @PPM                                       |                  |
| @PPN                                       |                  |
| @PPT                                       |                  |
|                                            |                  |
|                                            |                  |
|                                            | 84<br>0 <i>4</i> |
|                                            |                  |
|                                            |                  |
| PPOG                                       |                  |
| PPON                                       |                  |
| Programming Numbers                        |                  |
| RGB Triplets and Names For Basic 88 Colors | 86               |
| Font Styles And ID Numbers                 | 87               |
| Border Styles And Programming Numbers      | 87               |
| TPD4 Border Styles by Name                 | 88               |
| Button Commands                            | 89               |
| Button Query Commands                      | 89               |
| ^ANI                                       |                  |
| ^APF                                       |                  |
| ^ВАТ                                       |                  |
| ^BAU                                       |                  |
| ^BCB                                       |                  |
| ?BCB                                       |                  |
| ^BCF                                       |                  |
| ?BCF                                       |                  |
| ^ВСТ                                       |                  |
|                                            |                  |
|                                            |                  |
|                                            | 93               |
|                                            | 93               |
| ^BMC                                       |                  |
| ^BMF                                       |                  |
| ^BMI                                       |                  |
| ^BML                                       |                  |
| ^BMP                                       |                  |
| ?ВМР                                       |                  |
| ^BNC                                       |                  |
| ^BNN                                       |                  |
| ^BNT                                       |                  |
| ^BOP                                       |                  |
| 2000                                       |                  |
| ^BOR                                       |                  |
| ^ BUS                                      |                  |
|                                            |                  |
|                                            |                  |
| ^BSF                                       | 98<br>QR         |
| ^BSP                                       | 90               |
| ^BSM                                       |                  |
| ^BS0                                       |                  |
| ^BVL                                       |                  |
| ^BVN                                       |                  |
| ^BVP                                       |                  |
| ^BVT                                       | 100              |
| ^BWW                                       | 100              |
| ?BWW                                       | 100              |
| ^CPF                                       | 100              |
| ^DLD                                       | 100              |

| ^DP                                                                                                    | PF                                                              | 101                                                                                                    |
|----------------------------------------------------------------------------------------------------|-----------------------------------------------------------------|----------------------------------------------------------------------------------------------------|
| ^EN                                                                                                    | NA                                                              | 101                                                                                                    |
| ^F0                                                                                                    | DN                                                              | 101                                                                                                    |
| ?F0                                                                                                    | N                                                               | 101                                                                                                    |
| ^GD                                                                                                    | DI                                                              | 102                                                                                                    |
| ^GI                                                                                                    | IV                                                              | 102                                                                                                    |
| ^GL                                                                                                    |                                                                 | 102                                                                                                    |
| ^GI                                                                                                    |                                                                 | 102                                                                                                    |
| ^CE                                                                                                    |                                                                 | 102                                                                                                    |
|                                                                                                    |                                                                 | 102                                                                                                    |
| A GR                                                                                                    |                                                                 | 102                                                                                                    |
| ^GS                                                                                                    |                                                                 | 103                                                                                                    |
| ^GS                                                                                                    | SN                                                              | 103                                                                                                    |
| ^IC                                                                                                    | <b>CO</b>                                                       | 103                                                                                                    |
| ?IC                                                                                                    |                                                                 | 103                                                                                                    |
| ^IR                                                                                                    |                                                                 | 104                                                                                                    |
| ^JS                                                                                                    | jB                                                              | 104                                                                                                    |
| ?JSI                                                                                                    | В                                                               | 104                                                                                                    |
| ^JS                                                                                                    |                                                                 | 105                                                                                                    |
| 215                                                                                                    |                                                                 | 105                                                                                                    |
| ^ IS                                                                                                    | T                                                               | 105                                                                                                    |
|                                                                                                    | 7                                                               | 105                                                                                                    |
| 5L3                                                                                                    |                                                                 | 106                                                                                                    |
| ^ME                                                                                                    | B1                                                              | 106                                                                                                    |
| ^MI                                                                                                    |                                                                 | 106                                                                                                    |
| ^SH                                                                                                    | HO                                                              | 106                                                                                                    |
| ^TE                                                                                                    | EC                                                              | 106                                                                                                    |
| ?TE                                                                                                    |                                                                 | 107                                                                                                    |
| ^TE                                                                                                    | EF                                                              | 107                                                                                                    |
| ?TE                                                                                                    | F                                                               | 107                                                                                                    |
| ^то                                                                                                    |                                                                 | 108                                                                                                    |
| ^тх                                                                                                    | KT                                                              | 108                                                                                                    |
| ?ТХ                                                                                                    | а<br>Т                                                          | 108                                                                                                    |
| ^LIN                                                                                                    | NT                                                              | 108                                                                                                    |
|                                                                                                    |                                                                 | 100                                                                                                    |
| Miscell                                                                                                    | laneous MVP Strings1                                            | 09                                                                                                    |
|                                                                                                    |                                                                 |                                                                                                    |
| ind                                                                                                    | lock zmastera                                                   | 100                                                                                                    |
| und                                                                                                    | dock <master></master>                                          | 109                                                                                                    |
| doc                                                                                                    | lock <master><br/>k</master>                                    | 109<br>109                                                                                                    |
| und<br>doc<br>MVP Pa                                                                                                    | lock <master><br/>ck<br/>anel Lock Passcode Commands</master>   | 109<br>109<br>09                                                                                                    |
| und<br>doc<br>MVP Pa                                                                                                    | lock <master><br/>ck<br/>anel Lock Passcode Commands 1</master> | 109<br>109<br>09                                                                                                    |
| und<br>doc<br>MVP Pa<br>^LP                                                                                                    | lock <master><br/>ck<br/>anel Lock Passcode Commands</master>   | 109<br>109<br>09<br>109                                                                                                    |
| und<br>doc<br>MVP Pa<br>^LP<br>^LP                                                                                                    | dock <master><br/>k</master>                                    | 109<br>109<br>09<br>109<br>109                                                                                                    |
| und<br>doc<br>MVP Pa<br>^LP<br>^LP<br>^LP                                                                                                    | lock <master><br/>k</master>                                    | 109<br>109<br>09<br>109<br>109<br>109                                                                                                    |
| Und<br>doc<br>MVP Pa<br>^LP<br>^LP<br>^LP<br>Text Effect                                                                                                    | dock <master><br/>anel Lock Passcode Commands</master>          | 109<br>109<br>109<br>109<br>109<br>109<br>109                                                                                               |
| und<br>doc<br>MVP Pa<br>^LP<br>^LP<br>Text Effec                                                                                                    | dock <master><br/>k</master>                                    | 109<br>109<br>109<br>109<br>109<br>109<br><b>10</b> 9                                                                                       |
| MVP Pa<br>^LP<br>^LP<br>^LP<br>Text Effec<br>Panel Rui                                                                                                    | dock <master></master>                                          | 109<br>109<br>109<br>109<br>109<br>109<br>109<br><b>10</b><br><b>10</b>                                                                     |
| MVP Pa<br>^LP<br>^LP<br>^LP<br>Text Effec<br>Panel Rui                                                                                                    | dock <master></master>                                          | 109<br>109<br>109<br>109<br>109<br>109<br>109<br>10<br>10<br>11                                                                             |
| Und<br>doc<br>MVP Pa<br>^LP<br>^LP<br>Text Effec<br>Panel Rui<br>ABE                                                                                                    | dock <master></master>                                          | 109<br>109<br>109<br>109<br>109<br>109<br><b>10</b><br><b>10</b><br><b>10</b><br><b>10</b><br><b>11</b>                                     |
| Und<br>doc<br>MVP Pa<br>^LP<br>^LP<br>Text Effec<br>Panel Rui<br>ABE<br>ADE                                                                                                    | dock <master></master>                                          | 109<br>109<br>109<br>109<br>109<br>109<br><b>10</b><br><b>10</b><br><b>10</b><br><b>11</b>                                                  |
| und<br>doc<br>MVP Pa<br>^LP<br>^LP<br>Text Effec<br>Panel Rui<br>ABE<br>ADB<br>@AI                                                                                                    | dock <master></master>                                          | 109<br>109<br>109<br>109<br>109<br>109<br><b>10</b><br><b>10</b><br><b>10</b><br><b>11</b><br>111<br>111                                    |
| und<br>doc<br>MVP Pa<br>^LP<br>^LP<br>Text Effec<br>Panel Rui<br>ABE<br>ADB<br>@Al<br>AKE                                                                                                    | dock <master></master>                                          | 109<br>109<br>109<br>109<br>109<br>109<br><b>10</b><br><b>10</b><br><b>11</b><br>111<br>111<br>111                                          |
| und<br>doc<br>MVP Pa<br>^LP<br>^LP<br>Text Effec<br>Panel Rui<br>ABE<br>ADB<br>@AI<br>AKE                                                                                                    | dock <master></master>                                          | 109<br>109<br>109<br>109<br>109<br>109<br>109<br>109<br>109<br>110<br>111<br>111                                                            |
| und<br>doc<br>MVP Pa<br>^LP<br>^LP<br>Text Effec<br>Panel Run<br>ABE<br>ADB<br>@AI<br>AKE<br>AKE                                                                                                    | dock <master></master>                                          | 109<br>109<br>109<br>109<br>109<br>109<br>109<br>109<br>10<br>111<br>111                                                                    |
| und<br>doc<br>MVP Pa<br>^LP<br>^LP<br>Text Effec<br>Panel Rui<br>ABE<br>ADB<br>@AI<br>AKE<br>AKE<br>@AI                                                                                             | dock <master></master>                                          | 109<br>109<br>109<br>109<br>109<br>109<br><b>10</b><br><b>10</b><br><b>11</b><br><b>111</b><br>111<br>111<br>111<br>111                     |
| und<br>doc<br>MVP Pa<br>^LP<br>^LP<br>Text Effec<br>Panel Rui<br>ABE<br>ADE<br>@AI<br>AKE<br>AKE<br>AKE<br>AKE                                                                                      | dock <master></master>                                          | 109<br>109<br>109<br>109<br>109<br>109<br><b>10</b><br><b>10</b><br><b>11</b><br><b>111</b><br>111<br>111<br>111<br>111<br>111              |
| und<br>doc<br>MVP Pa<br>^LP<br>^LP<br>Text Effec<br>Panel Rui<br>ABE<br>ADE<br>@AI<br>AKE<br>AKE<br>@AI                                                                                             | dock <master></master>                                          | 109<br>109<br>109<br>109<br>109<br>109<br><b>10</b><br><b>10</b><br><b>11</b><br><b>111</b><br>111<br>111<br>111<br>111<br>111              |
| und<br>doc<br>MVP Pa<br>^LP<br>^LP<br>Text Effec<br>Panel Rui<br>ABE<br>ADE<br>@AI<br>AKE<br>AKE<br>@AI<br>@AI<br>@AI<br>BEE                                                                        | dock <master></master>                                          | 109<br>109<br>109<br>109<br>109<br>109<br>109<br>109<br>109<br>109                                                                          |
| und<br>doc<br>MVP Pa<br>^LP<br>^LP<br>Text Effec<br>Panel Rui<br>ABE<br>ADE<br>@AI<br>AKE<br>AKE<br>@AI<br>BEE<br>BRI                                                                               | dock <master></master>                                          | 109<br>109<br>109<br>109<br>109<br>109<br>109<br>109<br>109<br>100<br>110<br>11                                                             |
| und<br>doc<br>MVP Pa<br>^LP<br>^LP<br>Text Effec<br>Panel Rui<br>ABE<br>ADB<br>@AI<br>AKE<br>AKE<br>@AI<br>BEE<br>BRI<br>@BI                                                                        | dock <master></master>                                          | 109<br>109<br>109<br>109<br>109<br>109<br>109<br>109<br>100<br>110<br>11                                                                    |
| und<br>doc<br>MVP Pa<br>^LP<br>^LP<br>Text Effec<br>Panel Rui<br>ABE<br>ADB<br>@AI<br>AKE<br>AKE<br>@AI<br>BEE<br>BRI<br>@BI<br>DBE                                                                 | dock <master></master>                                          | 109<br>109<br>109<br>109<br>109<br>109<br>109<br>109<br>100<br>110<br>11                                                                    |
| und<br>doc<br>MVP Pa<br>^LP<br>^LP<br>Text Effec<br>Panel Rui<br>ABE<br>ADB<br>@AI<br>AKE<br>AKE<br>@AI<br>BEE<br>BRI<br>@BI<br>DBE<br>@EI                                                          | dock <master></master>                                          | 109<br>109<br>109<br>109<br>109<br>109<br><b>10</b><br><b>10</b><br><b>11</b><br><b>11</b><br>111<br>111<br>111<br>111<br>111<br>111<br>111 |
| Und<br>doc<br>MVP Pa<br>^LP<br>^LP<br>Text Effec<br>Panel Rui<br>ABE<br>ADB<br>@AI<br>AKE<br>AKE<br>@AI<br>BEE<br>BRI<br>@BI<br>DBE<br>@EI<br>PKE                                                   | lock <master></master>                                          | 109<br>109<br>109<br>109<br>109<br>109<br><b>10</b><br><b>10</b><br><b>11</b><br><b>11</b><br>111<br>111<br>111<br>111<br>111<br>111<br>111 |
| Und<br>doc<br>MVP Pa<br>^LP<br>^LP<br>Text Effec<br>Panel Rui<br>ABE<br>@Al<br>AKE<br>AKE<br>@Al<br>BEE<br>BRI<br>@BI<br>DBE<br>@EI<br>PKE<br>@PI                                                   | lock <master></master>                                          | 109<br>109<br>109<br>109<br>109<br>109<br>109<br>109<br>109<br>109                                                                          |
| Und<br>doc<br>MVP Pa<br>^LP<br>^LP<br>Text Effec<br>Panel Rui<br>ABE<br>@Ai<br>AKE<br>@Ai<br>@Ai<br>BEE<br>BRI<br>@Bi<br>DBE<br>@Ei<br>PKE<br>@PI<br>SET                                            | lock <master></master>                                          | 109<br>109<br>109<br>109<br>109<br>109<br>109<br>109<br>109<br>109                                                                          |
| Und<br>doc<br>MVP Pa<br>^LP<br>^LP<br>Text Effect<br>Panel Rui<br>ABE<br>ADB<br>@AI<br>@AI<br>@AI<br>@AI<br>@AI<br>@BE<br>BRI<br>@BI<br>DBE<br>@BI<br>DBE<br>@BI<br>DBE<br>@BI<br>DBE<br>@BI<br>SET | Jock <master></master>                                          | 109<br>109<br>109<br>109<br>109<br>109<br>109<br>109<br>109<br>109                                                                          |
| Und<br>doc<br>MVP Pa<br>^LP<br>^LP<br>Text Effect<br>Panel Rui<br>ABE<br>ADE<br>@AI<br>AKE<br>AKE<br>AKE<br>BRI<br>@BI<br>DBE<br>@EI<br>PKE<br>@PI<br>SET<br>SHU                                    | lock <master></master>                                          | 109<br>109<br>109<br>109<br>109<br>109<br>109<br>109<br>109<br>109                                                                          |
| Und<br>doc<br>MVP Pa<br>^LP<br>^LP<br>Text Effec<br>Panel Rui<br>ABE<br>ADE<br>@AI<br>AKE<br>AKE<br>@AI<br>@AI<br>@BI<br>DBE<br>@EI<br>PKE<br>@PI<br>SET<br>SHL<br>SLE<br>@SI                       | lock <master></master>                                          | 109<br>109<br>109<br>109<br>109<br>109<br>109<br>109<br>109<br>109                                                                          |
| Und<br>doc<br>MVP Pa<br>^LP<br>^LP<br>Text Effec<br>Panel Rui<br>ABE<br>ADE<br>@AI<br>AKE<br>AKE<br>@AI<br>@AI<br>@BI<br>DBE<br>@EI<br>PKE<br>@PI<br>SET<br>SHL<br>SLE<br>@ST                       | lock <master></master>                                          | 109<br>109<br>109<br>109<br>109<br>109<br>109<br>109<br>109<br>109                                                                          |
| Und<br>doc<br>MVP Pa<br>^LP<br>^LP<br>Text Effec<br>Panel Rui<br>ABE<br>ADB<br>@AI<br>AKE<br>AKE<br>@AI<br>@AI<br>@BI<br>DBE<br>@EI<br>PKE<br>@PI<br>SET<br>SHL<br>SLE<br>@SI<br>@I                 | Jock <master></master>                                          | 109<br>109<br>109<br>109<br>109<br>109<br>109<br>109<br>109<br>109                                                                          |
| Und<br>doc<br>MVP Pa<br>^LP<br>^LP<br>Text Effec<br>Panel Rui<br>ABE<br>ADB<br>@AI<br>AKE<br>@AI<br>@AI<br>BEE<br>BRI<br>@BI<br>DBE<br>@EI<br>PKE<br>@PI<br>SET<br>SHL<br>SLE<br>@SG<br>@TT         | Jock <master></master>                                          | 109<br>109<br>109<br>109<br>109<br>109<br>109<br>109<br>109<br>109                                                                          |
| Und<br>doc<br>MVP Pa<br>^LP<br>^LP<br>Text Effec<br>Panel Rui<br>ABE<br>@AI<br>AKE<br>@AI<br>@AI<br>BEE<br>BRI<br>@BI<br>DBE<br>@EI<br>PKE<br>@PI<br>SET<br>SHL<br>SLE<br>@SI<br>@TI<br>TPA         | Jock <master></master>                                          | 109<br>109<br>109<br>109<br>109<br>109<br>109<br>109<br>109<br>109                                                                          |

|                             | 114                                                                                                    |
|-----------------------------|----------------------------------------------------------------------------------------------------|
| ^KPS                        | 114                                                                                                    |
| ^VKS                        | 114                                                                                                    |
| @VKB                        |                                                                                                    |
| WAKE                        |                                                                                                    |
|                             | –                                                                                                    |
| Embedded Codes              | 115                                                                                                    |
| Panel Setup Commands        | 115                                                                                                    |
| rater setup commands        |                                                                                                    |
| @PWD                        | 115                                                                                                    |
|                             |                                                                                                    |
| Dynamic Imago Commande      | 116                                                                                                    |
| Dynamic Image Commanus      | 110                                                                                                    |
| ^BBR                        | 116                                                                                                    |
|                             | 116                                                                                                    |
|                             | 116                                                                                                    |
|                             | 116                                                                                                    |
|                             |                                                                                                    |
| - <b>T</b>                  |                                                                                                    |
| ^RAF, ^RMF - Embedded Codes | 117                                                                                                    |
| F                           |                                                                                                    |
| Escape Sequences            |                                                                                                    |
| \$DV                        | 117                                                                                                    |
| \$AC                        | 117                                                                                                    |
| \$SY                        | 117                                                                                                    |
| \$AP                        |                                                                                                    |
| \$IP                        |                                                                                                    |
| <u>ایا</u>                  | 117                                                                                                    |
| ↓00<br>\$HN                 | 117                                                                                                    |
| ↓1117<br>¢CD                | 117                                                                                                    |
|                             | ····· 117                                                                                                    |
|                             |                                                                                                    |
| PLL                         |                                                                                                    |
| \$1D                        |                                                                                                    |
| \$LP                        | 117                                                                                                    |
| \$PX                        | 117                                                                                                    |
| \$BX                        | 117                                                                                                    |
| \$PY                        | 117                                                                                                    |
| \$BY                        | 117                                                                                                    |
| \$ST                        | 117                                                                                                    |
| \$BN                        | 117                                                                                                    |
| Intercom Commands           | 118                                                                                                    |
|                             |                                                                                                    |
| ^MODEL?                     |                                                                                                    |
| ^ICS                        |                                                                                                    |
| ^ICE                        |                                                                                                    |
| ^ICM-TALK                   |                                                                                                    |
|                             | 118                                                                                                    |
|                             | 110                                                                                                    |
|                             |                                                                                                    |
| SIP Commands                | 119                                                                                                    |
|                             |                                                                                                    |
| Devel to Mester             | 110                                                                                                    |
| Panel to Master             | 119                                                                                                    |
| Panel to Master             | 119<br>119                                                                                                    |
| Panel to Master             |                                                                                                    |
| Panel to Master             |                                                                                                    |
| Panel to Master             |                                                                                                    |
| Panel to Master             |                                                                                                    |
| Panel to Master             |                                                                                                    |
| Panel to Master             |                                                                                                    |
| Panel to Master             | 119<br>119<br>119<br>119<br>119<br>119<br>119<br>119<br>119<br>119                                                                                                    |
| Panel to Master             | 119<br>119<br>119<br>119<br>119<br>119<br>119<br>119<br>119<br>119                                                                                                    |
| Panel to Master             | 119<br>119<br>119<br>119<br>119<br>119<br>119<br>119<br>119<br>119                                                                                                    |
| Panel to Master             | 119<br>119<br>119<br>119<br>119<br>119<br>119<br>119<br>119<br>119                                                                                                    |
| Panel to Master             | 119<br>119<br>119<br>119<br>119<br>119<br>119<br>119<br>119<br>120<br>120<br>120<br>120                                                                                                    |
| Panel to Master             | 119<br>119<br>119<br>119<br>119<br>119<br>119<br>119<br>119<br>120<br>120<br>120<br>120<br>121                                                                                                    |
| Panel to Master             | 119 119 119 119 119 119 119 119 119 119                                                                                                    |
| Panel to Master             | 119 119 119 119 119 119 119 119 119 119                                                                                                    |
| Panel to Master             | 119         119         119         119         119         119         119         119         119         119         119         119         120         120         120         120         120         120         121         121         121         121         121         121         121         121                                     |
| Panel to Master             | 119         119         119         119         119         119         119         119         119         119         119         119         120         120         120         120         120         120         121         121         121         121         121         121         121         121         121         121             |
| Panel to Master             | 119         119         119         119         119         119         119         119         119         119         119         119         120         120         120         120         120         121         121         121         121         121         121         121         121         121         121         121         121 |

|         | ^PHN-HANGUP                              | 121 |
|---------|------------------------------------------|-----|
|         | ^PHN-HOLD                                | 121 |
| SI      | P Setup Commands                         | 122 |
|         | ^PHN-SETUP-DOMAIN                        | 122 |
|         | ^PHN-SETUP-DTMFDURATION                  | 122 |
|         | ^PHN-EINESTATE                           | 122 |
|         | ?PHN-PRIVACY                             | 122 |
|         | ^PHN-REDIAL                              | 122 |
|         | ^PHN-I RANSFER                           | 122 |
|         | ^PHN-SETUP-PASSWORD                      | 123 |
|         | ^PHN-SETUP-PORT                          | 123 |
|         | ^PHN-SETUP-PROXYADDR                     | 123 |
|         | ^PHN-SETUP-USERNAME                      | 123 |
| Battery | Life and Replacement                     | 124 |
| Overv   | iew                                      | 124 |
| IMPO    | RTANT NOTES!                             | 124 |
| Powe    | r Management                             | 125 |
| Prope   | er Battery Maintenance                   | 125 |
| Batte   | ry Replacement                           | 126 |
| RE      | AD THESE INSTRUCTIONS FIRST!             | 126 |
| Repla   | cing the Battery                         | 126 |
| Re      | move the Old Battery                     | 127 |
| Ins     | stall the New Battery                    | 127 |
| Re      | connecting the Battery To The Device     | 127 |
| Append  | lix A: Text Formatting                   | 129 |
| Text F  | Formatting Codes for Bargraphs/Joysticks | 129 |
| Text A  | Area Input Masking                       | 129 |
| Inp     | out mask character types                 | 130 |
| Inp     | out Mask Ranges                          | 130 |
| Inp     | out mask next field characters           | 130 |
| Inp     | out mask operations                      | 130 |
| Inp     | out mask literals                        | 131 |
| Inp     | out mask output examples                 | 131 |
| URL R   | esources                                 | 131 |
| Sp      | ecial Escape Sequences                   | 131 |
| Comp    | lex Script Support                       | 132 |
| Append  | ix B: Wireless Technology                | 134 |
| Overv   | iew of Wireless Technology               | 134 |
| Termi   | nology                                   | 135 |
|         | 802.1x                                   | 135 |
|         | AES<br>CERTIFICATES (CA)                 | 135 |
|         | MIC                                      | 135 |
|         | TKIP                                     | 135 |
|         | WEF                                      | 135 |

| WPA                                                                                                    | 135                                                                |
|----------------------------------------------------------------------------------------------------|--------------------------------------------------------------------|
| EAP Authentication                                                                                                    | 136                                                                |
| WPA2                                                                                                    | 136                                                                |
| EAP Characteristics                                                                                                    | 137                                                                |
| EAP Communication Overview                                                                                                    | 137                                                                |
| Configuring Modero Firmware via the USB Port                                                                                                    | 138                                                                |
| Prepare NetLinx Studio For Communication Via the USB Port                                                                                                    | 138                                                                |
| AMX Certificate Upload Utility                                                                                                    | 138                                                                |
| Uploading a Certificate File                                                                                                    | 138                                                                |
| Erasing All Certificates From the Touch Panel                                                                                                    | 139                                                                |
| Appendix C: Troubloshooting                                                                                                    | 140                                                                |
| Appendix C. Houbleshooting                                                                                                    |                                                                    |
| Overview                                                                                                    |                                                                    |
| Overview<br>Panel Doesn't Respond To Touches                                                                                                    |                                                                    |
| Overview<br>Panel Doesn't Respond To Touches<br>Battery Will Not Hold Or Take A Charge                                                                                                    |                                                                    |
| Overview<br>Panel Doesn't Respond To Touches<br>Battery Will Not Hold Or Take A Charge<br>MVP-5200i Isn't Appearing In The Online Tree Tab                                                                                                    |                                                                    |
| Overview<br>Panel Doesn't Respond To Touches<br>Battery Will Not Hold Or Take A Charge<br>MVP-5200i Isn't Appearing In The Online Tree Tab<br>MVP Can't Obtain a DHCP Address                                                                                                    |                                                                    |
| Appendix C. Houbleshooting         Overview         Panel Doesn't Respond To Touches         Battery Will Not Hold Or Take A Charge         MVP-5200i Isn't Appearing In The Online Tree Tab         MVP Can't Obtain a DHCP Address         My WEP Doesn't Seem To Be Working                                                                                                    |                                                                    |
| Overview<br>Panel Doesn't Respond To Touches<br>Battery Will Not Hold Or Take A Charge<br>MVP-5200i Isn't Appearing In The Online Tree Tab<br>MVP Can't Obtain a DHCP Address<br>My WEP Doesn't Seem To Be Working<br>NetLinx Studio Only Detects One Of My Connected Masters                                                                                                    | 140<br>                                                            |
| Appendix C. Houbleshooting<br>Overview<br>Panel Doesn't Respond To Touches<br>Battery Will Not Hold Or Take A Charge<br>MVP-5200i Isn't Appearing In The Online Tree Tab<br>MVP-5200i Isn't Appearing In The Online Tree Tab<br>MVP Can't Obtain a DHCP Address<br>My WEP Doesn't Seem To Be Working<br>NetLinx Studio Only Detects One Of My Connected Masters<br>Can't Connect To a NetLinx Master                                          | 140<br>140<br>140<br>140<br>140<br>140<br>140<br>140<br>141        |
| Appendix C. Troubleshooting         Overview         Panel Doesn't Respond To Touches         Battery Will Not Hold Or Take A Charge         MVP-5200i Isn't Appearing In The Online Tree Tab         MVP Can't Obtain a DHCP Address         My WEP Doesn't Seem To Be Working         NetLinx Studio Only Detects One Of My Connected Masters         Can't Connect To a NetLinx Master         Only One Modero Panel In My System Shows Up | 140<br>140<br>140<br>140<br>140<br>140<br>140<br>140<br>141<br>141 |

# Introduction

# **Overview**

The MVP-5200i is a wireless-only ergonomic device capable of VoIP intercom telephone communications, quick wakeup and connection time, extended battery life for longer operation between charges and includes a 5.2" Color Active LCD to display a 800 x 480 pixel image with 262,144 colors. Models includes a 5.2" Color Active LCD to display a 800 x 480 pixel image with 262,144 colors, available in black (**FG5966-01**) and white (**FG5966-02**), or a 5.0" TFT Active Matrix LCD to display a 800 x 480 pixel image with 16.7M colors, available in black (**FG5966-03**) and white (**FG5966-04**).

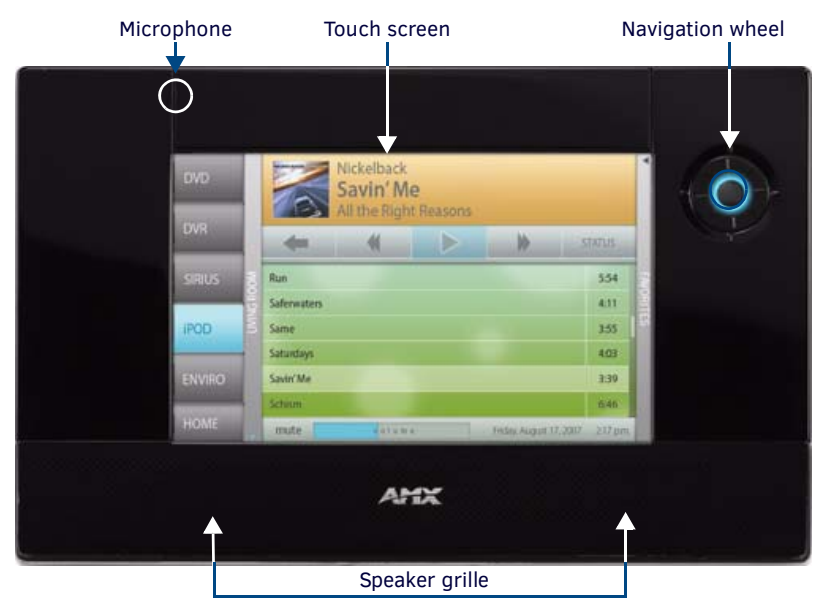

FIG. 1 MVP-5200i-GB touch panel

### **Common Application**

Ideal in residences for wireless control in home theaters and whole home systems as well as in-wall placement for digital intercom and entry communications. Perfect in boardrooms/conference rooms for controlling A/V equipment for presentations or training.

#### Features

- Ultra-light, compact and thin form factor
- Available in your choice of high-gloss black or high-gloss white
- Navigation wheel provides simple (up/down) or sophisticated control (up/down, right/left, select)
- VoIP Intercom and SIP Telephone (requires AMX Gateway) Ready
- 802.11g WiFi for two-way network communications
- Wireless communications remain secure using WEP, WPA, WPA2, EAP-TLS, EAP-TTLS and PEAP network security standards
- Enhanced usability with microphone and speakers
- Versatile placement options including integrated kickstand, table charging station and wall charging station

The MVP-5200i comes with an integrated rear "kickstand", allowing it to be used and displayed away from a Charging Station if necessary (FIG. 2). It also comes with a pre-installed 802.11g WPA/WPA2 SDIO wireless card.

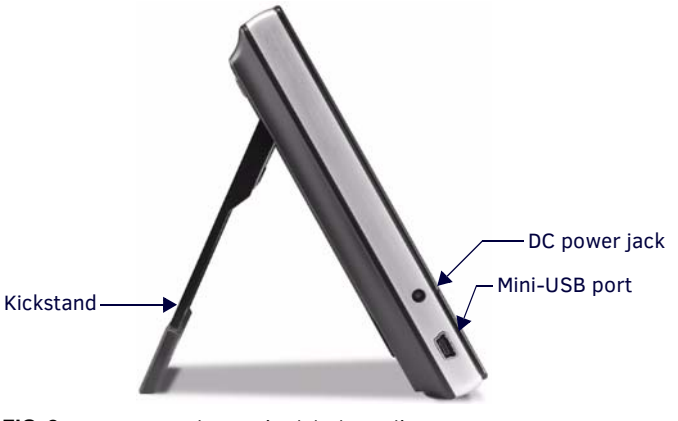

FIG. 2 MVP-5200i side view (with kickstand)

| MVP-5200i Specificati   | ions                                                                                                    |
|-------------------------|----------------------------------------------------------------------------------------------------|
| Models Available:       | • MVP-5200i-GB, 5.2" (Gloss Black - FG5966-01)                                                                             |
|                         | • MVP-5200i-GW, 5.2" (Gloss White - FG5966-02)                                                                             |
|                         | • MVP-5200i-GB, 5" (Gloss Black - FG5966-03)                                                                               |
|                         | • MVP-5200i-GW, 5" (Gloss White - FG5966-04)                                                                               |
| Dimensions:             | 4 3/4" x 7 9/16" x 13/16" (120.7 mm x 191.8 mm x 20.3 mm)                                                                  |
| Weight:                 | • Panel: 1.4 lbs (0.64 kg)                                                                                                 |
| Enclosure:              | MVP-5200i-GB: High-gloss black plastic with brushed metal retaining ring.                                                  |
|                         | <i>MVP-5200i-GW</i> : High-gloss white plastic with brushed metal retaining ring.                                          |
| Power Requirements      | FG5966-01 & FG5966-02: Panel with battery fully charged or with no battery:                                                |
| (Without Charging):     | Constant current draw: 0.3 A @ 12 VDC                                                                                      |
|                         | Startup current draw: 0.4 A @ 12 VDC                                                                                       |
|                         | FG5966-03 & FG5966-04: Panel with battery fully charged or with no battery:                                                |
|                         | Constant current draw: 0.32 A @ 12 VDC                                                                                     |
|                         | Startup current draw: 0.35 A @ 12 VDC                                                                                      |
| Power Requirements      | FG5966-01 & FG5966-02:                                                                                                    |
| (While Charging):       | Panel while charging battery:                                                                                              |
|                         | Constant current draw: 1.1 A @ 12 VDC                                                                                      |
|                         |                                                                                                    |
|                         | FG5966-03 & FG5966-04:                                                                                                    |
|                         | Pariel while charging ballery:                                                                                             |
|                         | Startup current draw: 1.08 A @ 12 VDC                                                                                      |
| Minimum Dower           | PS3 0 Power Supply (EC423 30) All MVP 5200i models are chipped with this power supply                                      |
| Supply Required:        |                                                                                                    |
| Power Modes:            | ON: All necessary modules are powered up and device remains online with the NetLinx Master.                                |
|                         | • SLEEP: Only the backlight will be turned off after the user selectable time of inactivity has elapsed. Panel             |
|                         | resumes the ON mode in $\sim$ 1 second.                                                                                    |
|                         | • STANDBY: Power to all components other than the touch screen is turned off after the user selectable time                |
|                         | of inactivity has elapsed. Device will turn back on by touching the screen. Re-acquiring an AP connection                  |
|                         | <ul> <li>SHUTDOWN: Power to all peripherals and components is turned off. The system remains in this mode until</li> </ul> |
|                         | it is rebooted.                                                                                                    |
| Battery Duration:       | FG5966-01 & FG5966-02                                                                                                    |
|                         | 4 days of normal use, in a combination of Awake, Standby, and Shutdown.                                                    |
|                         | <ul> <li>8 hours of continuous use (continuous On state).</li> </ul>                                                       |
|                         | FG5966-03 & FG5966-04                                                                                                    |
|                         | On mode – 5.1 hours of battery life                                                                                        |
|                         | Sleep mode – 8.5 hours of battery life                                                                                     |
| Certifications:         | FCC Part 15 Class B and CE                                                                                                 |
|                         | • CE                                                                                                    |
|                         |                                                                                                    |
|                         | Iapan Approved                                                                                                    |
|                         | Lithium-Polymer microbattery: UN/IATA                                                                                      |
| Memory:                 | 128 MB Mobile DDRAM (upgrade not available)                                                                                |
|                         | • 256 MB NAND Flash (upgrade not available)                                                                                |
| Panel LCD Parameters:   | •                                                                                                    |
| Size:                   | FG5966-01 & FG5966-02: 5.2" (13.21 cm)                                                                                     |
|                         | FG5966-03 & FG5966-04: 5.0" (12.59 cm)                                                                                     |
| Panel Type:             | TFT Color Active-Matrix                                                                                                    |
| Aspect Ratio:           | • 16:9                                                                                                    |
| Brightness (luminance): | • 300 cd/m2                                                                                                    |
| Channel Transparency:   | 8-bit Alpha blending                                                                                                    |
| Contrast Ratio:         | FG5966-01 & FG5966-02: 400:1                                                                                               |
|                         | FG5966-03 & FG5966-04: 600:1                                                                                               |
| Display Colors:         | FG5966-01 & FG5966-02: 262,144 colors (18-bit color depth)                                                                 |
|                         | FG5966-03 & FG5966-04: 16M colors (24-bit color depth)                                                                     |

| MVP-5200i Specifica   | tions (Cont.)                                                                                                    |
|-----------------------|----------------------------------------------------------------------------------------------------|
| Dot/pixel Pitch:      | FG5966-01 & FG5966-02: 0.23 mm                                                                                                    |
|                       | FG5966-03 & FG5966-04: 0.135 x 0.135 mm                                                                                                    |
| Screen Resolution:    | 800 x 480 pixels (HV) @ 60 Hz frame frequency                                                                                                    |
| Viewing Angles:       | FG5966-01 & FG5966-02:                                                                                                    |
|                       | <ul> <li>Vertical: + 40° (up from center) and - 80° (down from center)</li> </ul>                                                                                                    |
|                       | <ul> <li>Horizontal: + 60° (left from center) and - 60° (right from center)</li> </ul>                                                                                                    |
|                       | FG5966-03 & FG5966-04:                                                                                                    |
|                       | <ul> <li>Vertical: + 50° (up from center) and - 70° (down from center)</li> </ul>                                                                                                    |
|                       | <ul> <li>Horizontal: + 70° (left from center) and - 70° (right from center)</li> </ul>                                                                                                    |
| External Components   |                                                                                                    |
| Connector:            | 5-pin Mini-USB connector used for audio output to USB headphones,                                                                                                    |
|                       | programming, firmware updates, and touch panel file transfer between the PC and the target panel.                                                                                                   |
|                       | Note: When connecting the panel to PC using a CC-USB (or compatible) cable, be sure to power the panel On before attempting to connect the USB cable from the PC to the mini-USB port on the panel. |
| DC power port:        | 2.5 mm port to power the panel away from a Charging Station.                                                                                                    |
| Stylus Slot:          | Slot where the included stylus is stored, located on the right side of the device.                                                                                                    |
| Microphone:           | For use with the intercom feature.                                                                                                    |
|                       | Frequency: 20 to 160,000 Hz                                                                                                    |
|                       | S/N Ratio: More than 58 dB                                                                                                    |
| Speaker:              | • 40hm                                                                                                    |
|                       | 2 Watts 300Hz cutoff frequency                                                                                                    |
| Audio Standards:      | G.711 sound standard                                                                                                    |
|                       | • 75dB SPL@1m                                                                                                    |
| IR Emitters:          | Transmit IR over 20 feet (6.10 m) from the panel.                                                                                                    |
|                       | <ul> <li>IR emitters on G4 panels share the device address number of the panel.</li> </ul>                                                                                                    |
|                       | <ul> <li>Transmits AMX fixed frequencies at 38KHz and 455KHz and user programmable frequencies from 20KHz to<br/>1.5MHz</li> </ul>                                                                  |
| Operating/Storage     | Operating Temperature: 0° C (32° F) to 40° C (104° F)                                                                                                    |
| Environment           | Operating Humidity: 20% - 85% RH                                                                                                    |
|                       | <ul> <li>Storage Temperature: -20° C (-4° F) to 60° C (140° F)</li> </ul>                                                                                                    |
|                       | Storage Humidity: 5% - 85% RH                                                                                                    |
| Included Accessories: | MVP-5200i Installation Guide (93-5966-01)                                                                                                    |
|                       | PS3.0 Power Supply (FG423-30)                                                                                                    |
|                       | • MVP-STYLUS-52 (pre-installed onto the right side of the unit)                                                                                                    |
| Other AMX Equipment:  | MVP_TCS_52 Table Charging Station (EC5966_1X)                                                                                                    |
| other AMA Equipment.  | MVP-ICS-52 Table Charging Station (FG5966-1X)     MVP-WCS-52 Wall Charging Station (FG5966-1X)                                                                                                    |
|                       | CSG-500 Gateway for 50 Users ( <b>FG2182-01</b> )                                                                                                    |
|                       | <ul> <li>CSG-544 Gateway for 50 Users, 4 analog phone input ports, 4 PSTN output ports (FG2182-02)</li> </ul>                                                                                       |
|                       | CSG-580 Gateway for 50 Users, 8 PSTN Lines (FG2182-03)                                                                                                    |
|                       | <ul> <li>MVP-STYLUS-52 Replacement Stylus, Pack of 3 (FG5966-30-xx)</li> </ul>                                                                                                    |
|                       | CC-USB USB Programming Cable (FG10-5965)                                                                                                    |
|                       | CC-HPADAPTER Headphone Adapter Cable (FG5966-23)                                                                                                    |
|                       | NXA-WAP1000 Smart Wireless Access Point (FG2255-51/53)                                                                                                    |

### Memory

The MVP-5200i comes with 128MB of Mobile DDRAM memory and 256 MB NAND Flash memory. Neither may be upgraded.

# **Table Charging Station Connector Locations**

With the unit facing you, the mini-USB port (for programming and downloading firmware as well as connecting USB headphones using the AMX-provided adapter cable) and the DC power port are located on the lower left side of the device (FIG. 3). The connector for the Table Charging Station (please refer to the *Table Charging Station* section on page 19) is located on the bottom of the device.

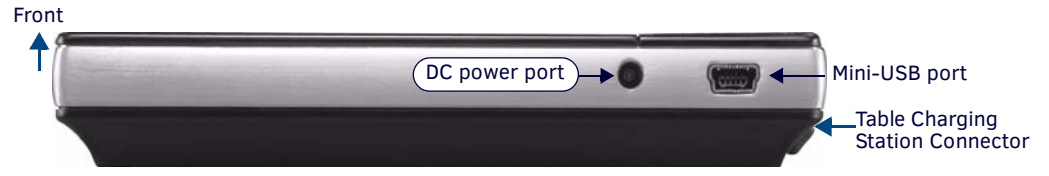

FIG. 3 MVP-5200i side view with programming port

**NOTE:** Although firmware upgrades can be conducted over a wireless Ethernet connection, transferring firmware KIT files over a direct USB connection is recommended, and only when the panel is connected to a power supply. If battery power or wireless connection fails during a firmware upgrade, the panel flash file system may become corrupted.

In addition to its speaker, the MVP-5200i also utilizes its mini-USB port as a connector for standard headphones or headsets. These headphones must use a mini-USB plug or adapter in order to utilize this feature.

**NOTE:** While standard input/output headsets may be used in lieu of headphones, the headset may only be used for output. While you may receive sound from the headset, its microphone will not function. Always use the MVP-5200i's microphone for receiving sound.

# **Basic Operation**

The MVP-5200i is operated using both its integral touchscreen and the navigation wheel on the right side of the device. If the device has gone into its Standby Mode, a touch of the touchscreen or of the button wheel will reactivate it.

The MVP-5200i device's power use allows up to 96 hours of use between rechargings of its internal battery, but its battery charge lasts up to 120 hours if the device goes into Shutdown Mode during that time. The device may be placed in its charging cradle at any time and operated within its cradle.

The device will automatically go into Sleep Mode after fifteen minutes of inactivity, and this limit may be changed at any time. Any wireless Internet connection intended for the device will be reconnected within approximately twenty seconds after the device is placed in its charging cradle. Depending upon preselected settings, the device may be set to go into Active Mode as soon as it is placed in the cradle.

# **Navigation Wheel**

The MVP-5200i device uses a unique button wheel for all commands not directly involving the touchscreen. This wheel, known as a navigation wheel, is located in the upper right corner of the device (FIG. 4). Used with the touchscreen, the navigation wheel allows scrolling and adjusting by turning the wheel with a thumb or finger and then pressing down on one of the wheel's compass points for up, down, left, and right. The wheel is sensitive enough to adjust levels with one-third of a rotation. The center of the navigation wheel also acts as a button in its own right: for example, pressing down directly upon the wheel center may be used for the equivalent of an "Enter" keystroke

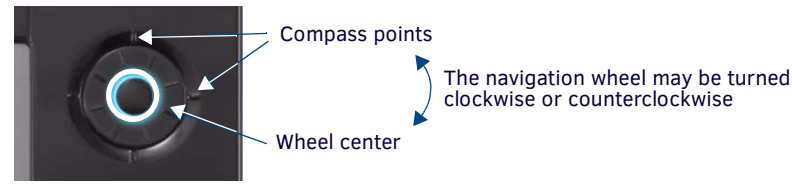

FIG. 4 Navigation wheel detail

Press and hold the wheel center for three seconds to access the *Setup* pages (for more information, please see the *Setup Pages* section on page 44). Continue to hold the wheel center for another three seconds to access the *Calibration* page (page 65). If the MVP-5200i needs to be shut down or reset for any reason, press and hold down the wheel center button until the popup stating "panel shutting down" appears or the screen goes dark. Continuously holding down the center button down will cycle the MVP-5200i through the following steps:

- 1. Setup Pages
- 2. Calibration
- 3. Firmware shutdown
- 4. Hardware shutdown (automatically invoked if the device's firmware is unable to shut down the device.

# **NOTE:** Shut down the panel by holding the wheel center button only if the Setup pages are otherwise inaccessible. Regularly shutting down the device by this method can corrupt the Flash memory.

When in its Standby Power Mode, the MVP-5200i may only be returned to its Awake state by touching the screen. The light at the center of the navigation wheel brightens and dims based on its source of power. It lights at full intensity when attached to a power source, such as the Table Charging Station (see the *Table Charging Station* section on page 19) or the Wall Charging Station (see the *Wall Charging Station* section on page 20), but lights at only half intensity when running on its internal battery. This allows the user to ascertain whether the device was properly installed in a charging station, as the brightness will visibly increase with a correct docking and will flash while charging.

The flashing during recharging may be disabled via the device's on-board *Setup* page, as explained in the *Setup Pages* section on page 44.

### Navigation Wheel Behavior in Each Power Mode

The behavior of the navigation wheel LED is dependent upon its status, and whether the blink function for the LED while in sleep mode is enabled:

|                     |                |                                                                                                    |                                                                                                    | LED B      | ehavior     |                                                                       |
|---------------------|----------------|----------------------------------------------------------------------------------------------------|----------------------------------------------------------------------------------------------------|------------|-------------|-----------------------------------------------------------------------|
| Power Mode          | Power Status   | Enters Mode By -                                                                                                    | Exits Mode By -                                                                                                    | (Sleep Bli | nk Setting) | Notes                                                                 |
|                     |                |                                                                                                    |                                                                                                    | Enabled    | Disabled    |                                                                       |
| On (Full On)        | Battery Power  | N/A                                                                                                    | N/A                                                                                                    | ON         | ON          |                                                                       |
| On (Full On)        | External Power | N/A                                                                                                    | N/A                                                                                                    | ON         | ON          |                                                                       |
| On (Full On)        | Charging       | N/A                                                                                                    | N/A                                                                                                    | BLINK      | BLINK       |                                                                       |
| Sleep (Display Off) | Battery Power  | <ol> <li>Display TimeOut setting<br/>reached</li> <li>Sleep Send Command</li> </ol>                                                         | <ol> <li>Touch display</li> <li>Press Navigation Wheel</li> <li>Press Navigation Wheel<br/>center</li> <li>Apply External Power</li> <li>WakeUp Send<br/>Command</li> </ol> | OFF        | OFF         | External Power will<br>transition device to<br>Display On Mode.       |
| Sleep (Display Off) | External Power | <ol> <li>Display TimeOut setting<br/>reached</li> <li>Sleep Send Command</li> </ol>                                                         | <ol> <li>Touch display</li> <li>Press Navigation Wheel</li> <li>Press Navigation Wheel<br/>center</li> <li>Apply External Power</li> <li>WakeUp Send<br/>Command</li> </ol> | OFF        | OFF         |                                                                       |
| Sleep (Display Off) | Charging       | 1. Display TimeOut<br>setting reached<br>2. Sleep Send Command                                                                              | <ol> <li>Touch Display</li> <li>Press Navigation Wheel</li> <li>Press Navigation Wheel<br/>center</li> <li>Apply External Power</li> <li>WakeUp Send<br/>Command</li> </ol> | BLINK      | OFF         |                                                                       |
| Shut Down (Off)     | Battery Power  | <ol> <li>Panel Shutdown setting<br/>reached</li> <li>Panel Shutdown button<br/>pressed</li> <li>Navigation Wheel button<br/>held</li> </ol> | 1. Apply External Power<br>2. Press and hold<br>Navigation Wheel<br>button                                                                                                  | OFF        | OFF         | External Power will<br>transition unit to Awake<br>Mode after boot up |
| Shut Down (Off)     | External Power | N/A                                                                                                    | Same as Sleep Mode                                                                                                    | OFF        | OFF         |                                                                       |
| Shut Down (Off)     | Charging       | N/A                                                                                                    | Same as Sleep Mode                                                                                                    | OFF        | OFF         |                                                                       |

The navigation wheel may also be programmed to initiate specific commands. For more information, please see the *Programming* section on page 78.

### Turning on the MVP-5200i

The MVP-5200i uses one of two methods to turn it on. These use either the navigation wheel or the touchscreen. To learn which method works for your panel:

- 1. Press any of the navigation wheel's compass points and hold until the AMX splash screen appears on the touchscreen.
- 2. If the navigation wheel does not respond, press the touchscreen and hold until the AMX splash screen appears on the touchscreen.

### **Intercom Microphone**

The MVP-5200i contains a built-in microphone above the upper lefthand corner of the touch screen for video and audio conferencing capabilities. This microphone is concealed by the casing.

### Stylus

The MVP-5200i comes with a unique touchscreen stylus that slides into a storage groove on the right side of the device when not in use. Replacement styluses may be ordered in a 3-pack (**FG5966-30-xx**) from **www.amx.com**.

### **Kick Stand**

Since the MVP-5200i device is designed to be a unit used away from its charging station, it has an extendable "kickstand" on the back of the unit. This may be opened by physically lifting the free end of the kick stand away from the device. The device may then be propped up on a flat surface and accessed in a normal fashion.

### Audio/Video Capabilities

The MVP-5200i has the capability of displaying multiple JPEG and PNG files at one time. The device also supports streaming motion JPEG video (of the sort used by many IP and Web cameras), as well as MP3 and WAV audio files.

#### **Power Management**

The MVP-5200i utilizes a dual voltage external power supply. It may be recharged through the supplied PS3.0 Power Supply (**FG423-30**), as well as through the MVP-TCS-52 Table Charging Station (**FG5966-1X**) or the MVP-WCS-52 Wall Charging Station (**FG5966-1X**). For more information, see the *Accessories* section on page 19 for details.

**NOTE:** Although the MVP-5200i unit is equipped with a mini-USB port, the device cannot be powered through the USB port. The port is only used for uploading firmware.

When not in active use, the MVP-5200i conserves battery life between chargings. In its Sleep Mode, the device's display is shut down, but its systems are still active. In Standby Mode, the device is completely shut down, with only wakeup systems powered to detect incoming commands or touch panel contact. Pressing any of the compass points on the navigation wheel will return the device to its Awake Mode,

For more information on the battery, see the Battery Life and Replacement section on page 124.

#### Cleaning the Touch Overlay, Case, and Navigation Wheel

Always use a clean cotton cloth and a spray bottle containing water or a vinegar-based cleaner to clean the MVP-5200i, as alcoholbased cleaners can damage the device's touch screen overlay.

- Do not directly spray the device: instead, spray the cloth to clean the touch screen overlay and navigation wheel.
- Do NOT use an abrasive of any type to clean the MVP-5200i, as this may permanently damage or remove the device's finish.

# Accessories

# **Table Charging Station**

The MVP-5200i comes with the MVP-TCS-52 Table Charging Station (FG5966-1X) (FIG. 5), which acts both as a charging station and a direct power connection. The charging station is available in either white (FG5966-10) or black (FG5966-11).

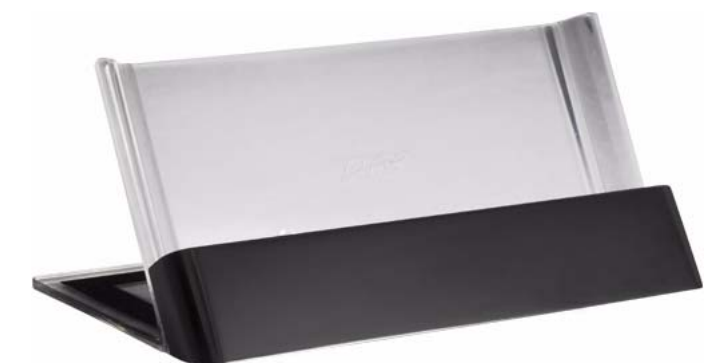

FIG. 5 MVP-TCS-52-GB Table Charging Station - Front

| MVP-TCS-52 Specifications       |                                                                                                    |
|---------------------------------|----------------------------------------------------------------------------------------------------|
| Dimensions (HWD):               | • 8.0" x 4.75" x 3.5" (20.32cm x 12.07cm x 8.89cm)                                                                                                    |
| Weight:                         | • .65 lbs (.29 kg)                                                                                                    |
| Rear Connector:                 | 5-pin charging connector on bottom of charging cradle.                                                                                                    |
| Operating/Storage Environments: | <ul> <li>Operating Temperature: 0° C (32° F) to 40° C (104° F)</li> <li>Operating Humidity: 20% - 85% RH</li> <li>Storage Temperature: -20° C (-4° F) to 60° C (140° F)</li> <li>Storage Humidity: 5% - 85% RH</li> </ul>                  |
| Included Accessories            | <ul> <li>MVP-TCS-52 Table Charging Station Quick Start Guide (93-5966-02)</li> <li>PS3.0 Power Supply (FG423-44)</li> </ul>                                                                                                    |
| Other AMX Equipment:            | <ul> <li>MVP-5200i Modero Viewpoint Widescreen Touch Panel -Gloss Black (FG5966-01)</li> <li>MVP-5200i Modero Viewpoint Widescreen Touch Panel - Gloss White (FG5966-02)</li> <li>MVP-WCS-52: Wall Charging Station (FG5966-1X)</li> </ul> |

### Powering the MVP-TCS-52

The MVP-TCS-52 uses a PS3.0 power supply (included with the MVP-5200i touch panel or available separately from www.amx.com) to provide direct power for the MVP panel both for standard functions and for charging its internal battery.

- Connect the terminal end of the PS3.0 power supply to the PWR connector on the bottom of the MVP-TCS-52. 1.
- 2. To prevent wear on the power supply cord and assure that the device's base is in full contact with the table surface, press the cord into the locking groove running across the bottom of the device.
- 3. Provide power to the MVP-TCS by connecting the PS3.0 cord to an external power source.
- 4. Place the touch panel in the Charging Station cradle (FIG. 6), guiding it into place with the locking grooves on each side of the cradle (FIG. 7). When fully seated, the touch panel's charging station connector should be in contact with the Charging Station's charger pins.

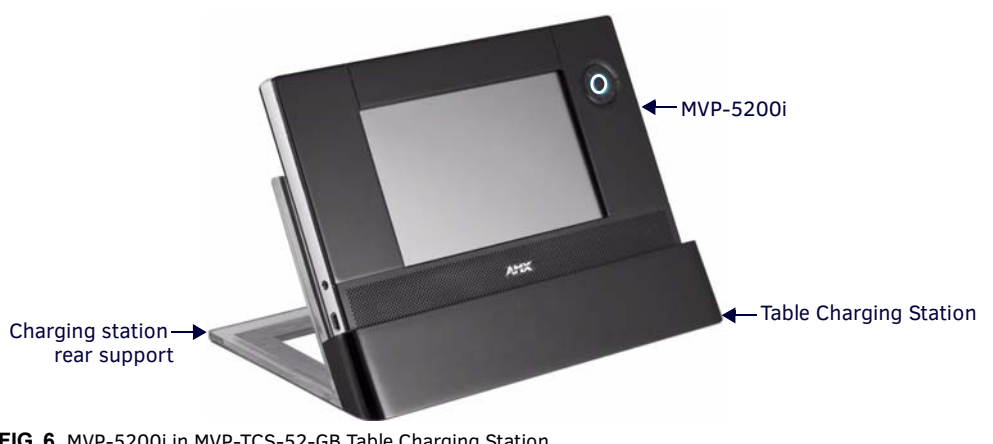

FIG. 6 MVP-5200i in MVP-TCS-52-GB Table Charging Station

### **Connections and Wiring**

The PS3.0 is used to supply power to the MVP-5200i by routing incoming power through the connector pins and charge the device's internal battery

### Recharging

To recharge the MVP-5200i, slide the device into the Table Charging Station cradle bottom-first and make sure the device is fully seated in the Charging Station. The charger pins in the bottom of the cradle (FIG. 7) must be in contact with the connector on the bottom of the MVP-5200i for it to start recharging. The MVP panel will stop recharging automatically once the battery has achieved its maximum charge.

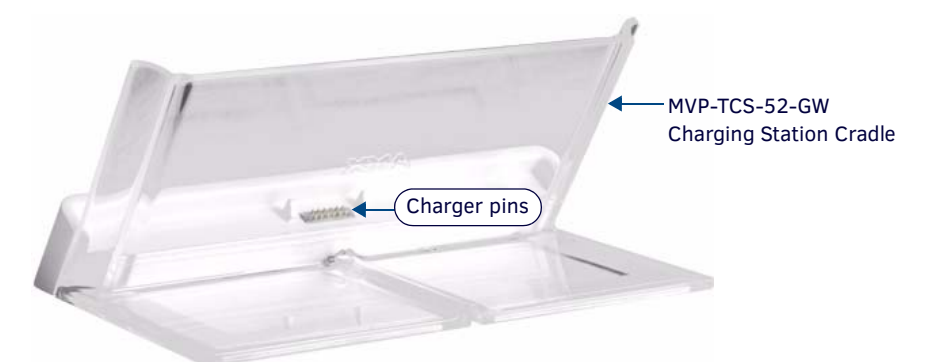

FIG. 7 MVP-TCS-52-GW Table Charging Station - Rear

### Cleaning the MVP-TCS-52

You should clean the Table Charging Station after each day's use to maintain the device's appearance. Always use a clean cotton cloth and a spray bottle containing water or a vinegar-based cleaner, as alcohol-based cleaners can damage the device. Do not directly spray the device: instead, spray the cloth to prevent moisture from collecting on the charger pins. Do NOT use an abrasive of any type to clean the Table Charging Station, as this may permanently damage or remove the device's finish.

### Wall Charging Station

The optional MVP-WCS-52 Wall Charging Station (**FG5966-1X**) offers the same recharging and connection features as the Table Charging Station, with the advantage of being placed within accessible locations where the table station is either inconvenient or impractical (FIG. 8). The Wall Charging Station is available in either white (**FG5966-13**) or black (**FG5966-12**).

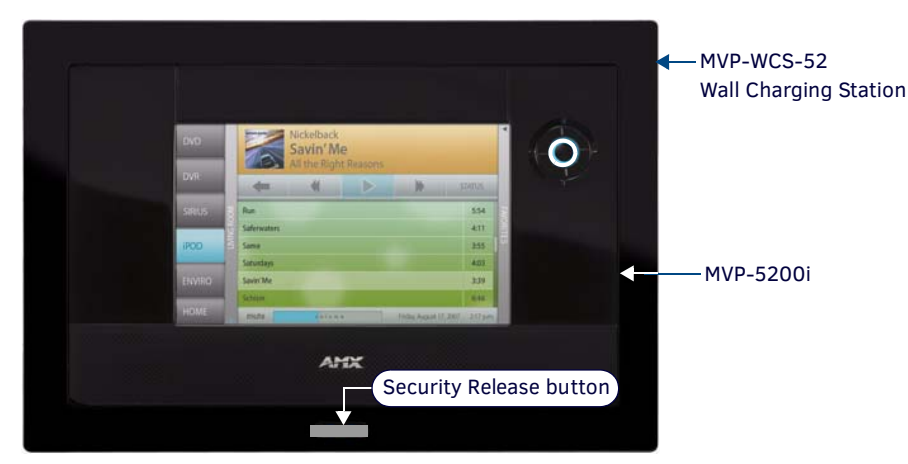

FIG. 8 MVP-WCS-52-GB Wall Charging Station - Front

The features of the MVP-WCS-52 include:

- Full charging of a docked MVP-5200i in approximately 4.5 hours
- Touch panel code lock for security
- Integrated docking alignment guides for easy docking
- Panel eject design with mechanical or electronically controlled capabilities.

| MVP-WCS-52 Spe      | cifications                                                                                                    |
|---------------------|----------------------------------------------------------------------------------------------------|
| Dimensions (HWD):   | • 8.375" x 6.09" x 2.19" (21.27 cm x 15.46 cm x 5.56 cm)                                                                                                    |
|                     | Note: Always use the cutout/installation dimensions for the MVP-WCS-52 when installing this unit into various surfaces. This SP engineering drawing is available online at www.amx.com.                                 |
| Power Requirements: | 3 A @ 12 VDC (Class II listed power supplemented)                                                                                                    |
| Startup Power       | Total: 1.7A                                                                                                    |
| Requirements        | Charging: 1.1A     Eiection: 0.6A                                                                                                    |
| Weight:             | Without box: 0.85 lbs (0.39 kg)                                                                                                    |
| weight.             | • With box: 1.30 lbs (0.59 kg)                                                                                                    |
| Available Colors:   | • MVP-WCS-52-GW (White) - FG5966-13                                                                                                    |
|                     | MVP-WCS-52-GB (Black) - FG5966-12                                                                                                    |
| Front Panel         | Securing Magnets: Prevent MVP touch panel from falling free during ejection.                                                                                                    |
| Components:         | Security Latch: Adds the primary layer of security when mounting an MVP touch panel. When the device is     inserted, this latch graps onto the rear of the touch panel and secures it to prevent it from being removed |
|                     | <ul> <li>Interface Connector Pins: A set of retractable pins (male) that connect to the underside MVP connector strip.</li> </ul>                                                                                       |
|                     | This connection provides both communication and power between the touch panel and the MVP-WCS-52.                                                                                                    |
|                     | • Support Cradle: This retractable mechanism supports a resting MVP panel and allows a user to either insert or remove a connected MVP panel.                                                                           |
|                     | • Security Release pushbutton: Located on the front of the unit, this pushbutton toggles an on-screen security                                                                                                    |
|                     | keypad (if security is enabled). Entering the correct release code allows the MVP-WCS-52 to release the touch panel from the security latch.                                                                            |
| Operating/Storage   | Operating Temperature: 0° C (32° F) to 40° C (104° F)                                                                                                    |
| Environments:       | Operating Humidity: 20% - 85% RH                                                                                                    |
|                     | Storage Temperature: -20° C (-4° F) to 60° C (140° F)     Storage Humidity: 506 - 8506 BH                                                                                                    |
| Included            | Storage number, 5% - 65% Kn                                                                                                    |
| Accessories:        | MVP-WCS-52 Wall Charging Station Quick Start Guide (93-5966-12)     Wallmount plastic back box (62-5966-12)                                                                                                    |
|                     | MVP-WCS-52 Installation Kit - Black (KA 5966-01bl)                                                                                                    |
|                     | MVP-WCS-52 Installation Kit - White (KA 5966-01wh)                                                                                                    |
|                     | MVP-WCS-52 Wall Charging Station Template (68-5966-01)                                                                                                    |
| Other AMX           | MVP-TCS-52: Table Charging Station (FG5966-1X)                                                                                                    |
| Equipment:          | Wallmount Metal Rough-In Box (FG037-11)                                                                                                    |
|                     | PSN4.4 13.5 VDC, 4.4 A Power Supply with 3.5 mm Phoenix Connector ( <b>FG423-45</b> )                                                                                                    |
|                     | PONDED 13.5 VDL, 6.5 A POWER SUPPLY WITH (3) 3.5 mm Phoenix Connectors (FG423-41)                                                                                                    |
|                     | MVP-5200i Modero Viewpoint Widescreen Touch Panel - Gloss White (FG5966-02)                                                                                                    |
|                     | <ul> <li>PS3.0 Power Supply (FG423-30)</li> </ul>                                                                                                    |

The MVP-5200i touch panel remains locked in the MVP-WCS-52 until unlocked by the user. This may be done by entering an appropriate password (refer to the *Password Settings Page* section on page 67 for more information), or by pressing the Security Release button on the front of the device in emergencies.

The station ejects the device top first (FIG. 9). The device uses two neodymium rare-earth magnets to keep the MVP-5200i from falling out of its cradle when the touch panel is angled forward.

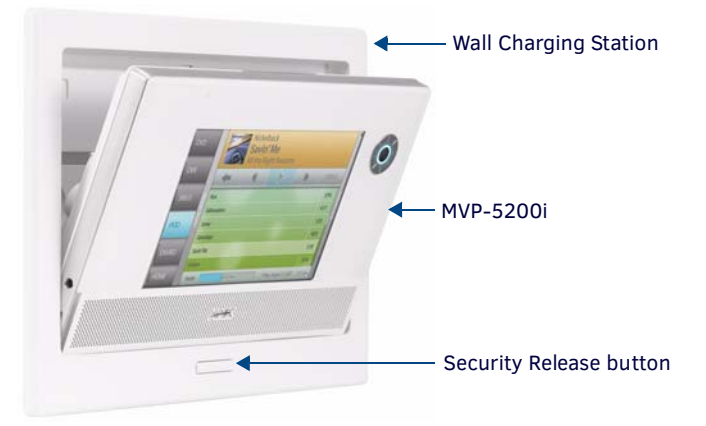

FIG. 9 MVP-WCS-52-GW Wall Charging Station - Side view

# **Unlocking the Touch Panel**

Once placed within the Wall Charging Station, the MVP-5200i remains secured until the user unlocks it. A ten-second lag between the touch panel being placed in the Wall Charging Station and the security feature enabling allows the user to remove the touch panel if it is accidentally put into the device. To release the touch panel from the Wall Charging Station:

- 1. Press the Security Release button (see FIG. 9).
- 2. A password keypad will pop up on the MVP-5200i screen. Enter a password in the password keypad and press Enter.
- 3. Wait for the Wall Charging Station to pivot the touch panel away from the wall.
- 4. The device will remain in the ejected position until the MVP-5200i is removed. Wait until the device's ejection door has completely withdrawn before re-installing the MVP-5200i.

**NOTE:** Unique passwords may be entered for up to four unique users as well as the administrator. For more information on setting passwords, please refer to the Password Settings Page section on page 67.

### Recharging

To recharge the MVP-5200i:

- 1. Slide the device into the Wall Charging Station cradle bottom-first and make sure the device is fully seated in the Charging Station.
- Press the top of the MVP-5200i back until it clicks. The touch panel is now locked into the Charging Station, and the station will automatically charge the device's battery. (Please refer to the *Power Management Page* section on page 50 to check on the battery charge status.)
- To release the touch panel, unlock the touch panel and wait for the Wall Charging Station to pivot the touch panel away from the wall.

### Installing the MVP-WCS-52

Since the Wall Charging Station is intended to be affixed to a wall or other permanent structure, care must be taken to ensure its proper installation to prevent potential damage to the MVP-5200i placed within.

NOTE: Other than wall installation tools, the only tool required for this installation is a #1 Phillips screwdriver.

#### **Installing the Plastic Back Box**

The plastic Back Box has two knockouts at the top of the box and four (4) lockdown wings attached to the box with Phillips-head screws. For ease of installation, the interior of the box contains an "UP" arrow pointing to the knockouts. The Metal Rough-In Box does not have to be installed beforehand, but it offers an extra level of support.

To install the Plastic Back Box:

 Cut a hole into the wall or surface intended to hold the box. The outer lip of the box is sized 8.69 inches (220.66mm) long and 6.0 inches (152.4mm) high, so the hole should be at least 1/4" (6.4mm) smaller in each dimension (FIG. 10). Use the included MVP-WCS-52 Wall Charging Station Template (68-5966-01) as an aid for hole placement and measurement.

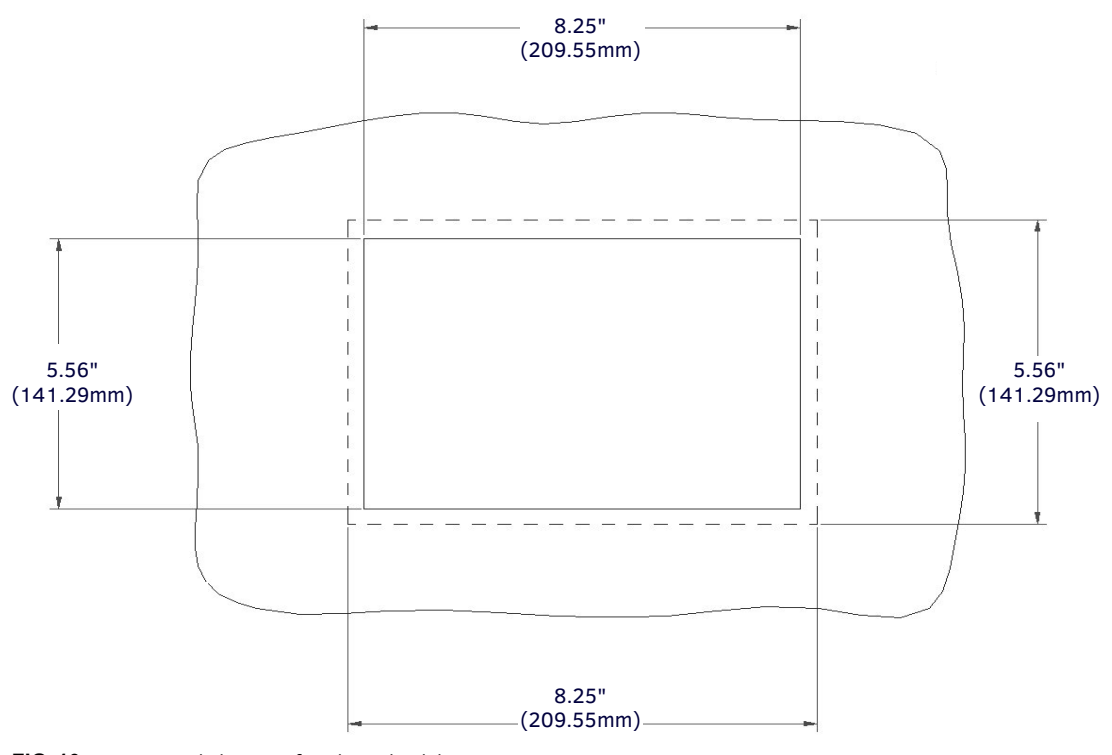

FIG. 10 Recommended cutout for plastic back box

NOTE: Make sure to measure the size of the intended hole before starting to cut it.

2. Select the knockout to be removed from the top of the box. The box has two knockouts, at the top left and the top right.

**NOTE:** To assist with wiring, and to avoid mechanical stresses on the wire and the mechanism of the Wall-Mounted Charging Station, the top right knockout is preferred for use.

- 3. Run the power cable through the knockout into the box. Pull out about six inches (15.25cm) of cable into the box to facilitate installation of the MVP-WCS-52.
- 4. Slide the plastic back box into the hole, being careful not to twist or pinch the cable, and set it flush with the wall (FIG. 11).
  - Make sure that all of the lockdown wings are folded into their slots before attempting to insert the box.
  - For ease of installation, the inside of the box has the direction "UP" labeled for reference.

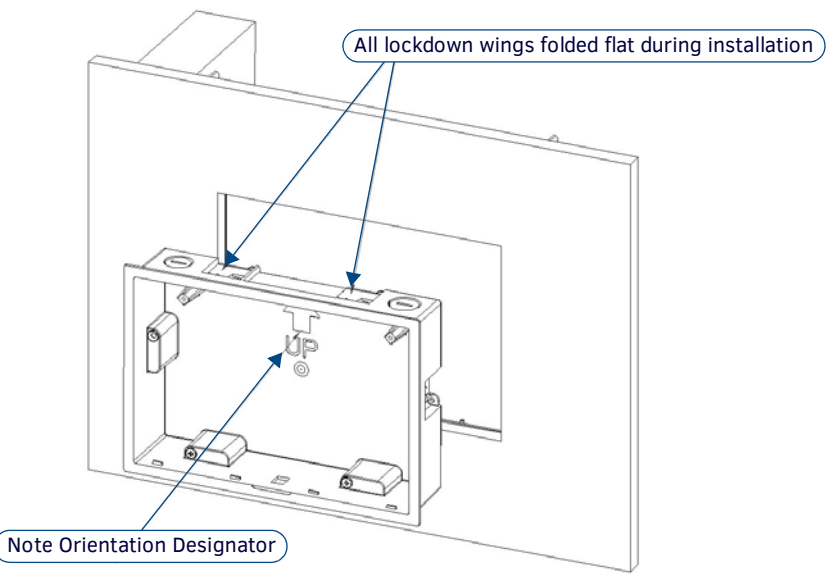

FIG. 11 Installation of plastic back box

- 5. Extend the wings on the sides of the box by tightening the screws inside the box.
  - Not all of the wings must be extended to lock the box in place, but extending a minimum of the top and bottom wings is highly recommended.
  - Apply enough pressure to the screw head to keep the box flush with the wall: this ensures that the wing will tighten up against the inside of the wall.

**NOTE:** Make absolutely certain that the box is in its intended position. Once the box lockdown wings are extended within the box's hole within the wall, removing the box will be extremely difficult without damaging the wall in the process.

**NOTE:** The maximum recommended torque to screw in the wings on the plastic back box is 105 IN-OZ [74 N-CM]. Applying excessive torque while tightening the wing screws, such as with powered screwdrivers, can strip out the wings or damage the plastic back box.

6. Prepare the captive wires for the 2-pin 3.55 mm mini-captive wire connector used for the MVP-WCS-52's power supply:

NOTE: Preparing and connecting the captive wires requires the use of a wire stripper and flat-blade screwdriver.

- Strip 0.25 inch (6.35 mm) of wire insulation off all wires.
- Insert each wire into the appropriate opening on the connector.
- Turn the screws clockwise to secure the wires in the connector. Do not over-torque the screws; doing so can bend the seating pins and damage the connector.
- 7. Secure the power cable to the device, using either of the two tie-wrap anchors included in the Installation Kit at the top rear of the device (FIG. 12).

Point the head of each tie wrap toward the center of the device.

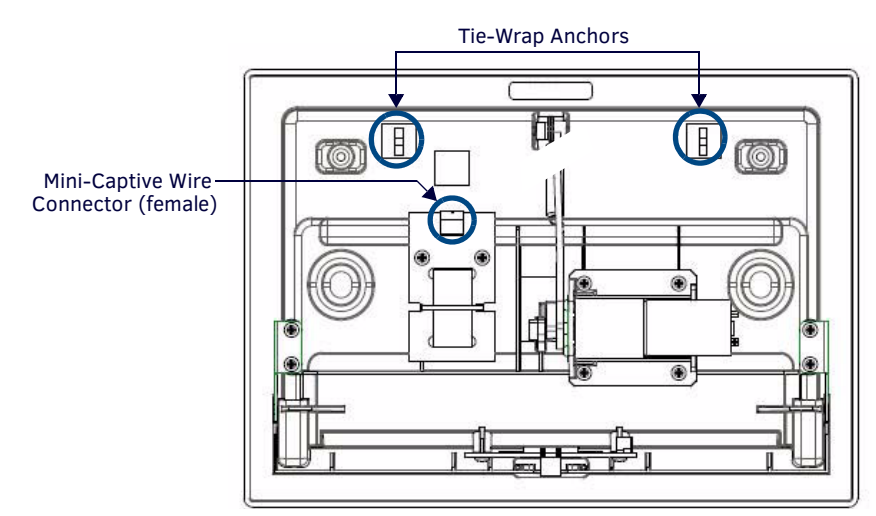

FIG. 12 MVP- WCS-52 - Rear view

- 8. Firmly seat the mini-captive wire connector to the power connector on the device.
- 9. Firmly seat the device against the box. Make sure that the tab connector at the top of the device is locked into the box.
- 10. Insert the two installation screws from the MVP-WCS-52 Installation Kit into the screw holes in the interior compartment of the device and tighten them to anchor the device to the box (FIG. 13).

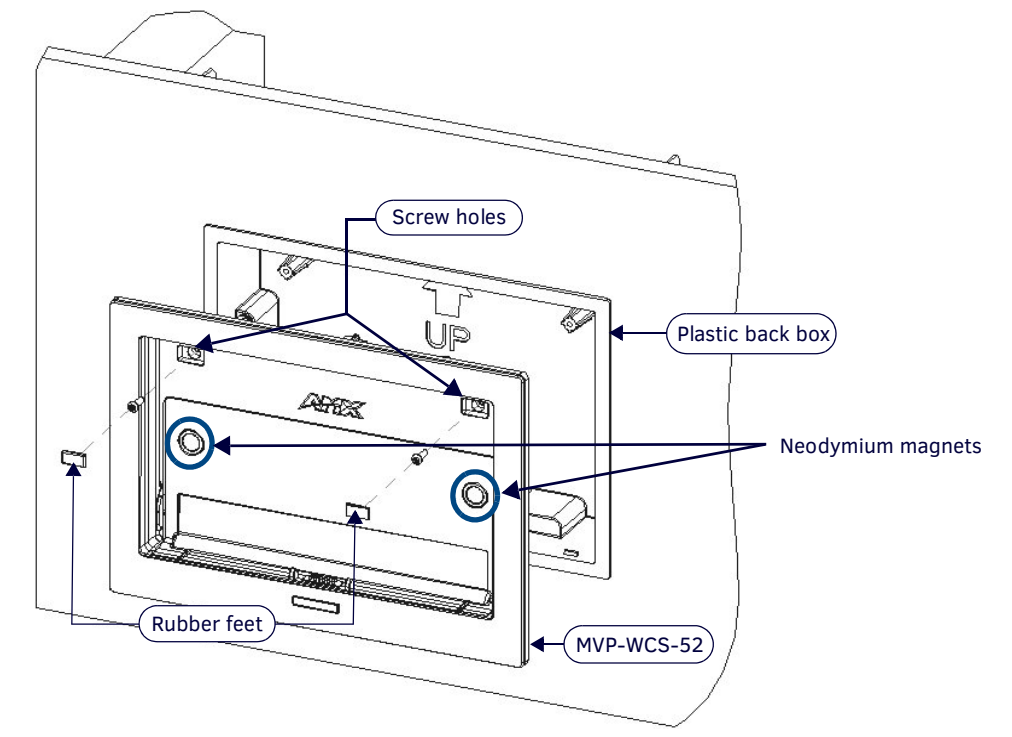

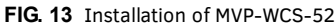

**NOTE:** For ease of installation, put each screw on a neodymium magnet in the device's interior compartment to keep them on hand until they are needed.

- 11. After fully seating the screws, wipe down the area around the screw holes with the alcohol prep pad from the Installation Kit. Take a rubber foot and remove its adhesive backing. Put the foot, adhesive-side down, in the slot surrounding the screw hole in the Wall Charging Station. Press down firmly to remove any air bubbles from underneath the foot.
- 12. Install an MVP-5200i device by placing it into the interior compartment bottom-first. Press the top of the touch panel until it is flush with the Wall Charging Station. The neodymium magnets will hold it in place.
- 13. To remove the MVP-5200i, unlock the touch panel (see the Unlocking the Touch Panel section on page 22 for more information) and wait for the touch panel to pull away from the Wall Charging Station. Once it has been released, grip it by the top of the device, and pull it free from the Charging Station.

### Installing the Optional Metal Rough-In Box

The optional metal rough-in box (FG037-11) is 10 inches (25.40cm) wide at its widest dimension (wider than the bezel of the Wall Charging Station), and is only intended for pre construction installations (FIG. 14).

- The Metal Rough-In Box is used in conjunction with the Wall Charging Station's plastic back box.
- The Metal Rough-In Box must be located behind 3/8" (0.95cm) to 3/4" (1.91cm) of wall/mounting surface material.

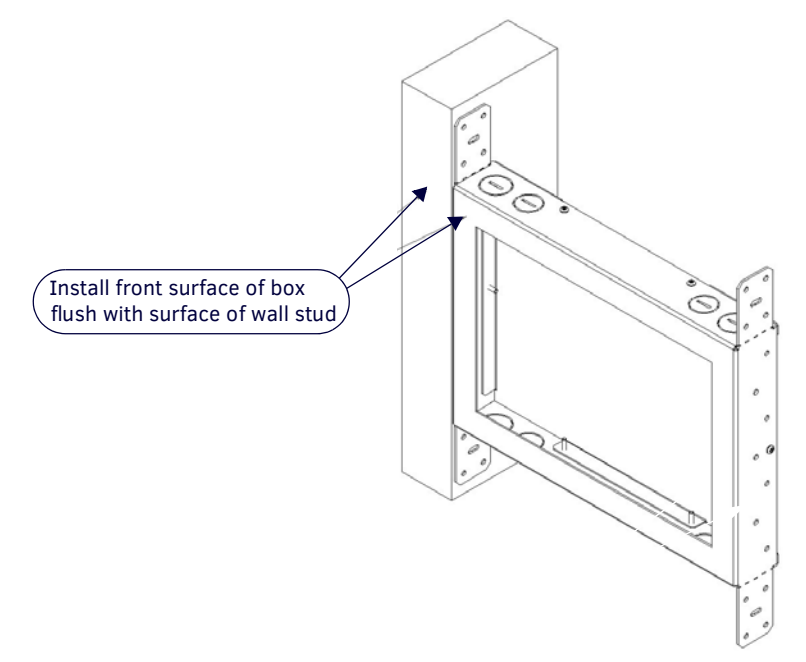

#### FIG. 14 Typical metal Rough-In Box Installation

The Metal Rough-in Box bears a wing on each corner which is intended to bridge gaps between studs and/or spacers. These wings may be bent carefully in order to fit a particular gap, but may not be so bent as to allow the box to hang in a vertical position. Once placed in the desired position, put at least one screw through each wing into the adjoining stud or spacer to secure it. The interior of the box contains a set of holes on either side, as well as top and bottom, for standard 1/4-inch screws. Use these

The interior of the box contains a set of holes on either side, as well as top and bottom, for standard 1/4-inch screws. Use these holes to anchor the box to its adjoining studs or spacers.

**NOTE:** Ensure that the metal rough-in box is flush with the 2x4 studs. Any overhang will affect the installation of the covering sheetrock, as well as affect the placement of the Plastic Back Box.

The box has two sets of knockouts in the top and bottom, one of the set for US wiring and one for international wiring.

**NOTE:** Make sure that the power cable has been pulled through the metal rough-in box by the resident electrician before continuing the installation.

After completing the installation of the metal rough-in box, install sheet rock or other wall material over the box, cut a hole matching the size of the inside diameter in the sheet rock, and clean out all dust before proceeding with the installation of the plastic back box.

#### Other MVP-WCS-52 installations

The Wall-Mounted Charging Station is designed to be installed in various different locations, such as into the face of a wooden podium or the top of a table. Depending upon the ability to wire it to a power source, Wall-Mounted Charging Stations may be installed on vertical or horizontal surfaces composed of such materials as wood, brick, and glass.

Installing a Wall-Mounted Charging Station into a solid wall thicker than a standard thickness of sheetrock is possible, but requires special preparation. If installing into a solid wall of concrete or rock, a recess must be chiselled or cut out to match the size of the device. The box is sized 8.375 inches (21.27cm) long and 5.75 inches (14.60cm) high, so the hole should be at least 1/4" (0.64cm) smaller in these dimensions. To facilitate the full range of movement of the device's components, the recess must be at least 2.69 inches (6.83cm) deep.

NOTE: Ensure that the power cable has been installed in the wall and is accessible by the installer before chiseling out the recess.

**NOTE:** Instead of using the lockdown wings to secure the Plastic Back Box, standard concrete screws may be inserted through the screw holes after removing the lockdown wings. However, drill the concrete screw holes into the wall before setting the screws into the box, as excessive torque applied to the screws will damage the box. To avoid this, the box may be installed with adhesive. Test an unobtrusive spot on the back of the box with a sample of the adhesive to check for any adverse reactions before installing the device.

# A Note About Wall and Rack Installation

Some products are installed in areas of differing temperature and cooling methodologies. These include products installed in walls, racks, cabinets, etc. Those areas may have different temperatures and/or cooling approaches that must be taken into consideration to maintain the product within the specified operating temperature.

FIG. 15 shows an AMX device installed in a wall with a filled volume (such as with insulation or concrete), as well as with a closed volume (such as between studs in an otherwise finished wall). The diagram shows how heat generated by the device or other devices may have no way to escape, and may build up to levels that may affect device operation.

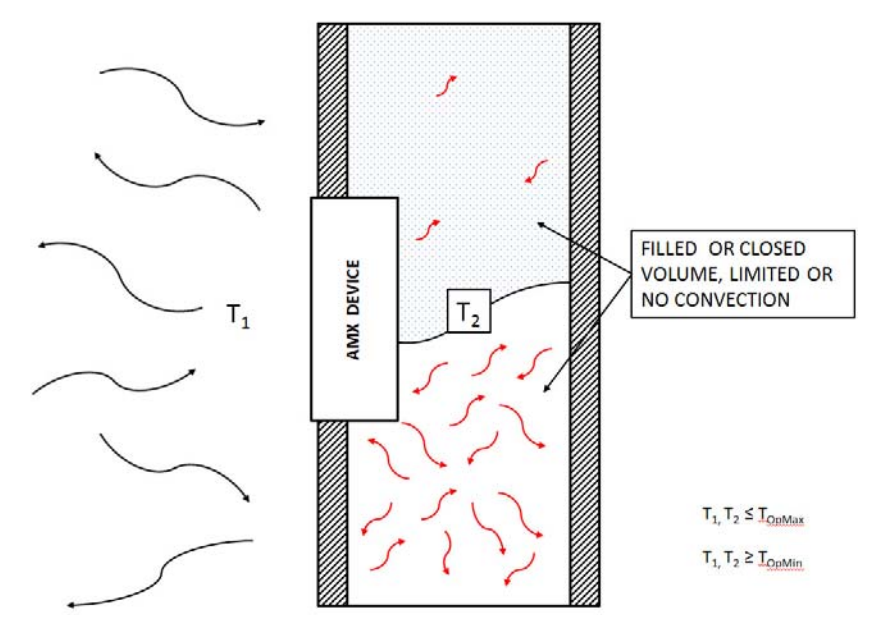

FIG. 15 Heat convection in filled or closed volume, limited or no convection

In FIG. 16, the diagram displays an AMX device in a typical rack mounting, with full air circulation around the front and back of the device. In this case, the main concern is with heat building up between components, possibly to levels that may affect device operation.

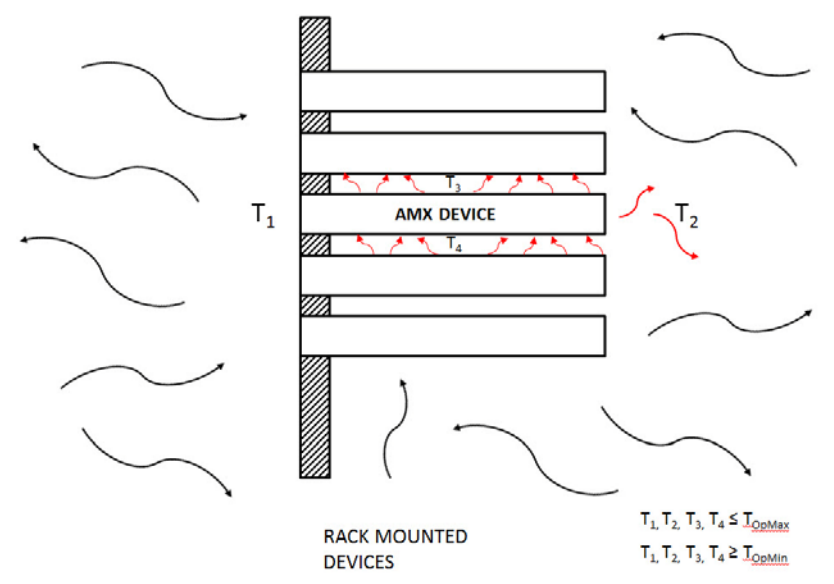

FIG. 16 Heat convection in rack-mounted devices

#### Installation Recommendations

During any installation, a lack of ventilation may produce conditions that may adversely affect the device's operation. In these circumstances, special care must be made to make sure that temperatures within enclosed areas do not exceed the device's maximum rated temperature.

**NOTE:** While the outside temperature of the device may be at or below its maximum operating temperature, special care must be taken before and during installation to ensure that the maximum operating temperature is not exceeded within wall or rack installation spaces.

# **Configuring Communication**

### **Overview**

All control for a MVP-5200i touch panel is established through a NetLinx Master. Communication between the MVP and the Master consists of using either Wireless Ethernet (DHCP, Static IP) or USB. References to Ethernet in this manual focus on the use of Wireless Ethernet via the MVP's WiFi Card.

**NOTE:** Before commencing, verify you are using the latest NetLinx Master and Modero panel-specific firmware. Verify you are using the latest versions of AMX's NetLinx Studio and TPDesign4 programs.

In the example below (FIG. 17), three MVP-5200i devices are shown at varying distances from the two AP gateways. As with any other AP network, the gateways are spaced so as to allow a maximum wireless coverage for the three devices.

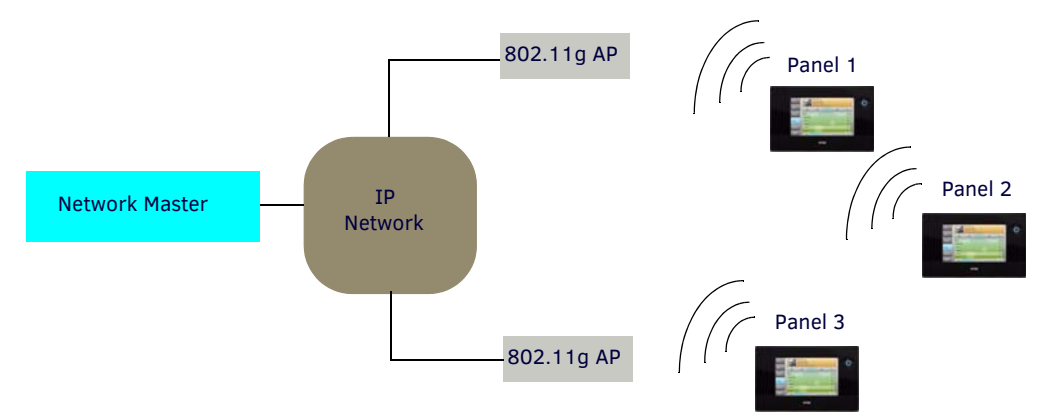

#### FIG. 17 System Deployment Diagram

When initially installing the MVP-5200i, some basic configuration items, including network settings and NetLinx settings, will need to be set. For more information, refer to the *Protected Setup Pages* section on page 52.

**NOTE:** The MVP-5200i defaults to Auto mode for its Master connection.

## **IR Communication**

In certain situations, the MVP-5200i may be used as an infrared remote device for other AMX controllers. The device can transmit IR over 20 feet (6.10 m) from the panel at frequencies of 38KHz, 455KHz, and 1.2MHz. IR receivers and transmitters on G4 panels share the device address number of the panel.

The MVP-5200i includes an IR transmitter for communication between the device and the NetLinx Master and between separate devices. The transmitter is located behind the IR Emitter Panel on the rear of the device (FIG. 18).

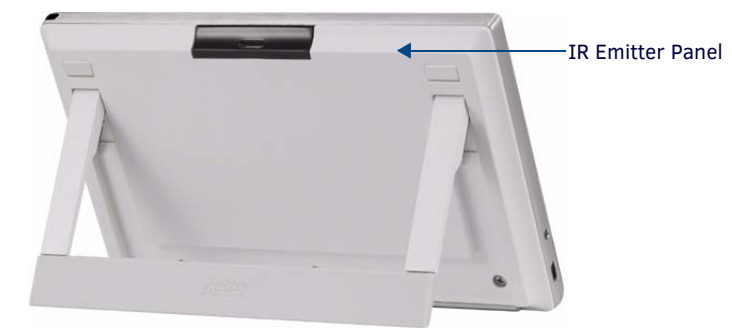

FIG. 18 IR transmitter window on the MVP-5200i-GW

# Modero Setup and System Settings

All AMX Modero panels, including the MVP-5200i, feature on-board Setup pages. Use the options in the Setup pages to access panel information and make various configuration changes.

### Accessing the Setup and Protected Setup Pages

1. At any time, press down and hold the center button of the navigation wheel for 3-5 seconds. This opens a release notice to release the button immediately to open the *Setup* page (FIG. 19).

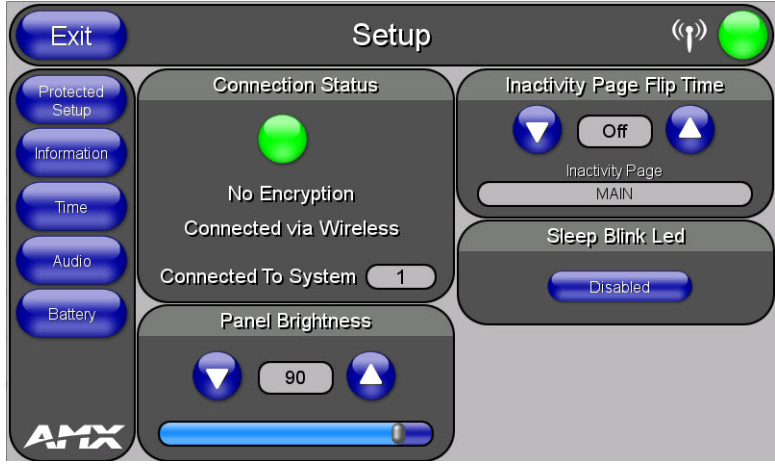

FIG. 19 Setup page

2. Press the **Protected Setup** button. This opens a keypad for entry of the password to allow access to the *Protected Setup* page (FIG. 20). Enter the device's password and press **Done** to proceed.

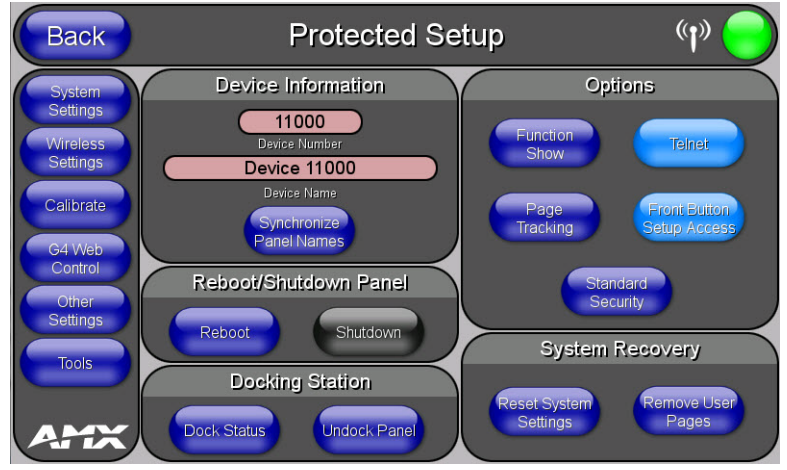

FIG. 20 Protected Setup page

NOTE: The default password for the Protected Setup page is 1988, but this may be changed at any time.

For more information on the *Setup* and *Protected Setup* pages, refer to the *Setup Pages* section on page 44 and the *Protected Setup Pages* section on page 52.

### Setting the Panel's Device Number

In the Protected Setup page:

- 1. Press the Device Number field in the Device ID section to open the Device Number keypad.
- 2. The Master will assign the panel a new Device ID once connected. The default Device number is **0**.
- 3. Press **Done** to return to the *Protected Setup* page.
- 4. Press Reboot to reboot the device and apply the new Device Number.

# **Wireless Settings - Wireless Access Overview**

### DHCP

When choosing DHCP, a DHCP server must be accessible before the fields are populated.

**NOTE:** If the SSID (Network Name) and WEP fields have not previously been configured, the Wireless Settings page will not work until the panel is rebooted.

MVP touch panels connect to a wireless network through their use of the pre-installed AMX 802.11g wireless interface card. This allows users to communicate with an Access Point (AP). The AP communication parameters must match those of the pre-installed wireless interface card installed within the panel. This internal card transmits data using 802.11x signals at 2.4 GHz. For a more detailed explanation of the security and encryption technology, refer to *Appendix B: Wireless Technology* section on page 134. For more information on utilizing the AMX Certificate Upload Utility in conjunction with the EAP security, refer to the *AMX* 

Certificate Upload Utility section on page 138.

## **Configuring Wireless Network Access**

The first step in connecting the MVP-5200i to a wireless network is to configure the wireless communication parameters within the device's *Wireless Settings* page. This page only configures the card to communicate to a target AP: **the device must still be directed to communicate with the correct Master**. This "pointing to a Master" is done via the *System Settings* page, which allows configuration of the IP Address, System Number and Username/Password information assigned to the target Master.

# Step 1: Configure the Device's Wireless IP Settings

The first step to a successful setup of the internal wireless card is to configure the *IP Settings* section on the *Wireless Settings* page. This section configures the communication parameters from the MVP panel to the web.

### Wireless communication using a DHCP Address

In the Protected Setup page:

1. Select Wireless Settings. Wireless communication is set within the IP Settings section of this page (FIG. 21).

| Back                                    | Wireless                       | s Settings    | ( <b>1</b> )        |
|-----------------------------------------|--------------------------------|---------------|---------------------|
|                                         | IP Settings                    | Informa       | ation/Configuration |
| DHCP / Static                           | DHCP                           | Security Mode | WPA-PSK             |
| IP Address                              | 192.168.228.92                 |               |                     |
| Subnet Mask                             | 255.255.252.0                  | Security Type | Simple              |
| Gateway                                 | 192.168.228.2                  | SSID          | AMXTESTENG          |
| Host Name                               | localhost                      | Channel       | 6                   |
| Primary DNS                             | 192.168.20.6                   | Signal Level  |                     |
| Secondary DNS                           | 192.168.20.5                   | Value         | -39 dBm             |
| Domain                                  | amx.internal                   | Signal Level  |                     |
| MAC Address                             | 00:C0:1B:0D:ED:7F              |               |                     |
| Active Roaming<br>on Channels<br>1,6,11 | Enabled for 802.11b/g (1,6,11) |               |                     |
| Access Point<br>MAC Address             | 74:91:1A:18:8B:19              | Simple        | Enterprise          |

LAccess Point Site Survey button

FIG. 21 Wireless Settings page (IP Settings section)

2. Toggle the *DHCP/Static* field from the *IP Settings* section until the choice cycles to *DHCP*. This action causes all fields in the *IP Settings* section, other than Host Name, to be disabled.

**NOTE:** DHCP will register the unique factory-assigned MAC Address on the panel, and once the communication setup process is complete, assign IP Address, Subnet Mask, and Gateway values from the DHCP Server.

- 3. Press the optional Host Name field to open the Host Name keyboard and enter the host name information.
- 4. Press Done after assigning the alpha-numeric string of the host name.
- 5. The remaining disabled fields in the *IP Settings* section cannot be altered. Once the panel is rebooted, these values are obtained by the unit and displayed in the *DNS* fields after power-up.

**NOTE:** This information can be found in either the Workspace - System name > Define Device section of the code that defines the properties for the panel, or in the Device Addressing/Network Addresses section of the Tools > NetLinx Diagnostics dialog.

6. Set up the security and communication parameters between the wireless card and the target AP by configuring the *Wireless Settings* section on this page. Refer to *Step 2: Configure the Card's Wireless Security Settings* section on page 31 for detailed procedures to setup either a secure or insecure connection.

### Wireless Communication Using a Static IP Address

1. From the *Protected Setup* page, press the **Wireless Settings** button to open the *Wireless Settings* page. Wireless communication is set within the *IP Settings* section of this page (FIG. 21).

**NOTE:** Check with your System Administrator for a pre-reserved Static IP Address to be assigned to the panel. This address must be obtained before continuing with the Static assignment of the panel.

- 2. Toggle the DHCP/Static field from the IP Settings section until the choice cycles to **Static**. The IP Address, Subnet Mask, and Gateway fields then turn red, noting that they are now user-editable.
- 3. Press the *IP Address* field to open a keyboard and enter the Static IP Address provided by the System Administrator. Press **Done** after entering the IP address information and repeat the same process for the *Subnet Mask* and *Gateway* fields.
- 4. Press the optional *Host Name* field to open the keyboard and enter the Host Name information. Press **Done** after assigning the alpha-numeric string of the host name.
- 5. Press the **Primary DNS** field to open a Keyboard, enter the Primary DNS Address (provided by the System Administrator) and press **Done** when compete. Repeat this process for the Secondary DNS field.
- 6. Press the **Domain** field to open a Keyboard, enter the resolvable domain Address (this is provided by the System Administrator and equates to a unique Internet name for the panel), and press **Done** when complete.
- 7. Set up the security and communication parameters between the wireless card and the target AP by configuring the *Wireless Settings* section on this page. Refer to the following section for detailed procedures to set up either a secure or unsecure connection.

### Using the Site Survey Tool

This tool allows a user to "sniff out" all transmitting Access Points within the detection range of the internal wireless card (FIG. 22). Once the **Site Survey** button is pressed, the device displays the *Site Survey* page, which contains the following categories:

- Network Name (SSID) Access Point names
- Channel (RF) Channel currently being used by the AP (Access Point)
- Security (if detectable such as WEP, OPEN and UNKNOWN) security protocol enabled on the AP
- Signal displaying the individual APs' signal level.
- MAC Address Unique identification of the transmitting Access Point

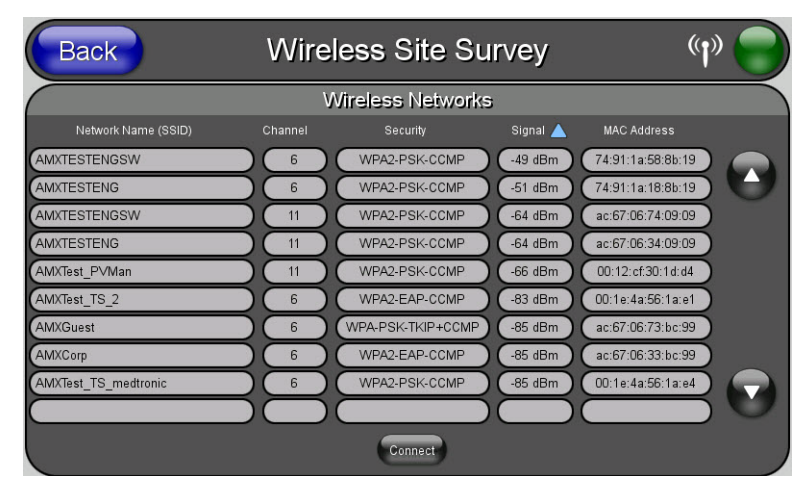

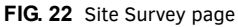

To access the Site Survey Tool:

- 1. From the Protected Setup page, press the Wireless Settings button to open the Wireless Settings page.
- 2. Press the **Site Survey** button. This action launches the *Wireless Site Survey* page, which displays a listing of all detected APs in the communication range of the internal card.
  - The card scans its environment every four seconds and adds any new APs found to the list. Every scan cycle updates the signal strength fields.
  - Access points are tracked by MAC Address.
    - If the AP's SSID is set as a blank, then N/A is displayed within the SSID field.
    - If the AP's SSID is not broadcast, it will not show up on the Wireless Networks screen.
    - If a AP is displayed in the list is not detected for 10 scans in a row, it is then removed from the screen. In this way, a user can walk around a building and track access points as they move in and out of range.
- 3. Sort the information provided on this page by pressing on a column name. This moves the sorting arrow to that column, where it may be toggled up or down.
  - Up arrow indicates that the information is being sorted in an ascending order.
  - Down arrow indicates that the information is being sorted in a descending order.

**NOTE:** If the panel detects more than 10 APs, the Up/Down arrows at the far right side of the page become active (blue) and allow the user to scroll through the list of entries.

4. Select a desired Access Point by touching the corresponding row. The up arrow and down arrow will be grayed out if ten or fewer access points are detected. If more are detected, then they will be enabled as appropriate so that the user can scroll through the list.

**NOTE:** Access points using channel 8 should never be used, as the MVP-5200i may receive too much interference from other devices in the area.

**NOTE:** If active roaming between channels is necessary, make sure to enable the Active Roaming on Channels 1,6,11 field in the Wireless Settings page.

5. With the desired AP selected and highlighted, click the **Connect** button to be directed to the selected security mode's *Settings* page with the *SSID* field filled in. From there, either **Cancel** the operation or fill in any necessary information fields and then click **Save**.

Selecting an Open, WEP, and WPA-PSK Access Point and then clicking **Connect** will open the corresponding Settings page. For any other security mode, clicking **Connect** will only return to the previous page without any information being entered.

- In an *Open* security mode, after selection and connection to a target AP, the SSID name of the selected AP is saved for the open security mode.
- In a Static WEP security mode, after selection and connection to a WEP Access Point, the user is then redirected back to the Static WEP security screen, where the SSID field is already filled out. The user is only required to enter in the remaining WEP key settings.
- A similar process occurs for WPA-PSK access points. For any other situation, the security mode switches back to the previous page and security and connection parameters must be entered in as usual.

# Step 2: Configure the Card's Wireless Security Settings

The second step in setting up the wireless card is to configure the *Wireless Settings* page. This section configures both the communication and security parameters from the internal wireless card to the AP. *The procedures outlined within the following sections for an 802.11g card facilitate a common security configuration to a target AP.* 

Refer to the Appendix B: Wireless Technology section on page 180 for more information on other security methods.

After setting up the wireless card parameters, configure the communication parameters for the target Master; see *Ethernet Over* USB section on page 34.

### Configuring the Device's Wireless Card for Unsecured Access To a WEP

In the Protected Setup page:

1. Press the Wireless Settings button (located on the lower-left) to open the Wireless Settings page (FIG. 23).

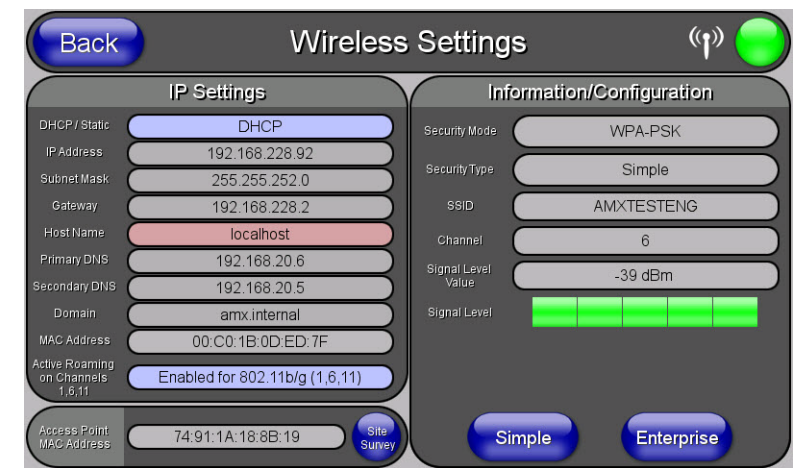

FIG. 23 Wireless Settings page

2. Enter the SSID information by:

• Automatically filling it by pressing the **Site Survey** button. From the *Site Survey* page, choose an *Open* AP from within the *Site Survey* page and then pressing the **Connec**t button at the bottom of the page (FIG. 24).

| Back                 | Wire    | less Site Su      | rvey     | (t))                  |
|----------------------|---------|-------------------|----------|-----------------------|
|                      | V       | Vireless Networks | i        |                       |
| Network Name (SSID)  | Channel | Security          | Signal 🔺 | MAC Address           |
| AMXTESTENGSW         | 6       | WPA2-PSK-CCMP     | -49 dBm  | 74:91:1a:58:8b:19     |
| AMXTESTENG           |         | WPA2-PSK-CCMP     | -51 dBm  | 74:91:1a:18:8b:19     |
| AMXTESTENGSW         |         | WPA2-PSK-CCMP     | -64 dBm  | ac:67:06:74:09:09     |
| AMXTESTENG           |         | WPA2-PSK-CCMP     | -64 dBm  | ac:67:06:34:09:09     |
| AMXTest_PVMan        |         | WPA2-PSK-CCMP     | -66 dBm  | 00:12:cf:30:1d:d4     |
| AMXTest_TS_2         |         | WPA2-EAP-CCMP     | -83 dBm  | 00:1e:4a:56:1a:e1     |
| AMXGuest             |         | WPA-PSK-TKIP+CCMP | -85 dBm  | ac:67:06:73:bc:99     |
| AMXCorp              |         | WPA2-EAP-CCMP     | -85 dBm  | ac:67:06:33:bc:99     |
| AMXTest_TS_medtronic | 6       | WPA2-PSK-CCMP     | -85 dBm  | 00:1e:4a:56:1a:e4     |
|                      |         |                   |          |                       |
|                      |         | Connect           | Sele     | ct an OPEN (unsecured |

Connecting to the AP begins the communication

#### FIG. 24 Site Survey of available APs

**NOTE:** The Wireless Site Survey page will note the available security of each AP. If your AP is not configured for Open security, you will not be able to connect in this security mode.

- Manually entering the SSID information into the appropriate fields by following steps 7 through 9.
- 3. From within the Wireless Settings page, click the Simple button.
- 4. In the *Security Type* field, select *Open* (FIG. 25). An Open security method does not utilize any encryption methodology, but does require that an alpha-numeric SSID be entered. This method sends out network packets as unencrypted text.

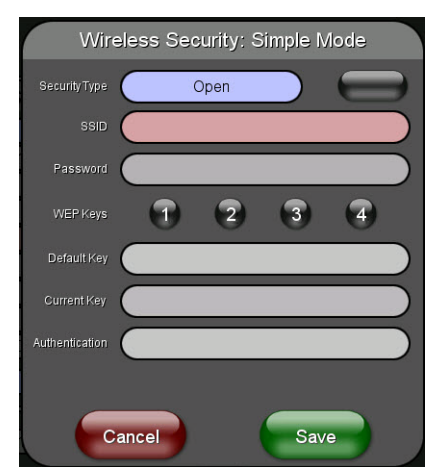

FIG. 25 Wireless Security - Simple Mode

- 5. Press the red SSID field to display an on-screen Network Name (SSID) keyboard.
- 6. In this keyboard, enter the SSID name used on the target Access Point (case sensitive).
  - The card should be given the SSID used by the target AP. If this field is left blank, the unit will attempt to connect to the first available AP.
  - One of the most common problems associated with connection to a AP involves an incorrect SSID. Make sure to maintain the same case when entering the SSID information. *ABC is not the same as Abc.*
- 7. Click Done when complete.
- 8. From the *Wireless Security: Simple Mode* popup window (FIG. 25), press the **Save** button to incorporate the new information into the device and begin the communication process.
- 9. Verify the proper configuration in the fields in the *IP Settings* section. Refer to *Step 1: Configure the Device's Wireless IP Settings* section on page 29 for detailed information.
- 10. Press the **Back** button to return to the *Protected Setup* page. *Remember that the connection must be configured to a target Master from the System Settings page.*
- 11. After the panel restarts, return to the *Wireless Settings* page's *Information/Configuration* section and verify the signal level and signal level value.

**NOTE:** The Signal Level bar should provide some information regarding the strength of the connection to a Access Point. If no signal is displayed, configuration of the network could be required.

### Automatically Setting SSID

In the Protected Setup page:

- 1. Select Wireless Settings.
- 2. Press the Site Survey button at the bottom of the page to open the Wireless Site Survey page (FIG. 26).
- 3. Select a WEP secured AP from within the Site Survey page, and press the Connect button. .

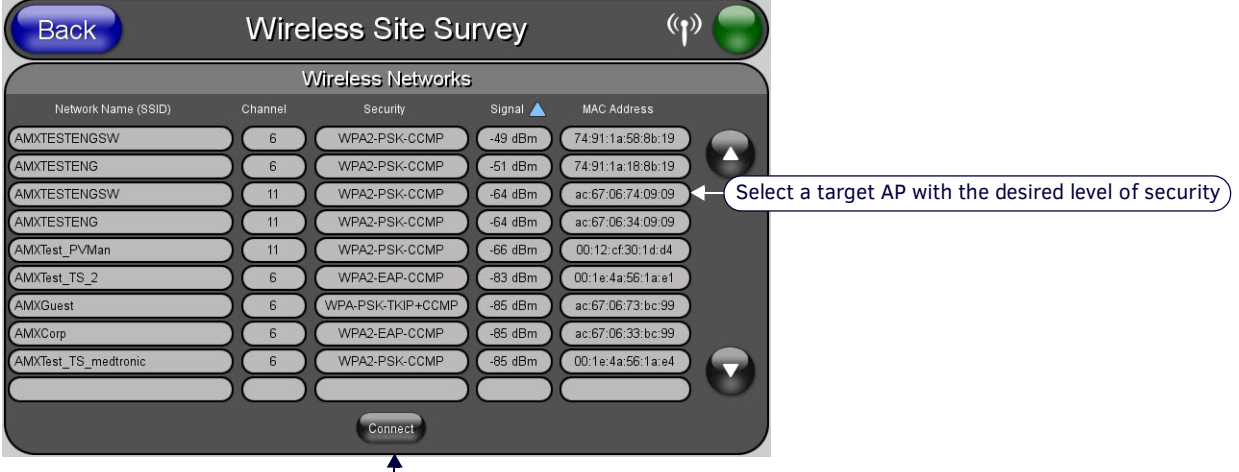

- Connecting to the AP begins the communication

FIG. 26 Site Survey of available APs (Secured AP shown selected)

4. If the security is not handled automatically, the information must be entered manually from the Wireless Security popup page.

#### Manually Setting SSID

In the Protected Setup page:

- 1. Select Wireless Settings.
- 2. Click on the Simple button to open the Wireless Security: Simple Mode popup window (FIG. 27).

| Wire           | eless Security: Simple Mode |                   |
|----------------|-----------------------------|-------------------|
| SecurityType   | WEP 128                     | Encryption Button |
| SSID           |                             |                   |
| Password       |                             |                   |
| WEP Keys       | 1 2 3 4                     |                   |
| Default Key    | 1                           |                   |
| Current Key    |                             |                   |
| Authentication | Open                        |                   |
|                |                             |                   |
|                | ancel Save                  |                   |

FIG. 27 Wireless Security: Simple Mode popup window

- 3. Press the Security Type field to select WEP.
- 4. Press the *SSID* field. From the *Network Name (SSID)* keyboard, enter the SSID name used by the target Access Point (case sensitive), and press **Done** when finished.
  - The card should be given the SSID used by the target AP. If this field is left blank, the device will attempt to connect to the first available AP.
  - One of the most common problems associated with connection to a AP arises because of an improperly entered SSID. The same case must be maintained when entering this information. *ABC is not the same as Abc*.
  - The alpha-numeric string is **AMX** by default, but can later be changed to any 32-character entry. *This string must be duplicated within the Network Name (SSID) field on the AP.* As an example, if the SSID is **TECHPUBS**, **this word and the case** within must match both the *Network Name (SSID)* field on the touch panel's *Network Name SSID* field and on the AP's *Basic Wireless Configuration* page.
- Toggle the *Encryption* button (FIG. 27) until it reads either 64 Bit Key Size or 128 Bit Key Size. The 64/128 selection reflects the bit-level of encryption security. This WEP encryption level must match the encryption level being used on the AP.

**NOTE:** WEP will not work unless the same Default Key is set on both the panel and the Access Point. For example, if the Access Point has been set to default key 4 (which was 01:02:03:04:05), the panel's key 4 must be set to 01:02:03:04:05.

- 6. Toggle the *Default Key* field to choose a WEP Key value (from 1-4) that matches what will be used on the target.
- **NOTE:** The WEP Key identifier values must match for both devices.
- 7. Click Save to return to the Wireless Settings page.
- 8. Verify that the fields within the *IP Settings* section have been properly configured. Refer to *Step 1: Configure the Device's Wireless IP Settings* section on page 29 for detailed information.
- 9. Press the **Back** button to navigate to the *Protected Setup* page. Remember that you will need to navigate to the *System Settings* page and configure the connection to a target Master.
- 10. Return to the Wireless Settings page to verify the Signal Level and Signal Level Value.

**NOTE:** The Signal Level bar provides some descriptive text regarding the strength of the connection to a Access Point. Configuration of the network could be required if there is no signal or no IP Address is displayed.

#### Configuring Multiple Wireless Touch Panels To Communicate To a Target AP

- 1. For each communicating touch panel, complete all of the steps outlined within the *Automatically Setting SSID* section on page 33.
- 2. Navigate back to the Wireless Settings page on each panel.
- 3. Verify that all communicating Modero panels are using the same SSID, encryption level, Default Key #, and an identical Current Key value.

As an example, all panels should be set to Default Key **#1** and be using **aa:bb:cc**.as the Current Key string value. This same Key value and Current Key string should be used on the target AP.

4. Repeat steps 1 - 3 on each panel.

### **Ethernet Over USB**

The MVP-5200i device is the first G4 device to support an "Ethernet over USB" driver for panel downloads and firmware updates. This means that the device can connect to a host computer for updates through its Mini USB port instead of through a standard Ethernet port (FIG 28).

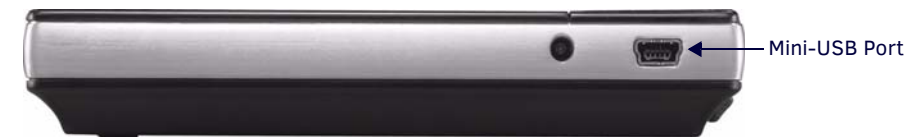

FIG. 28 USB Port on the MVP-5200i

Because of its Ethernet over USB capabilities, the MVP-5200i also follows a different procedure for downloading firmware than with other G4 devices.

Firmware downloads require use of the USB Programming Cable (FG10-5965) and a computer running Windows XP.

#### Touch Panel Setup

To prepare the MVP-5200i for Ethernet for USB communication:

- 1. Turn on the MVP-5200i and wait for the device to finish booting up.
- 2. Insert the mini-USB end of the USB Programming Cable into the mini-USB port on the device. Insert the other end into the appropriate USB port on the computer containing the files to be downloaded.
- 3. If the connection goes well, the Windows XP machine will detect the device as an unsupported USB device. It then presents a dialog that prompts the user for a suitable driver (FIG. 29):

| Found New Hardware Wizard |                                                                                                    |
|---------------------------|----------------------------------------------------------------------------------------------------|
|                           | Welcome to the Found New<br>Hardware Wizard<br>Windows will search for current and updated software by<br>looking on your computer, on the hardware installation CD, or on<br>the Windows Update Web site (with your permission).<br>Read our privacy policy |
|                           | Can Windows connect to Windows Update to search for<br>software?<br>C Yes, this time only<br>C Yes, now and gvery time I connect a device<br>C No, not this time                                                                                             |
|                           | Click Next to continue.                                                                                                    |

FIG. 29 Found New Hardware Wizard dialog

- 4. Select Yes, this time only and click on Next.
- 5. In the new window:
  - - Select Use the following IP Address.
  - Under *IP address*, provide an IP address. Ensure that it is in the same subnet as the IP address given to the usb0 interface on the MVP-5200i, but make sure that it has a different node number. The IP address **cannot** be the same as the panel's USB IP address.
  - Under *Subnet mask*, set the suitable subnet mask.
  - Click OK.
- 6. In the next box (FIG. 30), make sure to:
  - Select Search for the best driver in these locations
  - Select Include this location in the search
  - Click on Browse
  - Select the folder that contains the 'linux.inf' file

#### Found New Hardware Wizard

| Sear            | ch for the best driver in these locations.                                                                                                    |
|-----------------|----------------------------------------------------------------------------------------------------|
| Use ti<br>paths | ne check boxes below to limit or expand the default search, which includes loc-<br>and removable media. The best driver found will be installed. |
| Г               | Search removable media (floppy, CD-ROM)                                                                                                    |
| ~               | Include this location in the search:                                                                                                    |
|                 | C:\Documents and Settings\user\Desktop                                                                                                    |
| C Don'          | t search. I will choose the driver to install.                                                                                                   |
| Choo:           | se this option to select the device driver from a list. Windows does not guarant                                                                 |
| ale ui          | weryou choose will be the best match foll your hardware.                                                                                         |

FIG. 30 Found New Hardware Wizard Installation Options dialog

- 7. Click on Next.
- 8. The Windows XP machine now searches for the suitable driver (FIG. 31).

| Please wait while the wizard searches | E      |
|---------------------------------------|--------|
| RNDIS/Ethernet Gadget                 |        |
| 3                                     |        |
|                                       |        |
|                                       |        |
|                                       | Cancel |

FIG. 31 Found New Hardware Wizard while searching for the driver

9. Once the system finds the driver, it displays its choice (FIG. 32). Click Finish to complete the driver installation.

| Found New Hardware Wizard | And the second second second second second second second second second second second second second second second |
|---------------------------|----------------------------------------------------------------------------------------------------|
|                           | Completing the Found New<br>Hardware Wizard<br>The wizard has finished installing the software for:              |
|                           | Click Finish to close the wizard.                                                                                |
|                           | < Back Finish Cancel                                                                                             |

FIG. 32 Completing the Found New Hardware Wizard

When an IP address is assigned to the usb0 interface on the device, Windows XP will make an attempt to assign an IP address to the corresponding interface on the Windows side. Usually, this IP address is a random value and in a totally different subnet. The user may set the Windows network properties for the Ethernet over USB interface to have a specific address whenever the Windows XP system detects an MVP-5200i with an assigned IP address.

In Windows XP:

- 1. From the Windows XP desktop, click on **Start > Settings > Network Connections**. This opens a window listing the currently active network connections.
- 2. Select the connection that is specific to AMX USB Device Link.
- 3. Right click and select Properties.
- 4. In the Local Area Connection 3 Properties window (FIG. 33) under the **General** tab, select *Internet Protocol (TCP/IP)* and click on **Properties**.

| HUD Linux LICD                                     | Ethomat/PNDIS Gadaat                                                                                                    |                                     |
|----------------------------------------------------|----------------------------------------------------------------------------------------------------|-------------------------------------|
|                                                    | Ethemeormonia dauget                                                                                                    | Configure                           |
| This c <u>o</u> nnection u                         | ises the following items:                                                                                                    |                                     |
| 🗹 📙 QoS Pac                                        | ket Scheduler                                                                                                    |                                     |
| Vetwork                                            | Monitor Driver                                                                                                    |                                     |
| 🗹 🐨 Internet I                                     | Protocol (TCP/IP)                                                                                                    |                                     |
| <                                                  |                                                                                                    | >                                   |
| I <u>n</u> stall                                   | <u>U</u> ninstall                                                                                                    | Properties                          |
| Description                                        |                                                                                                    |                                     |
| Transmission C<br>wide area netw<br>across diverse | ontrol Protocol/Internet Pro<br>ork protocol that provides c<br>interconnected networks.                                                                                                    | tocol. The default<br>communication |
|                                                    | notification area when conne                                                                                                    | ected                               |
| Show icon in r                                     | is an end of the office of the office of the | a anna a sao a shike                |
| Show icon in r<br>Notifu me whe                    | n this connection has limited                                                                                                    | 1 of no connectiviti                |

FIG. 33 Local Area Connection 3 Properties

- 5. In the new window:
  - Select Use the following IP Address.
  - Under *IP address*, provide an IP address (ensure that it is in the same subnet as the IP address given to the usb0 interface on the MVP-5200i).
  - Under *Subnet mask*, set the suitable subnet mask.
  - Click on OK'
- 6. In the Local Area Connection 3 Properties window, click on **OK**.

The user should now be able to run any TCP/IP application between the two systems.
#### Configure a Virtual NetLinx Master using NetLinx Studio

A Virtual NetLinx Master (VNM) is used when the target panel is not actually connected to a physical NetLinx Master. In this situation, the PC takes on the functions of a Master via a Virtual NetLinx Master. This connection is made by either using the PC's Ethernet Address (via TCP/IP using a known PC's IP Address as the Master) or using a direct mini-USB connection to communicate directly to the panel.

Before beginning:

- 1. If using the mini-USB connection, verify the panel has been configured to communicate via USB within the *System Settings* page and that the USB driver has been properly configured. Changing the Master Connection type requires a reboot before the change takes effect.
- In NetLinx Studio, select Settings > Master Communication Settings from the Main menu to open the Master Communication Settings dialog (FIG. 34).

| Available System(s)                                         | Configuration Settings |
|-------------------------------------------------------------|------------------------|
| CNO Active System Default Settings><br>(Terminal Settings>) | System:<br><pre></pre> |
|                                                             | OK Cancel              |
|                                                             |                        |

FIG. 34 Master Communications Settings dialog

3. Click the Communications Settings button to open the Communications Settings dialog (FIG. 35).

|                    | Virtual NetLinx Master <169.25 | 4.64.228>               |
|--------------------|--------------------------------|-------------------------|
| Platform Selection | Transport Connection Option    | n                       |
| NetLinx Master     | C TCP/IP                       | Edit Settings           |
| Axcess Master      | C Serial<br>C Modem            | Authentication Required |
|                    | • Virtual NetLinx Master       | User Name and Password  |

FIG. 35 Communications Settings dialog

- 4. Click the NetLinx Master radio button in the Platform Selection section.
- 5. Click the Virtual NetLinx Master radio button in the Transport Connection Option section.
- 6. Click the Edit Settings button to open the Virtual NetLinx Master Settings dialog (FIG. 36).

| directly connect to NetLir                               | nx Studio instead of a physical NetLinx                                           |
|----------------------------------------------------------|-----------------------------------------------------------------------------------|
| Current Connection: 169.254.107.94 Master for transfers. | en november en en en en frankreisen en 🖡 👘 en en en en en en en en en en en en en |
| Available Connections: IP Address Description            |                                                                                   |
| 169.254.64.228 USB Ethernet/RNDIS Gadget #2              |                                                                                   |
| 192.168.220.42 Intel(R) 82567LM-3 Gigabit Network Conr   | nection                                                                           |
|                                                          |                                                                                   |

FIG. 36 Virtual NetLinx Master Settings dialog

- 7. Enter the System number; the default is 1.
- 8. Click **OK** on all open dialogs to save your settings.
- 9. Click the OnLine Tree tab in the Workspace window to view the devices on the Virtual System.
- Right-click on *Empty Device Tree/System* and select **Refresh System** to re-populate the list. The panel will not appear as a device below the virtual system number (in the Online Tree tab) until both the system number (default = 1) is entered into the Master Connection section of the System Settings page and the panel is restarted.

- The System Connection status button turns green after a few seconds to indicate an active USB connection to the PC via the Virtual Master.
- If the System Connection icon does not turn green, check the USB connection and communication settings and refresh the system.

#### Wireless

1. When using Wireless Ethernet, press the listed *Mode* to toggle through the available connection modes:

| Conne  | ection Modes                                                                                                    |                                                                                                    |
|--------|----------------------------------------------------------------------------------------------------|----------------------------------------------------------------------------------------------------|
| Mode   | Description                                                                                                    | Procedures                                                                                                    |
| None   | No connection                                                                                                    | None                                                                                                    |
| Auto   | The device connects to the first master that responds. This setting requires setting the System Number.                   | Setting the System Number:<br>1. Select the <i>System Number</i> to open the keypad.<br>2. Set your System Number and select <b>Done</b> .                                                                                            |
| URL    | The device connects to the specific IP of a Master via a TCP connection. This setting requires setting the Master's IP.   | Setting the Master IP:<br>1. Select the <i>Master IP</i> number to the keyboard.<br>2. Set the Master IP and select <b>Done</b> .                                                                                                    |
| Listen | The device "listens" for the Master to initiate contact. This setting requires providing the Master with the device's IP. | Confirm that the device IP is on the Master URL list. Set the Host<br>Name on the device and use it to locate the device on the Master.<br>Host Name is particularly useful in the DHCP scenario, where the<br>IP address can change. |

- Select the *Master Port Number* to open the keypad and change this value. The default setting for the port is **1319**.
- 3. Set the Master Port and select Done.
- 4. If you enabled password security on your Master, set the username and password within the device.
- 5. Select the blank field *Username* to open the keyboard.
- 6. Set the Username and select **Done**.
- 7. Select the blank field *Password* to open the keyboard.
- 8. Set the Password and select Done.
- 9. Press the **Back** button to return to the *Protected Setup* page.
- 10. Press the **Reboot** button to reboot the device and confirm changes.

#### Master Connection to a Virtual Master

**NOTE:** If configuring the panel to communicate with a Virtual Master on your PC via wireless Ethernet, the Master IP/URL field must be configured to match the IP Address of the PC. Make sure to use the Virtual System value assigned to the Virtual Master within NetLinx Studio.

Before beginning:

- 1. If making a Master connection via Ethernet, verify that the panel has been configured to communicate with the Access Point.
- 2. In NetLinx Studio, select Settings > Master Communication Settings from the Main menu to open the Master Communication Settings dialog (FIG. 37).

| Master Communication Settings |                                                                                                    |
|-------------------------------|----------------------------------------------------------------------------------------------------|
| Available System(s)           | Configuration Settings<br>System:<br>(No Active System:Default Settings)<br>Configuration:<br>Virtual NetLinx Master <169.254.64.228)<br>Communication Settings<br>OK Cancel |

FIG. 37 Master Communications Settings dialog

3. Click the Communications Settings button to open the Communications Settings dialog (FIG. 38).

|                    | Virtual NetLinx Master <169.25 | 4.64.228>               |
|--------------------|--------------------------------|-------------------------|
| Platform Selection | Transport Connection Optior    | n                       |
| NetLinx Master     | C TCP/IP                       | Edit Settings           |
| C Axcess Master    | C Serial<br>C Modem            | Authentication Required |
|                    | Virtual NetLinx Master         | User Name and Password  |

FIG. 38 Communications Settings dialog

- 4. Click on the Virtual NetLinx Master radio button (*from the Platform Selection section*) to indicate that you are working as a NetLinx Master.
- 5. Click on the **Virtual NetLinx Master** radio box from the *Transport Connection Option* section to indicate wanting to configure the PC to communicate with a panel. Everything else, such as the Authentication, is disabled because the procedure is not being made through the Master's UI.
- 6. Click the **Edit Settings** button in the *Communications Settings* dialog to open the *Virtual NetLinx Master Settings* dialog (FIG. 39).

| Master System Number:<br>Current Connection: | 1 169.254.107.94             | The Virtual NetLinx Master connection allows G4 devices to<br>directly connect to NetLinx Studio instead of a physical NetLin<br>Master for transfers. |
|----------------------------------------------|------------------------------|----------------------------------------------------------------------------------------------------|
| Available Connections:                       | IP Address<br>169.254.64.228 | Description USB Ethemet/RNDIS Gadget #2                                                                                                    |
|                                              | 192.168.220.42               | Intel(R) 82567LM-3 Gigabit Network Connection                                                                                                    |
|                                              |                              |                                                                                                    |

FIG. 39 Virtual NetLinx Master Settings dialog

- 7. From within this dialog, enter the System number (**default is 1**) and note the IP Address of the target PC being used as the Virtual Master. This IP Address can also be obtained by following these procedures:
  - On the PC, click **Start** > **Run** to open the *Run* dialog.
  - Enter cmd into the Open field and click OK to open the command DOS prompt.
  - From the C:\> command line, enter **ipconfig** to display the IP Address of the PC. This information is entered into the *Master IP/URL* field on the panel.
- 8. Click OK to close the open dialogs, save the settings, and return to the main NetLinx Studio application.
- 9. Click the OnLine Tree tab in the Workspace window to view the devices on the Virtual System. The default System value is one.
- 10. Right-click on the Empty Device Tree/System entry and select Refresh System to re-populate the list.
- 11. Place the panel in the Table Charging Station or in the Wall Charging Station and turn the panel On.
- 12. After the panel powers up, press and hold down the navigation wheel center button **for 3 seconds** to continue with the setup process and proceed to the *Setup* page.
- 13. Select Protected Setup > System Settings (located on the lower-left) to open the System Settings page (FIG. 40).

| Back                  | System            | Settings (p)                                                              |         |
|-----------------------|-------------------|---------------------------------------------------------------------------|---------|
|                       | Master Connection | USB IP Settings                                                           |         |
| Туре                  | Wireless          | IP Address 172.16.0. 2                                                    |         |
| Mode                  | URL               | Subnet Mask 255.255.255.0                                                 |         |
| System Number         | 0 🔹               | The System number is assigned to the Master in NetLinx Studio - these mus | t match |
| Master IP / URL       | 192.168.224.136   |                                                                           |         |
| Master Port<br>Number | 1319              | Enter the IP Address of the PC used as the Virtual Master                 |         |
| Username              |                   | (Username and Password is not required when using a Virtual Master)       |         |
| Password              |                   | osername and rassword is not required when using a virtual Master         |         |

FIG. 40 Sample System Settings page (for Virtual Master communication)

14. Press the *Mode* field until the choice cycles to the word **URL**.

By selecting **URL**, the *System Number* field becomes read-only (grey) because the panel pulls this value directly from the communicating target Master, virtual or not. A Virtual Master system value can be set within the active AMX software applications such as NetLinx Studio, TPD4, or IREdit.

- 15. Press the Master IP/URL field to open a Keyboard and enter the IP Address of the PC used as the Virtual Master.
- 16. Click Done to accept the new value and return to the System Settings page.
- 17. Do not alter the Master Port Number value, as this is the default value used by NetLinx.
- 18. Press the Back button to return to the Protected Setup page, and Exit to return to the Setup page.
- 19. The USB connection will be signified by the WiFi/Wired/USB icon changing into a USB icon (FIG. 41).

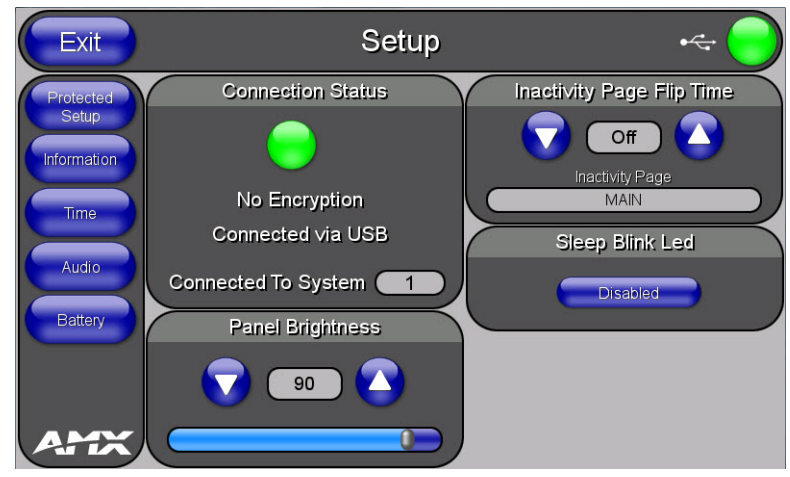

FIG. 41 USB icon

### Using G4 Web Control to Interact with a G4 Panel

The G4 Web Control feature allows you to use a PC to interact with a G4-enabled panel via the Web. This feature works in tandem with the new browser-capable NetLinx Security firmware update (*build 300 or higher*). G4 Web Control is only available with the latest Modero panel firmware.

Refer to the G4 Web Control Settings Page section on page 65 for more detailed field information.

**NOTE:** Verify your NetLinx Master (ME260/64 or NI-Series) has been installed with the latest firmware KIT file from www.amx.com. Refer to the NetLinx Master instruction manual for more detailed information on the use of the new Web-based NetLinx Security.

- 1. Press and hold the two lower buttons on both sides of the display for **3 seconds** to open the Setup page.
- 2. Press the **Protected Setup** button (located on the lower-left of the panel page) to open the *Protected Setup* page and display an on-screen keypad.
- 3. Enter the appropriate password into the Keypad's password field (the default password is 1988) and press Done.
- 4. Press the G4 WebControl button to open the G4 Web Control Settings page (FIG. 42).

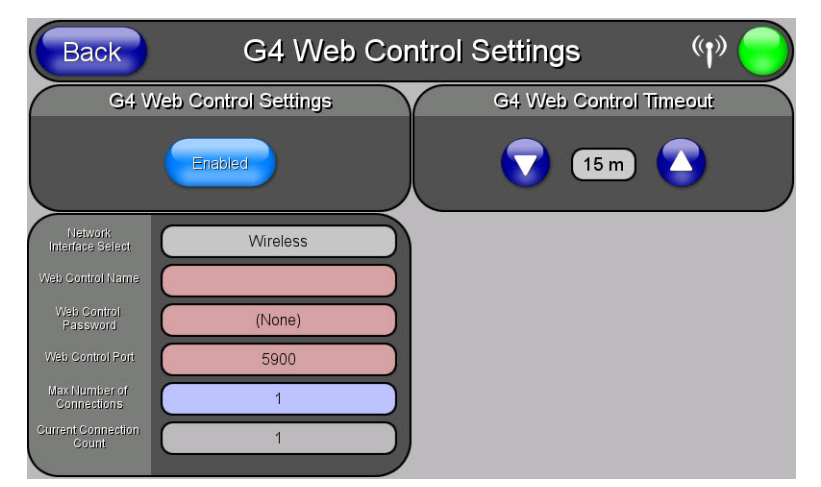

FIG. 42 G4 Web Control page

- 5. Press the Enable/Enabled button until it toggles to Enabled and turns light blue.
- 6. The Network Interface Select field is read-only and displays the method of communication to the web.
  - Wireless is used when a wireless card is detected within the internal card slot. This method provides an indirect communication to the web via a pre-configured Access Point.

**NOTE:** The Network Interface Select field is read-only and defaulted to Wireless, since the device has no Ethernet cable connection.

- 7. Press the Web Control Name field to open the Web Name keyboard.
- 8. From the Web Name keyboard, enter a unique alpha-numeric string to identify this panel.
  - This information is used by the NetLinx Security Web Server to display on-screen links to the panel.
  - The on-screen links use the IP Address of the panel and not the name for communication (FIG. 43).

| AMX                                                                                  | Manage WebControl Connections                                                                                                    |                                                |
|--------------------------------------------------------------------------------------|----------------------------------------------------------------------------------------------------|------------------------------------------------|
|                                                                                      |                                                                                                    | Back G4 Web Control Settings (1)               |
| Log Out<br>administrator                                                             |                                                                                                    | G4 Web Control Settings G4 Web Control Timeout |
| WebControl<br>Manage Connections     Security<br>System Level<br>Group Level         | (C) records the                                                                                                    |                                                |
| User Level<br>- System Settings<br>Manage System<br>Manage License<br>Manage License |                                                                                                    | Menters Benest Wireless                        |
| Manage Other Device                                                                  |                                                                                                    | Well Compole<br>(None)                         |
|                                                                                      |                                                                                                    | Web Control Port 5900                          |
|                                                                                      |                                                                                                    | Connestons<br>Current Conneston                |
|                                                                                      | Use Compression 🗌 Use low color 📄                                                                                                    |                                                |
|                                                                                      | Java and all Java based trademarks and logos are trademarks or registered<br>trademarks of Sun Microsystems, Inc. in the U.S. and other countries. |                                                |
| Done Done                                                                            | 🥥 Internet                                                                                                    |                                                |

FIG. 43 Sample relationship between G4 Web Control and Mange WebControl Connections window

- 9. Assign the alpha-numeric string for the Web Control name and then press Done.
- 10. Press the Web Control Password field to open the Web Password keyboard.
- 11. From the *Web Password* keyboard, enter a unique alpha-numeric string to be assigned as the G4 Authentication session password associated with VNC web access of this panel.
- 12. Press Done after assigning the alpha-numeric string for the Web Control password.
- 13. Press the Web Control Port field to open the Web Port Number keypad.
- 14. Within the keypad, enter a unique numeric value to be assigned to the port on which the VNC Web Server is running. The default value is *5900*. Press **Done** after entering the value. The remaining fields within the *G4 Web Control Settings* section of this page are read-only and cannot be altered.
- 15. Press the **Up/Down** arrows on either sides of the *G4 Web Control Timeout* field to increase or decrease the amount of time the device can remain idle *with no cursor movements* before the session is closed and the user is disconnected.
- 16. Press the Back button to open the Protected Setup page.
- 17. Press the on-screen **Reboot** button to save any changes and restart the device.

**NOTE:** Verify that the NetLinx Master's IP Address and System Number have been properly entered into the Master Connection section of the System Settings page.

## Using the NetLinx Master To Control the G4 Panel

Refer to the particular NetLinx Master's instruction manual for detailed information on how to download the latest firmware from **www.amx.com**. This firmware build enables SSL certificate identification and encryption, HTTPS communication, ICSP data encryption, and disables the ability to alter the Master security properties via a TELNET session.

**NOTE:** In order to make full use of the SSL encryption, the web browser used should incorporate an encryption feature. This encryption level is displayed as a Cipher strength.

Once the Master's IP Address has been set through NetLinx Studio version 2.x or higher:

- 1. Launch your web browser.
- 2. Enter the IP Address of the target Master (example: http://198.198.99.99) into the web browser's Address field.
- 3. Press the Enter key on your keyboard to begin the communication process between the target Master and your computer.
  - Initially, the *Master Security* option is disabled from within the *System Security* page, and no username and password is required for access or configuration.
  - Both HTTP and HTTPS Ports are enabled by default via the Manage System > Server page.
  - If the Master has been previously configured for secured communication, click **OK** to accept the AMX SSL certificate, *if SSL is enabled*, and then enter a valid username and password into the fields within the *Login* dialog.
- 4. Click OK to enter the information and proceed to the Master's Manage WebControl Connections window. This page (FIG. 44) is accessed by clicking on the Manage connections link (within the Web Control section within the Navigation frame). Once activated, this page displays links to G4 panels running the latest G4 Web Control feature that were previously set up and activated on the device.

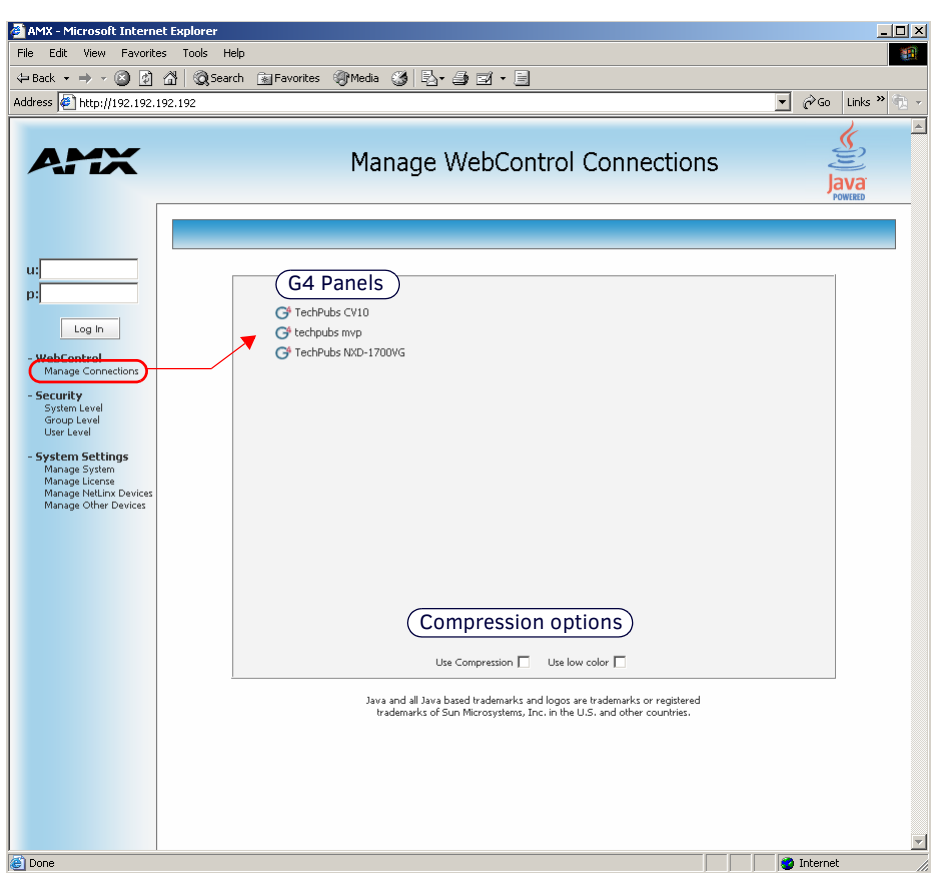

FIG. 44 Manage WebControl Connections page (populated with compatible panels)

5. Click on the G4 panel name link associated with the target panel. A secondary web browser window appears on the screen (FIG. 45).

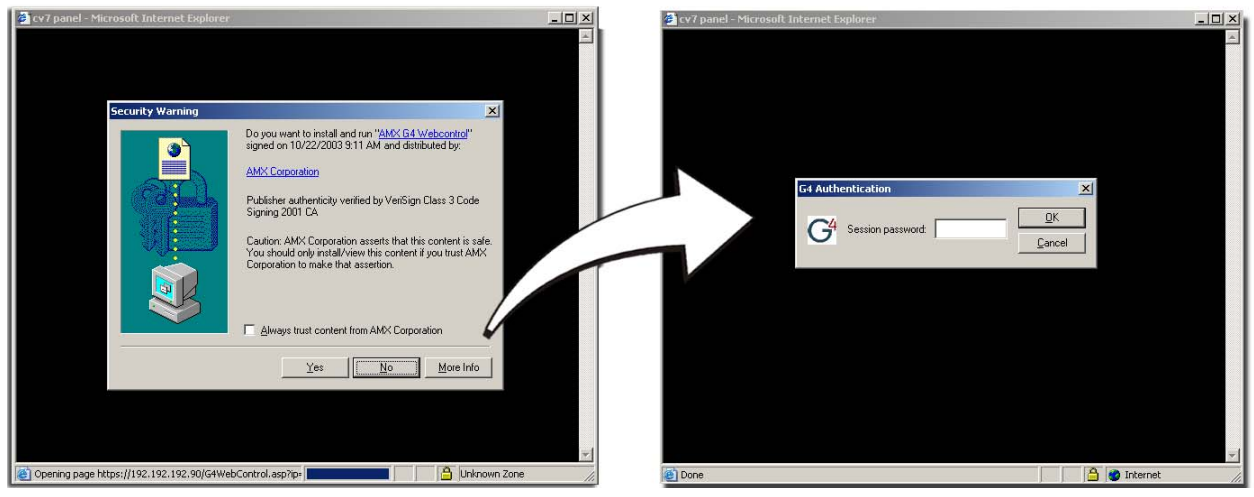

FIG. 45 Web Control VNC installation and Password entry screens

6. Click **Yes** from the *Security Alert* popup window to agree to the installation of the G4 WebControl application on your computer. This application contains the necessary Active X and VNC client applications necessary to properly view and control the panel pages from your computer.

**NOTE:** The G4 Web Control application is sent by the panel to the computer that is used for communication. Once the application is installed, this popup will no longer appear. This popup will only appear if you are connecting to the target panel using a different computer.

- 7. Some situations might display a *Connection Details* dialog (FIG. 46) requesting a VNC Server IP Address. This is the IP Address not of the Master but of the target touch panel. Depending on which method of communication is being used, it can be found in either:
  - Wired Ethernet System Settings > IP Settings section within the IP Address field.
  - Wireless Wireless Settings > IP Settings section within the IP Address field.

If this field does not appear, continue to step 9.

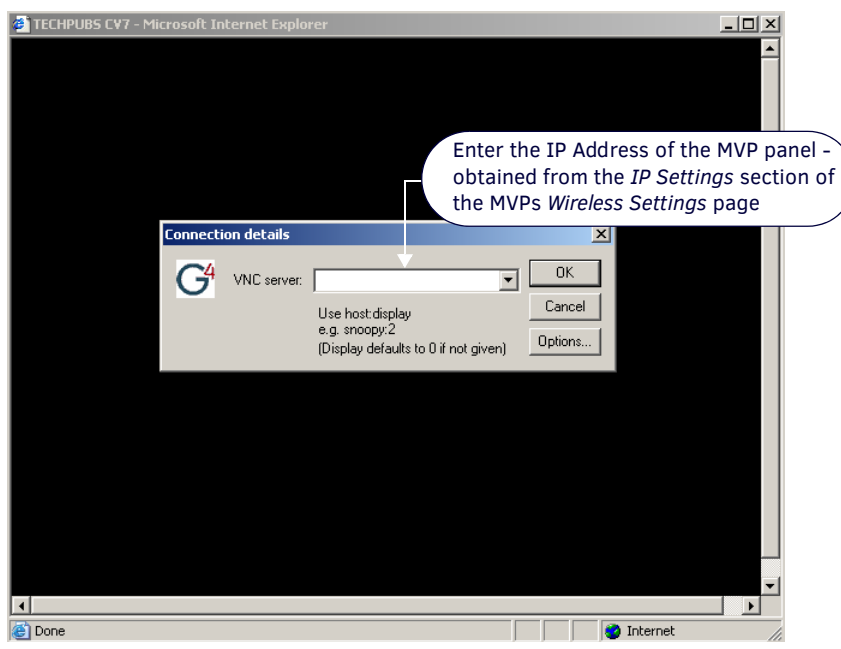

FIG. 46 Connection Details dialog

- 8. If a WebControl password was set up on the *G4 WebControl* page, a *G4 Authentication Session* password dialog appears on the screen within the secondary browser window.
- Enter the Web Control session password into the Session Password field (FIG. 46).
   This password was previously entered into the Web Control Password field within the G4 Web Control page on the panel.
- 10. Click **OK** to send the password to the panel and begin the session.
  - A confirmation message appears stating "Please wait, Initial screen loading.".
  - The secondary window is then populated with the same G4 page being displayed on the target G4 panel.
  - A small circle appears within the on-screen G4 panel page and corresponds to the location of the mouse cursor.
  - A left-mouse click on the computer-displayed panel page equates to an actual touch on the target G4 panel page.

# **Setup Pages**

## **Overview**

The MVP-5200i features on-board Setup pages. Use the options in the *Setup* pages to access panel information and make various configuration changes.

To access the Setup pages, press the center button of the navigation wheel and hold for 3 to 5 seconds (FIG. 47).

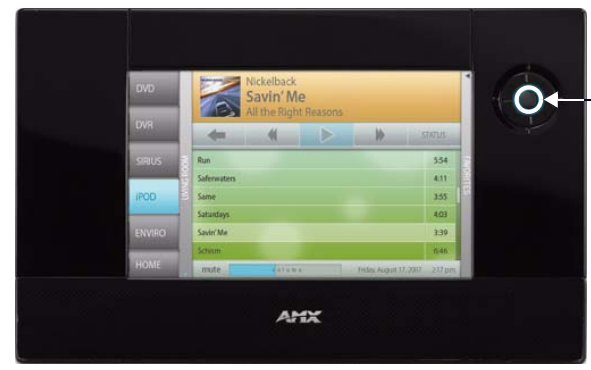

-Setup Page Access button: Press and hold for 3 to 5 seconds to access the Setup pages.

FIG. 47 Setup Page Access buttons

### **Setup Page**

The Setup page (FIG. 48) allows quick access to several essential panel properties:

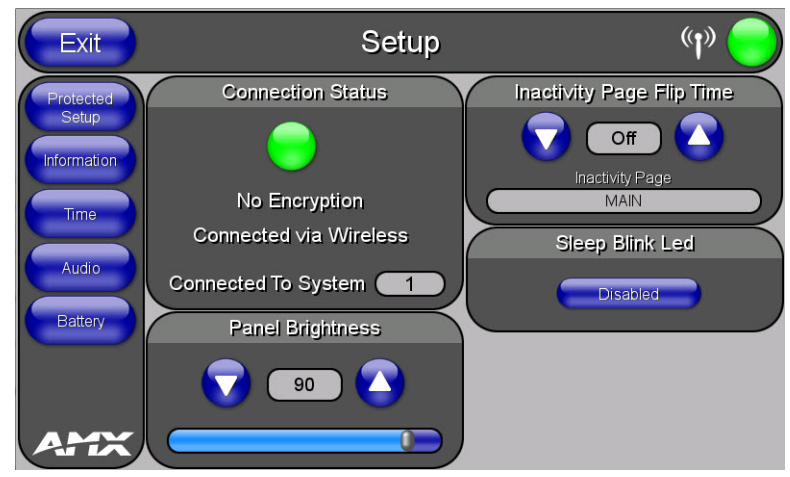

FIG. 48 MVP-5200i main Setup page

| Setup Page              |                                                                                                    |
|-------------------------|----------------------------------------------------------------------------------------------------|
| Navigation Buttons:     | The buttons along on the left side of the page provide access to secondary Setup pages (see following sections).                                                                                                    |
| WiFi/Wired/USB Icon:    | The icon to the left of the Connection Status Icon displays whether the current connection to the Master is <i>Wireless</i> (image of a radio antenna), <i>Wired</i> (image of three networked computers), or <i>USB</i> (USB connection symbol).                                                                                                    |
| Connection Status icon: | The icon in the upper-right corner of each Setup page provides a constant visual indication of current connection status.                                                                                                    |
| Connection Status:      | <ul> <li>Displays whether the panel is has external communication, as well as the encryption status of the Master, the connection type (<i>Ethernet or USB</i>), and to which System the panel is connected.</li> <li>Until a connection is established, the message displayed is: "<i>Attempting via Ethernet</i>" or "<i>Attempting via USB</i>".</li> <li>When a connection is established, the message displayed is either: "<i>Connected via Ethernet</i> "or "<i>Connected via USB</i>".</li> <li>The word "<i>Encrypted</i>" appears when an encrypted connection is established with a NetLinx Master. Note: The panel must be rebooted before incorporating any panel communication changes and to detect Ethernet</li> </ul> |

| Setup Page (Cont.)               |                                                                                                    |
|----------------------------------|----------------------------------------------------------------------------------------------------|
| Inactivity Page Flip<br>Timeout: | <ul> <li>Indicates the length of time that the panel can remain idle before automatically flipping to a pre-selected page.</li> <li>Press the Up/Down buttons to increase/decrease the Inactivity Page Flip Timeout setting. Range = 0 - 240 (minutes).</li> <li>Set the timeout value to 0 to disable Inactivity Page Flip mode.</li> <li>Note: The touch panel page used for the Inactivity page flip is named within a small Inactivity Page field below the buttons.</li> </ul> |
| Panel Brightness:                | <ul> <li>Sets the display brightness and contrast levels of the panel.</li> <li>Press the Brightness Up/Down buttons to adjust the brightness level. Range = 0 - 100.</li> <li>Note: Be careful not to turn down the brightness too low to be able to see the Setup page.</li> </ul>                                                                                                    |
| Sleep Blink LED:                 | Enables and disables the blinking of the navigation wheel LED when the device is in Sleep mode. When enabled, the LED blinks while the device is charging. The Sleep Blink LED button is enabled by default.<br>Note: This feature will only apply when the device is in Sleep mode. When the device is active, the state of the LED will match that of the display.                                                                                                    |

#### **Navigation Buttons**

The following Navigation buttons (FIG. 49) appear on the left side of the Setup page:

| Protected<br>Setup | Press to access the Protected Setup pages.                                                                                                    |
|--------------------|----------------------------------------------------------------------------------------------------|
| Information        | <ul> <li>Press to access the Project Information page in order to view information on</li> <li>the TPDesign file being used, and the Panel Information page in order to view panel specific information such as resolution and memory.</li> </ul> |
| Time               | Press to access the Time & Date page in order to alter the time and date settings on the Master.                                                                                                    |
| Audio              | Press to access the Audio Settings page in order to adjust audio parameters on the panel.                                                                                                    |
| Battery            | Press to access the Power Management page in order to monitor battery status in the panel.                                                                                                    |
|                    |                                                                                                    |
| AMX                |                                                                                                    |

FIG. 49 Setup Page Navigation Buttons

## **Protected Setup Pages**

Information on the Protected Setup pages is available on page 52.

# **Information Button**

The **Information** button allows access of both the *Project Information* page, which contains data on the TPDesign4 file being used with the MVP-5200i, and the *Panel Information* page, which contains detailed information on the panel itself. To access these pages:

1. Press and hold the **Information** button until the **Project Information** button and the **Panel Information** button slide from the left.

**NOTE:** The Project Information and the Panel Information buttons will be displayed for three seconds before they slide back behind the Information button, whether or not the Information button is still being pressed.

- 2. Press the appropriate button for the information required.
- 3. To return to the *Setup* page, press the **Back** button.

#### **Project Information Page**

The Project Information page displays the project properties of the TPDesign4 project file currently loaded on the panel (FIG. 50).

| Back           | Pro                    | oject Informatio         | on 👘 🔵                                     |
|----------------|------------------------|--------------------------|--------------------------------------------|
| File Name      | AMXDemo-800x480.TP4    | Build Number             | 503                                        |
| Designer ID    | CJR                    | Creation Date            | Mon Feb 06 17:24:04 2006                   |
| File Revision  | v4.03                  | Revision Date            | Mon Dec 13 09:00:19 2010                   |
| Dealer ID      | AMX LLC                | Last Save Date           | Thu May 12 10:23:18 2011                   |
| Job Name       | AMX Modero Demo        | Blink Rate               | 5                                          |
| Sales Order    |                        | Job Comments             | AMX LLC reserves the right to alter        |
| Purchase Order |                        |                          | specifications without notice at any time. |
| AMX IR Ports   | 38k: 0, 455k: 0        |                          |                                            |
| User IR Ports  | 0, 0, 0, 0, 0, 0, 0, 0 |                          |                                            |
|                |                        |                          |                                            |
|                |                        | Cradla Sensor            |                                            |
|                |                        | Port                     |                                            |
|                |                        | Cradle Sensor<br>Channel | 0                                          |

FIG. 50 Project Information page

Features on this page include:

| Project Information Page |                                                                                                    |  |
|--------------------------|----------------------------------------------------------------------------------------------------|--|
| Back:                    | Saves all changes and returns to the previous page.                                                                                                    |  |
| WiFi/Wired/USB Icon:     | The icon to the left of the Connection Status Icon displays whether the current connection to the Master is <i>Wireless</i> (image of a radio antenna), <i>Wired</i> (image of three networked computers), or <i>USB</i> (USB connection symbol).                                                                                                    |  |
| Connection Status icon:  | The icon in the upper-right corner of each Setup page provides a constant visual indication of current connection status.<br>Note: a Lock appears on the icon if the panel is connected to a secured NetLinx Master.                                                                                                    |  |
| File Name:               | Displays the name of the TPDesign4 project file downloaded to the panel.                                                                                                    |  |
| Designer ID:             | Displays the designer information.                                                                                                    |  |
| File Revision:           | Displays the revision number of the file.                                                                                                    |  |
| Dealer ID:               | Displays the dealer ID number (unique to every dealer and entered in TPD4).                                                                                                    |  |
| Job Name:                | Displays the job name.                                                                                                    |  |
| Sales Order:             | Displays the sales order information.                                                                                                    |  |
| Purchase Order:          | Displays the purchase order information.                                                                                                    |  |
| AMX IR Ports:            | <ul> <li>Displays the AMX IR channel ports used by the IR Emitter on the panel.</li> <li>This information is specified in TPD4 (Project Properties &gt; IR Emitters &amp; Receivers tab).</li> <li>For example, if you set the AMX IR 38K Port to 7 and then put a button on the panel with a channel code of 5 and a port of 7, it will trigger the IR code in slot 5 of the AMX IR 38K Port.</li> </ul> |  |
| User IR User Ports:      | Displays the channel ports used by the IR receiver on the panel.                                                                                                    |  |
| Build Number:            | Displays the build number information of the TPD4 software used to create the project file.                                                                                                    |  |
| Creation Date:           | Displays the project creation date.                                                                                                    |  |
| Revision Date:           | Displays the last revision date for the project.                                                                                                    |  |
| Last Save Date:          | Displays the last date the project was saved.                                                                                                    |  |
| Blink Rate:              | Displays the feedback blink rate, in 10-second increments.                                                                                                    |  |
| Job Comments:            | Displays any comments associated to the job (from the TPD4 project file).                                                                                                    |  |
| Cradle Sensor Port:      | Displays the port used by the charging cradle sensor.                                                                                                    |  |
| Cradle Sensor Channel:   | Displays the channel used to broadcast the charging cradle sensor status.                                                                                                    |  |

**NOTE:** *IR receivers and transmitters on G4 panels share the device address number of the panel.* 

# **Panel Information Page**

The Panel Information page provides detailed panel information (FIG 51).

| Back                   | Panel Int               | formatio               | n (r) 🥏               |
|------------------------|-------------------------|------------------------|-----------------------|
| PanelType              | MVP-5200i               | Screen Width           | 800                   |
| Firmware Version       | v2.86.45                | Screen Height          | 480                   |
| Setup Port             | 0                       | Screen Refresh<br>Rate | 03                    |
| High Port              | 17                      | Screen Rotation        | O° - Landscape        |
| High Address           | 207                     | Power Up Page          | MAIN                  |
| High Channel           | 206                     | Start Up String        | MVP-9000i             |
| High Level             | 94                      | Wake Up String         |                       |
| Serial Number          | 596601X15B0005          | Sleep String           |                       |
| Setup Pages<br>Version | 800x480 - 2.16          | Stand By String        |                       |
| Panel Start Time       | 05-13-2011 FRI 14:31:48 | Shutdown String        |                       |
| Buib Hours             | 42                      | File System            | 109 MB free of 256 MB |
|                        |                         | RAM                    | 21 MB free of 128 MB  |
|                        |                         |                        |                       |

#### FIG. 51 Panel Information page

| Panel Information Page  |                                                                                                    |  |
|-------------------------|----------------------------------------------------------------------------------------------------|--|
| Back:                   | Saves all changes and returns to the previous page.                                                                                                    |  |
| WiFi/Wired/USB Icon:    | The icon to the left of the Connection Status Icon displays whether the current connection to the Master is <i>Wireless</i> (image of a radio antenna), <i>Wired</i> (image of three networked computers), or <i>USB</i> (USB connection symbol). |  |
| Connection Status icon: | The icon in the upper-right corner of each Setup page provides a constant visual indication of current connection status.<br>Note: a Lock appears on the icon if the panel is connected to a secured NetLinx Master.                              |  |
| Panel Type:             | Displays the model of the panel being used.                                                                                                    |  |
| Firmware Version:       | Displays the version number of the G4 firmware loaded on the panel.                                                                                                    |  |
| Setup Port:             | Displays the setup port information (value) being used by the panel.                                                                                                    |  |
| High Port:              | Displays the high port (port count) value for the panel.                                                                                                    |  |
| High Address:           | Displays the high address (address count) value for the panel.                                                                                                    |  |
| High Channel:           | Displays the high channel (channel count) value for the panel.                                                                                                    |  |
| High Level:             | Displays the high level (level count) value being used by the panel.                                                                                                    |  |
| Serial Number:          | Displays the specific serial number value assigned to the panel.                                                                                                    |  |
| Setup Pages Version:    | Displays the type and version of the Setup pages being used by the panel.                                                                                                    |  |
| Panel Start Time:       | Displays the time taken by the panel to wake up from sleep mode.                                                                                                    |  |
| Bulb Hours:             | Displays the number of hours elapsed with the display on full power.                                                                                                    |  |
| Screen Width:           | Displays the screen width (in pixels). MVP-5200i = 640 pixels.                                                                                                    |  |
| Screen Height:          | Displays the screen height (in pixels). MVP-5200i = 480 pixels.                                                                                                    |  |
| Screen Refresh Rate:    | Displays the video refresh rate applied to the incoming video signal.                                                                                                    |  |
| Screen Rotation:        | Displays the degree of rotation applied to the on-screen image.                                                                                                    |  |
| Power Up Page:          | Displays the page assigned to display after the panel is powered-up.                                                                                                    |  |
| Start Up String:        | Displays the start-up string.                                                                                                    |  |
| Wake Up String:         | Displays the wake up string used after an activation from a timeout.                                                                                                    |  |
| Sleep String:           | Displays the sleep string used during a panel's sleep mode.                                                                                                    |  |
| Stand By String:        | Displays the stand by string used during a panel's Stand By mode.                                                                                                    |  |
| Shutdown String:        | Displays the shutdown string used during a panel's Shutdown mode.                                                                                                    |  |
| File System:            | Displays the amount of Compact Flash memory available on the panel.                                                                                                    |  |
| RAM:                    | Displays the available RAM (or Extended Memory module) on the panel.                                                                                                    |  |

# **Time & Date Settings Page**

The options on the *Time & Date Settings* page (FIG. 52) allows setting and adjusting of time and date information on the NetLinx Master. If the time and/or date on the Master is modified, all connected devices will be updated to reflect the new information.

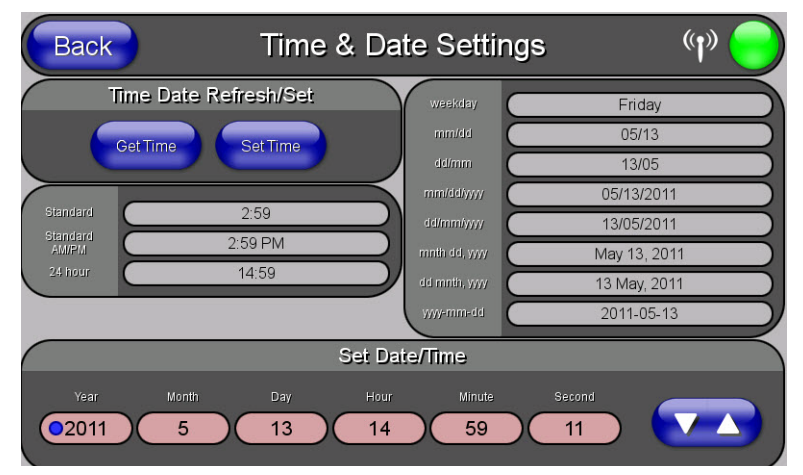

FIG. 52 Time and Date Settings page

**NOTE:** The MVP-5200i does not have an on-board clock, so the only way to modify a panel's time without altering the Master is via NetLinx Code.

| Time & Date Setup Page  |                                                                                                    |  |
|-------------------------|----------------------------------------------------------------------------------------------------|--|
| Back:                   | Saves all changes and returns to the previous page.                                                                                                    |  |
| WiFi/Wired/USB Icon:    | The icon to the left of the Connection Status Icon displays whether the current connection to the Master is <i>Wireless</i> (image of a radio antenna), <i>Wired</i> (image of three networked computers), or <i>USB</i> (USB connection symbol).                                                             |  |
| Connection Status icon: | The icon in the upper-right corner of each Setup page provides a constant visual indication of current connection status.<br>Note: a Lock appears on the icon if the panel is connected to a secured NetLinx Master.                                                                                          |  |
| Time Date Refresh/Set:  | <ul> <li>The Get Time button retrieves Time and Date information from the Master.</li> <li>The Set Time button retains and saves any time/date modifications made on the panel.</li> </ul>                                                                                                    |  |
| Time Display fields:    | These fields display the time in three formats: STANDARD, STANDARD AM/PM, and 24 HOUR.                                                                                                    |  |
| Date Display fields:    | These fields display the calendar date information in several different formats.                                                                                                    |  |
| Set Date/Time:          | Use the Up/Down arrow buttons to adjust the Master's calendar date and time. The blue icon indicates which<br>field is currently selected.<br>• Year range = 2000 - 2199<br>• Month range = 1 - 12<br>• Day range = 1 - 31<br>• Hour = 24-hour military<br>• Minute range = 0 - 59<br>• Second range = 0 - 59 |  |

# **Audio Settings Page**

The Audio Settings page allows adjustment of volume levels and panel sounds settings (FIG. 53).

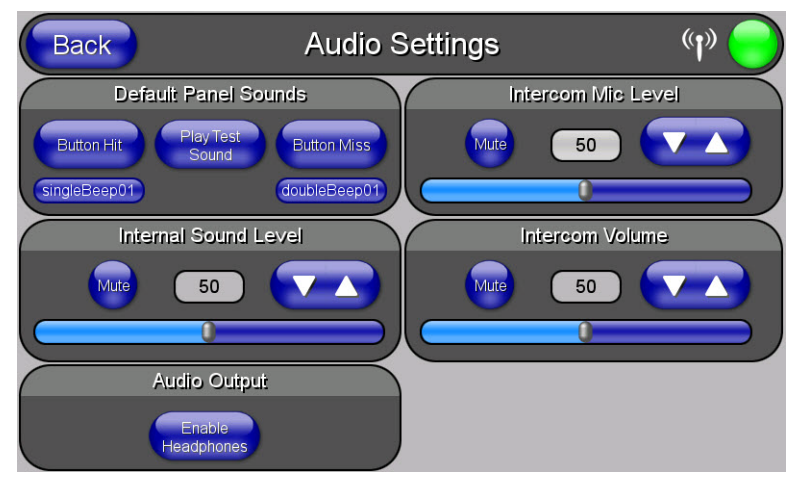

#### FIG. 53 Audio Settings pages

Features on these pages include:

| Audio Settings Page     |                                                                                                    |  |
|-------------------------|----------------------------------------------------------------------------------------------------|--|
| Back:                   | Saves all changes and returns to the previous page.                                                                                                    |  |
| WiFi/Wired/USB Icon:    | The icon to the left of the Connection Status Icon displays whether the current connection to the Master is <i>Wireless</i> (image of a radio antenna), <i>Wired</i> (image of three networked computers), or <i>USB</i> .                                                                                                    |  |
| Connection Status icon: | The icon in the upper-right corner of each Setup page provides a constant visual indication of current connection status.<br>Note: a Lock appears on the icon if the panel is connected to a secured NetLinx Master.                                                                                                    |  |
| Default Panel Sounds:   | <ul> <li>Activating the Button Hit button plays a default sound when you touch an active button.</li> <li>The Play Test Sound button plays a test WAV/MP3 file over the panel's internal speakers.</li> <li>Activating the Button Miss button plays a default sound when you touch a non-active button or any area outside of the active button</li> <li>The singleBeep01 and singleBeep02 buttons play preselected examples of single beeps over the panel's internal speakers</li> </ul>                                     |  |
| Internal Sound Level:   | <ul> <li>Adjusts the volume level on the panel's internal speaker:</li> <li>Use the Up/Down buttons to adjust the volume (range = 0 - 100)</li> <li>The <i>Internal Sound Level</i> bargraph indicates the current sound level. Press the bargraph to the left or right of the graph marker to adjust the volume level in one-percent increments (range = 0 - 100), or press the bargraph and hold to move the graph marker to the desired level.</li> <li>The <b>Mute</b> button mutes the internal speaker volume</li> </ul> |  |
| Audio Output:           | Enables USB headphone output.                                                                                                    |  |
| Intercom Mic Level:     | <ul> <li>Adjusts the volume level on the intercom's microphone:</li> <li>Use the Up/Down buttons to adjust the microphone level (range = 0 - 100). Press the bargraph to the left or right of the graph marker to adjust the volume level in one-percent increments (range 0 - 100), or press the bargraph and hold to move the graph marker to the desired level.</li> </ul>                                                                                                    |  |
| Intercom Volume:        | <ul> <li>Sets the volume level for intercom calls from another MVP-5200i:</li> <li>Use the Up/Down buttons to adjust the Line-In volume level (range = 0 - 100).</li> <li>The Line-In Level bargraph indicates the current Line-In level. Press the bargraph to the left or right of the graph marker to adjust the volume level in one-percent increments (range 0 - 100), or press the bargraph and hold to move the graph marker to the desired level.</li> <li>The Mute button mutes the Line-In volume.</li> </ul>        |  |

#### WAV files - Supported Sample Rates

The following sample rates for WAV files are supported by MVP-5200i panels:

| Supported WAV Sample Rates |            |  |
|----------------------------|------------|--|
| • 48000 Hz                 | • 16000 Hz |  |
| • 44100 Hz                 | • 12000 Hz |  |
| • 32000 Hz                 | • 11025 Hz |  |
| • 24000 Hz                 | • 8000 Hz  |  |
| • 22050 Hz                 |            |  |

# **Power Management Page**

The options on the *Power Management* page allow setting of power warning preferences and battery status information, and adjustment of the display times for battery warnings (FIG. 54).

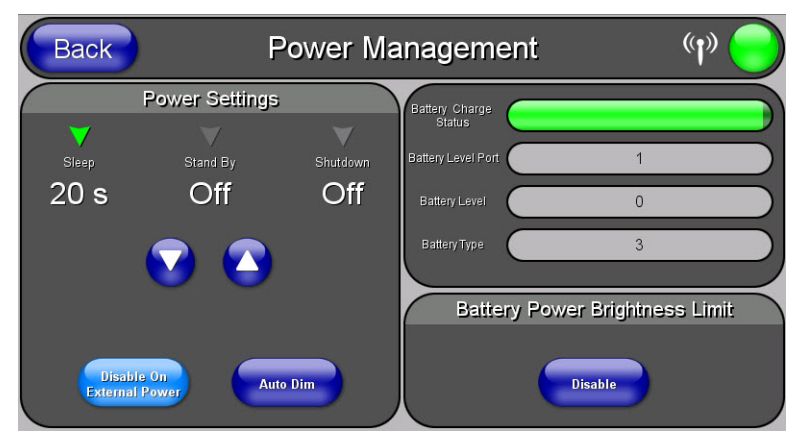

#### FIG. 54 Power Management page

| Power Management              | Page                                                                                                    |
|-------------------------------|----------------------------------------------------------------------------------------------------|
| Back:                         | Saves all changes and returns to the previous page.                                                                                                    |
| WiFi/Wired/USB Icon:          | The icon to the left of the Connection Status Icon displays whether the current connection to the Master is <i>Wireless</i> (image of a radio antenna), <i>Wired</i> (image of three networked computers), or <i>USB</i> (USB connection symbol).                                                                                                    |
| Connection Status icon:       | The icon in the upper-right corner of each Setup page provides a constant visual indication of current connection status.<br>Note: a Lock appears on the icon if the panel is connected to a secured NetLinx Master.                                                                                                    |
| Power Settings:               | The three settings in the <i>Power Settings</i> section may be selected by touching either the arrow to the left of each setting or by touching the entry itself. Each is highlighted with a green arrow to the left when selected.                                                                                                    |
| Sleep:                        | This value determines the number of seconds or minutes that need to pass before the panel automatically goes into Sleep Mode. Once asleep, the device may be awakened by touching the buttons on either side of the screen or the screen itself. Use the <b>Up/Down</b> arrows to change the settings; the setting bar will change from blue to green to display the percentage of minimum versus maximum.<br>Range = 10, 15, 20, 25, 30 seconds; 5, 15, 30 minutes; 1, 2 hours Default = 2 hours                                                                                                    |
| Stand By:                     | This value determines the number of seconds or minutes that need to pass before the panel automatically goes into Standby Mode. Once in standby, the device may be awakened by touching the screen. Use the <b>Up/Down</b> arrows to change the settings; the setting bar will change from blue to yellow to display the percentage of minimum versus maximum. A value of Off disables this feature.<br>Range = 15, 30 minutes; 1, 2, 3, 4 hours Default = Off                                                                                                    |
| Shutdown:                     | This value determines the number of hours or minutes that need to pass before the panel automatically shuts down. Once shut down, the device will have to be restarted. The <b>Up/Down</b> buttons alter the timeout value (in minutes). Use the <b>Up/Down</b> arrows to change the settings. A value of Off disables this feature.<br>Note: Shutdown mode turns the unit completely off, including communication circuits, and preserves battery life, unlike Sleep mode, which only turn off the display. From Shutdown mode, a unit may be turned on by touching the screen.<br>Range = 3, 5, 10, 15, 30 minutes; 1, 2, 3, 4 hours Default = Off. |
| Disable on External<br>Power: | <ul> <li>This button acts as a power save feature with two options:</li> <li>On - Clicking on this button causes the Sleep mode to become disabled when external power is applied.</li> <li>Off - Clicking on this button deactivates this power save feature.</li> </ul>                                                                                                    |
| Auto Dim:                     | When enabled, Auto Dim will engage at half the time set under the <i>Sleep</i> setting or after five minutes, whichever is sooner.                                                                                                    |
| Battery Charge Status:        | The Battery Charge Status field indicates the power charge currently available on the battery.                                                                                                    |
| Battery Level Port:           | The <b>Battery Level Port</b> field indicates the port being used to report charge status levels back to the NetLinx Master (set in TPDesign4).                                                                                                    |
| Battery Level:                | The <b>Battery Level</b> field indicates the level being used to report status levels back to the NetLinx Master (set in TPDesign4).                                                                                                    |
| Battery Type:                 | The <b>Battery Type</b> field indicates the type of battery currently installed in the MVP-5200i. The value listed is <b>XPX5000B</b> , <b>2</b> , or <b>3</b> .                                                                                                    |

| Power Management Page (Cont.)      |                                                                                                    |  |
|------------------------------------|----------------------------------------------------------------------------------------------------|--|
| Battery Power<br>Brightness Limit: | <ul> <li>The Disable/Disabled button acts as a power save feature with two options:</li> <li>Disable - Clicking on this button deactivates this power save feature. The panel will use the Panel Brightness level.</li> <li>Disabled - Clicking on this button activates the brightness limit set on the panel, conserving battery power. Activating this feature causes the panel to function at 80% of full brightness and overrides the Panel Brightness value set on the Setup page.</li> </ul> |  |

# **Protected Setup Pages**

The *Protected Setup* page (FIG. 55) provides secured access to advanced panel configuration options, including communication and security settings. The Protected Setup page is accessed through the Setup page (please refer to the *Setup Pages* on page 44). To access the *Protected Setup* pages:

- 1. Press the center button of the navigation wheel and hold for 3 to 5 seconds to access the Setup pages.
- 2. Select the Protected Setup button on the left side of the screen.
- 3. Enter the factory default password (1988) into the password keypad to access the page.

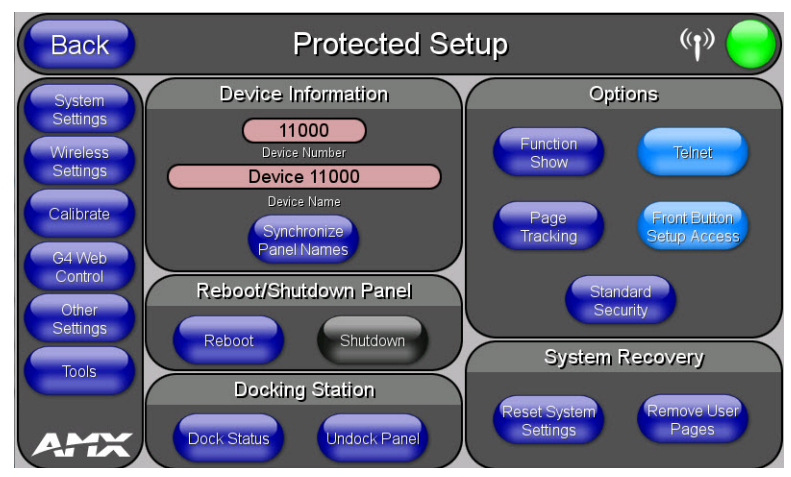

FIG. 55 Protected Setup page showing default values

Features on the Protected Setup page include:

| Protected Setup Page     |                                                                                                    |  |
|--------------------------|----------------------------------------------------------------------------------------------------|--|
| Back:                    | Saves all changes and returns to the previous page.                                                                                                    |  |
| WiFi/Wired/USB Icon:     | The icon to the left of the Connection Status Icon displays whether the current connection to the Master is <i>Wireless</i> (image of a radio antenna), <i>Wired</i> (image of three networked computers), or <i>USB</i> (USB connection symbol).                                                                                                    |  |
| Connection Status Icon:  | The icon in the upper-right corner of each Protected Setup page provides a constant visual indication of current connection status.<br>Note: a Lock appears on the icon if the panel is connected to a secured NetLinx Master.                                                                                                    |  |
| Navigation Buttons:      | The buttons along on the left side of the page provide access to secondary Protected Setup pages (see following sections).                                                                                                    |  |
| Device Information:      |                                                                                                    |  |
| Device Number:           | Opens a keypad used to view or change the device number of the panel.                                                                                                    |  |
| Device Name:             | Opens a keypad used to view or change the device name of the panel.                                                                                                    |  |
| Synchronize Panel Names: | Opens a confirmation dialog popup window that asks to synchronize the IP Hostname and G4 Web Control Name values to the Device Name.                                                                                                    |  |
| Reboot/Shutdown Panel:   | <ul> <li>Pressing the <b>Reboot</b> button causes the panel to reboot after saving any changes.</li> <li>Pressing the <b>Shutdown</b> button causes the panel to shut down after saving any changes. (If the panel is connected to external power, this feature is disabled.)</li> </ul>                                                                                                    |  |
| Docking Station          | <ul> <li>Dock Status - Illuminates when the panel is docked and communicating with the Charging Station.</li> <li>Undock Panel - Releases panel from Wall Mounted Charging Station.</li> </ul>                                                                                                    |  |
| Options:                 | <ul> <li>Function Show - toggles the display of the channel port, channel code, level port and level code on all touch panel buttons (see FIG. 56).</li> <li>Telnet - enables or disables the panel's telnet server, allowing or preventing direct telnet communication to the panel.</li> <li>Page Tracking - toggles the page tracking function. When enabled, the panel reports page data to the NetLinx Master.</li> </ul>                                                                    |  |
|                          | <ul> <li>Front Button Setup Access - activates the navigation wheel for accessing the Setup and Calibration pages (see FIG. 55 on page 52). The default setting is On.</li> <li>Security - Displays one of three security settings: <i>Standard</i>, <i>Secure</i>, and <i>DoD</i>. Pressing this button opens a popup window allowing changes to the Security Profile.</li> <li>Note: Refer to the Security Settings on page 53 for very important information on using this feature.</li> </ul> |  |

| Protected Setup Page (Cont.) |                                                                                                    |  |
|------------------------------|----------------------------------------------------------------------------------------------------|--|
| System Recovery:             | <ul> <li>Reset System Settings - Deletes all of the current configuration parameters on the panel (including IP<br/>Addresses, Device Number assignments, Passwords, and other presets). This option invokes a<br/>Confirmation dialog, prompting you to confirm your selection before resetting the panel.</li> </ul> |  |
|                              | <ul> <li>Remove User Pages - Removes all TPD4 touch panel pages currently on the panel, including the pre-<br/>installed AMX Demo pages. This option invokes a Confirmation dialog, prompting you to confirm your<br/>selection before removing the panel pages.</li> </ul>                                            |  |
|                              | Note that the <b>YES</b> button on the Confirmation dialog is disabled for 5 seconds as additional protection against accidentally resetting the panel or removing the panel pages.                                                                                                    |  |
| Channel Code                 |                                                                                                    |  |

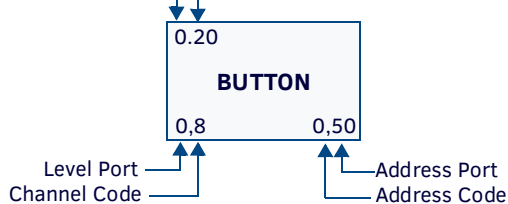

FIG. 56 Function Show example

**NOTE:** When the Function Show feature is displayed, the Channel Port and Code will appear in yellow, the Address Port and Code in green, and the Level Port and Channel Code in purple.

To reboot the panel:

- 1. Access the *Protected Setup* page.
- 2. Press the Reboot button.
- 3. Wait until the panel completes its reboot.
- 4. Log back into the Protected Setup page, if necessary.

To shut down the panel:

- 1. Access the Protected Setup page.
- 2. Press the **Shutdown** button.
- 3. Disconnect any power source plugs or USB connections, if necessary.

#### **Security Settings**

The **Security** button on the *Protected Setup* page has three settings: *Standard*, *Secure*, and *DoD*. Pressing the button opens the *Panel Security Setting* popup window (FIG. 57)

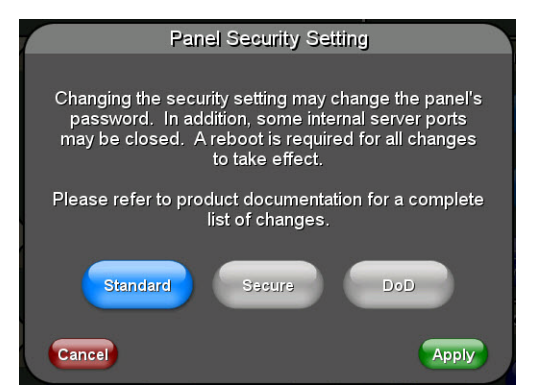

FIG. 57 Panel Security Setting popup window

Each of the settings has different features for touch panel security:

| Security  | Security Profile Features                                                                                                    |  |  |
|-----------|----------------------------------------------------------------------------------------------------|--|--|
| Standard: | <ul> <li>Factory default, shipped in this configuration.</li> <li>Default Protected Setup Password is "1988".</li> <li>Remote login uses Telnet.</li> </ul>                                                                                                    |  |  |
| Secure:   | <ul> <li>Default Protected Setup Password is "Amx1234!".</li> <li>Minimum password requirement is 8 characters with at least one numeric character.</li> <li>Remote login uses SSH.</li> <li>Remote login user name is "amx".</li> <li>Login failure attempt pauses 4 seconds before another login attempt is allowed.</li> <li>After 3 consecutive unsuccessful SSH login attempts, login lockout is enabled for 15 minutes.</li> <li>Login and logout audit logging is enabled.</li> </ul> |  |  |

| Security | Security Profile Features (Cont.)                                                                                                    |  |  |
|----------|----------------------------------------------------------------------------------------------------|--|--|
| DoD:     | <ul> <li>Default Protected Setup Password is "<i>Amx1234</i>!".</li> <li>Minimum password requirement is 8 characters with at least one numeric character, one uppercase character, one lower case character, and one special character, with no duplicate adjacent characters.</li> <li>Remote login uses SSH.</li> <li>Remote login user name is "<i>amx</i>".</li> <li>Login failure attempt pauses 4 seconds before another login attempt is allowed.</li> <li>After 3 consecutive unsuccessful SSH login attempts, login lockout is enabled for 15 minutes.</li> <li>Login and logout audit logging is enabled.</li> </ul> |  |  |

DoD login banner is enabled.

**NOTE:** A transition from one security mode to another will reset the Protected/Web Control/remote login password to the default value for the current security mode (please refer to the default passwords above). A transition to Secure or DoD mode will disable G4 Web Control. Although the security password features are immediate, a reboot must occur for all the new security mode features to fully take effect.

For more information on configuring AMX devices for a secure environment, please refer to the guide *Security Profiles: Configuring AMX Devices For Installation Into a Secure Environment*, available at **www.amx.com**.

# **Protected Setup Navigation Buttons**

The Protected Setup Navigation Buttons (FIG. 58) appear on the left edge of the Protected Setup page.

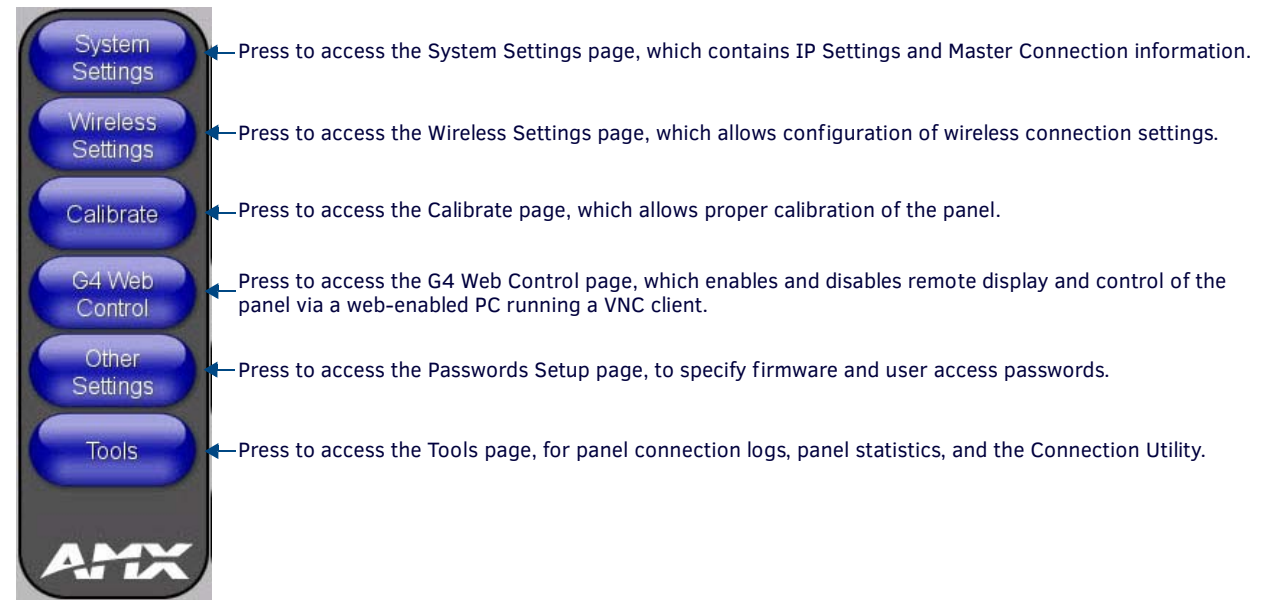

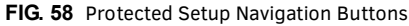

#### System Settings Page

The System Settings page (FIG. 59) displays sets the NetLinx Master's communication settings.

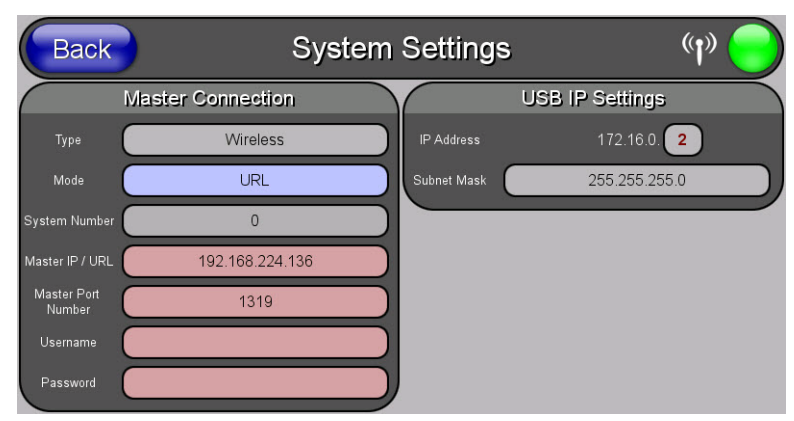

FIG. 59 System Settings page

The elements of this page include:

| System Settings Page    |                                                                                                    |  |
|-------------------------|----------------------------------------------------------------------------------------------------|--|
| Back:                   | Saves all changes and returns to the previous page.                                                                                                    |  |
| WiFi/Wired/USB Icon:    | The icon to the left of the Connection Status Icon displays whether the current connection to the Master is <i>Wireless</i> (image of a radio antenna), <i>Wired</i> (image of three networked computers), or <i>USB</i> (USB connection symbol).                                                          |  |
| Connection Status Icon: | The icon in the upper-right corner of each Protected Setup page provides a constant visual indication of current connection status.<br>Note: a Lock appears on the icon if the panel is connected to a secured NetLinx Master.                                                                             |  |
| Master Connection:      | Sets the NetLinx Master communication values:                                                                                                    |  |
| Туре:                   | Displays how the panel is connected to the Master. The connection may be <i>Wireless</i> (wireless connection) or <i>Any</i> (no connection). This field cannot be changed.                                                                                                    |  |
| Mode:                   | <ul> <li>Cycles between the connection modes: URL, Listen, and Auto.</li> <li>Auto - In this mode, enter the System Number and a username/password (if applicable). Use this mode when both the panel and the NetLinx Master are on the same Subnet and the Master has its UDP feature enabled.</li> </ul> |  |
|                         | <ul> <li>The Master IP/URL field is read-only.</li> <li>URL - In this mode, enter the IP/URL, Master Port Number, and username/password (if used) on the Master.<br/>The System Number field is read-only - the panel obtains this information from the Master.</li> </ul>                                 |  |
|                         | • Listen - In this mode, add the panel address into the URL List in NetLinx Studio and set the connection mode to Listen. This mode allows the Modero touch panel to "listen" for the Master's communication signals. The System Number and Master IP/URL fields are read-only.                            |  |
| System Number:          | Allows entry of a system number. Default value is 0 (zero). (Enabled in Auto Mode Only.)                                                                                                    |  |
| Master IP/URL:          | Sets the Master IP or URL of the NetLinx Master. (Enabled in URL Mode Only.)                                                                                                    |  |
| Master Port Number:     | Allows entry of the port number used with the NetLinx Master. Default = 1319                                                                                                    |  |
| Username/Password:      | If the target Master has been previously secured, enter the username assigned to a pre-configured user profile on the Master. This profile should have the pre-defined level of access/configuration rights.                                                                                               |  |
| Password:               | If the target Master has been previously secured, enter the password assigned to a pre-configured user profile on the Master. This profile should have the pre-defined level of access/configuration rights.                                                                                               |  |
| USB IP Settings:        | A USB connection is a direct connection from the panel's mini-USB port to a corresponding USB port on the PC (acting as a Virtual Master). Press either of the fields to open the <i>IP Address</i> and <i>Subnet Mask</i> keypads.                                                                        |  |

Refer to the Ethernet Over USB section on page 34 for more detailed information on using the System Settings page.

#### Wireless Settings Page

Use the options on the *Wireless Settings* page (FIG. 60) to configure communication settings for the wireless CF card (802.11b/g), and read the device number assigned to the panel.

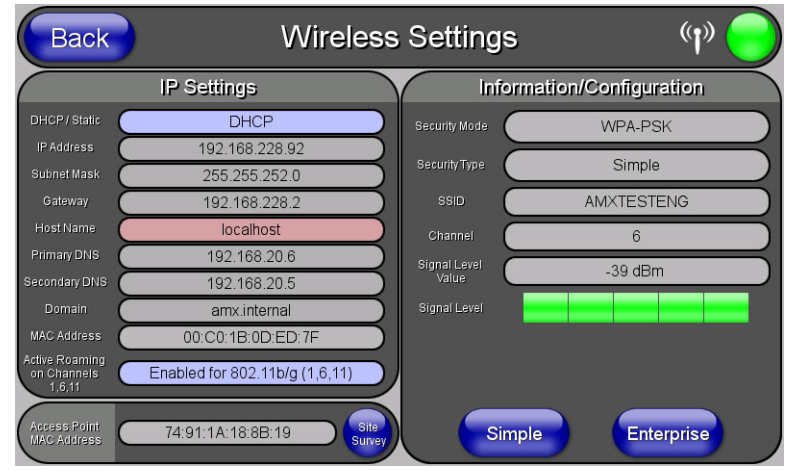

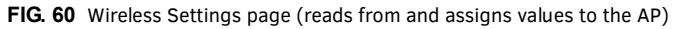

| Wireless Settings Page     |                                                                                                    |  |
|----------------------------|----------------------------------------------------------------------------------------------------|--|
| Back:                      | Saves all changes and returns to the previous page.                                                                                                    |  |
| WiFi/Wired/USB Icon:       | The icon to the left of the Connection Status Icon displays whether the current connection to the Master is <i>Wireless</i> (image of a radio antenna), <i>Wired</i> (image of three networked computers), or <i>USB</i> (USB connection symbol). |  |
| Connection Status<br>Icon: | The icon in the upper-right corner of each Protected Setup page provides a constant visual indication of current connection status.<br>Note: a Lock appears on the icon if the panel is connected to a secured NetLinx Master.                    |  |

| Wireless Settings Page (Cont.)       |                                                                                                    |  |
|--------------------------------------|----------------------------------------------------------------------------------------------------|--|
| IP Settings:                         | Sets the IP communication values for the panel:                                                                                                    |  |
| DHCP/STATIC                          | <ul> <li>Sets the panel to either DHCP or Static communication modes.</li> <li>DHCP - a temporary IP Addresses is assigned to the panel by a DHCP server. If DHCP is selected, the other IP Settings fields are disabled (see below).</li> <li>Static IP is a permanent IP Address assigned to the panel. If Static IP is selected, the other IP Settings fields are enabled (see below).</li> </ul>                                                                                                    |  |
| IP Address                           | Enter the secondary IP address for this panel.                                                                                                    |  |
| Subnet Mask                          | Enter the subnetwork address for this panel.                                                                                                    |  |
| Gateway                              | Enter the gateway address for this panel.                                                                                                    |  |
| Host Name                            | Enter the host name for this panel.                                                                                                    |  |
| Primary DNS                          | Enter the address of the primary DNS server used by this panel for host name lookups.                                                                                                    |  |
| Secondary DNS                        | Enter the secondary DNS address for this panel.                                                                                                    |  |
| Domain                               | Enter a unique name to the panel for DNS look-up.                                                                                                    |  |
| MAC Address                          | This unique address identifies the wireless Ethernet card in the panel (read-only).                                                                                                    |  |
| Active Roaming on<br>Channels 1,6,11 | When enabled, connection allows active roaming between APs by switching between channels 1, 6, and 11 if the other channel is unavailable.                                                                                                    |  |
| Access Point<br>MAC Address:         | <ul> <li>This unique address identifies the Access Point (AP) used by this panel for wireless communication (read-only).</li> <li>Site Survey button: Launches the <i>Wireless Site Survey</i> page. The options on this page allow you to detect ("sniff-out") all APs transmitting within range of the panel's Wi-Fi card.</li> <li>Data displayed on the Site Survey page is categorized by: <ul> <li>Network Name (SSID) - AP names</li> <li>Channel (RF) - channels currently being used by the AP</li> <li>Security Type - security protocol enabled on the AP, if detectable</li> <li>Signal Strength - None, Poor, Fair, Good, Very Good, and Excellent</li> <li>MAC Address - Unique identification of the transmitting Access Point</li> </ul> </li> <li>Refer to the <i>Using the Site Survey Tool</i> section on page 30 for more detailed information on the <i>Site Survey</i> page.</li> </ul> |  |
| Information/<br>Configuration:       | Displays the current wireless configuration settings.                                                                                                    |  |
| Security Mode:                       | Displays the currently selected security mode within the <i>Simple</i> or <i>Enterprise</i> security modes. This may be changed within the <i>Simple</i> or <i>Enterprise</i> Security mode popup windows (for more information, please refer to the <i>Security Modes</i> on page 57).                                                                                                    |  |
| Security Type:                       | Displays the currently selected Security Mode: Simple or Enterprise.                                                                                                    |  |
| SSID:                                | Displays the currently used SSID of the target AP.                                                                                                    |  |
| Channel:                             | The RF channel being used for connection to the AP (read -only).                                                                                                    |  |
| Signal Level Value:                  | This indicator displays a description of the signal strength of the Access Point signal.                                                                                                    |  |
| Signal Level:                        | Provides a graphical representation of the Signal Level Value.                                                                                                    |  |
| Security Mode buttons:               | Security for WiFi connections is available in <i>Simple</i> Mode or <i>Enterprise</i> Mode. Touch the appropriate button to open the pop-up window for each mode.                                                                                                    |  |

Some encryption and security features may or may not be supported:

| Wireless Security Support |                                                                                                    |
|---------------------------|----------------------------------------------------------------------------------------------------|
| 802.11g Wi-Fi CF card:    | <ul> <li>Open (Clear Text)</li> <li>Static WEP (64-bit and 128-bit key lengths)</li> <li>WPA-PSK</li> <li>EAP security (with and without certificates)</li> <li>AP Site Survey</li> </ul> |
|                           | <ul> <li>Static WEP (64-bit and 128-bit key lengths)</li> <li>WPA-PSK</li> <li>EAP security (with and without certificates)</li> <li>AP Site Survey</li> </ul>                            |

Refer to the *Configuring Wireless Network Access* section on page 29 for more information on configuring the panel for wireless network access using the various security options.

# **Security Modes**

The Wireless Settings page has two buttons: **Simple** and **Enterprise**. Pressing the **Simple** button opens the Wireless Security: Simple Mode popup window (FIG. 61), which offers wireless security options suitable for most home and office environments such as *Open* (page 57), WEP (page 58), and WPA-PSK (page 59). For more secure options, such as for corporate environments, the Wireless Security: Enterprise Mode popup window (FIG. 62) offers EAP-LEAP (page 60), EAP-FAST (page 61), EAP-PEAP (page 61), EAP-TTLS (page 62), and EAP-TLS (page 63).

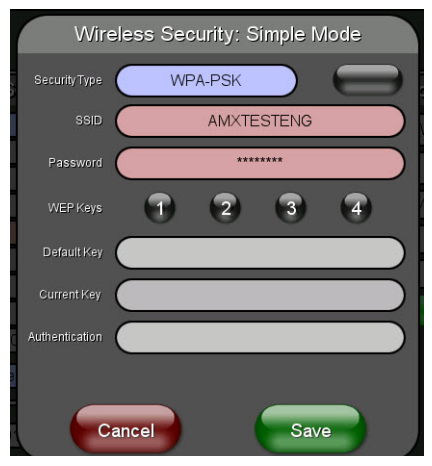

FIG. 61 Wireless Security: Simple Mode

|                          | Wireless S | Security: Enterprise N | Vlode |                            |
|--------------------------|------------|------------------------|-------|----------------------------|
| Security<br>Type         | EAP-PEAP   |                        |       | Client<br>Certificate      |
| SSID 🤇                   |            |                        |       | Private<br>Key             |
| Identity                 |            |                        |       | Private<br>Key<br>Password |
| Anon.<br>Identity        |            |                        |       | Auto PAC<br>Provisioning   |
| Password                 |            |                        |       | PAC File<br>Location       |
| Certificate<br>Authority |            |                        |       | Auto Key<br>Renewal        |
| PEAP<br>Version          | PEAPv0     |                        |       |                            |
| Inner Auth.<br>Type      | MSCHAPv2   | Cancel                 | Save  |                            |

FIG. 62 Wireless Security: Enterprise Mode

#### Open

In the *Wireless Security: Simple Mode* popup window (FIG. 61), press the *Security Type* field to select *Open*. Open security does not utilize any encryption methodology, but requires an SSID (alpha-numeric) entry. This entry must match the Network Name (SSID) entry of the target AP so the panel knows what device it is using to communicate with the network.

| Open Settings                  |                                                                                                    |  |
|--------------------------------|----------------------------------------------------------------------------------------------------|--|
| SSID (Service Set Identifier): | Opens an on-screen keyboard to enter the SSID name used on the target AP. The SSID is a unique name used by the AP, and is assigned to all panels on that network. An SSID is required by the AP before the panel is permitted to join the network. |  |
|                                | <ul> <li>The SSID is case sensitive and must not exceed 32 characters.</li> </ul>                                                                                                    |  |
|                                | <ul> <li>Make sure this setting is the same for all points in your wireless network.</li> </ul>                                                                                                    |  |
|                                | • If this field is left blank, the panel will attempt to connect to the first available AP.                                                                                                    |  |
| Save/Cancel:                   | • Save - store the new security information, apply changes, and return to the previous page.                                                                                                    |  |
|                                | <ul> <li>Cancel - discard changes and return to the previous page.</li> </ul>                                                                                                    |  |

Refer to the *Configuring Wireless Network Access* section on page 29 and the *Using the Site Survey Tool* section on page 30 for further details on these security options.

#### WEP

In the Wireless Security: Simple Mode popup window (FIG. 61), press the Security Type field to select WEP.

WEP security requires that both a target AP be identified and an encryption method be implemented prior to establishing communication. In addition to providing both Open and Shared Authentication capabilities, this page also supports Hexadecimal and ASCII keys.

| WEP Settings      |                                                                                                    |
|-------------------|----------------------------------------------------------------------------------------------------|
| WEP 64 / WEP 128: | <ul> <li>Cycles through the available encryption options: 64 or 128 Bit Key Size.</li> <li>"WEP" (Wired Equivalent Privacy) is an 802.11 security protocol designed to provide wireless security equivalent to wired networks.</li> <li>WEP64 enables WEP encryption using a 64 Bit Key Size. All packets are transmitted with their contents encrypted using the Default WEP Key.</li> <li>WEP128 enables WEP encryption using a 128 Bit Key Size. All packets are transmitted with their contents encrypted using the Default WEP Key.</li> <li>If the key is not the correct size, the system will resize it to match the number of bits required for the WEP encryption mode selected.</li> </ul>                                                         |
| SSID:             | <ul> <li>Opens an on-screen keyboard to enter the SSID name used on the target AP. The SSID is a unique name used by the AP, and is assigned to all panels on that network. An SSID is required by the AP before the panel is permitted to join the network.</li> <li>The SSID is case sensitive and must not exceed 32 characters.</li> <li>Make sure this setting is the same for all points in your wireless network.</li> <li>If this field is left blank, the panel will attempt to connect to the first available AP.</li> </ul>                                                                                                    |
| WEP Keys:         | <ul> <li>This feature provides another level of security by selecting up to four WEP Keys.</li> <li>Push any of the four buttons to open an on-screen keyboard. Both ASCII and HEX keys are supported. Up to four keys can be configured for both.</li> <li>An ASCII key utilizes either 5 or 13 ASCII characters</li> <li>A HEX key utilizes either 10 or 26 Hexidecimal characters</li> <li>Press <b>Done</b> to accept any changes and save the new value.</li> <li>Note: A 64-bit key will be 10 characters in length while a 128-bit key will be 26 characters in length. The length of the key entered determines the level of WEP encryption employed (64 or 128-bit). 128-bit keys may be used if supported by the internal wireless card.</li> </ul> |
| Default Key:      | Cycles through the four available WEP key identifiers to select a WEP key to use. As the Default Key value is altered (through selection) the corresponding "Current Key" is displayed. Each Current Key corresponds to a WEP key. This feature is useful for accessing different networks without having to re-enter that networks' WEP key. It is also sometimes used to set up a rotating key schedule to provide an extra layer of security.                                                                                                    |
| WEP Keys:         | <ul> <li>This feature provides another level of security by selecting up to four WEP Keys.</li> <li>Push any of the four buttons to open an on-screen keyboard. Both ASCII and HEX keys are supported. Up to four keys can be configured for both.</li> <li>An ASCII key utilizes either 5 or 13 ASCII characters</li> <li>A HEX key utilizes either 10 or 26 Hexidecimal characters</li> <li>Press <b>Done</b> to accept any changes and save the new value.</li> <li>Note: A 64-bit key will be 10 characters in length while a 128-bit key will be 26 characters in length. The length of the key entered determines the level of WEP encryption employed (64 or 128-bit). 128-bit keys may be used if supported by the internal wireless card.</li> </ul> |
| Authentication:   | <ul> <li>Toggles between the two authentication modes: <i>Open</i> (broadcast publicly) or <i>Shared</i> (encrypted).</li> <li>An <i>Open</i> network allows connections from any client without authentication.</li> <li>A <i>Shared</i> network requires the client to submit a key which is shared by the network AP before it is given permission to associate with the network. In this case the key is the same as the WEP encryption key.</li> <li>In either case, if WEP encryption has been enabled, the client will still require the WEP key to encrypt and decrypt packets in order to communicate with the network.</li> </ul>                                                                                                    |
| Cancel/Save:      | <ul> <li>Cancel - discard changes and return to the previous page.</li> <li>Save - store the new security information, apply changes, and return to the previous page.</li> </ul>                                                                                                    |

Refer to the *Configuring Wireless Network Access* section on page 29 and the *Using the Site Survey Tool* section on page 30 for further details on these security options.

#### WPA-PSK Settings

In the Wireless Security: Simple Mode popup window (FIG. 61), press the Security Type field to select WPA-PSK.

WPA-PSK security is designed for environments where using WPA or WPA2 is desirable, but an 802.1x authentication server is not available. PSK connections are more secure than WEP and are simpler to configure, since they implement dynamic keys but share a key between the AP and the panel (client).

Using WPA-PSK, the encryption on the AP could either be WPA or WPA2. The firmware in the panel will automatically connect to the AP using the correct encryption. The WPA encryption type is configured on the AP, not in the firmware.

APs do not display "WPA" or "WPA2" on their configuration screens:

- WPA is normally displayed as TKIP.
- WPA2 is normally displayed as AES CCMP.

The following fields are required: SSID and Password/Pass Phrase.

- Enter the SSID of the AP.
- Enter a pass phrase with a minimum of 8 characters and a maximum of 63.
- The exact same pass phrase (including capitalization) must be entered in the access point.

| WPA-PSK Settings |                                                                                                    |  |
|------------------|----------------------------------------------------------------------------------------------------|--|
| SSID:            | Opens an on-screen keyboard to enter the SSID name used on the target AP. The SSID is a unique name used by the AP, and is assigned to all panels on that network. An SSID is required by the AP before the panel is permitted to join the network. |  |
|                  | The SSID is case sensitive and must not exceed 32 characters.                                                                                                    |  |
|                  | Make sure this setting is the same for all points in your wireless network.                                                                                                    |  |
|                  | <ul> <li>If this field is left blank, the panel will attempt to connect to the first available AP.</li> </ul>                                                                                                    |  |
| Password:        | Opens an on-screen keyboard to enter a passphrase (password).                                                                                                    |  |
|                  | This alpha-numeric string must use a minimum of 8 characters and a maximum of 63.                                                                                                    |  |
|                  | <ul> <li>The exact pass phrase string (including capitalization) must be entered on the target AP.</li> </ul>                                                                                                    |  |
| Cancel/Save:     | <ul> <li>Cancel - discard changes and return to the previous page.</li> </ul>                                                                                                    |  |
|                  | • Save - store the new security information, apply changes, and return to the previous page.                                                                                                    |  |

- Refer to the Configuring Wireless Network Access section on page 29 for details on these security options.
- Refer to the Using the Site Survey Tool section on page 30 for more information on using this tool.

## EAP Security & Server Certificates - Overview

The following EAP types all support a server certificate:

- EAP-PEAP
- EAP-TTLS
- EAP-TLS

All three of these certificate-using security methods are documented in the following sections. EAP Authentication goes a step beyond simply encrypting data transfers, but also requires that a set of credentials be validated before the client (panel) is allowed to connect to the rest of the network (FIG 63). Please note that no user intervention is necessary during this process, as it proceeds automatically based on the configuration parameters entered into the panel.

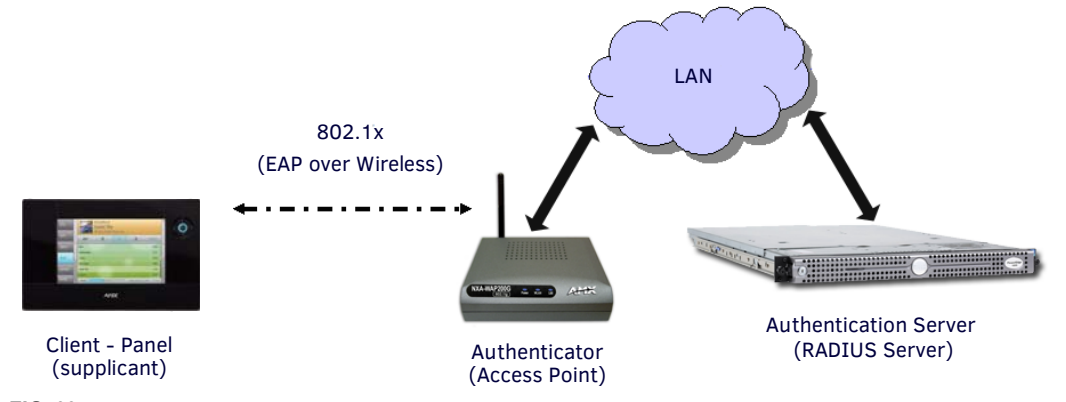

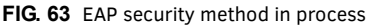

A server certificate file uses a certificate installed in a panel so that the RADIUS server can be validated before the panel tries to connect to it. The field name associated with this file is *Certificate Authority*.

If a server certificate is used, it should first be downloaded into the panel and the *Certificate Authority* field should then be set to the name of that certificate file. No file path should be used for this setting, as all certificates are stored in a specific directory that the user cannot control or change. The most secure connection method uses a server certificate.

If no server certificate will be used, this field should be left blank. If the field contains a file name, then a valid certificate file with the same file name must be previously installed on the panel. Otherwise the authentication process will fail.

#### EAP-LEAP

In the Wireless Security: Enterprise Mode popup window (FIG. 62), press the Security Type field to select EAP-LEAP.

EAP (Extensible Authentication Protocol) is an Enterprise authentication protocol that can be used in both wired and wireless network environments. EAP requires the use of an 802.1x Authentication Server, also known as a Radius server. The configuration fields described below take variable length strings as inputs. An on-screen keyboard is opened when these fields are selected. LEAP (Lightweight Extensible Authentication Protocol) was developed to transmit authentication information securely in a wireless network environment.

**NOTE:** *LEAP does not use client* (*panel*) *or server* (*RADIUS*) *certificates*, *and is therefore one of the least secure EAP security methods*. *However, it can be utilized successfully by implementing sufficiently complex passwords*.

EAP-LEAP security is designed for wireless environments where having a client or server certificate validation scheme in place is not required, yet necessary to transmit data securely over a wireless network.

| SSID:        | Opens an on-screen keyboard to enter the SSID name used on the target AP.                                                                                                    |
|--------------|----------------------------------------------------------------------------------------------------|
|              | The SSID is a unique name used by the AP, and is assigned to all panels on that network. An SSID is required by the AP                                                                                                    |
|              | before the panel is permitted to join the network.                                                                                                    |
|              | The SSID is case sensitive and must not exceed 32 characters.                                                                                                    |
|              | <ul> <li>Make sure this setting is the same for all points in the wireless network.</li> </ul>                                                                                                    |
|              | • With EAP security, the SSID of the AP <i>must</i> be entered. If it is left blank, the panel will try to connect to the first access point detected that supports EAP. However, a successful connection is not guaranteed because the detected AP may be connected to a RADIUS server, which may not support this EAP type and/or have the proper user identities configured. |
| Identity:    | Opens an on-screen keyboard. Enter an EAP Identity string (used by the panel to identify itself to an Authentication (RADIUS) Server).                                                                                                    |
|              | Note: This information is similar to a username used to login to a secured server or workstation. This works in tandem with the Password string which is similar to the password entered to gain access to a secured workstation. Typically, this is in the form of a username such as jdoe@amx.com.                                                                            |
| Password:    | Opens an on-screen keyboard. Enter the network password string specified for the user entered within the <i>Identity</i> field (used by the panel to identify itself to an Authentication (RADIUS) Server)                                                                                                    |
|              | Note: This information is similar to the password entered to gain access to a secured workstation.                                                                                                    |
| Cancel/Save: | Cancel - discard changes and return to the previous page.                                                                                                    |
|              | • Save - store the new security information, apply changes, and return to the previous page.                                                                                                    |

- Refer to the EAP Authentication section on page 136 for further details on these security options.
- Refer to FIG. 64 for an example of how a typical EAP-LEAP system configuration page should appear.

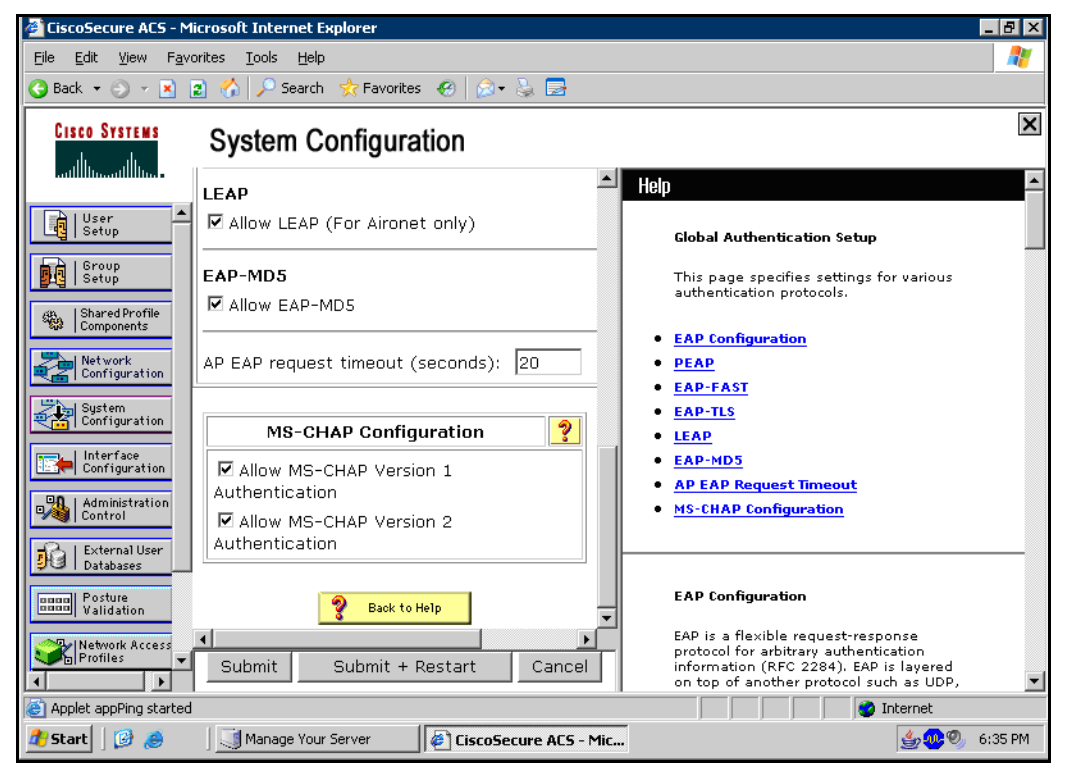

FIG. 64 EAP-LEAP sample Cisco System Security page

#### **EAP-FAST**

In the Wireless Security: Enterprise Mode popup window (FIG. 62), press the Security Type field to select EAP-FAST.

EAP-FAST (Flexible Authentication via Secure Tunneling) security was designed for wireless environments where security and ease of setup are equally desirable. EAP-FAST uses a certificate file, however it can be configured to download the certificate automatically the first time the panel attempts to authenticate itself. Automatic certificate downloading is convenient but slightly less secure, since its the certificate is transferred wirelessly and could theoretically be "sniffed-out".

| EAP-FAST                       |                                                                                                    |  |
|--------------------------------|----------------------------------------------------------------------------------------------------|--|
| SSID:                          | <ul> <li>Opens an on-screen keyboard to enter the SSID name used on the target AP.</li> <li>The SSID is a unique name used by the AP, and is assigned to all panels on that network. An SSID is required by the AP before the panel is permitted to join the network.</li> <li>The SSID is case sensitive and must not exceed 32 characters.</li> <li>Make sure this setting is the same for all points in the wireless network.</li> <li>With EAP security, the SSID of the AP <i>must</i> be entered. If it is left blank, the panel will try to connect to the first access point detected that supports EAP. However, a successful connection is not guaranteed because the detected AP may be connected to a RADIUS server, which may not support this EAP type and/or have the proper user identities configured.</li> </ul>                                                                                                    |  |
| Identity:                      | Opens an on-screen keyboard to enter an EAP Identity string (used by the panel to identify itself to an Authentication (RADIUS) Server).<br>Note: This information is similar to a username used to login to a secured server or workstation. This works in tandem with the Password string which is similar to the password entered to gain access to a secured workstation. Typically, this is in the form of a username such as: jdoe@amx.com.                                                                                                    |  |
| Anonymous Identity:            | Opens an on-screen keyboard to enter an IT provided alphanumeric string which (similar to the username) is used<br>as the identity, but that does not represent a real user.<br>This information is used as a fictitious name which might be seen by sniffer programs during the initial connection<br>and setup process between the panel and the Radius server. In this way the real identity (username) is protected.<br>Typically, this is in the form of a fictitious username, such as anonymous@amx.com                                                                                                    |  |
| Password:                      | Opens an on-screen keyboard. Enter the network password string specified for the user entered within the <i>Identity</i> field (used by the panel to identify itself to an Authentication (RADIUS) Server)<br><i>Note: This information is similar to the password entered to gain access to a secured workstation.</i>                                                                                                    |  |
| Automatic PAC<br>Provisioning: | <ul> <li>This selection toggles PAC (Protected Access Credential) Provisioning - Enabled (automatic) or Disabled (manual).</li> <li>If Enabled is selected, the following PAC File Location field is disabled, because the search for the PAC file is done automatically.</li> <li>If Disabled is selected, the user is required to manually locate a file containing the PAC shared secret credentials for use in authentication. In this case, the IT department must create a PAC file and then transfer it into the panel using the AMX Certificate Upload application.</li> <li>Note: Even when automatic provisioning is enabled, the PAC certificate is only downloaded the first time that the panel connects to the RADIUS server. This file is then saved into the panel's file system and is then reused from then on. It is possible for the user to change a setting, such as a new Identity, that would invalidate this certificate. In that case, the panel must be forced to download a new PAC file. To do this, set Automatic PAC Provisioning to Disabled and then back to Enabled. This forces the firmware to delete the old file and request a new one.</li> </ul> |  |
| PAC File Location:             | <ul> <li>This field is used when the previous Automatic PAC Provisioning option has been <b>Disabled</b>.</li> <li>When pressed, the panel displays an on-screen PAC File Location keyboard which allows you to enter the name of the file containing the PAC shared secret credentials for use in authentication.</li> <li>This field is only valid when the automatic PAC provisioning feature has been enabled via the previous field.</li> </ul>                                                                                                    |  |
| Auto Key Renewal:              | Select between NEVER, 1 Day, 3 Days, 7 Days, 14 Days, and 30 Days.                                                                                                    |  |
| Cancel/Save:                   | <ul> <li>Cancel - discard changes and return to the previous page.</li> <li>Save - store the new security information, apply changes, and return to the previous page.</li> </ul>                                                                                                    |  |

Refer to the *EAP Authentication* section on page 136 and the *Using the Site Survey Tool* section on page 30 for further details on these security options.

#### **EAP-PEAP**

In the Wireless Security: Enterprise Mode popup window (FIG. 62), press the Security Type field to select EAP-PEAP.

PEAP (Protected Extensible Authentication Protocol) was developed as a way to securely transmit authentication information, such as passwords, over a wireless network environment. PEAP uses only server-side public key certificates and therefore does not need a client (panel) certificate which makes the configuration and setup easier.

There are two main versions of the PEAP protocol supported by panel's DeviceScape Wireless Client:

- PEAPv0
- PEAPv1

PEAP uses inner authentication mechanisms supported by the DeviceScape Wireless Client, the most common of which are:

- MSCHAPv2 with PEAPv0
- GTC with PEAPv1

#### EAP-PEAP security is designed for wireless environments where it is necessary to transmit data securely over a wireless network.

| EAP-PEAP                      |                                                                                                    |
|-------------------------------|----------------------------------------------------------------------------------------------------|
| SSID:                         | <ul> <li>Opens an on-screen keyboard to enter the SSID name used on the target AP. The SSID is a unique name used by the AP, and is assigned to all panels on that network. An SSID is required by the AP before the panel is permitted to join the network.</li> <li>The SSID is case sensitive and must not exceed 32 characters.</li> <li>Make sure this setting is the same for all points in the wireless network.</li> <li>With EAP security, the SSID of the AP <i>must</i> be entered. If it is left blank, the panel will try to connect to the first access point detected that supports EAP. However, a successful connection is not guaranteed because the detected AP may be connected to a RADIUS server, which may not support this EAP type and/or have the proper user identities configured.</li> </ul> |
| Identity:                     | Opens an on-screen keyboard to enter an EAP Identity string (used by the panel to identify itself to an Authentication (RADIUS) Server).<br>Note: This information is similar to a username used to login to a secured server or workstation. This works in tandem with the Password string, which is similar to the password entered to gain access to a secured workstation. Typically, this is in the form of a username such as jdoe@amx.com.                                                                                                    |
| Password:                     | Opens an on-screen keyboard to enter the network password string specified for the user entered within the <i>Identity</i> field (used by the panel to identify itself to an Authentication (RADIUS) Server)<br><i>Note: This information is similar to the password entered to gain access to a secured workstation.</i>                                                                                                    |
| Certificate Authority:        | When pressed, the panel displays an on-screen Certificate Authority (CA) File Location keyboard, which allows you to enter the name of the certificate authority file which is used to validate the server certificate. This field is optional.<br>If a server certificate is used, it should first be downloaded into the panel and the <i>Certificate Authority</i> field should then be set to the name of that certificate file. No file path should be used for this setting as all certificates are stored in a specific directory that the user cannot control or change.<br>Use the on-screen keyboard's <b>Clear</b> button to erase completely any previously stored network path information.                                                                                                    |
| PEAP Version:                 | When pressed, this field cycles through the choices of available PEAP: <b>PEAPv0, PEAPv1,</b> or <b>PEAPv1 w/peaplabel=1</b> .                                                                                                    |
| Inner Authentication<br>Type: | <ul> <li>When pressed, this field cycles through the choices of available Inner Authentication mechanisms supported by the Devicescape Secure Wireless Client. The most commonly used are: MSCHAPv2 and GTC.</li> <li>MSCHAPv2 (used with PEAPv0)</li> <li>GTC (used with PEAPv1)</li> <li>OTP</li> <li>MD5</li> </ul>                                                                                                    |
| Cancel/Save:                  | <ul> <li>Cancel - discard changes and return to the previous page.</li> <li>Save - store the new security information, apply changes, and return to the previous page.</li> </ul>                                                                                                    |

Refer to the *EAP Authentication* section on page 136 and the *Using the Site Survey Tool* section on page 30 for further details on these security options.

#### **EAP-TTLS**

In the Wireless Security: Enterprise Mode popup window (FIG. 62), press the Security Type field to select EAP-TTLS.

TTLS (EAP Tunneled Transport Layer Security) is an authentication method that does not use a client certificate to authenticate the panel. However, this method is more secure than PEAP because it does not broadcast the identity of the user. Setup is similar to PEAP, but differs in the following areas:

- An anonymous identity must be specified until the secure tunnel between the panel and the Radius server is setup to transfer the real identity of the user.
- There is no end-user ability to select from the different types of PEAP.
- Additional Inner Authentication choices are available to the end-user.

EAP-TTLS security is designed for wireless environments where the Radius server needs to validate directly the identity of the client (panel) before allowing it access to the network. This validation is done by tunneling a connection through the AP and directly between the panel and the Radius server. Once the client is identified and then validated, the Radius server disconnects the tunnel and allows the panel to access the network directly via the target AP.

| <ul> <li>Opens an on-screen keyboard to enter the SSID name used on the target AP.</li> <li>The SSID is a unique name used by the AP, and is assigned to all panels on that network. An SSID is required by the AP before the panel is permitted to join the network.</li> <li>The SSID is case sensitive and must not exceed 32 characters.</li> <li>Make sure this setting is the same for all points in the wireless network.</li> <li>With EAP security, the SSID of the AP <i>must</i> be entered. If it is left blank, the panel will try to connect to the first access point detected that supports EAP. However, a successful connection is not guaranteed because the detected AP may be connected to a RADIUS server, which may not support this EAP type and/or have the proper user identities configured.</li> </ul> |
|----------------------------------------------------------------------------------------------------|
|                                                                                                    |

| EAP-TTLS (Cont.)              |                                                                                                    |
|-------------------------------|----------------------------------------------------------------------------------------------------|
| Identity:                     | Opens an on-screen keyboard. Enter an EAP Identity string (used by the panel to identify itself to an Authentication (RADIUS) Server).<br>Note: This information is similar to a username used to login to a secured server or workstation. This works in tandem with the Password string which is similar to the password entered to gain access to a secured workstation. Typically, this is in the form of a username such as: jdoe@amx.com.                                                                                                    |
| Anonymous Identity:           | Opens an on-screen keyboard. Enter an IT provided alpha-numeric string which (similar to the username) used as<br>the identity, but that does not represent a real user.<br>This information is used as a fictitious name which might be seen by sniffer programs during the initial connection<br>and setup process between the panel and the Radius server. In this way the real identity (username) is protected.<br>Typically, this is in the form of a fictitious username such as: <i>anonymous@amx.com</i>                                                                                                    |
| Password:                     | Opens an on-screen keyboard. Enter the network password string specified for the user entered within the <i>Identity</i> field (used by the panel to identify itself to an Authentication (RADIUS) Server)<br><i>Note: This information is similar to the password entered to gain access to a secured workstation.</i>                                                                                                    |
| Certificate Authority:        | When pressed, the panel displays an on-screen Certificate Authority (CA) File Location keyboard which allows you to enter the name of the certificate authority file which is used to validate the server certificate. This field is optional.<br>If a server certificate is used, it should first be downloaded into the panel and the <i>Certificate Authority</i> field should then be set to the name of that certificate file. No file path should be used for this setting as all certificates are stored in a specific directory that the user cannot control or change.<br>Use the on-screen keyboard's <b>Clear</b> button to completely erase any previously stored network path information. |
| Inner Authentication<br>Type: | <ul> <li>When pressed, this field cycles through the choices of available Inner Authentication mechanism supported by the Devicescape Secure Wireless Client:</li> <li>EAP-MSCHAPv2</li> <li>EAP-GTC</li> <li>EAP-OTP</li> <li>EAP-MD5</li> <li>MSCHAPv2</li> <li>MSCHAP</li> <li>PAP</li> <li>CHAP</li> </ul>                                                                                                    |
| Cancel/Save:                  | <ul> <li>Cancel - discard changes and return to the previous page.</li> <li>Save - store the new security information, apply changes, and return to the previous page.</li> </ul>                                                                                                    |

Refer to the *EAP Authentication* section on page 136 and the *Using the Site Survey Tool* section on page 30 for further details on these security options.

#### EAP-TLS

In the Wireless Security: Enterprise Mode popup window (FIG. 62), press the Security Type field to select EAP-TLS.

TLS (Transport Layer Security) was the original standard wireless LAN EAP authentication protocol. TLS requires additional work during the deployment phase, but provides additional security since even a compromised password is not enough to break into an EAP-TLS protected wireless network environment.

EAP-TLS security is designed for wireless environments where it is necessary to securely transmit data over a wireless network by adding an additional level of security protocol via the use of a private key.

| EAP-TLS                |                                                                                                    |
|------------------------|----------------------------------------------------------------------------------------------------|
| SSID:                  | <ul> <li>Opens an on-screen keyboard for entering the SSID name used on the target AP. The SSID is a unique name used by the AP, and is assigned to all panels on that network. An SSID is required by the AP before the panel is permitted to join the network.</li> <li>The SSID is case sensitive and must not exceed 32 characters.</li> <li>Make sure this setting is the same for all points in the wireless network.</li> <li>With EAP security, the SSID of the AP <i>must</i> be entered. If it is left blank, the panel will try to connect to the first access point detected that supports EAP. However, a successful connection is not guaranteed because the detected AP may be connected to a RADIUS server, which may not support this EAP type and/or have the proper user identities configured.</li> </ul> |
| Identity:              | Opens an on-screen keyboard for entering an EAP Identity string (used by the panel to identify itself to an Authentication (RADIUS) Server).<br>Note: This information is similar to a username used to login to a secured server or workstation. This works in tandem with the Password string, which is similar to the password entered to gain access to a secured workstation.<br>Typically, this is in the form of a username such as: jdoe@amx.com.                                                                                                    |
| Certificate Authority: | <ul> <li>When pressed, the panel displays an on-screen Certificate Authority (CA) File Location keyboard, for entering the name of the certificate authority file which is used to validate the server certificate. This field is optional.</li> <li>If a server certificate is used, it should first be downloaded into the panel and the <i>Certificate Authority</i> field should then be set to the name of that certificate file. No file path should be used for this setting, as all certificates are stored in a specific directory that the user cannot control or change.</li> <li>Use the on-screen keyboard's Clear button to completely erase any previously stored network path information.</li> </ul>                                                                                                    |

| EAP-TLS (Cont.)          |                                                                                                    |
|--------------------------|----------------------------------------------------------------------------------------------------|
| Client Certificate:      | <ul> <li>Opens an on-screen keyboard for entering the name of the file containing the client (panel) certificate for use in certifying the identity of the client (panel).</li> <li>Refer to the <i>Client Certificate Configuration</i> section on page 64 for information regarding Client Certificates and their parameters.</li> </ul>                                                                                                    |
| Private Key:             | <ul> <li>When pressed, the panel displays an on-screen Client Private Key File Location keyboard for entering the name of the file containing the private key.</li> <li>Use the on-screen keyboard's Clear button to completely erase any previously stored network path information.</li> </ul>                                                                                                    |
| Private Key<br>password: | <ul> <li>This field should only be used if the Private Key is protected with a password. If no password protection is associated with the Private Key, then this field should be left <i>blank</i>.</li> <li>When pressed, the panel displays an on-screen Private Key Password keyboard which allows you to enter an alpha-numeric password string.</li> <li>Use the on-screen keyboard's <b>Clear</b> button to completely erase any previously stored network path information.</li> </ul> |
| Cancel/Save:             | <ul> <li>Cancel - discard changes and return to the previous page.</li> <li>Save - store the new security information, apply changes, and return to the previous page.</li> </ul>                                                                                                    |

• Refer to the EAP Authentication section on page 136 for further details on these security options.

• Refer to the Using the Site Survey Tool section on page 30 for more information on using this feature.

# **Client Certificate Configuration**

A client certificate can be configured by an IT department in several ways. The client certificate and private key can both be incorporated into one file or split into two separate files. In addition, the file format used by these files could be PEM, DER, or PKCS12. These formats are described later in this section. The following table describes how to fill in the fields for each possible case.

| Client Certificate Configuration                                                                                 |                           |                            |
|----------------------------------------------------------------------------------------------------|---------------------------|----------------------------|
| Certificate Configuration                                                                                        | Client Certificate Field  | Private Key Field          |
| Single file contains both the client certificate and the private key. <i>Format is: PEM or DER.</i>              | Enter the file name       | Enter the same file name   |
| First file contains the client certificate, second file contains the private key. <i>Format is: PEM or DER</i> . | Enter the first file name | Enter the second file name |
| Single file contains both the client certificate and the private key. <i>Format is: PKCS12</i>                   | Leave this field blank    | Enter the file name        |
| First file contains the client certificate, second file contains the private key. <i>Format is: PKCS12</i>       | Not supported             | Not supported              |

AMX supports the following security certificates

- PEM (Privacy Enhanced Mail)
- DER (Distinguished Encoding Rules)
- PKCS12 (Public Key Cryptography Standard #12)

#### NOTE: PKCS12 files are frequently generated by Microsoft certificate applications. Otherwise, PEM is more common.

Certificate files frequently use 5 file extensions. It can be confusing because there is not a one to one correspondence. The following table shows the possible file extension used for each certificate type:

| Certificates and their Extensions |                          |
|-----------------------------------|--------------------------|
| Certificate Type                  | Possible File Extensions |
| PEM                               | .cer                     |
|                                   | pem                      |
|                                   | .pvk                     |
| DER                               | .cer                     |
|                                   | .der                     |
| PKCS12                            | .pfx                     |

Please note which certificate types are supported by the different certificate fields used on the configuration screens (PEAP, TTLS, and TLS). The following table outlines the firmware fields and their supported certificate types.

| Certificate Types Supported by the Modero Firmware |                                 |
|----------------------------------------------------|---------------------------------|
| Configuration Field Name                           | Certificate File Type Supported |
| Certificate Authority field                        | PEM and DER                     |
| Client Certificate field                           | PEM and DER                     |
| Private Key field                                  | .PEM, DER, and PKCS12           |

# **Calibrate Page**

The Calibrate page (FIG. 65) allows you to calibrate the touch panel for accurate button selection.

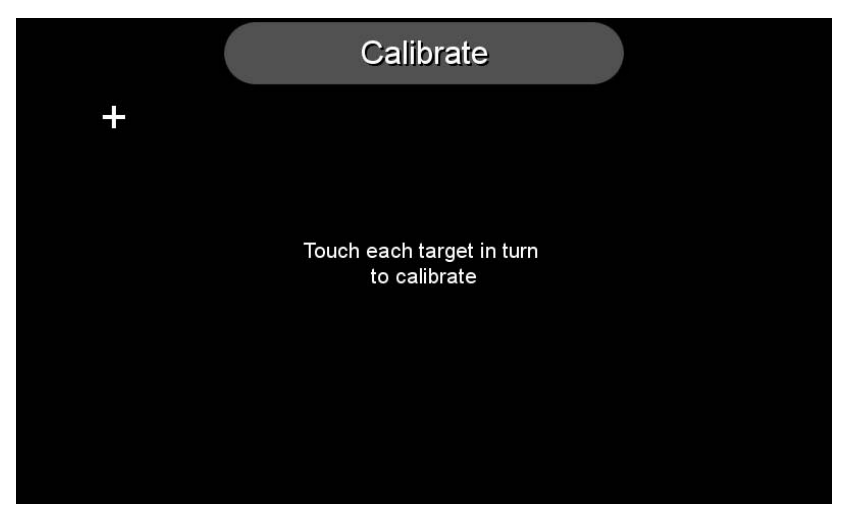

FIG. 65 Calibrate page

- 1. Press and hold the center button on the navigation wheel for 6 seconds to access the Calibrate page (see FIG. 55).
- 2. Press the crosshairs in turn. If the crosshairs are not touched within ten seconds, the MVP-5200i will return to the *Protected Setup* page.
- 3. The page will read "Calibration Successful. Touch to continue." Touch anywhere on the screen to return to the *Protected Setup* page.

**NOTE:** *If the screen is not touched at that point, the device will automatically return to the* Protected Setup *page within 10 seconds.* 

Always calibrate the panel before its initial use, and after downloading new firmware.

### **G4 Web Control Settings Page**

An on-board VNC (Virtual Network Computing) server allows the panel to connect to any remote PC running a VNC client. Once connected, the client can view and control the panel remotely. The options on this page allow you to enable/disable G4 Web Control functionality(FIG. 66).

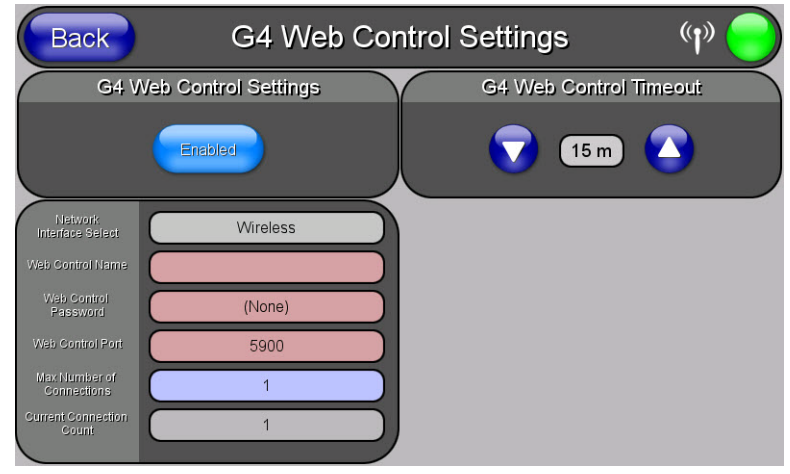

FIG. 66 G4 Web Control page

| G4 Web Control Settings Page |                                                                                                    |
|------------------------------|----------------------------------------------------------------------------------------------------|
| Back:                        | Saves all changes and returns to the previous page.                                                                                                    |
| WiFi/Wired/USB Icon:         | The icon to the left of the Connection Status Icon displays whether the current connection to the Master is <i>Wireless</i> (image of a radio antenna), <i>Wired</i> (image of three networked computers), or <i>USB</i> (USB connection symbol). |
| Connection Status Icon:      | The icon in the upper-right corner of each Protected Setup page provides a constant visual indication of current connection status.<br>Note: a Lock appears on the icon if the panel is connected to a secured NetLinx Master.                    |

| G4 Web Control Page (Cont.)       |                                                                                                    |  |
|-----------------------------------|----------------------------------------------------------------------------------------------------|--|
| G4 Web Control Settings:          | Sets the IP communication values for the touch panel:                                                                                                    |  |
| Enable/Enabled:                   | The Enable/Enabled button toggles between the two G4 activation settings:                                                                                                    |  |
|                                   | • Enabled - activates G4 Web Control on the panel.                                                                                                    |  |
| Network Interface<br>Select:      | <ul> <li>Toggles between the two network interface options:</li> <li>Wireless - the panel is communicating via an Access Point (AP).</li> <li>Wired - the panel is communicating via its mini-USB port.</li> </ul> |  |
| Web Control Name:                 | Use this field to enter a unique alpha-numeric string to be used as the panel's display name within the <i>Manage WebControl Connections</i> window of the NetLinx Security browser window.                        |  |
| Web Control Password:             | Use this field to enter the G4 Authentication session password required for VNC access to the panel.                                                                                                    |  |
| Web Control Port:                 | Use this field to enter the number of the port used by the VNC Web Server. Default = 5900.                                                                                                    |  |
| Maximum Number<br>of Connections: | Displays the maximum number of users that can be simultaneously connected to this panel via VNC. Default = 1.                                                                                                    |  |
| Current Connection<br>Count:      | Displays the number of users currently connected to this panel via VNC.                                                                                                    |  |
| G4 Web Control Timeout:           | Sets the length of time (in minutes) that the panel can remain idle, detecting no cursor movements, before the G4 Web Control session is terminated.                                                               |  |
|                                   | <ul> <li>Minimum value = 0 minutes (panel never times out)</li> <li>Maximum value = 240 minutes (panel times out after 240 minutes)</li> </ul>                                                                     |  |

**NOTE:** Refer to the Using G4 Web Control to Interact with a G4 Panel section on page 40 for instructions on using the G4 Web Control page with the web-based NetLinx Security application.

# **Other Settings**

Press the **Other Settings** button to display the three settings options for **Cache**, **Passwords**, and **SIP**. Press one of the options within three seconds, or the three options buttons will slide back behind the **Other Settings** button.

#### **Cache Settings Page**

The options on the *Cache Settings* page (FIG 67) allow setting and clearing of the flash memory cache, as well as viewing the status of the current cache settings. The G4 graphics engine caches images to decrease load time of previously viewed images. RAM caching is always enabled, and both static and dynamic images are stored in the RAM cache as they are viewed. The size of RAM cache is automatically configured to take into account available memory versus memory that may be needed by the panel later. As the RAM cache approaches its maximum size, the oldest items in the cache may be discarded to make room for newer items. If Flash caching is enabled, dynamic images that would have been discarded will actually be moved to Flash, since retrieving images on Flash is typically faster than across a network, although it is slower than using a RAM cache. Note that since static images are already stored on Flash, they are never moved to the Flash cache, so Flash caching applies only to dynamic images. Images in Flash cache are moved back to RAM cache the next time they are viewed. As the Flash cache approaches its maximum size, the least recently used items may be discarded to make room for new items.

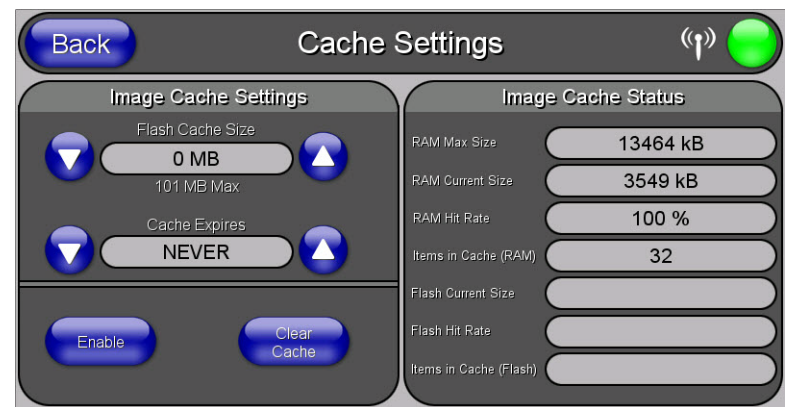

#### FIG. 67 Cache Settings Page

| Cache Settings Page  |                                                                                                    |
|----------------------|----------------------------------------------------------------------------------------------------|
| Back:                | Saves all changes and returns to the previous page.                                                                                                    |
| WiFi/Wired/USB Icon: | The icon to the left of the Connection Status Icon displays whether the current connection to the Master is <i>Wireless</i> (image of a radio antenna), <i>Wired</i> (image of three networked computers), or <i>USB</i> (USB connection symbol). |

| Cache Settings Page (Cont.) |                                                                                                    |  |  |
|-----------------------------|----------------------------------------------------------------------------------------------------|--|--|
| Connection Status Icon:     | The icon in the upper-right corner of each Protected Setup page provides a constant visual indication of current connection status.<br>Note: a Lock appears on the icon if the panel is connected to a secured NetLinx Master. |  |  |
| Image Cache Settings        |                                                                                                    |  |  |
| Flash Cache Size:           | Use the <b>Up/Down</b> buttons to increase or decrease the total size of the flash memory cache, up to a maximum of 171MB.                                                                                                    |  |  |
| Cache Expires:              | Use the <b>Up/Down</b> buttons to control the amount of time elapsed before the panel automatically deletes its cache, with increments of 2 hours, 8 hours, 1 day, 2 days, 5 days, and "NEVER".                                |  |  |
| Enable:                     | Saves any changes made to the Flash Cache Size or Cache Expires fields.                                                                                                    |  |  |
| Clear Cache:                | Clears all files previously stored in the flash memory cache.                                                                                                    |  |  |
| Image Cache Status          | Image Cache Status                                                                                                    |  |  |
| RAM Max Size:               | The maximum size allocated to the RAM cache.                                                                                                    |  |  |
| RAM Current Size:           | The size of the current RAM cache contents.                                                                                                    |  |  |
| RAM Hit Rate:               | The number of times the RAM cache was referenced since the last cache clearing.                                                                                                    |  |  |
| Items In Cache (RAM):       | The total number of cached images in the RAM cache.                                                                                                    |  |  |
| Flash Current Size:         | The maximum size allocated to the flash cache.                                                                                                    |  |  |
| Flash Hit Rate:             | The number of times the flash cache was referenced since the last cache clearing.                                                                                                    |  |  |
| Items in Cache (Flash):     | The total number of cached images in the flash cache.                                                                                                    |  |  |

#### **Password Settings Page**

The options on the *Password Settings* page (FIG. 68) allow assignment of passwords required for users to access the *Protected Setup* page, and to release the device from a MVP-WCS-52 Charging Station.

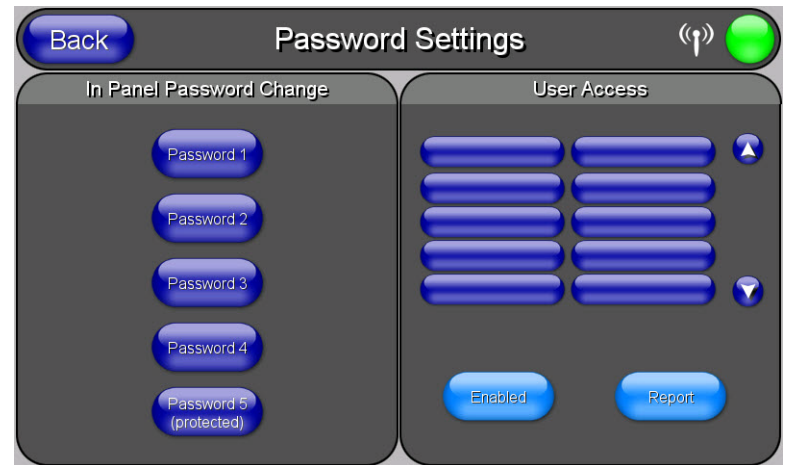

FIG. 68 Password Settings page

| Password Settings Page    |                                                                                                    |  |
|---------------------------|----------------------------------------------------------------------------------------------------|--|
| Back:                     | Saves all changes and returns to the previous page.                                                                                                    |  |
| WiFi/Wired/USB Icon:      | The icon to the left of the Connection Status Icon displays whether the current connection to the Master is <i>Wireless</i> (image of a radio antenna), <i>Wired</i> (image of three networked computers), or <i>USB</i> (USB connection symbol).                                                                                                    |  |
| Connection Status Icon:   | The icon in the upper-right corner of each Protected Setup page provides a constant visual indication of current connection status.<br>Note: a Lock appears on the icon if the panel is connected to a secured NetLinx Master.                                                                                                    |  |
| In Panel Password Change: | <ul> <li>Accesses the alphanumeric values associated to particular password sets.</li> <li>The PASSWORD 1, 2, 3, 4 and 5 (protected) buttons open a keyboard to enter alphanumeric values associated to the selected password group.</li> <li>Note: Clearing Password #5 removes the need to enter a password before accessing the Protected Setup page.</li> </ul> |  |
| User Access:              | Use these buttons to access and modify the user name/password combinations required for removing the panel from a docking station. The number of user access passwords on the panel is limited only by the amount of storage memory available.<br>Use the <b>UP/DN</b> buttons to scroll through the list of saved User Access user names and passwords.            |  |

| Password Settings Page (Cont.) |                                                                                                    |
|--------------------------------|----------------------------------------------------------------------------------------------------|
| Enable/Enabled:                | The <b>Enable/Enabled</b> button allows you to toggle between activating or deactivating the MVP panel<br>requirement of a user to enter a pre-defined password before removing the panel from a connected docking<br>station: |
|                                | • <b>Enable</b> - does not prompt the user for a password, the docking station just releases the panel when the security release pushbutton is pressed.                                                                        |
|                                | • <b>Enabled</b> - requires that a valid password from the User Access list be entered before removing a panel from a docking station.                                                                                         |
| Report:                        | The Report button enables/disables reporting the panel's docking status to the Master.                                                                                                    |

To change a previously established password:

1. In the *Password Settings* page, press the button in the *In Panel Password Change* section for the particular password to be changed.

**NOTE:** Password 5 is protected, and can only be changed by the Administrator.

- 2. In the Password keyboard, enter the new alphanumeric password.
- 3. Press **Done** when complete.

**NOTE:** Only one of the main passwords may be used to access the Protected Settings page. An individual user password may not be used to access the Protected Settings page unless it matches one of the main passwords.

#### To list a new user within the User Access section

- 1. Press a blank button in the *User Access* section.
- 2. In the Name keyboard, enter the user's name or nickname and press Done when finished.
- 3. In the *Password* keyboard, enter the selected alphanumeric password and press **Done** when finished.
- 4. The new user's name will appear in the left column of *User Access* section. The password will also appear in the right column, but its characters will be replaced with asterisks.

**NOTE:** No matter how many characters are in an actual password, the Password column in the User Access section will always show five asterisks.

#### To change a User Access password

- 1. Press the button corresponding to the user's name in the User Access section.
- 2. In the Password keyboard, enter the user's password and press Done.
- 3. Press the password button in the right column of the User Access section.
- 4. Enter the new password into the *Password* keyboard and press **Done**.

To view all previous instances of users accessing the device:

- 1. From the *Password Settings* page, press the **Enable** button to highlight it. The MVP-5200i will record all successful and unsuccessful attempts to access the touch panel.
- 2. Press the **Record** button to send a record to the network Master of all recorded attempts to access the device. This record may be retrieved from the Master at any time.

**NOTE:** For more information on removing an MVP-5200i from a MVP-WCS-52 Charging Station, please refer to the Unlocking the Touch Panel on page 22.

#### **SIP Settings Page**

The options on the SIP Settings page (FIG. 69) enable you to establish network settings for using your touch panel as an IP phone. With a CSG SIP Communications Gateway (**FG2182-01, -02, -03**), you can use your touch panel to make and receive local, long distance, and international phone calls, and have access to phone features like call waiting, caller ID, call forwarding, call queuing, and voice mail. Setting up your touch panel as a telephone requires that you set it up as one in the CSG SIP Communications Gateway Operation/Reference Guide for information on setting up your touch panel to work as a telephone.

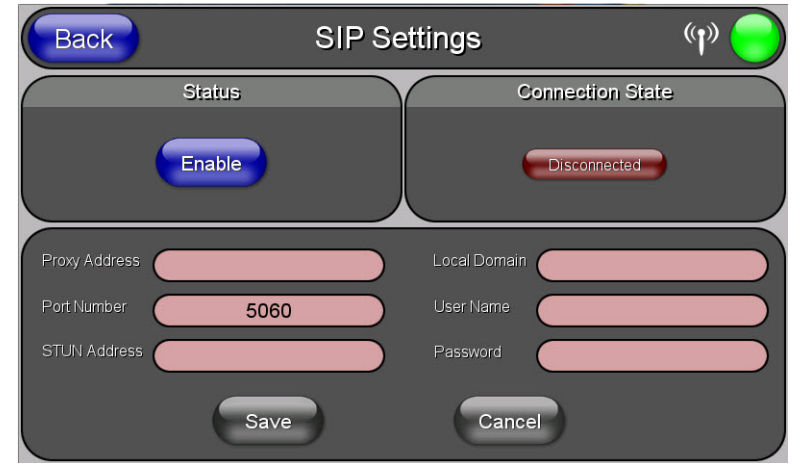

FIG. 69 SIP Settings page

You may need to load a Duet module to enable the touch panel to receive SIP calls. The Duet module translates between the standard interface and the device protocol. It parses the buffer for responses from the device, sends strings to control the device, and receives commands from the UI module or telnet sessions. Refer to the documentation supplied with the Duet Module for more details.

# **NOTE:** A sample UI module is provided in the module package. It is not intended to cover every possible application, but can be expanded as needed by a dealer to meet the requirements of a particular installation.

| SIP Settings Page       |                                                                                                    |
|-------------------------|----------------------------------------------------------------------------------------------------|
| Back:                   | Saves all changes and returns to the previous page.                                                                                                    |
| WiFi/Wired/USB Icon:    | The icon to the left of the Connection Status Icon displays whether the current connection to the Master is <i>Wireless</i> (image of a radio antenna), <i>Wired</i> (image of three networked computers), or <i>USB</i> (USB connection symbol).                                     |
| Connection Status Icon: | The icon in the upper-right corner of each Protected Setup page provides a constant visual indication of current connection status.<br>Note: a Lock appears on the icon if the panel is connected to a secured NetLinx Master.                                                        |
| Status:                 | This option enables the SIP Stack on startup. If you disable this option, the panel will not attempt to read the rest of the configuration and will not register with a proxy server. However, point-to-point SIP will still be enabled allowing for existing intercom functionality. |
| Connection State:       | This option displays whether you are connected to the proxy server.                                                                                                    |
| Proxy Address:          | This option enables you to enter the IP address or DNS name of the proxy server that you want to use to register.                                                                                                    |
| Port Number:            | The option displays the port you use to connect to the proxy server. The standard SIP port is 5060, but some providers use different ports.                                                                                                    |
| STUN Address:           | This option enables you to enter the IP address or DNS name of the Simple Traversal of UDP through NATs (STUN) server. This field is optional.                                                                                                    |
| Local Domain:           | This is the realm used for authentication. This field is optional.                                                                                                    |
| User Name:              | This option enables you to enter the user name used for authentication to the proxy server. Normally, the user name is the same as the phone number assigned to the extension you are using. This field is optional.                                                                  |
| Password:               | This option enables you to enter the password for the user at the proxy server. This field is optional.                                                                                                    |
| Save/Cancel:            | <ul> <li>Save - store the new security information, apply changes, and return to the previous page.</li> <li>Cancel - discard changes and return to the previous page.</li> </ul>                                                                                                    |

# Tools

Press and hold the **Tools** button to access the MVP-5200i's **Panel Logs**, **Panel Statistics**, and **Connection Utility** buttons. Each of these buttons opens a separate page, covered in detail below.

NOTE: The Tools button menu will remain visible for three seconds, regardless of whether or not the button continues to be held.

#### **Panel Connection Logs Page**

The Panel Connection Logs page (FIG. 70) chronicles all previous connections between the device and the network.

| Back                                                 | Panel Conr                                             | nection Logs     | ( <b>1</b> ) |
|------------------------------------------------------|--------------------------------------------------------|------------------|--------------|
| 05-13-2011 FRI 14:31:48 Ur<br>Remote Login Log Rotat | knownEvent<br>e Started                                |                  |              |
| 01-01-1970 THU 00:01:28 M<br>Connected to (Sys=1) M  | asterUrlConnect<br>aster 192.168.224.136 (Wireless Mod | e)               |              |
| 01-01-1970 THU 00:01:25 U<br>New AP found, MAC = 7   | SBConnection<br>4:91:1A:18:8B:19, SSID = AMXTESTE      | ENG, Channel = 6 |              |
|                                                      |                                                        |                  |              |
|                                                      |                                                        |                  |              |
|                                                      |                                                        |                  |              |
|                                                      |                                                        |                  |              |
|                                                      |                                                        |                  |              |
|                                                      |                                                        |                  |              |
| Clear                                                | Refresh                                                | Page 1 of 1      |              |

FIG. 70 Panel Connection Logs Page

| Panel Connection Logs Page |                                                                                                    |  |
|----------------------------|----------------------------------------------------------------------------------------------------|--|
| Back:                      | Saves all changes and returns to the previous page.                                                                                                    |  |
| WiFi/Wired/USB Icon:       | The icon to the left of the Connection Status Icon displays whether the current connection to the Master is <i>Wireless</i> (image of a radio antenna), <i>Wired</i> (image of three networked computers), or <i>USB</i> (USB connection symbol). |  |
| Connection Status icon:    | The icon in the upper-right corner of each Protected Setup page provides a constant visual indication of current connection status.                                                                                                    |  |
|                            | Note: a Lock appears on the icon if the panel is connected to a secured NetLinx Master.                                                                                                    |  |
| Clear:                     | Clears all connection logs.                                                                                                    |  |
| Refresh:                   | Refreshes displayed log information.                                                                                                    |  |
| Page:                      | Displays the current log page number. Use the Up/Down arrows to select log pages.                                                                                                    |  |

#### **Panel Statistics Page**

The *Panel Statistics* page (FIG. 71) displays activity between the device and the network in proportions of ICSP messages, blink messages, and Ethernet versus wireless use .

|   | Back                                                                                     | Panel                                              | Statistics                                                                | (I)) 😑          |
|---|------------------------------------------------------------------------------------------|----------------------------------------------------|---------------------------------------------------------------------------|-----------------|
| 1 | ICSPI                                                                                    | Messages                                           | Blink                                                                     | Messages        |
|   | Total                                                                                    | Last 15 Minutes                                    | Total                                                                     | Last 15 Minutes |
| ( | 2777 Received                                                                            | 262 Received                                       | 1385 Received                                                             | 131 Received    |
| ( | 2777 Processed                                                                           | 262 Processed                                      | 0 Missed                                                                  | 0 Missed        |
| U | 0 Dropped                                                                                | 0 Dropped                                          |                                                                           |                 |
| 1 | Ethernet Statistics                                                                      |                                                    |                                                                           |                 |
|   | RX packets:64966 errors:0 dropped:0 overruns:0 frame:0                                   |                                                    |                                                                           |                 |
|   | TX packets:22452 errors:0 dropped:0 overruns:0 carrier:0<br>collisions:0 txqueueler:1000 |                                                    |                                                                           |                 |
|   |                                                                                          | RX bytes:5892684 (5.6 I                            | ViB) TX bytes:5198022 (4.9 MiB)                                           | )               |
| 1 |                                                                                          | Wirele                                             | ss Statistics                                                             |                 |
| Γ | Mode:Managed Frequency:2.437 GHz Access Point: 74:91:1A:18:8B:19                         |                                                    |                                                                           |                 |
|   |                                                                                          | Link Quality:92/100 Signal<br>Ry invalid pwid:0 Ry | level:-39 dBm Noise level:-122 dBm<br>invalid crypt/0. By invalid frag/0. | 1               |
|   |                                                                                          | Tx excessive retries:0                             | Invalid misc:0 Missed beacon:0                                            |                 |
|   |                                                                                          | Clear                                              | Refresh                                                                   |                 |

FIG. 71 Panel Statistics Page

| Panel Statistics Page   |                                                                                                    |
|-------------------------|----------------------------------------------------------------------------------------------------|
| Back:                   | Saves all changes and returns to the previous page.                                                                                                    |
| WiFi/Wired/USB Icon:    | The icon to the left of the Connection Status Icon displays whether the current connection to the Master is <i>Wireless</i> (image of a radio antenna), <i>Wired</i> (image of three networked computers), or <i>USB</i> (USB connection symbol). |
| Connection Status icon: | The icon in the upper-right corner of each Protected Setup page provides a constant visual indication of current connection status.<br>Note: a Lock appears on the icon if the panel is connected to a secured NetLinx Master.                    |
| ICSP Messages:          | Lists the number of ICSP messages received, processed, and dropped, both in total and within the last 15 minutes.                                                                                                    |
| Blink Messages:         | Lists the number of blink messages received and missed, both in total and within the last 15 minutes.                                                                                                    |
| Ethernet Statistics:    | Displays the percentage of connection time via Ethernet.                                                                                                    |
| Wireless Statistics:    | Displays the percentage of connection time via wireless connections.                                                                                                    |
| Clear:                  | Clears all fields on the Panel Statistics page.                                                                                                    |
| Refresh:                | Refreshes all data on the Panel Statistics page.                                                                                                    |

#### **Connection Utility Page**

The Connection Utility page (FIG. 72) displays the current wired and wireless connection information, including the latest link quality and signal strength information.

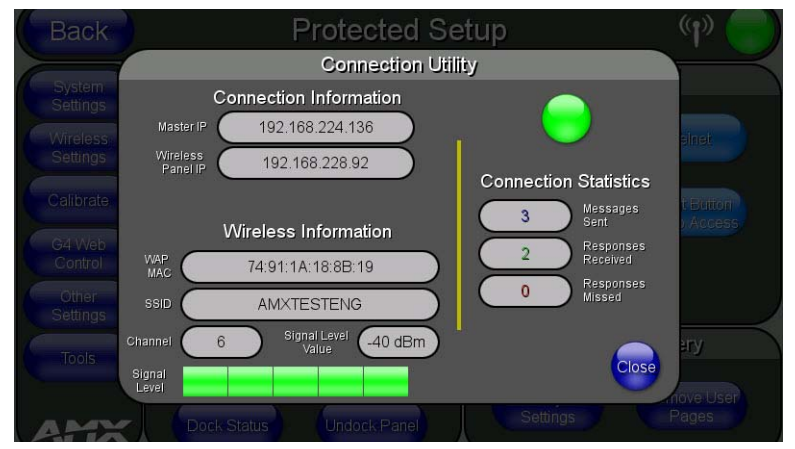

#### FIG. 72 Connection Utility Page

| Connection Utility Page |                                                                                                    |  |  |
|-------------------------|----------------------------------------------------------------------------------------------------|--|--|
| Connection Information: | Connection Information:                                                                                                    |  |  |
| Master IP:              | The IP address for the network's Master.                                                                                            |  |  |
| Wired Panel IP:         | The IP address used by the device for wired connections.                                                                            |  |  |
| Wireless Panel IP:      | The IP address used by the device for wireless connections.                                                                         |  |  |
| Wireless Information:   |                                                                                                    |  |  |
| MAC:                    | The AP's MAC address.                                                                                                    |  |  |
| SSID:                   | Displays the currently used SSID of the target AP.                                                                                  |  |  |
| Channel:                | The channel being used for the current connection.                                                                                  |  |  |
| Signal Level Value:     | Displays the current level value of the target AP link.                                                                             |  |  |
| Signal Value:           | Displays the current value of the target AP signal.                                                                                 |  |  |
| Connection Status icon: | The icon in the upper-right corner of each Protected Setup page provides a constant visual indication of current connection status. |  |  |
| Connection Statistics:  |                                                                                                    |  |  |
| Query Messages Sent:    | Lists the number of queries sent to the AP.                                                                                         |  |  |
| Responses Received:     | Lists the number of responses received from the AP.                                                                                 |  |  |
| Responses Missed:       | Lists the number of responses missed by the AP.                                                                                     |  |  |
| Close:                  | Closes the Connection Utility page and returns to the Protected Setup page.                                                         |  |  |

# **Upgrading Firmware**

### **Overview**

For the purpose of panel downloads, the MVP-5200i's download procedure is not compatible with other AMX panel devices. This is due to the unique configuration of the device.

The first major change from other AMX devices is that the MVP-5200i uses dynamic Setup Pages for its displays. Instead of requiring a separate Setup Page project built within TPDesign 4, the MVP-5200i uses only a single set of Setup Pages for all of its supported resolutions.

To enable a single Setup Page project to support all resolutions, this requires including images for the largest supported resolution with the Setup Page project and scaling the images to fit for lower resolutions. This modification would apply to state-level bitmaps and chameleon images; previously, image scaling has only applied to dynamic images.

These features require a separate G4SupportFiles installation to be posted for download independently of the TPDesign4, NetLinx Studio, and Visual Architect applications.

# **Scale Images For Setup Pages**

To provide the Setup Page designer with the ability to design pages at the target device's lowest supported resolution, TPDesign4 performs image scaling for both standard and chameleon images for button and page states. This functionality is not extended to icon images.

The MVP-5200i comes already loaded with on-board firmware, which is upgradeable through the use of the latest version of NetLinx Studio. Refer to the *NetLinx Studio version 2.x or higher Instruction Manual* for more information on how to download firmware to a touch panel.

# **NOTE:** Programming the MVP-5200i requires the use of the latest versions of NetLinx Studio and TPDesign 4, both available from www.amx.com.

The MVP-5200i uses a native RNDIS USB driver for USB-over-Ethernet communication. When the device is connected to the downloading computer (see instructions below for more details), it creates a new LAN connection, and the user will need to supply a static IP address for this to be enabled. To enter a static IP address, the user must edit the properties of the TCP/IP interface of the connection itself. This driver is included in the installation of the latest version of NetLinx Studio, available from www.amx.com.

# Upgrading the Modero Firmware via the USB port

The MVP-5200i uses a 5-pin CC-USB (Type A) to Mini-B 5-Wire programming cable (**FG10-5965**) for programming, firmware updates, and touch panel file transfer between the PC and the target device. If a programming cable is not available, it may be purchased from **www.amx.com**. The Mini-USB port for the connector is located on the left side of the device as viewed from the front.

Before beginning with this section, verify that the device is powered and the Type-A end of the USB connector is inserted and secure in the PC's USB port. **The panel must be powered** *On* **before connecting the mini-USB connector to the panel.** To guarantee that the upgrade is not interrupted by power loss, connecting the device to a power source, such as inserting it into a Table Charging Station, before beginning the upgrade is highly recommended.

**NOTE:** Establishing a USB connection between the PC and the panel, prior to installing the USB Driver, will cause a failure in the USB driver installation.

 Launch NetLinx Studio and select Settings > Master Communication Settings from the Main menu to open the Master Communication Settings dialog (FIG. 73). If this is the first time the device needs to be configured, refer to the Configuring Modero Firmware via the USB Port section on page 186.

| Available System(s)                                                                                                    | Configuration Settings                            |
|----------------------------------------------------------------------------------------------------|---------------------------------------------------|
| Control Control Con | System:                                           |
|                                                                                                    | <no active="" settings="" system-default=""></no> |
|                                                                                                    | Configuration:                                    |
|                                                                                                    | Virtual NetLinx Master <169.254.64.228>           |
|                                                                                                    | <u>C</u> ommunication Settings                    |
|                                                                                                    | OK Cancel                                         |
|                                                                                                    |                                                   |
|                                                                                                    |                                                   |
|                                                                                                    |                                                   |

FIG. 73 Master Communications Settings dialog

2. Click the Communications Settings... button to open the Communications Settings dialog (FIG. 74).
|                      | Virtual NetLinx Master <169.25 | 4.64.228>                 |
|----------------------|--------------------------------|---------------------------|
| Platform Selection — | Transport Connection Option    | n                         |
| NetLinx Master       | C TCP/IP                       | Edit Settings             |
| C Axcess Master      | C Serial<br>C Modem            | C Authentication Required |
|                      | Virtual NetLinx Master         | User Name and Password    |

FIG. 74 Communications Settings dialog

- 3. Click on the NetLinx Master radio button from the Platform Selection section.
- 4. Click on the **Virtual Master** radio box from the *Transport Connection Option* section to configure the PC to communicate directly with a panel. Everything else, such as the Authentication, is disabled because this connection is not going through the Master's UI.
- Click the Edit Settings button on the Communications Settings dialog to open the Virtual NetLinx Master Settings dialog (FIG. 75).

| 0                      | and a l        |                  | and the second second |
|------------------------|----------------|------------------|----------------------------------------------------------------------------------------------------|
| rtual NetLinx Master S | Settings       |                  | Σ                                                                                                    |
| Master System Number:  | 1              |                  | The Virtual NetLinx Master connection allows G4 devices to<br>directly connect to NetLinx Studio instead of a physical NetLin                                                                                                    |
| Current Connection:    | 169.254.107.94 |                  | Master for transfers.                                                                                                    |
| Available Connections: | IP Address     | Description      |                                                                                                    |
|                        | 169.254.64.228 | USB Ethernet/RI  | NDIS Gadget #2                                                                                                    |
|                        | 192.168.220.42 | Intel(R) 82567LM | 1-3 Gigabit Network Connection                                                                                                    |
|                        |                |                  |                                                                                                    |
|                        | 1              |                  |                                                                                                    |
|                        |                | ОК               | Cancel                                                                                                    |
|                        |                |                  |                                                                                                    |

FIG. 75 Virtual NetLinx Master Settings

- 6. Within this dialog, enter the Master System number. The default is 1.
- 7. In the Available Connections section, click on the IP address for the touch panel to select it.
- 8. In the Virtual NetLinx Master Settings dialog, click OK to close the box.
- 9. In the Communications Settings dialog, click OK to close the box.
- 10. In the *Master Communications Settings* dialog, click **OK** to save your settings and return to the main NetLinx Studio application.
- 11. Click the OnLine Tree tab in the Workspace window to view the devices on the Virtual System. The default System value is 1.
- 12. Right-click on the Empty Device Tree/System entry and select Refresh System to re-populate the list.

**NOTE:** The panel will not appear as a device below the virtual system number, in the Online Tree tab, until both the system number used in step 14 for the Virtual NetLinx Master is entered into the Master Connection section of the System Settings page and the panel is restarted.

13. The OnLine Tree should now display the connection to the device. The *Connection Status* Icon on the device may take up to five seconds to register the connection.

#### Step 3: Confirm and Upgrade the firmware via the USB port

Use the CC-USB Type-A to Mini-B 5-wire programming cable to provide communication between the mini-USB Program port on the touch panel and the PC. This method of communication is used to transfer firmware Kit files and TPD4 touch panel files.

NOTE: A mini-USB connection is only detected after it is installed onto an active panel.

- 1. Verify that the direct USB connection (Type-A on the panel to mini-USB on the panel) is configured properly, using the steps outlined in the previous two sections.
- 2. With the panel already configured for USB communication and the Virtual Master setup within NetLinx Studio, refresh the Online Tree pane.
- 3. After the *Communication Verification* dialog window verifies active communication between the Virtual Master and the panel, click the **OnLine Tree** tab in the Workspace window (FIG. 76) to view the devices on the Virtual System. *The default System value is* 1.
- 4. Right-click on the System entry (FIG. 76) and select **Refresh System** to re-populate the list. Verify the panel appears in the **OnLine Tree** tab of the Workspace window.

| Eile Edit View Project By   | ild Diagnostics Debug Tools S                                  | ettings <u>W</u> indow | Help         |           |
|-----------------------------|----------------------------------------------------------------|------------------------|--------------|-----------|
| 0 0 2 6 0                   | 5   X 🖻 🛍 🗠 🗠 🗖                                                | 🗖 🗖 🖗 🧌                | 講 義 歳        | 🖭 🖬 🙊 🗸   |
| P                           |                                                                | ×                      |              |           |
| System 1 Devi               | ces<br>DX Corp. (VNM Version 1.2)<br>dication. AMX Corp. (v2.7 | 0.226                  |              |           |
|                             |                                                                |                        |              |           |
|                             |                                                                |                        |              |           |
| <                           |                                                                | <b>&gt;</b>            |              |           |
| Master(s) Devices Ports     | Display                                                        |                        |              |           |
| 沓 Workspace 🖺 🖺 OnLine Tree | J                                                              |                        | P-5200i.axs  |           |
| ×                           |                                                                |                        |              |           |
|                             |                                                                |                        |              |           |
|                             |                                                                |                        |              |           |
| K I I I I Status Find       | n Files $\lambda$ Find IR Files $\lambda$ File Trans           | fer Status             |              |           |
| Ready 🐻 🕅 🔊 🔊               | Push-Disabled                                                  | Virtual NetL           | inx Master < | 12.0.0.1> |

FIG. 76 NetLinx Workspace window (showing panel connection via a Virtual NetLinx Master)

**NOTE:** The panel-specific firmware is shown on the right of the listed panel. Download the latest firmware file from www.amx.com and then save the Kit file to your computer. Note that each Kit file is intended for download to its corresponding panel. In some cases, several Kit files may be included in a .zip file; extract the .zip file to access the required Kit file.

- 5. If the panel firmware version is not the latest available; locate the latest firmware file from the www.amx.com > Tech Center > Firmware Files > Modero Panels section of the website.
- 6. Click on the desired Kit file link and after accepting the Licensing Agreement, verify download of the Modero Kit file to a known location.
- Select Tools > Firmware Transfers > Send to NetLinx Device from the main menu to open the Send to NetLinx Device dialog (FIG. 77). Verify that the panel's System and Device number values match those values listed within the System folder in the OnLine Tree tab of the Workspace window.

| iles<br>File Name | Date/Time | Size(     |                                        |
|-------------------|-----------|-----------|----------------------------------------|
|                   |           |           |                                        |
|                   |           |           | ž                                      |
| arget             | Port: 1   | System: 0 | ogress<br>Please select a file to send |

FIG. 77 Send to NetLinx Device dialog

8. Select the appropriate Kit file from within the Browse for Folder window (FIG. 78).

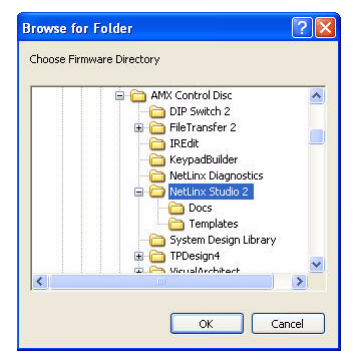

FIG. 78 Browse for Folder window

- 9. Select the panel's Kit file from the Files section.
- 10. Enter the **Device** value associated with the panel and the **System** number associated with the Master (*listed in the OnLine Tree* tab of the Workspace window). The Port field is disabled.
- 11. Click the **Reboot Device** checkbox if it is not already checked. This causes the touch panel to reboot after the firmware update process is complete.
- 12. Click Send to begin the transfer. The file transfer progress is indicated on the bottom-right of the dialog.
- 13. After the file transfer is complete, the panel will automatically reboot. As the panel is rebooting, temporarily unplug the USB connector on the panel until the panel has completely restarted.
- 14. Once the first panel page has been displayed, reconnect the USB connector to the panel.
- 15. Right-click the associated System number and select **Refresh System**. This causes a refresh of all project systems, establishes a new connection to the Master, and populates the System list with devices on your particular system.
- 16. Confirm that the panel has been properly updated to the correct firmware version.
- NOTE: Verify you have downloaded the latest firmware file from www.amx.com and then save the Kit file to your computer.

# A Special Note for Network Interface Connections

Due to any USB connection to your PC being made through a Network Interface Connection (NIC), Windows will automatically make any new NIC connection the Primary connection. If this happens, the USB address of 172.16.0.2 will show up across the PC's network switches as the PC's source address. In some cases, network administrators will notice the NIC connection and reconfigure any PC that has connected to the MVP-5200i. Business, college, and government installations are the type of installations that would be most affected, and most home installations would not be affected.

To prevent the NIC connection from becoming the primary connection:

- 1. From the Windows Start menu, select Settings > Control Panel to open the Control Panel window.
- 2. In the Control Panel window, click on the Network Connections icon to open the Network Connections window (FIG. 79)

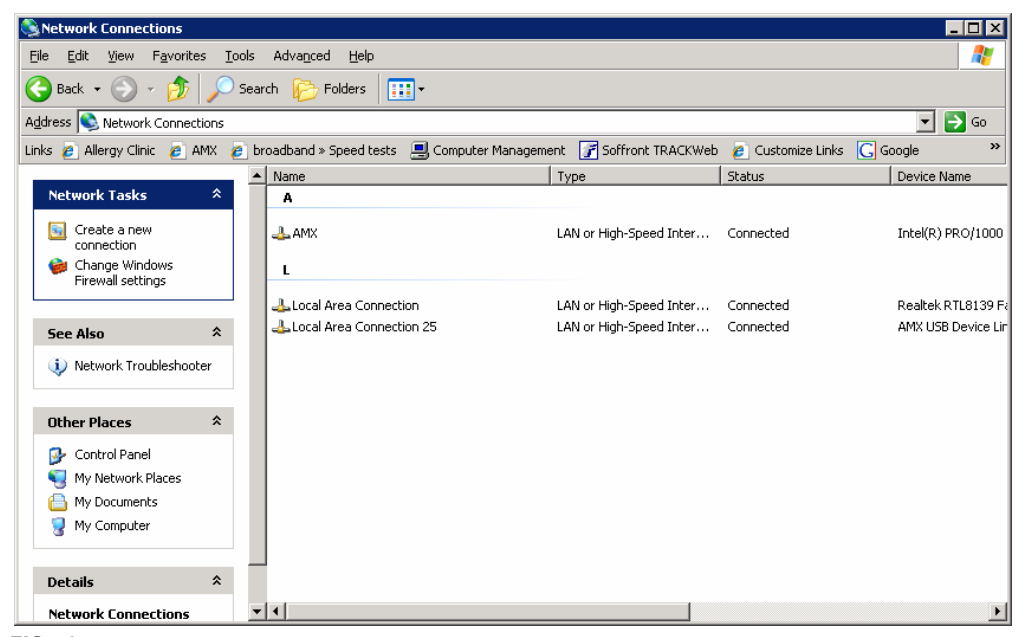

FIG. 79 Network Connections window

3. From the Advanced menu, select Advanced Settings... to open the Advanced Settings window (FIG. 80).

| dvanced Settings                                                                       | ? ×    |
|----------------------------------------------------------------------------------------|--------|
| Adapters and Bindings Provider Order                                                   |        |
| Connections are listed in the order in which they are accessed by<br>network services. |        |
| Connections:                                                                           |        |
| Local Area Connection 25                                                               | t      |
| 👍 Local Area Connection                                                                | J      |
| [Remote Access connections]                                                            |        |
| Bindings for Local Area Connection 25:                                                 | t<br>t |
|                                                                                        |        |
| OK                                                                                     | Cancel |

FIG. 80 Advanced Settings window

4. Under the *Adapters And Bindings* tab, the user needs to make sure the Local Area Connection is not at the top of the *Connections* list. If it is at the top of the list (FIG. 80), select it and use the *down* arrow to the right of the list to move it to the bottom of the list (FIG. 81).

| Advanced Settings                                                                      | ? ×    |  |
|----------------------------------------------------------------------------------------|--------|--|
| Adapters and Bindings Provider Order                                                   |        |  |
| Connections are listed in the order in which they are accessed by<br>network services. |        |  |
| Connections:                                                                           |        |  |
| Local Area Connection<br>Local Area Connection 25<br>Fremote Access connections        |        |  |
| Bindings for AMX:                                                                      |        |  |
| File and Printer Sharing for Microsoft Networks                                        | t      |  |
| ✓ ■ Internet Flotocol (1CF7/F) ✓ ■, Client for Microsoft Networks                      |        |  |
| Internet Protocol (TCP/IP)                                                             |        |  |
|                                                                                        |        |  |
| OK                                                                                     | Cancel |  |

FIG. 81 Moving the Local Area Connection

5. In the lower *Bindings for Local Area Connection* field, unselect ALL bindings by clicking on the checkboxes by each binding to remove the checks from each box (FIG. 82).

| dvanced Settings                                                                                                    | ? ×    |
|----------------------------------------------------------------------------------------------------|--------|
| Adapters and Bindings Provider Order                                                                                                    |        |
| Connections are listed in the order in which they are accessed by<br>network services.                                                             |        |
| Connections:                                                                                                    |        |
| Local Area Connection<br>Local Area Connection 25<br>Remote Access connections]                                                                    | t<br>ţ |
| Bindings for Local Area Connection 25:                                                                                                    |        |
| File and Printer Sharing for Microsoft Networks     Thernet Protocol (TCP/IP)     Gient for Microsoft Networks     File Internet Protocol (TCP/IP) | t<br>t |
|                                                                                                    |        |
| ОК                                                                                                    | Cancel |

FIG. 82 Bindings for Local area list detail

1

6. When finished, click **OK** to close the *Advanced Settings* window and save all changes.

# Programming

### **Overview**

You can program the MVP-5200i, using the commands in this section, to perform a wide variety of operations using Send\_Commands and variable text commands.

A device must first be defined in the NetLinx programming language with values for the Device: Port: System (in all programming examples - *Panel* is used in place of these values and represents all Modero panels).

NOTE: Verify you are using the latest NetLinx Master and Modero firmware, as well as the latest version of NetLinx Studio and TPD4.

# **Navigation Wheel Programming**

The navigation wheel on the front of the MVP-5200i has multiple programming functions. The device has four buttons mounted underneath the wheel, assigned as, select, left, right, top, and bottom. These buttons are fully programmable.

The wheel itself is also fully programmable. The wheel generated two pulses as it rotates. The phase difference between these pulses determines the direction of the rotation, and these periods can be a measure of its speed. A one-third rotation of this wheel causes a level change.

#### **Navigation Wheel-Specific Commands**

This command is used in NetLinx Studio and is case insensitive.

| Navigation W | heel-Specific Comma                                                                                                    | ands                                                                |  |
|--------------|----------------------------------------------------------------------------------------------------|---------------------------------------------------------------------|--|
| ^WLD         | Set the Sleep Blink LED                                                                                                    | behavior.                                                           |  |
|              | Syntax:                                                                                                    |                                                                     |  |
|              | ^WLD- <led num="">,<ac< th=""><th>TION&gt;<brightness></brightness></th></ac<></led>                                                                                                    | TION> <brightness></brightness>                                     |  |
|              | <ul> <li><led num=""> indicates the channel code or ID number associated with an external LED to be controlled<br/>with one external LED, this field should be ignored.</led></li> </ul>   |                                                                     |  |
|              | <ul> <li><action> indicates the expected behavior of the LED. For more information, please refer to the Navigation W<br/>behavior in each Power Mode table on page 17.</action></li> </ul> |                                                                     |  |
|              | 0 – LED OFF                                                                                                    | Turns LED Off                                                       |  |
|              | 1 – LED ON                                                                                                    | Turns LED On                                                        |  |
|              | 2 – LED Resume                                                                                                    | Restores operation of LED.                                          |  |
|              | 3 – LOW BRIGHTNES                                                                                                    | S Sets the low brightness value for LED when operating on battery.  |  |
|              | 4 – HIGH BRIGHTNESS Sets the high brightness value for LED when operating on external power or door                                                                                        |                                                                     |  |
|              | <ul> <li><brightness> Value</brightness></li> </ul>                                                                                                    | ranges from 0 to 100. This field is ignored when action is 0,1,or2. |  |
|              | Examples:                                                                                                    |                                                                     |  |
|              | ^WLD-0,1,0                                                                                                    |                                                                     |  |
|              | Turns the Led On                                                                                                    |                                                                     |  |
|              | ^WLD-0,2,0                                                                                                    |                                                                     |  |
|              | Resumes the operation                                                                                                    | of the LED.                                                         |  |

# **Animated Transitions**

Animated transitions are used to add motion and effects to the transition from one page to another on a panel. With existing panel firmware, page flip transitions occur with the new page immediately drawing over the existing page on the screen. With animated transitions, the old page is moved, faded, or overdrawn from the screen while the new page is drawn. These operations use the OpenGL hardware accelerator to ensure smooth transitions.

Current panel firmware also supports animated buttons and popup page effects. This functionality is unchanged.

In all cases, once the transition is triggered, the old page is frozen. For example, if the old page had an animated button, the motion on that button would stop as soon as the transition is triggered. If there is motion on the new page such as an animated button or even a popup effect, this motion will operate even while the overall page itself is in motion as part of the transition.

Seven different classes of transitions are supported. Each transition class is described below. All of the transition classes, with the exception of Page Curl, are commanded transitions. Once the transition is triggered, it proceeds to completion. Page Curl can be interrupted and directed by the person touching the LCD as described below.

| Transition Classes |                                                                                                    |
|--------------------|----------------------------------------------------------------------------------------------------|
| Slide              | The current page slides off of the screen and the new page slides in until it completely covers the screen and stops.<br>There is no gap between pages, so if the page backgrounds match, this effect can give the appearance of moving<br>around on a canvas that is larger than the physical screen size.                                      |
| Slide with bounce  | This is the same as a slide transition, but with a bounce effect added when the new page reaches the edge of the screen across from where it originated.                                                                                                    |
| Black glass        | The existing page appears to move away from the viewer and off to the side. As soon as it is completely off the screen, the new page moves in and toward the viewer from the opposite edge of the screen. Both the old and new pages have a reflection on the bottom that makes it appear that the page is sliding along black reflective glass. |
| Fade               | The current page fades out while the new page fades in.                                                                                                    |

| <b>Transition Classes</b> | (Cont.)                                                                                                    |
|---------------------------|----------------------------------------------------------------------------------------------------|
| Page curl                 | The existing page appears to be peeled away like a sheet of paper, revealing the new page underneath. The new page has a shadow effect, and a faint reversed impression of the old page can be seen through the back of the paper being flipped. This transition can be interrupted by the user by holding a finger on the LCD and moving it around. The corner of the paper will follow the user's finger until released, causing the transition to proceed to completion. For the best effect, the button that triggers the page curl effect should be placed near the corner of the screen from which the page curl will originate. |
| Door with fade            | The new page moves over the existing page like a door with a hinge at the edge of the LCD. In addition, the new page is semi-transparent, allowing the old page to be seen through until the transition is finished, at which point the old page has faded away.                                                                                                    |
| Center door with fade     | This transition operates as above, except that the hinge point is at the center of the LCD rather than the edge.                                                                                                    |

The origin of the transition is the point on the LCD where the motion originates. In most cases, these locations are the top, bottom, left and right of the screen. For example, a slide transition with a left origin will appear to slide in from the left towards the right of the screen.

Slide, slide with bounce, door with fade and center door with fade can originate from the top, bottom, left and right sides of the screen. Black glass can originate from the left or right. Fade does not need an origin since the entire screen fades together. Page curl originates from the four corners of the screen: upper left, lower left, upper right and lower right.

The transition time is the amount of time required for the transition to operate from start to finish. This value can be specified from 0.3 seconds to 3.0 seconds in tenths of a second. If not specified, the default is 1.5 seconds.

Transition times are based on real world clock time and do not vary based on the speed of the processor or the frame rate at which the display system is running.

Since the transitions require OpenGL hardware acceleration, they are not seen by the user on a VNC connection. When a transition is triggered, the user will see a normal page flip to the new page on the VNC connection, while the animated transition occurs as expected on the panel.

| Transition | Commands                                                                                                    |
|------------|----------------------------------------------------------------------------------------------------|
| ^AFP       | Flips to a page with the specified page name using an animated transition. If the page is active, do not redraw the current page. If the page name is blank, flips to the previous page. |
|            | Syntax: "'^AFP- <page name="">,<animation>,<origin>,<time>'"</time></origin></animation></page>                                                                                          |
|            | Animation is one of the following strings: slide, sldBounce, blkGlass, fade, pgCurl, doorFade, cntrDrFade                                                                                |
|            | If animation is blank or invalid, the page flip will occur without any animated transition occurring.                                                                                    |
|            | Origin is a number representing one of the following values for where                                                                                                    |
|            | the animated transition originates on the screen:                                                                                                    |
|            | 1 - center (currently unused)                                                                                                    |
|            | 2 - top                                                                                                    |
|            | 3 - bottom                                                                                                    |
|            | 4 - left                                                                                                    |
|            | 5 - right                                                                                                    |
|            | 6 - lower left                                                                                                    |
|            | 7 - lower right                                                                                                    |
|            | 8 - upper left                                                                                                    |
|            | 9 - upper right                                                                                                    |
|            | If the origin is blank or invalid, the default is 5 (right).                                                                                                    |
|            | Time is the transition time in tenths of a second which can vary from 3 (0.3 seconds) to 30 (3.0 seconds). Values                                                                        |
|            | above or below these values will be clamped. If the time is blank, then the default is 1.5 seconds.                                                                                      |
|            | Example:                                                                                                    |
|            | "'^AFP-MAIN,slide,5,10'"                                                                                                    |
|            | Will transition to a page named MAIN using a slide effect from the right to the left and taking 1 second to                                                                              |
|            | complete.                                                                                                    |

# **Touch Gesture Recognition**

Gesturing refers to the act of moving a finger or stylus across the overlay and having the panel recognize and process this motion as a gesture.Once a gesture is detected, it is processed as another external button on the panel. This enables the user to design pages that translate gesture operations into any functionality available to external buttons. In addition, a gesture velocity is calculated and transmitted to the master along with the gesture type itself in a custom event message. Nothing will be processed if the external button associated with this gesture has no page flip operations programmed, is disabled, or has no values programmed for address, channel, level, string output or command output. The custom event, however, is always transmitted.

The following seven gesture types are supported:

- 1. Swipe up
- Swipe down
- Swipe right
- 4. Swipe left
- 5. Clockwise circle
- 6. Counter-clockwise circle
- 7. Double-Tap

#### **Gesture Velocity**

A gesture "velocity" is calculated to represent the speed of the gesture. This is done by measuring the time from when the user first presses the screen until the user releases. The following simplified velocities are supported and transferred to the master in the custom event message:

- 1. Fast
- 2. Normal
- 3. Slow

A precise velocity is sent in the custom event message which represents the velocity in terms of pixels per second for slides and circles. For a double tap, this value is the total time in milliseconds from the first press to the second release.

#### **Gesture Prioritization**

It is important to prioritize the operation of the presses, moves and releases of the user to avoid confusion over what the user intended. The following process is used to determine what the user meant whenever a gesture operation is defined globally or for this page.

| Gesture Prioritization                                                     |                                                                                                    |
|----------------------------------------------------------------------------|----------------------------------------------------------------------------------------------------|
| The user presses outside of a button or slider and moves before releasing. | The firmware will always try to recognize a gesture as long as the user moves at least 20 pixels before the release occurs.                                                                                                    |
| The user presses inside of a slider and moves before releasing.            | This will always be processed as a slider operation and no attempt will be made to recognize a gesture.                                                                                                    |
| The user presses inside of a joystick button and moves before releasing.   | This will always be processed as a joystick operation and no attempt will be made to recognize a gesture.                                                                                                    |
| The user moves a movable popup page.                                       | This will always be processed as a popup page move and not a gesture.                                                                                                    |
| The user presses on a button and then moves.                               | In this case, the press will not be sent for the first 0.15 second. If the user has moved at least 60 pixels by this time, then a button press/release will not be processed, but this will be processed as a gesture. At 0.15 second, the button press is processed and once the user releases, the release is processed and no gesture recognition is attempted. To be clear, it is not necessary for the user to move off of a button to be considered a gesture, but to move at least 60 pixels in that first 0.15 of a second. |
| The user double taps on a button or slider.                                | This will not be recognized as a gesture. This would be considered two quick press/release operations on the button or slider.                                                                                                    |
| The user double taps outside of a button or slider.                        | This will be registered as a gesture.                                                                                                    |

#### Gesture VNC/Mouse Support

Gestures are recognized whether or not the user is using a finger or stylus on the panel's screen overlay, a mouse on a VNC connection, or a mouse connected to the local USB port on the panel.

#### Gesture Custom Event

Whenever a gesture is recognized and processed a custom event is also sent to the master. The following values describe this event:

CUSTOM\_EVENT ADDRESS is 1 CUSTOM\_EVENT EVENTID is 600 Custom.Valuel is the gesture number Custom.Value2 is the simplified gesture velocity Custom.Value3 is the precise gesture velocity Gesture numbers are:

- 1. Swipe up
- 2. Swipe down
- 3. Swipe right
- 4. Swipe left
- 5. Clockwise circle
- 6. Counter-clockwise circle
- 7. Double-Tap
- Simplified gesture velocity values are:
- 1. Fast
- 2. Normal
- 3. Slow

Precise gesture velocity:

- 1. For slides and circles this represents pixels per second.
- 2. For double taps, this is the time in milliseconds from the first press to the second release.

#### Enabling or Disabling the Gesture Custom Event

By default, a gesture custom event is sent to the master each time that a gesture is recognized. A send command has been added to allow disabling and re-enabling of this capability.

NOTE: The value sent is not retained and gesture custom events will be enabled each time the panel restarts.

| Gesture Custom Event Commands |                                                                                                    |  |  |  |  |  |  |
|-------------------------------|----------------------------------------------------------------------------------------------------|--|--|--|--|--|--|
| ^GCE                          | For panels supporting gestures. Sets whether or not the panel sends a custom event to the master whenever a gesture is detected.<br>Syntax:<br>"'^GCE-ON'" or "'^GCE-OFF'"<br>NOTE: This setting is not retained and the default is to always send the events. To enable sending the event, the value after the dash can be "on", "ON", or "1". Anything else will disable sending custom events. |  |  |  |  |  |  |

# **Page Commands**

These Page Commands are used in NetLinx Programming Language and are case insensitive.

| Page C | ommands                                                                                                    |
|--------|----------------------------------------------------------------------------------------------------|
| @APG   | Add a specific popup page to a specified popup group.if it does not already exist. If the new popup is added to a group which has a popup displayed on the current page along with the new pop-up, the displayed popup will be hidden and the new popup will be displayed. |
|        | Syntax:                                                                                                    |
|        | "'@APG- <popup name="" page="">;<popup group="" name="">'"<br/>Variable:</popup></popup>                                                                                                    |
|        | popup page name = $1 - 50$ ASCII characters. Name of the popup page.                                                                                                    |
|        | popup group name = 1 - 50 ASCII characters. Name of the popup group.                                                                                                    |
|        | Example:                                                                                                    |
|        | SEND_COMMAND Panel,"'@APG-Popup1;Group1'"                                                                                                    |
|        | Adds the popup page 'Popup1' to the popup group 'Group1'.                                                                                                    |
| @CPG   | Clear all popup pages from specified popup group.                                                                                                    |
|        | Syntax:<br>"'@CPG- <popup group="" name="">'"<br/>Variable:<br/>popup group name = 1 - 50 ASCII characters. Name of the popup group.<br/>Example:<br/>SEND_COMMAND Panel, "'@CPG-Group1'"<br/>Clears all popup pages from the popup group 'Group1'.</popup>                |
| @DPG   | Delete a specific popup page from specified popup group if it exists.                                                                                                    |
|        | "'@DPG- <popup name="" page="">;<popup group="" name="">'"<br/>Variable:</popup></popup>                                                                                                    |
|        | popup page name = $1 - 50$ ASCII characters. Name of the popup page.                                                                                                    |
|        | popup group name = 1 - 50 ASCII characters. Name of the popup group.                                                                                                    |
|        | Example:                                                                                                    |
|        | SEND_COMMAND Panel, "'@DPG-Popup1;Group1'"                                                                                                    |
|        | Deletes the popup page 'Popup1' from the popup group 'Group1'.                                                                                                    |

| <pre>@PDR Set the popup location reset flag. If the flag is set, the popup will return to its default location on show instead of its last dra<br/>location.<br/>Syntax:<br/>"'@PDR-<popup name="" page="">;<reset flag="">'"<br/>Variable:<br/>popup page name = 1 - 50 ASCII characters. Name of the page the popup is displayed On.<br/>reset flag = 1 = Enable reset flag, 0 = Disable reset flag<br/>Example:<br/>SEND_COMMAND Panel, "'@PDR-Popup1;1'"<br/>Popup1 will return to its default location when turned On.<br/>@PHE Set the hide effect for the specified popup page to the named hide effect.<br/>Syntax:<br/>"'@PHE-<popup name="" page="">;<hide effect="" name="">'"<br/>Variable:<br/>popup page name = 1 - 50 ASCII characters. Name of the page the popup is displayed On.<br/>hide effect name = Refers to the popup effect names being used.<br/>Example:<br/>SEND_COMMAND Panel, "'@PHE-Popup1;Slide to Left'"<br/>Sets the Popup1 hide effect name to 'Slide to Left'.<br/>Sets the Popup1 hide effect name to 'Slide to Left'.</hide></popup></reset></popup></pre>                                                                                                    |
|----------------------------------------------------------------------------------------------------|
| <pre>location.<br/>Syntax:<br/>"'@PDR-<popup name="" page="">;<reset flag="">'"<br/>Variable:<br/>popup page name = 1 - 50 ASCII characters. Name of the page the popup is displayed On.<br/>reset flag = 1 = Enable reset flag, 0 = Disable reset flag<br/>Example:<br/>SEND_COMMAND Panel, "'@PDR-Popup1;1'"<br/>Popup1 will return to its default location when turned On.<br/>@PHE Set the hide effect for the specified popup page to the named hide effect.<br/>Syntax:<br/>"'@PHE-<popup name="" page="">;<hide effect="" name="">'"<br/>Variable:<br/>popup page name = 1 - 50 ASCII characters. Name of the page the popup is displayed On.<br/>hide effect name = Refers to the popup effect names being used.<br/>Example:<br/>SEND_COMMAND Panel, "'@PHE-Popup1;Slide to Left'"<br/>Sets the Popup1 hide effect name to 'Slide to Left'.<br/>OPUP Cat the bide effect page in Only 1 examination over packed for an effect, however the commond will pacify both. This.</hide></popup></reset></popup></pre>                                                                                                    |
| Syntax:<br>"'@PDR- <popup name="" page="">;<reset flag="">'"<br/>Variable:<br/>popup page name = 1 - 50 ASCII characters. Name of the page the popup is displayed On.<br/>reset flag = 1 = Enable reset flag, 0 = Disable reset flag<br/>Example:<br/>SEND_COMMAND Panel, "'@PDR-Popup1;1'"<br/>Popup1 will return to its default location when turned On.<br/>@PHE Set the hide effect for the specified popup page to the named hide effect.<br/>Syntax:<br/>"'@PHE-<popup name="" page="">;<hide effect="" name="">'"<br/>Variable:<br/>popup page name = 1 - 50 ASCII characters. Name of the page the popup is displayed On.<br/>hide effect name = Refers to the popup effect names being used.<br/>Example:<br/>SEND_COMMAND Panel, "'@PHE-Popup1;Slide to Left'"<br/>Sets the Popup1 hide effect name to 'Slide to Left'.</hide></popup></reset></popup>                                                                                                    |
| <pre>"'@PDR-<popup name="" page="">;<reset flag="">'" Variable:     popup page name = 1 - 50 ASCII characters. Name of the page the popup is displayed On.     reset flag = 1 = Enable reset flag, 0 = Disable reset flag Example:     SEND_COMMAND Panel, "'@PDR-Popup1;1'"     Popup1 will return to its default location when turned On. @PHE Set the hide effect for the specified popup page to the named hide effect. Syntax:     "'@PHE-<popup name="" page="">;<hide effect="" name="">'" Variable:     popup page name = 1 - 50 ASCII characters. Name of the page the popup is displayed On.     hide effect name = Refers to the popup effect names being used. Example:     SEND_COMMAND Panel, "'@PHE-Popup1;Slide to Left'"     Sets the Popup1 hide effect name to 'Slide to Left'. </hide></popup></reset></popup></pre>                                                                                                    |
| <pre>variable. popup page name = 1 - 50 ASCII characters. Name of the page the popup is displayed On. reset flag = 1 = Enable reset flag, 0 = Disable reset flag Example: SEND_COMMAND Panel, "'@PDR-Popup1;1'" Popup1 will return to its default location when turned On. @PHE Set the hide effect for the specified popup page to the named hide effect. Syntax:     "'@PHE-<popup name="" page="">;<hide effect="" name="">'" Variable:     popup page name = 1 - 50 ASCII characters. Name of the page the popup is displayed On.     hide effect name = Refers to the popup effect names being used. Example:     SEND_COMMAND Panel, "'@PHE-Popup1;Slide to Left'"     Sets the Popup1 hide effect name to 'Slide to Left'. </hide></popup></pre>                                                                                                    |
| <pre>popup page name = 1 = 50 AGCH characters. Name of the page the popup is displayed on:     reset flag = 1 = Enable reset flag, 0 = Disable reset flag     Example:         SEND_COMMAND Panel, "'@PDR-Popup1;1'"         Popup1 will return to its default location when turned On.     @PHE         Set the hide effect for the specified popup page to the named hide effect.         Syntax:</pre>                                                                                                    |
| Inserting = 1 = Enable reseting, 0 = Disable reseting         Example:         SEND_COMMAND Panel, "'@PDR-Popup1;1'"         Popup1 will return to its default location when turned On.         @PHE         Set the hide effect for the specified popup page to the named hide effect.         Syntax:         "'@PHE- <popup name="" page="">;<hide effect="" name="">'"         Variable:         popup page name = 1 - 50 ASCII characters. Name of the page the popup is displayed On.         hide effect name = Refers to the popup effect names being used.         Example:         SEND_COMMAND Panel, "'@PHE-Popup1;Slide to Left'"         Sets the Popup1 hide effect name to 'Slide to Left'.</hide></popup>                                                                                                    |
| Example.         SEND_COMMAND Panel, "'@PDR-Popup1;1'"         Popup1 will return to its default location when turned On.         @PHE         Set the hide effect for the specified popup page to the named hide effect.         Syntax:         "'@PHE- <popup name="" page="">;<hide effect="" name="">'"         Variable:         popup page name = 1 - 50 ASCII characters. Name of the page the popup is displayed On.         hide effect name = Refers to the popup effect names being used.         Example:         SEND_COMMAND Panel, "'@PHE-Popup1;Slide to Left'"         Sets the Popup1 hide effect name to 'Slide to Left'.</hide></popup>                                                                                                    |
| OND_COMMAND Family ("ended for an effect howard of a command will encode that to pape for the second of the second of the sec |
| @PHE       Set the hide effect for the specified popup page to the named hide effect.         Syntax:       "'@PHE- <popup name="" page="">;<hide effect="" name="">'"         Variable:       popup page name = 1 - 50 ASCII characters. Name of the page the popup is displayed On.         hide effect name = Refers to the popup effect names being used.         Example:         SEND_COMMAND Panel, "'@PHE-Popup1;Slide to Left'"         Sets the Popup1 hide effect name to 'Slide to Left'.</hide></popup>                                                                                                    |
| Syntax:<br>" '@PHE- <popup name="" page="">;<hide effect="" name="">' "<br/>Variable:<br/>popup page name = 1 - 50 ASCII characters. Name of the page the popup is displayed On.<br/>hide effect name = Refers to the popup effect names being used.<br/>Example:<br/>SEND_COMMAND Panel, " '@PHE-Popup1;Slide to Left' "<br/>Sets the Popup1 hide effect name to 'Slide to Left'.</hide></popup>                                                                                                    |
| <pre>" '@PHE-<popup name="" page="">;<hide effect="" name="">'" Variable:     popup page name = 1 - 50 ASCII characters. Name of the page the popup is displayed On.     hide effect name = Refers to the popup effect names being used. Example:     SEND_COMMAND Panel, " '@PHE-Popup1;Slide to Left'"     Sets the Popup1 hide effect name to 'Slide to Left'.     Example:     Sets the bide effect name to 'Slide to Left'.</hide></popup></pre>                                                                                                    |
| Variable:<br>popup page name = 1 - 50 ASCII characters. Name of the page the popup is displayed On.<br>hide effect name = Refers to the popup effect names being used.<br>Example:<br>SEND_COMMAND Panel, "'@PHE-Popup1;Slide to Left'"<br>Sets the Popup1 hide effect name to 'Slide to Left'.                                                                                                    |
| <pre>popup page name = 1 - 50 ASCII characters. Name of the page the popup is displayed On.<br/>hide effect name = Refers to the popup effect names being used.<br/>Example:<br/>SEND_COMMAND Panel, "'@PHE-Popup1;Slide to Left'"<br/>Sets the Popup1 hide effect name to 'Slide to Left'.</pre>                                                                                                    |
| hide effect name = Refers to the popup effect names being used.<br>Example:<br>SEND_COMMAND Panel, "'@PHE-Popup1;Slide to Left'"<br>Sets the Popup1 hide effect name to 'Slide to Left'.<br>CPLUE Set the hide effect position. Only 1 coordinate is over preded for an effect, however the command will encode beth. This                                                                                                    |
| Example:<br>SEND_COMMAND Panel, "'@PHE-Popup1;Slide to Left'"<br>Sets the Popup1 hide effect name to 'Slide to Left'.<br>PDUD Set the hide effect position. Only 1 specify here a sefect however the commond will specify both. This                                                                                                    |
| SEND_COMMAND Panel, "'@PHE-Popup1;Slide to Left'"<br>Sets the Popup1 hide effect name to 'Slide to Left'.                                                                                                    |
| Sets the Popup 1 hide effect name to 'Slide to Left'.                                                                                                    |
| Coup Cat the hide effect position. Only 1 coordinate is over peopled for an effect, however, the command will encode both. This                                                                                                    |
| Set the fide effect position. Only if coordinate is even needed for an effect, however, the command will specify both. This                                                                                                    |
| command sets the location at which the effect will end at.                                                                                                    |
| Syntax:                                                                                                    |
| "'@PHP- <popup name="" page="">;<x coordinate="">,<y coordinate="">'"</y></x></popup>                                                                                                    |
| popula page name = 1 50 ASCII characters. Name of the page the popula is displayed On                                                                                                    |
| popup page name = 1 = 50 ASCH characters. Name of the page the popup is displayed on.                                                                                                    |
| SEND COMMAND Panel "'@PHP-Ponun1:75 0'"                                                                                                    |
| Sets the Popup1 hide effect x-coordinate value to 75 and the y-coordinate value to 0.                                                                                                    |
| OPHT Set the hide effect time for the specified populo page                                                                                                    |
| Syntax:                                                                                                    |
| "'@PHT- <popup name="" page="">;<hide effect="" time="">'"</hide></popup>                                                                                                    |
| Variable:                                                                                                    |
| popup page name = 1 - 50 ASCII characters. Name of the page the popup is displayed On.                                                                                                    |
| hide effect time = Given in $1/10$ ths of a second.                                                                                                    |
| Example:                                                                                                    |
| SEND_COMMAND Panel,"'@PHT-Popup1;50'"                                                                                                    |
| Sets the Popup1 hide effect time to 5 seconds.                                                                                                    |
| <b>@PPA</b> Close all popups on a specified page. <i>If the page name is empty, the current page is used.</i> Same as the 'Clear Page' command                                                                                                    |
| TPDesign4.                                                                                                    |
| Syntax:                                                                                                    |
| Variable:                                                                                                    |
| page name = $1 - 50$ ASCII characters. Name of the page the populp is displayed On.                                                                                                    |
| Example:                                                                                                    |
| SEND_COMMAND Panel,"'@PPA-Page1'"                                                                                                    |
| Close all pop-ups on Page1.                                                                                                    |
| <b>@PPF</b> Deactivate a specific popup page on either a specified page or the current page. <i>If the page name is empty, the current page</i>                                                                                                    |
| used (see example 2). If the popup page is part of a group, the whole group is deactivated. This command works in the same                                                                                                    |
| way as the 'Hide Popup' command in TPDesign4.                                                                                                    |
| Syntax:                                                                                                    |
| "'@PPF- <popup name="" page="">;<page name="">'"</page></popup>                                                                                                    |
| $r_{0}$                                                                                                    |
| popup page name = $1 - 50$ ASCII characters. Name of the page the popup page.                                                                                                    |
| Fyample:                                                                                                    |
| SEND COMMAND Panel."'@PPE-Popup1;Main'"                                                                                                    |
| Example 2:                                                                                                    |
|                                                                                                    |
| SEND_COMMAND Panel,"'@PPF-Popup1'"                                                                                                    |

|      | (conta)                                                                                                    |
|------|----------------------------------------------------------------------------------------------------|
| @PPG | Toggle a specific popup page on either a specified page or the current page. <i>If the page name is empty, the current page is used</i><br>( <i>see example 2</i> ). Toggling refers to the activating/deactivating (On/Off) of a popup page. This command works in the same way<br>as the 'Toggle Popup' command in TPDesign4.<br>Syntax:<br>"'@PPG- <popup name="" page="">;<page name="">'"<br/>Variable:<br/>popup page name = 1 - 50 ASCII characters. Name of the popup page.<br/>page name = 1 - 50 ASCII characters. Name of the page the popup is displayed On.<br/>Example:<br/>SEND_COMMAND Panel, "'@PPG-Popup1;Main'"</page></popup>                                                                                                    |
|      | Toggles the popup page 'Popup1' on the 'Main' page from one state to another (On/Off).<br>Example 2:<br>SEND_COMMAND Panel, "'@PPG-Popup1'"<br>Toggles the popup page 'Popup1' on the current page from one state to another (On/Off).                                                                                                    |
| @РРК | Kill refers to the deactivating (Off) of a popup window from all pages. If the pop-up page is part of a group, the whole group is<br>deactivated. This command works in the same way as the 'Clear Group' command in TPDesign 4.<br>Syntax:<br>"'@PPK- <popup name="" page="">'"<br/>Variable:<br/>popup page name = 1 - 50 ASCII characters. Name of the popup page.<br/>Example:</popup>                                                                                                    |
|      | SEND_COMMAND Panel,"'@PPK-Popup1'"<br>Kills the popup page 'Popup1' on all pages.                                                                                                    |
| @PPM | Set the modality of a specific popup page to Modal or NonModal.<br>A Modal popup page, when active, only allows you to use the buttons and features on that popup page. All other buttons on the<br>panel page are inactivated.<br>Syntax:<br>"'@PPM- <popup name="" page="">;<mode>'"<br/>Variable:<br/>popup page name = 1 - 50 ASCII characters. Name of the popup page.<br/>mode =<br/>NONMODAL converts a previously Modal popup page to a NonModal.<br/>MODAL converts a previously NonModal popup page to Modal.<br/>modal = 1 and non-modal = 0<br/>Example:<br/>SEND_COMMAND Panel, "'@PPM-Popup1;Modal'"<br/>Sets the popup page 'Popup1' to Modal.<br/>SEND_COMMAND Panel, "'@PPM-Popup1;1'"<br/>Sets the popup page 'Popup1' to Modal.</mode></popup> |
|      | <pre>page is used (see example 2). If the popup page is already on, do not re-draw it. This command works in the same way as the<br/>'Show Popup' command in TPDesign4.<br/>Syntax:<br/>"'@PPN-<popup name="" page="">;<page name="">'"<br/>Variable:<br/>popup page name = 1 - 50 ASCII characters. Name of the popup page.<br/>page name = 1 - 50 ASCII characters. Name of the page the popup is displayed On.<br/>Example:<br/>SEND_COMMAND Panel, "'@PPN-Popup1;Main'"<br/>Activates 'Popup1' on the 'Main' page.<br/>Example 2:<br/>SEND_COMMAND Panel, "'@PPN-Popup1'"<br/>Activates the popup page 'Popup1' on the current page.</page></popup></pre>                                                                                                    |
| @PPT | <pre>Set a specific popup page to timeout within a specified time. If timeout is empty, popup page will clear the timeout. Syntax:     "'@PPT-<popup name="" page="">;<timeout>'" Variable:     popup page name = 1 - 50 ASCII characters. Name of the popup page.     timeout = Timeout duration in 1/10ths of a second. Example:     SEND_COMMAND Panel, "'@PPT-Popup1;30'"     Sets the popup page 'Popup1' to timeout within 3 seconds.</timeout></popup></pre>                                                                                                    |

| Page Co | ommands (Cont.)                                                                                                    |
|---------|----------------------------------------------------------------------------------------------------|
| @PPX    | Close all popups on all pages. This command works in the same way as the 'Clear All' command in TPDesign 4.                     |
|         | Syntax:                                                                                                    |
|         |                                                                                                    |
|         |                                                                                                    |
|         | Close all popups on all pages                                                                                                   |
| ØDSE    | Set the show affect for the specified populo page to the named show affect                                                      |
| WP3E    | Set the show effect for the specified populp page to the named show effect.                                                     |
|         | "'@PSE- <popup name="" page="">;<show effect="" name="">'"</show></popup>                                                       |
|         | Variable:                                                                                                    |
|         | popup page name = $1 - 50$ ASCII characters. Name of the page the popup is displayed On.                                        |
|         | show effect name = Refers to the popup effect name being used.                                                                  |
|         | Example:                                                                                                    |
|         | SEND_COMMAND Panel, "'@PSE-Popup1;Slide from Left'"                                                                             |
|         | Sets the Popup1 show effect name to 'Slide from Left'.                                                                          |
| @PSP    | Set the show effect position. Only 1 coordinate is ever needed for an effect; however, the command will specify both. This      |
|         | Syntay:                                                                                                    |
|         | "'@PSP- <popup name="" page="">;<x coordinate="">.<y coordinate="">'"</y></x></popup>                                           |
|         | Variable:                                                                                                    |
|         | popup page name = $1 - 50$ ASCII characters. Name of the page the popup is displayed On.                                        |
|         | Example:                                                                                                    |
|         | SEND_COMMAND Panel, "'@PSP-Popup1;100,0'"                                                                                       |
|         | Sets the Popup1 show effect x-coordinate value to 100 and the y-coordinate value to 0.                                          |
| @PST    | Set the show effect time for the specified popup page.                                                                          |
|         | Syntax:                                                                                                    |
|         | Variable:                                                                                                    |
|         | popup page name = 1 - 50 ASCII characters. Name of the page the popup is displayed On.                                          |
|         | show effect time = Given in 1/10ths of a second.                                                                                |
|         | Example:                                                                                                    |
|         | SEND_COMMAND Panel,"'@PST-Popup1;50'"                                                                                           |
|         | Sets the Popup1 show effect time to 5 seconds.                                                                                  |
| PAGE    | Flips to a page with a specified page name. If the page is currently active, it will not redraw the page.                       |
|         | Syntax:                                                                                                    |
|         | "'PAGE- <page name="">'"<br/>Variable</page>                                                                                    |
|         | page name = $1 - 50$ ASCII characters. Name of the page the populois displayed On                                               |
|         | Example:                                                                                                    |
|         | SEND_COMMAND Panel,"'PAGE-Page1'"                                                                                               |
|         | Flips to page1.                                                                                                    |
| PPOF    | Deactivate a specific popup page on either a specified page or the current page. If the page name is empty, the current page is |
|         | used (see example 2). If the popup page is part of a group, the whole group is deactivated. This command works in the same      |
|         | Support                                                                                                    |
|         | Syndx.<br>"'PPOR- <nonun nage="" names!"<="" names:<nage="" th=""></nonun>                                                      |
|         | Variable:                                                                                                    |
|         | popup page name = $1 - 50$ ASCII characters. Name of the popup page.                                                            |
|         | page name = $1 - 50$ ASCII characters. Name of the page the popup is displayed On.                                              |
|         | Example:                                                                                                    |
|         | SEND_COMMAND Panel,"'PPOF-Popup1;Main'"                                                                                         |
|         | Deactivates the popup page 'Popup1' on the Main page.                                                                           |
|         | Example 2:                                                                                                    |
|         | SEND_COMMAND Panel, "'PPOF-Popupl'"                                                                                             |
|         | Deactivates the popup page 'Popup1' on the current page.                                                                        |

| Page ( | Commands (Cont.)                                                                                                    |
|--------|----------------------------------------------------------------------------------------------------|
| PPOG   | Toggle a specific popup page on either a specified page or the current page. <i>If the page name is empty, the current page is used</i> ( <i>see example 2</i> ). Toggling refers to the activating/deactivating (On/Off) of a popup page. This command works in the same way as the 'Toggle Popup' command in TPDesign4. |
|        | Syntax:                                                                                                    |
|        | "'PPOG- <popup name="" page="">;<page name="">'"<br/>Variable:</page></popup>                                                                                                    |
|        | popup page name = 1 - 50 ASCII characters. Name of the popup page.                                                                                                    |
|        | page name = $1 - 50$ ASCII characters. Name of the page the popup is displayed On.                                                                                                    |
|        | Example:                                                                                                    |
|        | SEND_COMMAND Panel,"'PPOG-Popup1;Main'"                                                                                                    |
|        | Toggles the popup page 'Popup1' on the Main page from one state to another (On/Off).                                                                                                    |
|        | Example 2:                                                                                                    |
|        | SEND_COMMAND Panel,"'PPOG-Popup1'"                                                                                                    |
|        | Toggles the popup page 'Popup1' on the current page from one state to another (On/Off).                                                                                                    |
| PPON   | Activate a specific popup page to launch on either a specified page or the current page. <i>If the page name is empty, the current page is used (see example 2).</i> If the popup page is already On, do not re-draw it. This command works in the same way as the 'Show Popup' command in TPDesign4.                     |
|        | Syntax:                                                                                                    |
|        | "'PPON- <popup name="" page="">;<page name="">'"<br/>Variable:</page></popup>                                                                                                    |
|        | popup page name = $1 - 50$ ASCII characters. Name of the popup page.                                                                                                    |
|        | page name = $1 - 50$ ASCII characters. Name of the page the popup is displayed On.                                                                                                    |
|        | Example:                                                                                                    |
|        | SEND_COMMAND Panel, "'PPON-Popup1; Main'"                                                                                                    |
|        | Activates the popup page 'Popup1' on the Main page.                                                                                                    |
|        | Example 2:                                                                                                    |
| 1      | SEND_COMMAND Panel, "'PPON-Popup1'"                                                                                                    |
| 1      | Activates the popup page 'Popup1' on the current page.                                                                                                    |

# **Programming Numbers**

The following information provides the programming numbers for colors, fonts, and borders.

Colors can be used to set the colors on buttons, sliders, and pages. The lowest color number represents the lightest color-specific display; the highest number represents the darkest display. For example, 0 represents light red, and 5 is dark red.

**RGB Triplets and Names For Basic 88 Colors** 

| RGB Values for all 88 Basic Colors |                       |     |       |           |           |                      |     |       |      |
|------------------------------------|-----------------------|-----|-------|-----------|-----------|----------------------|-----|-------|------|
| Index No.                          | Name                  | Red | Green | Blue      | Index No. | Name                 | Red | Green | Blue |
| 00                                 | Very Light Red        | 255 | 0     | 0         | 45        | Medium Aqua          | 0   | 80    | 159  |
| 01                                 | Light Red             | 223 | 0     | 0         | 46        | Dark Aqua            | 0   | 64    | 127  |
| 02                                 | Red                   | 191 | 0     | 0         | 47        | Very Dark Aqua       | 0   | 48    | 95   |
| 03                                 | Medium Red            | 159 | 0     | 0         | 48        | Very Light Blue      | 0   | 0     | 255  |
| 04                                 | Dark Red              | 127 | 0     | 0         | 49        | Light Blue           | 0   | 0     | 223  |
| 05                                 | Very Dark Red         | 95  | 0     | 0         | 50        | Blue                 | 0   | 0     | 191  |
| 06                                 | Very Light Orange     | 255 | 128   | 0         | 51        | Medium Blue          | 0   | 0     | 159  |
| 07                                 | Light Orange          | 223 | 112   | 0         | 52        | Dark Blue            | 0   | 0     | 127  |
| 08                                 | Orange                | 191 | 96    | 0         | 53        | Very Dark Blue       | 0   | 0     | 95   |
| 09                                 | Medium Orange         | 159 | 80    | 0         | 54        | Very Light Purple    | 128 | 0     | 255  |
| 10                                 | Dark Orange           | 127 | 64    | 0         | 55        | Light Purple         | 112 | 0     | 223  |
| 11                                 | Very Dark Orange      | 95  | 48    | 0         | 56        | Purple               | 96  | 0     | 191  |
| 12                                 | Very Light Yellow     | 255 | 255   | 0         | 57        | Medium Purple        | 80  | 0     | 159  |
| 13                                 | Light Yellow          | 223 | 223   | 0         | 58        | Dark Purple          | 64  | 0     | 127  |
| 14                                 | Yellow                | 191 | 191   | 0         | 59        | Very Dark Purple     | 48  | 0     | 95   |
| 15                                 | Medium Yellow         | 159 | 159   | 0         | 60        | Very Light Magenta   | 255 | 0     | 255  |
| 16                                 | Dark Yellow           | 127 | 127   | 0         | 61        | Light Magenta        | 223 | 0     | 223  |
| 17                                 | Very Dark Yellow      | 95  | 95    | 0         | 62        | Magenta              | 191 | 0     | 191  |
| 18                                 | Very Light Lime       | 128 | 255   | 0         | 63        | Medium Magenta       | 159 | 0     | 159  |
| 19                                 | Light Lime            | 112 | 223   | 0         | 64        | Dark Magenta         | 127 | 0     | 127  |
| 20                                 | Lime                  | 96  | 191   | 0         | 65        | Very Dark Magenta    | 95  | 0     | 95   |
| 21                                 | Medium Lime           | 80  | 159   | 0         | 66        | Very Light Pink      | 255 | 0     | 128  |
| 22                                 | Dark Lime             | 64  | 127   | 0         | 67        | Light Pink           | 223 | 0     | 112  |
| 23                                 | Very Dark Lime        | 48  | 95    | 0         | 68        | Pink<br>Madium Diala | 191 | 0     | 96   |
| 24                                 | Very Light Green      | 0   | 255   | 0         | 69        | Medium Pink          | 159 | 0     | 80   |
| 25                                 | Light Green           | 0   | 223   | 0         | 70        | Dark Pink            | 127 | 0     | 64   |
| 26                                 | Green<br>Modium Croon | 0   | 191   | 0         | 71        | Very Dark Pink       | 95  | 0     | 48   |
| 27                                 | Medium Green          | 0   | 159   | 0         | 72        | Growt                | 255 | 255   | 255  |
| 20                                 | Dark Green            | 0   | 127   | 0         | 73        | Grey I               | 230 | 230   | 230  |
| 29                                 | Very Dark Green       | 0   | 95    | 120       | 74        | Greys                | 170 | 204   | 204  |
| 31                                 | Light Mint            | 0   | 200   | 120       | 75        | Grey7                | 170 | 170   | 170  |
| 37                                 | Mint                  | 0   | 101   | 06        | 70        | Grey 9               | 102 | 102   | 102  |
| 33                                 | Medium Mint           | 0   | 150   | 90<br>80  | 77        | GrevA                | 187 | 102   | 102  |
| 34                                 | Dark Mint             | 0   | 133   | 64        | 78        | Grev6                | 153 | 153   | 153  |
| 35                                 | Very Dark Mint        | 0   | 95    | 04<br>//8 | 80        | Grev8                | 110 | 110   | 110  |
| 36                                 | Very Light Cyan       | 0   | 255   | 255       | 81        | Grev10               | 85  | 85    | 85   |
| 37                                 | Light Cyan            | 0   | 200   | 223       | 82        | Grev12               | 51  | 51    | 51   |
| 37                                 | Cvan                  | 0   | 101   | 101       | 83        | Grev13               | 34  | 34    | 34   |
| 39                                 | Medium Cyan           | 0   | 159   | 159       | 84        | Grev2                | 221 | 221   | 221  |
| 40                                 | Dark Cyan             | 0   | 127   | 127       | 85        | Grev11               | 68  | 68    | 68   |
| 41                                 | Very Dark Cyan        | 0   | 95    | 95        | 86        | Grev14               | 17  | 17    | 17   |
| 42                                 | Very Light Aqua       | 0   | 128   | 255       | 87        | Black                | 0   | 0     | 0    |
| 43                                 |                       | 0   | 112   | 223       | 255       | TRANSPARENT          | 99  | 53    | 99   |
| 40                                 | Δαιια                 | 0   | 96    | 101       | 255       |                      | 33  |       | 33   |
| ++                                 | 7444                  | 0   | 30    | 191       |           |                      |     |       |      |

#### Font Styles And ID Numbers

Font styles can be used to program the text fonts on buttons, sliders, and pages. The following chart shows the default font type and their respective ID numbers generated by TPDesign4.

| Font type   | Size                                                                                                    | Font ID #                                                                                                    | Font type                                                                                                    | Size                                                                                                    |
|-------------|----------------------------------------------------------------------------------------------------|----------------------------------------------------------------------------------------------------|----------------------------------------------------------------------------------------------------|----------------------------------------------------------------------------------------------------|
| Courier New | 9                                                                                                    | 19                                                                                                    | Arial                                                                                                    | 9                                                                                                    |
| Courier New | 12                                                                                                    | 20                                                                                                    | Arial                                                                                                    | 10                                                                                                    |
| Courier New | 18                                                                                                    | 21                                                                                                    | Arial                                                                                                    | 12                                                                                                    |
| Courier New | 26                                                                                                    | 22                                                                                                    | Arial                                                                                                    | 14                                                                                                    |
| Courier New | 32                                                                                                    | 23                                                                                                    | Arial                                                                                                    | 16                                                                                                    |
| Courier New | 18                                                                                                    | 24                                                                                                    | Arial                                                                                                    | 18                                                                                                    |
| Courier New | 26                                                                                                    | 25                                                                                                    | Arial                                                                                                    | 20                                                                                                    |
| Courier New | 34                                                                                                    | 26                                                                                                    | Arial                                                                                                    | 24                                                                                                    |
| AMX Bold    | 14                                                                                                    | 27                                                                                                    | Arial                                                                                                    | 36                                                                                                    |
| AMX Bold    | 20                                                                                                    | 28                                                                                                    | Arial Bold                                                                                                    | 10                                                                                                    |
| AMX Bold    | 36                                                                                                    | 29                                                                                                    | Arial Bold                                                                                                    | 8                                                                                                    |
|             | Font type<br>Courier New<br>Courier New<br>Courier New<br>Courier New<br>Courier New<br>Courier New<br>Courier New<br>Courier New<br>AMX Bold<br>AMX Bold | Font typeSizeCourier New9Courier New12Courier New18Courier New26Courier New32Courier New18Courier New26Courier New26Courier New34AMX Bold14AMX Bold20AMX Bold36 | Font typeSizeFont ID #Courier New919Courier New1220Courier New1821Courier New2622Courier New3223Courier New1824Courier New2625Courier New3426AMX Bold1427AMX Bold3629 | Font typeSizeFont ID #Font typeCourier New919ArialCourier New1220ArialCourier New1821ArialCourier New2622ArialCourier New3223ArialCourier New1824ArialCourier New2625ArialCourier New2625ArialCourier New3426ArialAMX Bold1427Arial BoldAMX Bold3629Arial Bold |

**NOTE:** Fonts must be imported into a TPDesign4 project file. The font ID numbers are assigned by TPDesign4. These values are also listed in the Generate Programmer's Report.

#### **Border Styles And Programming Numbers**

Border styles can be used to program borders on buttons, sliders, and popup pages.

| Border Styles and Programming Numbers |               |       |                 |  |  |  |
|---------------------------------------|---------------|-------|-----------------|--|--|--|
| No.                                   | Border styles | No.   | Border styles   |  |  |  |
| 0-1                                   | No border     | 10-11 | Picture frame   |  |  |  |
| 2                                     | Single line   | 12    | Double line     |  |  |  |
| 3                                     | Double line   | 20    | Bevel-S         |  |  |  |
| 4                                     | Quad line     | 21    | Bevel-M         |  |  |  |
| 5-6                                   | Circle 15     | 22-23 | Circle 15       |  |  |  |
| 7                                     | Single line   | 24-27 | Neon inactive-S |  |  |  |
| 8                                     | Double line   | 40-41 | Diamond 55      |  |  |  |
| 9                                     | Quad line     |       |                 |  |  |  |

#### **TPD4 Border Styles by Name**

TPDesign4 has pre-set border styles that are user-selectable. The following number values cannot be used for programming purposes when changing border styles. TPD4 border styles may ONLY be changed by using the name.

| TPD4 | 4 Border Styles by Nar  | ne  |                     |     |                                  |     |                        |
|------|-------------------------|-----|---------------------|-----|----------------------------------|-----|------------------------|
| No.  | Border styles           | No. | Border styles       | No. | Border styles                    | No. | Border styles          |
| 1    | None                    | 40  | Diamond 55          | 79  | Windows Style Popup (Status Bar) | 118 | Menu Right Rounded 15  |
| 2    | AMX Elite -L            | 41  | Diamond 65          | 80  | Menu Bottom Rounded 15           | 119 | Menu Right Rounded 25  |
| 3    | AMX Elite -M            | 42  | Diamond 75          | 81  | Menu Bottom Rounded 25           | 120 | Menu Right Rounded 35  |
| 4    | AMX Elite -S            | 43  | Diamond 85          | 82  | Menu Bottom Rounded 35           | 121 | Menu Right Rounded 45  |
| 5    | Bevel -L                | 44  | Diamond 95          | 83  | Menu Bottom Rounded 45           | 122 | Menu Right Rounded 55  |
| 6    | Bevel -M                | 45  | Diamond 105         | 84  | Menu Bottom Rounded 55           | 123 | Menu Right Rounded 65  |
| 7    | Bevel -S                | 46  | Diamond 115         | 85  | Menu Bottom Rounded 65           | 124 | Menu Right Rounded 75  |
| 8    | Circle 15               | 47  | Diamond 125         | 86  | Menu Bottom Rounded 75           | 125 | Menu Right Rounded 85  |
| 9    | Circle 25               | 48  | Diamond 135         | 87  | Menu Bottom Rounded 85           | 126 | Menu Right Rounded 95  |
| 10   | Circle 35               | 49  | Diamond 145         | 88  | Menu Bottom Rounded 95           | 127 | Menu Right Rounded 105 |
| 11   | Circle 45               | 50  | Diamond 155         | 89  | Menu Bottom Rounded 105          | 128 | Menu Right Rounded 115 |
| 12   | Circle 55               | 51  | Diamond 165         | 90  | Menu Bottom Rounded 115          | 129 | Menu Right Rounded 125 |
| 13   | Circle 65               | 52  | Diamond 175         | 91  | Menu Bottom Rounded 125          | 130 | Menu Right Rounded 135 |
| 14   | Circle 75               | 53  | Diamond 185         | 92  | Menu Bottom Rounded 135          | 131 | Menu Right Rounded 145 |
| 15   | Circle 85               | 54  | Diamond 195         | 93  | Menu Bottom Rounded 145          | 132 | Menu Right Rounded 155 |
| 16   | Circle 95               | 55  | Double Bevel -L     | 94  | Menu Bottom Rounded 155          | 133 | Menu Right Rounded 165 |
| 17   | Circle 105              | 56  | Double Bevel -M     | 95  | Menu Bottom Rounded 165          | 134 | Menu Right Rounded 175 |
| 18   | Circle 115              | 57  | Double Bevel -S     | 96  | Menu Bottom Rounded 175          | 135 | Menu Right Rounded 185 |
| 19   | Circle 125              | 58  | Double Line         | 97  | Menu Bottom Rounded 185          | 136 | Menu Right Rounded 195 |
| 20   | Circle 135              | 59  | Fuzzy               | 98  | Menu Bottom Rounded 195          | 137 | Menu Left Rounded 15   |
| 21   | Circle 145              | 60  | Glow-L              | 99  | Menu Top Rounded 15              | 138 | Menu Left Rounded 25   |
| 22   | Circle 155              | 61  | Glow-S              | 100 | Menu Top Rounded 25              | 139 | Menu Left Rounded 35   |
| 23   | Circle 165              | 62  | Help Down           | 101 | Menu Top Rounded 35              | 140 | Menu Left Rounded 45   |
| 24   | Circle 175              | 63  | Neon Active -L      | 102 | Menu Top Rounded 45              | 141 | Menu Left Rounded 55   |
| 25   | Circle 185              | 64  | Neon Active -S      | 103 | Menu Top Rounded 55              | 142 | Menu Left Rounded 65   |
| 26   | Circle 195              | 65  | Neon Inactive -L    | 104 | Menu Top Rounded 65              | 143 | Menu Left Rounded 75   |
| 27   | Cursor Bottom           | 66  | Neon Inactive -S    | 105 | Menu Top Rounded 75              | 144 | Menu Left Rounded 85   |
| 28   | Cursor Bottom with Hole | 67  | Oval H 60x30        | 106 | Menu Top Rounded 85              | 145 | Menu Left Rounded 95   |
| 29   | Cursor Top              | 68  | Oval H 100x50       | 107 | Menu Top Rounded 95              | 146 | Menu Left Rounded 105  |
| 30   | Cursor Top with Hole    | 69  | Oval H 150x75       | 108 | Menu Top Rounded 105             | 147 | Menu Left Rounded 115  |
| 31   | Cursor Left             | 70  | Oval H 200x100      | 109 | Menu Top Rounded 115             | 148 | Menu Left Rounded 125  |
| 32   | Cursor Left with Hole   | 71  | Oval V 30x60        | 110 | Menu Top Rounded 125             | 149 | Menu Left Rounded 135  |
| 33   | Cursor Right            | 72  | Oval V 50x100       | 111 | Menu Top Rounded 135             | 150 | Menu Left Rounded 145  |
| 34   | Cursor Right with Hole  | 73  | Oval V 75x150       | 112 | Menu Top Rounded 145             | 151 | Menu Left Rounded 155  |
| 35   | Custom Frame            | 74  | Oval V 100x200      | 113 | Menu Top Rounded 155             | 152 | Menu Left Rounded 165  |
| 36   | Diamond 15              | 75  | Picture Frame       | 114 | Menu Top Rounded 165             | 153 | Menu Left Rounded 175  |
| 37   | Diamond 25              | 76  | Quad Line           | 115 | Menu Top Rounded 175             | 154 | Menu Left Rounded 185  |
| 38   | Diamond 35              | 77  | Single Line         | 116 | Menu Top Rounded 185             | 155 | Menu Left Rounded 195  |
| 39   | Diamond 45              | 78  | Windows Style Popup | 117 | Menu Top Rounded 195             |     | 1                      |

# **Button Commands**

All commands that begin with "^" have the capability of assigning a variable text address range and button state range. A device must first be defined in the NetLinx programming language with values for the Device: Port: System (in all programming examples - Panel is used in place of these values).

- Variable text ranges allow you to target 1 or more variable text channels in a single command.
- Button State ranges allow you to target 1 or more states of a variable text button with a single command.
- "." Character is used for the 'through' notation, also the "&" character is used for the 'And' notation.

**NOTE:** When creating a Computer Control button in TPDesign, scale-to-fit may be used to scale down images, but scale-to-fit cannot be used to scale up images displayed by the MVP-5200i.

### **Button Query Commands**

Button Query commands reply back with a custom event. There will be one custom event for each button/state combination. Each query is assigned a unique custom event type. The following example is for debug purposes only:

NetLinx Example: CUSTOM\_EVENT[device, Address, Custom event type] DEFINE EVENT

```
CUSTOM_EVENT[TP,529,1001]
                               // Text
                               // Bitmap
CUSTOM EVENT[TP,529,1002]
CUSTOM_EVENT[TP,529,1003]
                               // Icon
CUSTOM_EVENT[TP,529,1004]
                               // Text Justification
CUSTOM_EVENT[TP,529,1005]
                               // Bitmap Justification
CUSTOM_EVENT[TP,529,1006]
                               // Icon Justification
CUSTOM_EVENT[TP,529,1007]
                               // Font
CUSTOM_EVENT[TP,529,1008]
                               // Text Effect Name
CUSTOM_EVENT[TP,529,1009]
                               // Text Effect Color
CUSTOM_EVENT[TP,529,1010]
                               // Word Wrap
CUSTOM_EVENT[TP,529,1011]
                               // ON state Border Color
CUSTOM_EVENT[TP,529,1012]
                               // ON state Fill Color
CUSTOM_EVENT[TP,529,1013]
                               // ON state Text Color
CUSTOM_EVENT[TP, 529, 1014]
                               // Border Name
CUSTOM_EVENT[TP,529,1015]
                               // Opacity
Send_String 0,"'ButtonGet Id=',ITOA(CUSTOM.ID),' Type=',ITOA(CUSTOM.TYPE)"
Send_String 0, "'Flag =', ITOA(CUSTOM.FLAG)"
Send_String 0, "'VALUE1 =', ITOA(CUSTOM.VALUE1)"
Send_String 0, "'VALUE2 =', ITOA(CUSTOM.VALUE2)'
Send_String 0,"'VALUE3 =',ITOA(CUSTOM.VALUE3)"
Send_String 0, "'TEXT =', CUSTOM.TEXT"
Send_String 0, "'TEXT LENGTH =', ITOA(LENGTH_STRING(CUSTOM.TEXT))"
```

```
}
```

{

All custom events have the following 7 fields:

#### **Custom Event Fields**

| Field                       | Description                                                       |
|-----------------------------|-------------------------------------------------------------------|
| Uint Flag                   | 0 means text is a standard string, 1 means Unicode encoded string |
| slong value1                | button state number                                               |
| slong value2                | actual length of string (this is not encoded size)                |
| slong value3                | index of first character (usually 1 or same as optional index     |
| string text                 | the text from the button                                          |
| text length (string encode) | button text length                                                |

These fields are populated differently for each query command. The text length (String Encode) field is not used in any command. These Button Commands are used in NetLinx Studio and are case insensitive:

#### **Button Commands**

| ^ANI | Run a button animation (in 1/10 second).                                                         |  |  |  |  |  |
|------|--------------------------------------------------------------------------------------------------|--|--|--|--|--|
|      | Syntax:                                                                                          |  |  |  |  |  |
|      | "'^ANI- <vt addr="" range="">,<start state="">,<end state="">,<time>'"</time></end></start></vt> |  |  |  |  |  |
|      | Variable:                                                                                        |  |  |  |  |  |
|      | variable text address range = $1 - 4000$ .                                                       |  |  |  |  |  |
|      | start state = Beginning of button state (0= current state).                                      |  |  |  |  |  |
|      | end state = End of button state.                                                                 |  |  |  |  |  |
|      | time = In $1/10$ second intervals.                                                               |  |  |  |  |  |
|      | Example:                                                                                         |  |  |  |  |  |
|      | SEND_COMMAND Panel,"'^ANI-500,1,25,100'"                                                         |  |  |  |  |  |
|      | Runs a button animation at text range 500 from state 1 to state 25 for 10 second.                |  |  |  |  |  |

| Button | Commands (Cont.)                                                                                                    |
|--------|----------------------------------------------------------------------------------------------------|
| ^APF   | Add page flip action to a button if it does not already exist.                                                                        |
|        | Syntax:                                                                                                    |
|        | "'^APF- <vt addr="" range="">,<page action="" flip="">,<page name="">'"</page></page></vt>                                            |
|        | Variable:                                                                                                    |
|        | variable text address range = 1 - 4000.                                                                                               |
|        | page flip action =                                                                                                    |
|        | Stan[dardPage] - Flip to standard page                                                                                                |
|        | Prev[iousPage] - Flip to previous page                                                                                                |
|        | Show[Popup] - Show Popup page                                                                                                    |
|        | Hide[Popup] - Hide Popup page                                                                                                    |
|        | <b>ClearG</b> [roup] - Clear popup state                                                                                              |
|        | <b>ClearP</b> [age] - Clear all popup pages from a page with the specified page name                                                  |
|        | ClearA[II] - Clear all popup pages from all pages                                                                                     |
|        | page name = 1 - 50 ASCII characters.                                                                                                  |
|        | Example:                                                                                                    |
|        | SEND COMMAND Panel,"'^APF-400,Stan,Main Page'"                                                                                        |
|        | Assigns a button to a standard page flip with page name 'Main Page'.                                                                  |
| ^BAT   | Append non-unicode text.                                                                                                    |
|        | Syntax:                                                                                                    |
|        | "'^BAT- <vt addr="" range="">,<button range="" states="">,<new text="">'"</new></button></vt>                                         |
|        | variable tout address range $= 1 - 4000$                                                                                              |
|        | variable text address range = $1 - 4000$ .                                                                                            |
|        | button states range = $1 - 256$ for multi-state buttons ( $0 = Ail$ states, for General buttons $1 = Off$ state and $2 = Off$ state). |
|        | new text = 1 - 50 ASCII characters.                                                                                                   |
|        | Example:                                                                                                    |
|        | SEND_COMMAND Panel, "'ABAT-520, I, Enter City'"                                                                                       |
| 45411  |                                                                                                    |
| ^BAU   | Append unicode text. Same format as YUNI.                                                                                             |
|        | "'ABAU-syt addr ranges shutton states ranges sunicode texts!"                                                                         |
|        | Variable:                                                                                                    |
|        | variable text address range = 1 - 4000.                                                                                               |
|        | button states range = $1 - 256$ for multi-state buttons (0 = All states, for General buttons 1 = Off state and 2 = On state).         |
|        | unicode text = 1 - 50 ASCII characters. Unicode characters must be entered in Hex format.                                             |
|        | Example:                                                                                                    |
|        | SEND_COMMAND Panel, "'^BAU-520,1,00770062'"                                                                                           |
|        | Appends Unicode text '00770062' to the button's OFF state.                                                                            |
| ^BCB   | Set the border color to the specified color. Only if the specified border color is not the same as the current color.                 |
|        | Note: Color can be assigned by color name (without spaces), number or R,G,B value (RRGGBB or RRGGBBAA).                               |
|        | Syntax:                                                                                                    |
|        | "'^BCB- <vt addr="" range="">,<button range="" states="">,<color value="">'"</color></button></vt>                                    |
|        | Variable:                                                                                                    |
|        | variable text address range = $1 - 4000$ .                                                                                            |
|        | button states range = 1 - 256 for multi-state buttons (0 = All states, for General buttons 1 = Off state and 2 = On state).           |
|        | color value = Refer to the RGB Triplets and Names For Basic 88 Colors table on page 86 for details.                                   |
|        | Example:                                                                                                    |
|        | SEND_COMMAND Panel,"'^BCB-500.504&510,1,12'"                                                                                          |
|        | Sets the Off state border color to 12 (Yellow). Colors can be set by Color Numbers, Color name, R,G,B,alpha colors                    |
|        | (RRGGBBAA) and R, G & B colors values (RRGGBB). Refer to the RGB Triplets and Names For Basic 88 Colors table on page 86.             |

| Button | Commands (Cont.)                                                                                                    |
|--------|----------------------------------------------------------------------------------------------------|
| ?BCB   | Get the current border color.                                                                                                    |
|        | Syntax:                                                                                                    |
|        | "'?BCB- <vt addr="" range="">,<button range="" states="">'"</button></vt>                                                                                             |
|        | Variable:                                                                                                    |
|        | variable text address range = 1 - 4000.                                                                                                    |
|        | button states range = $1 - 256$ for multi-state buttons ( $0 = All$ states, for General buttons $1 = Off$ state and $2 = On$ state).                                  |
|        | custom event type 1011:                                                                                                    |
|        | Flag - zero<br>Volue1 - Rutten state number                                                                                                    |
|        | Value2 - Actual length of string (should be 9)                                                                                                    |
|        | Value3 - Zero                                                                                                    |
|        | Text - Hex encoded color value (ex: #000000FF)                                                                                                    |
|        | Text length - Color name length (should be 9)                                                                                                    |
|        | Example:                                                                                                    |
|        | Gets the button 'OFF state' border color information                                                                                                    |
|        | The result sent to the Master would be:                                                                                                    |
|        | ButtonGet Id = 529 Type = 1011                                                                                                    |
|        | Flag = 0                                                                                                    |
|        | VALUE1 = 1<br>VALUE2 = 9                                                                                                    |
|        | VALUE3 = 0                                                                                                    |
|        | TEXT = #222222FF<br>TEXT LENGTH = 9                                                                                                    |
| ^BCF   | Set the fill color to the specified color. <i>Only if</i> the specified fill color is not the same as the current color.                                              |
| 20.    | Note: Color can be assigned by color name (without spaces), number or R.G.B value (RRGGBB or RRGGBBAA).                                                               |
|        | Syntax:                                                                                                    |
|        | "'^BCF- <vt addr="" range="">,<button range="" states="">,<color value="">'"</color></button></vt>                                                                    |
|        | Variable:                                                                                                    |
|        | variable text address range = 1 - 4000.                                                                                                    |
|        | button states range = $1 - 256$ for multi-state buttons (0 = All states, for General buttons 1 = Off state and 2 = On state).                                         |
|        | color value = Refer to the RGB Triplets and Names For Basic 88 Colors table on page 86 for details.                                                                   |
|        | Example:                                                                                                    |
|        | SEND_COMMAND Panel,"'^BCF-500.504&510.515,1,12'"<br>SEND COMMAND Panel,"'^BCF-500.504&510.515,1,Yellow'"                                                              |
|        | SEND_COMMAND Panel,"'^BCF-500.504&510.515,1,#F4EC0A63''"                                                                                                    |
|        | SEND_COMMAND Panel,"'^BCF-500.504&510.515,1,#F4EC0A'"                                                                                                    |
|        | Sets the Off state fill color by color number. Colors can be set by Color Numbers, Color name, R,G,B,alpha colors<br>(PRGGRRAA) and R. G. & R. colors values (PRGGRR) |
| 2005   |                                                                                                    |
| SPCE   |                                                                                                    |
|        | "'?BCF- <vt addr="" range="">.<button range="" states="">'"</button></vt>                                                                                             |
|        | Variable:                                                                                                    |
|        | variable text address range = 1 - 4000.                                                                                                    |
|        | button states range = 1 - 256 for multi-state buttons (0 = All states, for General buttons 1 = Off state and 2 = On state).                                           |
|        | custom event type 1012:                                                                                                    |
|        | Flag - Zero                                                                                                    |
|        | Value1 - Button state number                                                                                                    |
|        | Value2 - Actual length of string (should be 9)<br>Value3 - Zero                                                                                                    |
|        | Text - Hex encoded color value (ex: #000000FF)                                                                                                    |
|        | Text length - Color name length (should be 9)                                                                                                    |
|        | Example:                                                                                                    |
|        | SEND COMMAND Panel, "'?BCF-529,1'"                                                                                                    |
|        | Gets the button 'UFF state' fill color information.                                                                                                    |
|        | RuttonCet Id = 520 Type = 1012                                                                                                    |
|        | Flag = 0                                                                                                    |
|        | VALUE1 = 1                                                                                                    |
|        | VALUE2 = 9 $VALUE3 = 0$                                                                                                    |
|        | TEXT = #FF8000FF                                                                                                    |
|        | TEXT LENGTH = 9                                                                                                    |

| Button | Commands (Cont.)                                                                                                    |
|--------|----------------------------------------------------------------------------------------------------|
| ^BCT   | Set the text color to the specified color. <i>Only if</i> the specified text color is not the same as the current color.<br><i>Note: Color can be assigned by color name (without spaces), number or R,G,B value (RRGGBB or RRGGBBAA).</i> |
|        | Syntax:<br>"'^BCT- <vt addr="" range="">,<button range="" states="">,<color value="">'"</color></button></vt>                                                                                                    |
|        | Variable:                                                                                                    |
|        | variable text address range = $1 - 4000$ .                                                                                                    |
|        | Color value - Peter to the PCB Triplets and Names For Basic 88 Colors table on page 86 for details                                                                                                    |
|        | Example:                                                                                                    |
|        | SEND_COMMAND Panel,"'^BCT-500.504&510,1,12'"                                                                                                    |
|        | Sets the Off state border color to 12 (Yellow). Colors can be set by Color Numbers, Color name, R,G,B,alpha colors (RRGGBBAA) and R, G & B colors values (RRGGBB).                                                                         |
| ?BCT   | Get the current text color.                                                                                                    |
|        | Syntax:                                                                                                    |
|        | "'?BCT- <vt addr="" range="">,<button range="" states="">'"<br/>Variable:</button></vt>                                                                                                    |
|        | variable text address range = 1 - 4000.                                                                                                    |
|        | button states range = 1 - 256 for multi-state buttons (0 = All states, for General buttons 1 = Off state and 2 = On state).                                                                                                    |
|        | custom event type 1013:                                                                                                    |
|        | Flag - Zero                                                                                                    |
|        | Value1 - Button state number<br>Value2 - Actual length of string (should be 9)                                                                                                    |
|        | Value3 - Zero                                                                                                    |
|        | Text - Hex encoded color value (ex: #000000FF)                                                                                                    |
|        | Text length - Color name length (should be 9)<br>Example:                                                                                                    |
|        | SEND COMMAND Panel, "'?BCT-529,1'"                                                                                                    |
|        | Gets the button 'OFF state' text color information.                                                                                                    |
|        | The result sent to Master would be:                                                                                                    |
|        | Flag = 0                                                                                                    |
|        | VALUE1 = 1                                                                                                    |
|        | VALUEZ = 9<br>VALUE3 = 0                                                                                                    |
|        | TEXT = #FFFFEFF<br>TEXT LENGTH = 9                                                                                                    |
| ^BDO   | Set the button draw order - Determines what order each layer of the button is drawn.                                                                                                    |
|        | Syntax:                                                                                                    |
|        | Variable:                                                                                                    |
|        | variable text address range = 1 - 4000.                                                                                                    |
|        | button states range = 1 - 256 for multi-state buttons (0 = All states, for General buttons 1 = Off state and 2 = On state).                                                                                                    |
|        | layer assignments =                                                                                                    |
|        | Fill Layer = 1                                                                                                    |
|        | Image Layer = 2<br>Icon Layer = 3                                                                                                    |
|        | Text Layer = 4                                                                                                    |
|        | Border Layer = 5                                                                                                    |
|        | Note: The layer assignments are from bottom to top. The default draw order is <b>12345</b> .                                                                                                    |
|        | Example:                                                                                                    |
|        | SET D_COMMAND_Panel, "10BD0-530,1&2,51432"<br>Sets the button's variable text 530 ON/OFF state draw order (from bottom to top) to Border Fill Text Icon, and Image                                                                         |
|        | Example 2:                                                                                                    |
|        | SEND_COMMAND Panel,"'^BDO-1,0,12345'"                                                                                                    |
|        | Sets all states of a button back to its default drawing order.                                                                                                    |
| ^BFB   | Set the feedback type of the button. ONLY works on General-type buttons.                                                                                                    |
|        | Syntax:                                                                                                    |
|        | "'^BFB- <vt addr="" range="">,<feedback type="">'"</feedback></vt>                                                                                                    |
|        | variable text address range = $1 - 4000$                                                                                                    |
|        | feedback type = (None Channel Invert On (Always on) Momentary and Rlink)                                                                                                    |
|        | Example:                                                                                                    |
|        | SEND_COMMAND Panel,"'^BFB-500,Momentary'"                                                                                                    |
|        | Sets the Feedback type of the button to 'Momentary'.                                                                                                    |

| Button | Commands (Cont.)                                                                                                    |
|--------|----------------------------------------------------------------------------------------------------|
| ^BIM   | Set the input mask for the specified address.                                                                                                    |
|        | Syntax:                                                                                                    |
|        | "'^BIM- <vt addr="" range="">,<input mask=""/>'"</vt>                                                                                                    |
|        | Variable:                                                                                                    |
|        | variable text address range = 1 - 4000.                                                                                                    |
|        | input mask = Refer to the Text Area Input Masking table on page 129 for character types.                                                                                                    |
|        | Example:                                                                                                    |
|        | SEND_COMMAND Panel,"'^BIM-500,AAAAAAAAAA'"                                                                                                    |
|        | Sets the input mask to ten 'A' characters, that are required, to either a letter or digit (entry is required).                                                                                                    |
| ^BLN   | Set the number of lines removed equally from the top and bottom of a composite video signal. The maximum number of lines to remove is 240. A value of 0 will display the incoming video signal unaffected. This command is used to scale non 4x3 video images into non 4x3 video buttons.                                                                        |
|        | "'^BLN- <vt addr="" range="">.<button range="" states="">.<number lines="" of="">'"</number></button></vt>                                                                                                    |
|        | Variable:                                                                                                    |
|        | variable text address range = 1 - 4000.                                                                                                    |
|        | button states range = $1 - 256$ for multi-state buttons (0 = All states, for General buttons 1 = Off state and 2 = On state).                                                                                                    |
|        | number of lines = 0 - 240.                                                                                                    |
|        | Example:                                                                                                    |
|        | SEND_COMMAND Panel,"'^BLN-500,55'"                                                                                                    |
|        | Equally removes 55 lines from the top and 55 lines from the bottom of the video button.                                                                                                    |
| ^BMC   | Button copy command. Copy attributes of the source button to all the destination buttons. Note that the source is a single button state. Each state must be copied as a separate command. The <codes> section represents what attributes will be copied. All codes are 2 char pairs that can be separated by comma, space, percent or just ran together.</codes> |
|        | Sylicax.                                                                                                    |
|        | Variable:                                                                                                    |
|        | variable text address range = $1 - 4000$                                                                                                    |
|        | button states range = 1 - 256 for multi-state buttons ( $\Omega = \Delta II$ states for General buttons 1 = Off state and 2 = $\Omega n$ state)                                                                                                    |
|        | = 1 - 100                                                                                                    |
|        | • source address = $1 - 4000$                                                                                                    |
|        | • source state = $1 - 256$                                                                                                    |
|        | codes:                                                                                                    |
|        | RM Dicture/Bitman                                                                                                    |
|        | BR - Border                                                                                                    |
|        | CB - Border Color                                                                                                    |
|        | CF - Fill Color                                                                                                    |
|        | CT - Text Color                                                                                                    |
|        | EC - Text effect color                                                                                                    |
|        | EF - Text effect                                                                                                    |
|        | FI - FUTIL                                                                                                    |
|        | JB - Bitmap alignment                                                                                                    |
|        | JI – Icon alignment                                                                                                    |
|        | JT - Text alignment                                                                                                    |
|        | LN - Lines of video removed                                                                                                    |
|        | OP - Opacity                                                                                                    |
|        | TX - Text                                                                                                    |
|        | VI - Video slot ID                                                                                                    |
|        | WW - Word wrap on/off                                                                                                    |
|        | Example:                                                                                                    |
|        | SEND_COMMAND Panel, "'^BMC-425,1,1,500,1,BR'"                                                                                                    |
|        | or<br>SEND_COMMAND Panel,"'^BMC-425,1,1,500,1,%BR'"<br>Copies the OFF state border of button with a variable text address of 500 onto the OFF state border of button with a variable<br>text address of 425.                                                                                                    |
|        | Example 2:                                                                                                    |
|        | SEND_COMMAND Panel, "'^BMC-150,1,1,315,1,%BR%FT%TX%BM%IC%CF%CT'"<br>Copies the OFF state border, font, Text, bitmap, icon, fill color and text color of the button with a variable text address of 315<br>onto the OFF state border, font, Text, bitmap, icon, fill color and text color of the button with a variable text address of 150.                      |

| Button | Commands (Cont.)                                                                                                    |
|--------|----------------------------------------------------------------------------------------------------|
| ^BMF   | Set any/all button parameters by sending embedded codes and data.                                                                                                    |
|        | Syntax:                                                                                                    |
|        | "'^BMF- <vt addr="" range="">,<button range="" states="">,<data>'"</data></button></vt>                                                                                                    |
|        | Variables:                                                                                                    |
|        | variable text address char array = $1 - 4000$ .                                                                                                    |
|        | button states range = 1 - 256 for multi-state buttons (0 = All states, for General buttons 1 = Off state and 2 = On state).                                                                                                    |
|        | level range = 1 - 600 (level value is 1 - 65535).                                                                                                    |
|        | data:                                                                                                    |
|        | '%R <left>, <top>, <right>, <bottom>' = Set rectangle.</bottom></right></top></left>                                                                                                    |
|        | '%B <border style="">' = Set the border style name. See the Border Styles and Programming Numbers table on page 87. '%B',<border 0-27,40,41=""> = Set the borer style number. See the Border Styles and Programming Numbers table on page 87.</border></border>                                                                                                    |
|        | '%DO<1-5><1-5><1-5><1-5>= Set the draw order. Listed from bottom to top. Refer to the ^BDO command on page 92 for more information.                                                                                                    |
|        | <ul> <li>'%F',<font 1-8,10,11,20-29,32-xx=""> = Set the font. See the Default Font Styles and ID Numbers table on page 87.</font></li> <li>'%F<font 01-08,10,11,20-29,32-xx="">' = Set the font. See the Default Font Styles and ID Numbers table on page 87.</font></li> <li>'%MI<mask image="">' = Set the mask image. Refer to the ^BMI command on page 95 for more information.</mask></li> <li>'%R = Sets button location and also resizes the button. Takes four parameters: left, top, right, bottom.</li> <li>'%T<text>' = Set the text using ASCII characters (empty is clear).</text></li> <li>'%P<bitmap>' = Set the picture/bitmap filename (empty is clear).</bitmap></li> </ul>                                                                                                    |
|        | '%I', <icon 0-clear="" 01-9900,="">' = Set the icon using values of 01 - 9900 (icon numbers are assigned in the TPDesign4<br/>Resource Manager tab - Slots section).</icon>                                                                                                    |
|        | '%I <icon 0-clear="" 01-9900,="">' = Set the icon using values of 01 - 9900 (icon numbers are assigned in the TPDesign4<br/>Resource Manager tab - Slots section)</icon>                                                                                                    |
|        | $^{\circ}$ $^{\circ}$ |
|        | 1     2     3       4     5     6       7     8     9                                                                                                    |
|        | '%JT <alignment 0-9="" of="" text="">' = As shown the above telephone keypad alignment chart, <b>BUT</b> the 0 (zero) is absolute and followed by '<left> <top>'</top></left></alignment>                                                                                                    |
|        | '%JB <alignment 0-9="" bitmap="" of="" picture="">' = As shown the above telephone keypad alignment chart BUT the 0 (zero) is</alignment>                                                                                                    |
|        | '%JI <alignment 0-9="" icon="" of="">' = As shown the above telephone keypad alignment chart, <b>BUT</b> the 0 (zero) is absolute and followed by '<elfs <tops'<="" th=""></elfs></alignment>                                                                                                    |
|        | For some of these commands and values, refer to the RGB Triplets and Names For Basic 88 Colors table on page 86.<br>'%CF <on color="" fill="">' = Set Fill Color.</on>                                                                                                    |
|        | '%CB <on border="" color="">' = Set Border Color.</on>                                                                                                    |
|        | $^{\prime\prime}$ CT <on color="" text="">' = Set Text Color.</on>                                                                                                    |
|        | %SW<1 of 0> = Show/hide a bullon.<br>%SO <sounds' =="" bullon="" set="" sound<="" th="" the=""></sounds'>                                                                                                    |
|        | '%EN<1 or 0>' = Enable/disable a button.                                                                                                    |
|        | $^{\circ}WW<1 \text{ or } 0>^{\circ} = Word wrap ON/OFF.$                                                                                                    |
|        | '%GH <bargraph hi="">' = Set the bargraph upper limit.</bargraph>                                                                                                    |
|        | $^{\circ}$ GL <bargraph low="">' = Set the bargraph lower limit.</bargraph>                                                                                                    |
|        | '%GN <bargraph name="" slider="">' = Set the bargraph slider name/Joystick cursor name.</bargraph>                                                                                                    |
|        | "%GU <dargraph color="" slider="">' = Set the bargraph slider color/ Joystick cursor color.</dargraph>                                                                                                    |
|        | more information.                                                                                                    |
|        | '%GU <bargraph ramp="" up="">' = Set the bargraph ramp up time in intervals of 1/10 second.</bargraph>                                                                                                    |
|        | '%GD <bargraph down="" ramp="">' = Set the bargraph ramp down time in <math>1/10</math> second.</bargraph>                                                                                                    |
|        | '%GG <bargraph drag="" increment=""> = Set the bargraph drag increment. Refer to the ^GDI command on page 102 for more information.</bargraph>                                                                                                    |
|        | '%VI <video off="" on="">' = Set the Video either ON (value=1) or OFF (value=0).</video>                                                                                                    |
|        | '%OT <feedback type="">' = Set the Feedback (Output) Type to one of the following: None, Channel, Invert, ON (Always ON),</feedback>                                                                                                    |
|        | Momentary, or Blink.<br>'%SM' — Submit a text for text area button                                                                                                    |
|        | $^{\circ}$ SF<1 or 0>' = Set the focus for text area button.                                                                                                    |
|        | '%OP<0-255>' = Set the button opacity to either Invisible (value=0) or Opaque (value=255).                                                                                                    |
| 1      | '%OP#<00-FF>' = Set the button opacity to either Invisible (value=00) or Opaque (value=FF).                                                                                                    |
|        | '%UN <unicode text="">' = Set the Unicode text. See the <math>^{UNI}</math> section on page 108 for the text format.</unicode>                                                                                                    |
|        | '%LN<0-240>' = Set the lines of video being removed. <i>^BLN</i> section on page 93 for more information.                                                                                                    |
|        | '%EF <text effect="" name="">' = Set the text effect.</text>                                                                                                    |
|        | $_{0}$ $_{0}$                                                                                                    |
|        | '%MK <input mask=""/> ' = Set the input mask of a text area.                                                                                                    |

| Button  | Commands (Cont.)                                                                                                    |
|---------|----------------------------------------------------------------------------------------------------|
| ^BMF    | '%VL<0-1>' = Log-On/Log-Off the computer control connection                                                                                                    |
| (Cont.) | '%VN <network name="">' = Set network connection name.</network>                                                                                                    |
|         | '%VP <password>' = Set the network connection password.</password>                                                                                                    |
|         |                                                                                                    |
|         | SEND_COMMAND Panel, "'^BMF-500, 1, %BI0%CFRed%CB Blue %CTBlack%Ptest.png'"                                                                                                    |
|         |                                                                                                    |
| ^BMI    | Set the button mask image. Mask image is used to crop a borderless button to a non-square shape. This is typically used with a bitmap.                                                                                                    |
|         | Syntax:                                                                                                    |
|         | Variable:                                                                                                    |
|         | variable text address range = 1 - 4000.                                                                                                    |
|         | button states range = 1 - 256 for multi-state buttons (0 = All states, for General buttons 1 = Off state and 2 = On state).                                                                                                    |
|         | mask image = Graphic file used.                                                                                                    |
|         | Example:                                                                                                    |
|         | SEND_COMMAND Panel,"'^BMI-530,1&2,newMac.png'"                                                                                                    |
|         | Sets the button with variable text 530 ON/OFF state mask image to 'newmac.png'.                                                                                                    |
|         | "'^BMI- <variable address="" range="" text="">,<button range="" states="">,<mask image="">'"</mask></button></variable>                                                                                                    |
|         | Set the Chameleon Image button property. See working with Chameleon Images in IPD4 Help.                                                                                                    |
|         | Note: If the Border Style properties is set to something other than None, no visible change win occur. Setting the Border Style to<br>'None' via ^BOR or ^BMF%B will reveal the Chameleon image.                                                 |
|         | Syntax:                                                                                                    |
|         | <pre>SEND_COMMAND <dev>,"'^BMI-<vt addr="" range="">,<button range="" states="">,<mask image="">'" Variables:</mask></button></vt></dev></pre>                                                                                                   |
|         | variable text address range = 1 - 4000.                                                                                                    |
|         | button states range = $1 - 256$ for multi-state buttons ( $0 = All$ states, for General buttons $1 = Off$ state and $2 = On$ state).                                                                                                    |
|         | mask image = Chameleon used.                                                                                                    |
|         | Example:                                                                                                    |
|         | SEND_COMMAND Panel, "'^BMI-530,1&2,newMac.png'"                                                                                                    |
|         | Sets the button with variable text 530 ON/OFF state mask image to 'newmac.png'.                                                                                                    |
| ^BML    | Set the maximum length of the text area button. If this value is set to zero (0), the text area has no max length. The maximum length available is 2000. This is only for a Text area input button and not for a Text area input masking button. |
|         | Syntax:                                                                                                    |
|         | Variable:                                                                                                    |
|         | variable text address range = 1 - 4000.                                                                                                    |
|         | max length = 2000 (0=no max length).                                                                                                    |
|         | Example:                                                                                                    |
|         | SEND_COMMAND Panel,"'^BML-500,20'"                                                                                                    |
|         | Sets the maximum length of the text area input button to 20 characters.                                                                                                    |
| ^BMP    | Assign a picture to those buttons with a defined address range.                                                                                                    |
|         | Syntax:                                                                                                    |
|         | "'^BMP- <vt addr="" range="">,<button range="" states="">,<name bitmap="" of="" picture="">'"</name></button></vt>                                                                                                    |
|         | variable text address range = 1, 4000                                                                                                    |
|         | variable text address range $-1 - 256$ for multi-state buttons ( $0 - All$ states for Conoral buttons $1 - Off$ state and $2 - On state$ )                                                                                                    |
|         | name of hitman/nicture = $1 - 50$ ASCII characters                                                                                                    |
|         | Example:                                                                                                    |
|         | SEND COMMAND Panel, "'^BMP-500.504&510.515,1, bitmap.png'"                                                                                                    |
|         | Sets the OFF state picture for the buttons with variable text ranges of 500-504 & 510-515.                                                                                                    |
| L       |                                                                                                    |

| Button | Commands (Cont.)                                                                                                    |
|--------|----------------------------------------------------------------------------------------------------|
| ?BMP   | Get the current bitmap name.                                                                                                    |
|        | Syntax:                                                                                                    |
|        | "'?BMP- <vt addr="" range="">,<button range="" states="">'"</button></vt>                                                            |
|        | Variable:                                                                                                    |
|        | variable text address range = $1 - 4000$ .                                                                                           |
|        | button states range = $1 - 256$ for multi-state buttons ( $0 = AII$ states, for General buttons $1 = Off$ state and $2 = On$ state). |
|        | custom event type 1002:                                                                                                    |
|        | Flag - Zero                                                                                                    |
|        | Value1 - Button state number                                                                                                    |
|        | Value2 - Actual length of string                                                                                                    |
|        | Text - String that represents the bitmap name                                                                                        |
|        | Text length - Bitmap name text length (should be 9)                                                                                  |
|        | Example:                                                                                                    |
|        | SEND COMMAND Panel,"'?BMP-529,1'"                                                                                                    |
|        | Gets the button 'OFF state' bitmap information.                                                                                      |
|        | The result sent to the Master would be:                                                                                              |
|        | ButtonGet Id = 529 Type = 1002                                                                                                    |
|        | Flag = 0<br>VALUE1 = 1                                                                                                    |
|        | VALUE2 = 9                                                                                                    |
|        | VALUE3 = 0                                                                                                    |
|        | TEXI = Buggs.png<br>TEXT LENGTH = 9                                                                                                  |
| ^BNC   | Clear current TakeNote annotations.                                                                                                  |
|        | Syntax:                                                                                                    |
|        | "'^BNC- <vt addr="" range="">,<command value=""/>'"</vt>                                                                             |
|        | Variable:                                                                                                    |
|        | variable text address range = 1 - 4000.                                                                                              |
|        | command value = (0= clear, 1= clear all).                                                                                            |
|        | Example:                                                                                                    |
|        | SEND_COMMAND Panel, "'^BNC-973,0'"                                                                                                   |
|        | Clears the annotation of the TakeNote button with variable text 973.                                                                 |
| ^BNN   | Set the TakeNote network name for the specified Addresses.                                                                           |
|        | "'^BNN- <vt.addr range="">.<network name="">'"</network></vt.addr>                                                                   |
|        | Variable:                                                                                                    |
|        | variable text address range = 1 - 4000.                                                                                              |
|        | network name = Use a valid IP Address.                                                                                               |
|        | Example:                                                                                                    |
|        | SEND_COMMAND Panel,"'^BNN-973,192.168.169.99'"                                                                                       |
|        | Sets the TakeNote button network name to 192.168.169.99.                                                                             |
| ^BNT   | Set the TakeNote network port for the specified Addresses.                                                                           |
|        | Syntax:                                                                                                    |
|        | "'^BNT- <vt addr="" range="">,<network port="">'"</network></vt>                                                                     |
|        | Variable:                                                                                                    |
|        | variable text address range = 1 - 4000.                                                                                              |
|        | network port = 1 - 65535.                                                                                                    |
|        | Example:                                                                                                    |
|        | SEND_COMMAND Panel,"'^BNT-973,5000'"                                                                                                 |
|        | Sets the TakeNote button network port to 5000.                                                                                       |

| Button | Commands (Cont.)                                                                                                    |
|--------|----------------------------------------------------------------------------------------------------|
| ^BOP   | Set the button opacity. The button opacity can be specified as a decimal between $0 - 255$ , where zero (0) is invisible and 255 is                                                                                                    |
|        | opaque, or as a HEX code, as used in the color commands by preceding the HEX code with the # sign. In this case, #00 becomes invisible and #FF becomes opaque. If the opacity is set to zero (0), this does not make the button inactive, only invisible. |
|        | Syndax.<br>"'BOP- <vt addr="" range="">,<button range="" states="">,<button opacity="">'"</button></button></vt>                                                                                                    |
|        |                                                                                                    |
|        | variable text address range = 1 - 4000.                                                                                                    |
|        | button states range = $1 - 256$ for multi-state buttons (0 = All states, for General buttons 1 = Off state and 2 = On state).                                                                                                    |
|        | button opacity = 0 (invisible) - 255 (opaque).                                                                                                    |
|        | Example:                                                                                                    |
|        | SEND_COMMAND Panel,"'^BOP-500.504&510.515,1,200'"                                                                                                    |
|        | Both examples set the opacity of the buttons with the variable text range of 500-504 and 510-515 to 200                                                                                                    |
|        |                                                                                                    |
| ?BOP   | Get the overall button opacity.                                                                                                    |
|        | Syntax:                                                                                                    |
|        | Variable                                                                                                    |
|        | variable text address range = $1 - 4000$ .                                                                                                    |
|        | button states range = $1 - 256$ for multi-state buttons (0 = All states for General buttons 1 = Off state and 2 = On state)                                                                                                    |
|        | custom event type 1015:                                                                                                    |
|        | Flag - Zero                                                                                                    |
|        | Value1 - Button state number                                                                                                    |
|        | Value2 - Opacity                                                                                                    |
|        | Value3 - Zero                                                                                                    |
|        | Text - Blank                                                                                                    |
|        | Text length - zero                                                                                                    |
|        | SEND COMMAND Panel."'2BOP-529.1'"                                                                                                    |
|        | Gets the button 'OFF state' opacity information.                                                                                                    |
|        | The result sent to the Master would be:                                                                                                    |
|        | ButtonGet Id = 529 Type = 1015                                                                                                    |
|        | Flag = 0                                                                                                    |
|        | VALUE2 = 200                                                                                                    |
|        | VALUE3 = 0                                                                                                    |
|        | TEXT =<br>TEXT LENGTH = 0                                                                                                    |
| ^BOR   | Set a border to a specific border style associated with a border value for those buttons with a defined address range. Refer to                                                                                                    |
|        | the Border Styles and Programming Numbers table on page 87 for more information.                                                                                                    |
|        | Syntax:                                                                                                    |
|        | Variable                                                                                                    |
|        | variable text address range = $1 - 4000$                                                                                                    |
|        | horder style name = Refer to the Border Styles and Programming Numbers table on page 87                                                                                                    |
|        | border value = $0 - 41$                                                                                                    |
|        |                                                                                                    |
|        | SEND COMMAND Panel."'^BOR-500.504&510.515.10'"                                                                                                    |
|        | Sets the border by number (#10) to those buttons with the variable text range of 500-504 & 510-515.                                                                                                    |
|        | SEND_COMMAND Panel,"'^BOR-500.504&510,AMX Elite -M'"                                                                                                    |
|        | Sets the border by name (AMX Elite) to those buttons with the variable text range of 500-504 & 510-515.                                                                                                    |
|        | The border style is available through the TPDesign4 border-style drop-down list. Refer to the TPD4 Border Styles by Name table                                                                                                    |
|        | on page 88 for more information.                                                                                                    |
| ^BOS   | Set the button to display either a Video or Non-Video window.                                                                                                    |
|        | Syntax:                                                                                                    |
|        | "'^BOS- <vt addr="" range="">,<button range="" states="">,<video state="">'"</video></button></vt>                                                                                                    |
|        | Variable:                                                                                                    |
|        | variable text address range = 1 - 4000.                                                                                                    |
|        | button states range = $1 - 256$ for multi-state buttons (0 = All states, for General buttons 1 = Off state and 2 = On state).                                                                                                    |
|        | video state = Video Off = 0 and Video On = 1.                                                                                                    |
|        | Example:                                                                                                    |
|        | SEND_COMMAND Panel, "'^BOS-500,1,1'"                                                                                                    |
| 1      | Sets the button to display video.                                                                                                    |

| Button | Commands (Cont.)                                                                                                    |
|--------|----------------------------------------------------------------------------------------------------|
| ^BPP   | Set or clear the protected page flip flag of a button. Zero clears the flag.                                                                                                    |
|        | Syntax:                                                                                                    |
|        | "'^BPP- <vt addr="" range="">,<protected flag="" flip="" page="" value="">'"</protected></vt>                                                                                                    |
|        | Variable:                                                                                                    |
|        | variable text address range = 1 - 4000.                                                                                                    |
|        | protected page flip flag value range = 0 - 4 ( <b>0 clears the flag</b> ).                                                                                                    |
|        | Example:                                                                                                    |
|        | SEND_COMMAND Panel,"'^BPP-500,1'"                                                                                                    |
|        | Sets the button to protected page flip flag 1 (sets it to password 1).                                                                                                    |
| ^BRD   | Set the border of a button state/states. <b>Only if</b> the specified border is not the same as the current border. The border names are                                                                  |
|        | available through the TPDesign4 border-name drop-down list.                                                                                                    |
|        | Syntax.                                                                                                    |
|        | Variable:                                                                                                    |
|        | variable text address range = $1 - 4000$ .                                                                                                    |
|        | button states range = $1 - 256$ for multi-state buttons (0 = All states, for General buttons 1 = Off state and 2 = On state).                                                                             |
|        | border name = Refer to the Border Styles and Programming Numbers table on page 87.                                                                                                    |
|        | Example:                                                                                                    |
|        | SEND COMMAND Panel, "'^BRD-500.504&510.515,1&2,0uad Line'"                                                                                                    |
|        | Sets the border by name (Quad Line) to those buttons with the variable text range of 500-504 & 510-515. Refer to the TPD4                                                                                 |
|        | Border Styles by Name table on page 88.                                                                                                    |
| ?BRD   | Get the current border name.                                                                                                    |
|        | Syntax:                                                                                                    |
|        | "'?BRD- <vt addr="" range="">,<button range="" states="">'"</button></vt>                                                                                                    |
|        | Variable:                                                                                                    |
|        | variable text address range = 1 - 4000.                                                                                                    |
|        | button states range = $1 - 256$ for multi-state buttons ( $0 = All$ states, for General buttons $1 = Off$ state and $2 = On$ state).                                                                      |
|        | custom event type 1014:                                                                                                    |
|        | Flag - Zero                                                                                                    |
|        | Value1 - Button state number                                                                                                    |
|        | Value3 - Zero                                                                                                    |
|        | Text - String that represents border name                                                                                                    |
|        | Text length - Border name length                                                                                                    |
|        | Example:                                                                                                    |
|        | SEND COMMAND Panel,"'?BRD-529,1'"                                                                                                    |
|        | Gets the button 'OFF state' border information.                                                                                                    |
|        | ButtonGet Id = 520 Type = $1014$                                                                                                    |
|        | Flag = $0$                                                                                                    |
|        | VALUE1 = 1                                                                                                    |
|        | VALUE2 = 22<br>VALUE3 = 0                                                                                                    |
|        | TEXT = Double Bevel Raised -L                                                                                                    |
|        | TEXT LENGTH = 22                                                                                                    |
| ^BSF   | Set the focus to the text area.                                                                                                    |
|        | Note: Select one button at a time (single variable text address). Do not assign a variable text address range to set focus to multiple buttons. Only one variable text address can be in focus at a time. |
|        | Syntax:                                                                                                    |
|        | "'^BSF- <vt addr="" range="">,<selection value="">'"</selection></vt>                                                                                                    |
|        | Variable:                                                                                                    |
|        | variable text address range = 1 - 4000.                                                                                                    |
|        | selection value = Unselect = $0$ and select = $1$ .                                                                                                    |
|        | Example:                                                                                                    |
|        | SEND_COMMAND Panel,"'^BSF-500,1'"                                                                                                    |
|        | Sets the focus to the text area of the button.                                                                                                    |

| ^BSP       Set the button size and its position on the page.<br>Syntax:<br>"'^BSP- <vt addr="" range="">,<left>, <top>, <right>, <bottom>'"         Variable:       variable text address range = 1 - 4000.<br/>left = left side of page.<br/>top = top of page.<br/>right = right side of page.<br/>bottom = bottom of page.<br/>Example:         SEND_COMMAND Panel, "'^BSP-530,left,top'"<br/>Sets the button with variable text 530 in the left side top of page.         ^BSM         Submit text for text area buttons. This command causes the text areas to send their text as strings to the NetLinx Master.<br/>Syntax:<br/>"'^BSM-<vt addr="" range="">'"<br/>Variable:<br/>variable text address range = 1 - 4000.<br/>Example:<br/>SEND_COMMAND Panel, "'^BSM-500'"<br/>Submits the text of the text area button.         ^BSO       Set the sound played when a button is pressed. If the sound name is blank the sound is then cleared. If the sound name is restored to blank the sound is then cleared. If the sound name is restored to blank the sound is then cleared. If the sound name is restored to blank the sound is then cleared. If the sound name is restored to blank the sound is then cleared. If the sound name is restored to blank the sound is then cleared. If the sound name is restored to blank the sound is then cleared. If the sound name is restored to blank the sound is then cleared. If the sound name is restored to blank the sound is then cleared. If the sound name is restored to blank the sound is then cleared. If the sound name is restored to blank the sound is then cleared. If the sound name is restored to blank the sound is then cleared. If the sound name is restored to blank the sound is then cleared.</vt></bottom></right></top></left></vt> | ot |
|----------------------------------------------------------------------------------------------------|----|
| Syntax:       "'^BSP- <vt addr="" range="">, <left>, <top>, <right>, <bottom>'"         Variable:       variable text address range = 1 - 4000.         left = left side of page.       top = top of page.         right = right side of page.       bottom = bottom of page.         bottom = bottom of page.       Example:         SEND_COMMAND Panel, "'^BSP-530, left, top'"       Sets the button with variable text 530 in the left side top of page.         ^BSM       Submit text for text area buttons. This command causes the text areas to send their text as strings to the NetLinx Master.         Syntax:       "'^BSM-<vt addr="" range="">'"         variable:       variable text address range = 1 - 4000.         Example:       SEND_COMMAND Panel, "'^BSM-500'"         Submits the text of the text area button.       ************************************</vt></bottom></right></top></left></vt>                                                                                                    | ot |
| "''ASP- <vt addr="" range="">,<left>,<top>,<right>,<bottom>'"         Variable:       variable text address range = 1 - 4000.         left = left side of page.       top = top of page.         right = right side of page.       bottom = bottom of page.         bottom = bottom of page.       Example:         SEND_COMMAND Panel, "'^BSP-530,left,top'"       Sets the button with variable text 530 in the left side top of page.         ^BSM       Submit text for text area buttons. This command causes the text areas to send their text as strings to the NetLinx Master.         Syntax:       "'^BSM-<vt addr="" range="">'"         '''AsBM-<vt addr="" range="">'"       Variable:         variable text address range = 1 - 4000.         Example:       SEND_COMMAND Panel, "'^BSM-500'"         Submits the text of the text area button.         <b>^BSO</b>       Set the sound played when a button is pressed. If the sound name is blank the sound is then cleared. If the sound name is restered.</vt></vt></bottom></right></top></left></vt>                                                                                                    | ot |
| Variable:       variable text address range = 1 - 4000.         left = left side of page.       top = top of page.         right = right side of page.       bottom = bottom of page.         Example:       SEND_COMMAND Panel, "'^BSP-530,left,top'"         Sets the button with variable text 530 in the left side top of page.         ^BSM       Submit text for text area buttons. This command causes the text areas to send their text as strings to the NetLinx Master.         Syntax:       "'^BSM- <vt addr="" range="">'"         Variable       variable text address range = 1 - 4000.         Example:       SEND_COMMAND Panel, "'^BSM-500'"         Submits the text of the text area button.       *         ^BSO       Set the sound played when a button is pressed. If the sound name is blank the sound is then cleared. If the sound name is range</vt>                                                                                                    | ot |
| <pre>variable text address range = 1 - 4000.<br/>left = left side of page.<br/>top = top of page.<br/>right = right side of page.<br/>bottom = bottom of page.<br/>Example:<br/>SEND_COMMAND Panel, "'^BSP-530,left,top'"<br/>Sets the button with variable text 530 in the left side top of page.</pre> ^BSM Submit text for text area buttons. This command causes the text areas to send their text as strings to the NetLinx Master.<br>Syntax:<br>"'^BSM- <vt addr="" range="">'"<br/>Variable:<br/>variable text address range = 1 - 4000.<br/>Example:<br/>SEND_COMMAND Panel, "'^BSM-500'"<br/>Submits the text of the text area button.<br/>^BSO Set the sound played when a button is pressed. If the sound name is blank the sound is then cleared. If the sound name is r</vt>                                                                                                    | ot |
| Image: left = left side of page.         top = top of page.         right = right side of page.         bottom = bottom of page.         Example:         SEND_COMMAND Panel, "'^BSP-530,left,top'"         Sets the button with variable text 530 in the left side top of page.         ^BSM         Submit text for text area buttons. This command causes the text areas to send their text as strings to the NetLinx Master.         Syntax:         "'^BSM- <vt addr="" range="">'"         Variable:         variable text address range = 1 - 4000.         Example:         SEND_COMMAND Panel, "'^BSM-500'"         Submits the text of the text area button.         ^BSO         Set the sound played when a button is pressed. If the sound name is blank the sound is then cleared. If the sound name is r</vt>                                                                                                    | ot |
| top = top of page.         right = right side of page.         bottom = bottom of page.         Example:         SEND_COMMAND Panel, "'^BSP-530,left,top'"         Sets the button with variable text 530 in the left side top of page.         ^BSM         Submit text for text area buttons. This command causes the text areas to send their text as strings to the NetLinx Master.         Syntax:         "'^BSM- <vt addr="" range="">'"         Variable:         variable text address range = 1 - 4000.         Example:         SEND_COMMAND Panel, "'^BSM-500'"         Submits the text of the text area button.         ^BSO         Set the sound played when a button is pressed. If the sound name is blank the sound is then cleared. If the sound name is r</vt>                                                                                                    | ot |
| right = right side of page.         bottom = bottom of page.         Example:         SEND_COMMAND Panel, "'^BSP-530,left,top'"         Sets the button with variable text 530 in the left side top of page.         ^BSM         Submit text for text area buttons. This command causes the text areas to send their text as strings to the NetLinx Master.         Syntax:       "'^BSM- <vt addr="" range="">'"         Variable:       variable text address range = 1 - 4000.         Example:       SEND_COMMAND Panel, "'^BSM-500'"         Submits the text of the text area button.         ^BSO       Set the sound played when a button is pressed. If the sound name is blank the sound is then cleared. If the sound name is reference of the sound name is plank the sound is then cleared.</vt>                                                                                                    | ot |
| bottom = bottom of page.         Example:         SEND_COMMAND Panel, "'^BSP-530,left,top'"         Sets the button with variable text 530 in the left side top of page.         ^BSM         Submit text for text area buttons. This command causes the text areas to send their text as strings to the NetLinx Master.         Syntax:         "'^BSM- <vt addr="" range="">'"         Variable:         variable text address range = 1 - 4000.         Example:         SEND_COMMAND Panel, "'^BSM-500'"         Submits the text of the text area button.         ^BSO         Set the sound played when a button is pressed. If the sound name is blank the sound is then cleared. If the sound name is respectively address range is pressed.</vt>                                                                                                    | ot |
| Example:       SEND_COMMAND Panel, "'^BSP-530, left, top'"         Sets the button with variable text 530 in the left side top of page.         ^BSM       Submit text for text area buttons. This command causes the text areas to send their text as strings to the NetLinx Master.         Syntax:       "'^BSM- <vt addr="" range="">'"         Variable:       variable text address range = 1 - 4000.         Example:       SEND_COMMAND Panel, "'^BSM-500'"         Submits the text of the text area button.         ^BSO       Set the sound played when a button is pressed. If the sound name is blank the sound is then cleared. If the sound name is response to the sound name is plank the sound is then cleared. If the sound name is response to the sound name is pressed.</vt>                                                                                                    | ot |
| SEND_COMMAND Panel, "'^BSP-530, left, top'"         Sets the button with variable text 530 in the left side top of page.         ^BSM         Submit text for text area buttons. This command causes the text areas to send their text as strings to the NetLinx Master.         Syntax:         "'^BSM- <vt addr="" range="">'"         Variable:         variable text address range = 1 - 4000.         Example:         SEND_COMMAND Panel, "'^BSM-500'"         Submits the text of the text area button.         ^BSO         Set the sound played when a button is pressed. If the sound name is blank the sound is then cleared. If the sound name is respectively address range is pressed.</vt>                                                                                                    | ot |
| ^BSM       Submit text for text area buttons. This command causes the text areas to send their text as strings to the NetLinx Master.         Syntax:       "'^BSM- <vt addr="" range="">'"         Variable:       variable text address range = 1 - 4000.         Example:       SEND_COMMAND Panel, "'^BSM-500'"         Submits the text of the text area button.         ^BSO       Set the sound played when a button is pressed. If the sound name is blank the sound is then cleared. If the sound name is range is plank the sound is then cleared.</vt>                                                                                                    | ot |
| ^BSM       Submit text for text area buttons. This command causes the text areas to send their text as strings to the NetLinx Master.         Syntax:       "'^BSM- <vt addr="" range="">'"         Variable:       variable text address range = 1 - 4000.         Example:       SEND_COMMAND Panel, "'^BSM-500'"         Submits the text of the text area button.       ^BSO         Set the sound played when a button is pressed. If the sound name is blank the sound is then cleared. If the sound name is respectively.</vt>                                                                                                    | ot |
| Syntax:       "'^BSM- <vt addr="" range="">'"         Variable:       variable text address range = 1 - 4000.         Example:       SEND_COMMAND Panel, "'^BSM-500'"         Submits the text of the text area button.         ^BSO       Set the sound played when a button is pressed. If the sound name is blank the sound is then cleared. If the sound name is respectively.</vt>                                                                                                    | ot |
| "''BSM- <vt addr="" range="">'"         Variable:         variable text address range = 1 - 4000.         Example:         SEND_COMMAND Panel, "''BSM-500'"         Submits the text of the text area button.         <b>^BSO</b>         Set the sound played when a button is pressed. If the sound name is blank the sound is then cleared. If the sound name is respectively.</vt>                                                                                                    | ot |
| variable text address range = 1 - 4000.         Example:         SEND_COMMAND Panel, "'^BSM-500'"         Submits the text of the text area button. <b>^BSO</b> Set the sound played when a button is pressed. If the sound name is blank the sound is then cleared. If the sound name is respectively.                                                                                                    | ot |
| Example:         SEND_COMMAND Panel, "'^BSM-500'"         Submits the text of the text area button.         ^BSO         Set the sound played when a button is pressed. If the sound name is blank the sound is then cleared. If the sound name is respectively.                                                                                                    | ot |
| ^BSO       Set the sound played when a button is pressed. If the sound name is blank the sound is then cleared. If the sound name is respectively.                                                                                                    | ot |
| Submits the text of the text area button.           ^BSO         Set the sound played when a button is pressed. If the sound name is blank the sound is then cleared. If the sound name is r                                                                                                    | ot |
| <b>^BSO</b> Set the sound played when a button is pressed. If the sound name is blank the sound is then cleared. If the sound name is r                                                                                                    | ot |
|                                                                                                    |    |
| matched, the button sound is not changed.                                                                                                    |    |
| Syntax:                                                                                                    |    |
| "'^BSO- <vt addr="" range="">,<button range="" states="">,<sound name="">'"</sound></button></vt>                                                                                                    |    |
| Variable:                                                                                                    |    |
| variable text address range = 1 - 4000.                                                                                                    |    |
| button states range = $1 - 256$ for multi-state buttons ( $0 = All$ states, for General buttons $1 = Off$ state and $2 = On$ state).                                                                                                    |    |
| sound name = ( <b>blank</b> - sound cleared, <b>not matched</b> - button sound not changed).                                                                                                    |    |
| Example:                                                                                                    |    |
| SEND_COMMAND Panel, "'^BSO-500,1&2, music.wav'"                                                                                                    |    |
| Assigns the sound music.way to the button on/on states.                                                                                                    |    |
| <b>BVL</b> Log-On/Log-Off the computer control connection.                                                                                                    |    |
| Sylicax.                                                                                                    |    |
| Variable:                                                                                                    |    |
| variable text address range = 1 - 4000.                                                                                                    |    |
| connection = 0 (Log-Off connection) and 1 (Log-On connection).                                                                                                    |    |
| Example:                                                                                                    |    |
| SEND_COMMAND Panel,"'^BVL-500,0'"                                                                                                    |    |
| Logs-off the computer control connection of the button.                                                                                                    |    |
| <b>^BVN</b> Set the computer control remote host for the specified address.                                                                                                    |    |
| Syntax:                                                                                                    |    |
| <pre>SEND_COMMAND <dev>,"'^BVN-<vt addr="" range="">,<remote host="">'"</remote></vt></dev></pre>                                                                                                    |    |
| variables:                                                                                                    |    |
| variable text address range = 1 - 4000.                                                                                                    |    |
| remote nost = 1 - 50 ASCII characters.                                                                                                    |    |
| EXAMPLE.                                                                                                    |    |
| Sets the remote host to '191 191 191 191 191 in the specific computer control button                                                                                                    |    |
| APVD Soft the naturally parsword for the specified address                                                                                                    |    |
| Set the network password for the specified address.                                                                                                    |    |
| "'^BVP- <vt addr="" range="">.<network password="">'"</network></vt>                                                                                                    |    |
| Variable:                                                                                                    |    |
| variable text address range = $1 - 4000$ .                                                                                                    |    |
| network password = 1 - 50 ASCII characters.                                                                                                    |    |
| Example:                                                                                                    |    |
| SEND_COMMAND Panel, "'^BVP-500, PCLOCK'"                                                                                                    |    |
| Sets the password to PCLOCK for the specific PC control button.                                                                                                    |    |

| Button | Commands (Cont.)                                                                                                    |
|--------|----------------------------------------------------------------------------------------------------|
| ^BVT   | Set the computer control network port for the specified address.                                                               |
|        | Syntax:                                                                                                    |
|        | "'^BVT- <vt addr="" range="">,<network port="">'"</network></vt>                                                               |
|        | Variable:                                                                                                    |
|        | variable text address range = 1 - 4000.                                                                                        |
|        | network port = 1 - 65535.                                                                                                    |
|        | Example:                                                                                                    |
|        | SEND_COMMAND Panel,"'^BVT-500,5000'"                                                                                           |
|        | Sets the network port to 5000.                                                                                                 |
| ^BWW   | Set the button word wrap feature to those buttons with a defined address range. By default, word-wrap is Off.                  |
|        | Syntax:                                                                                                    |
|        | "'^BWW- <vt addr="" range="">,<button range="" states="">,<word wrap="">'"</word></button></vt>                                |
|        | Validule.                                                                                                    |
|        | variable text address range = $1 - 4000$ .                                                                                     |
|        | button states range = $1 - 256$ for multi-state buttons (U = All states, for General buttons 1 = Off state and 2 = Off state). |
|        | word wrap = (0=0ff and 1=0n). Default is Off.                                                                                  |
|        | Example:                                                                                                    |
|        | SEND_COMMAND Panel, "'^BWW-500,1,1'"                                                                                           |
|        | Sets the word wrap on for the button's Off state.                                                                              |
| ?BWW   | Get the current word wrap flag status.                                                                                         |
|        | Syntax:                                                                                                    |
|        | "''?BWW- <vt addr="" range="">,<button range="" states="">'"</button></vt>                                                     |
|        | variable text address range = 1 - 4000                                                                                         |
|        | button states range $= 1 - 256$ for multi-state buttons (0 = All states for Ceneral buttons 1 = Off state and 2 = On state)    |
|        | custom event type 1010:                                                                                                    |
|        |                                                                                                    |
|        | Value1 - Button state number                                                                                                   |
|        | Value 2 - 0 = no word wrap, 1 = word wrap                                                                                      |
|        | Value3 - Zero                                                                                                    |
|        | Text - Blank                                                                                                    |
|        | Text length - Zero                                                                                                    |
|        | Example:                                                                                                    |
|        | SEND COMMAND Panel, "'?BWW-529,1'"                                                                                             |
|        | Cets the button OFF state word wrap hag status mormation.                                                                      |
|        | The result sent to the Master would be:                                                                                        |
|        | ButtonGet 1d = 529 Type = 1010<br>Flag = 0                                                                                     |
|        | VALUE1 = 1                                                                                                    |
|        | VALUE2 = 1                                                                                                    |
|        | TEXT =                                                                                                    |
|        | TEXT LENGTH = $0$                                                                                                    |
| ^CPF   | Clear all page flips from a button.                                                                                            |
|        | Syntax:                                                                                                    |
|        | "'^CPF- <vt addr="" range="">'"</vt>                                                                                           |
|        | Variable:                                                                                                    |
|        | variable text address range = 1 - 4000.                                                                                        |
|        | Example:                                                                                                    |
|        | SEND_COMMAND Panel, "'^CPF-500'"                                                                                               |
|        | Clears all page flips from the button.                                                                                         |
| ^DLD   | Set the disable cradle LED flag.                                                                                               |
|        | Syntax:                                                                                                    |
|        | " ' ^DLD- <status> ' "</status>                                                                                                |
|        | variable.                                                                                                    |
|        | status = $(\mathbf{u}$ = cradie operates normally, $1$ = forces the cradie LEDs to always be dim).                             |
|        | Example:                                                                                                    |
|        | SEND_COMMAND Panel, "'^DLD-1'"                                                                                                 |
|        | Disables the cradie LEDS.                                                                                                    |

| Button | Commands (Cont.)                                                                                                    |
|--------|----------------------------------------------------------------------------------------------------|
| ^DPF   | Delete page flips from button if it already exists.                                                                         |
|        | Syntax:                                                                                                    |
|        | "'^DFP- <vt addr="" range="">,<actions>,<page name="">'"</page></actions></vt>                                              |
|        | variable text address range = 1 - 4000                                                                                      |
|        | actions =                                                                                                    |
|        | Stan[dardPage] - Elin to standard page                                                                                      |
|        | Prev[iousPage] - Flip to previous page                                                                                      |
|        | Show[Popup] - Show Popup page                                                                                               |
|        | Hide[Popup] - Hide Popup page                                                                                               |
|        | Togg[lePopup] - Toggle popup state                                                                                          |
|        | Clear P[age] - Clear all popup pages from a page with the specified page name                                               |
|        | <b>ClearA</b> [II] - Clear all popup pages from all pages                                                                   |
|        | page name = 1 - 50 ASCII characters.                                                                                        |
|        | Example:                                                                                                    |
|        | SEND COMMAND Panel, "'^DPF-409, Prev'"                                                                                      |
|        | Deletes the assignment of a button from flipping to a previous page.                                                        |
| ^ENA   | Enable or disable buttons with a set variable text range.                                                                   |
|        | Syntax:                                                                                                    |
|        | Variable:                                                                                                    |
|        | variable text address range = $1 - 4000$ .                                                                                  |
|        | command value = $(0 = \text{disable}, 1 = \text{enable})$                                                                   |
|        | Example:                                                                                                    |
|        | SEND_COMMAND Panel,"'^ENA-500.504&510.515,0'"                                                                               |
|        | Disables button pushes on buttons with variable text range 500-504 & 510-515.                                               |
| ^FON   | Set a font to a specific Font ID value for those buttons with a defined address range. Font ID numbers are generated by the |
|        | TPDesign4 programmers report.                                                                                               |
|        | Syntax:                                                                                                    |
|        | "'^FON- <vt addr="" range="">,<button range="" states="">,<font value="">'"</font></button></vt>                            |
|        | variable taxt address range = 1, 4000                                                                                       |
|        | button states range $= 1 - 256$ for multi-state buttons (0 = All states for Ceneral buttons 1 = Off state and 2 = On state) |
|        | font value - range - 1 - XXX. Refer to the Default Font Styles and ID Numbers section on page 87.                           |
|        | Fyample                                                                                                    |
|        | SEND COMMAND Panel, "'^FON-500.504&510.515,1&2,4'"                                                                          |
|        | Sets the font size to font ID #4 for the On and Off states of buttons with the variable text range of 500-504 & 510-515.    |
|        | Note: The Font ID is generated by TPD4 and is located in TPD4 through the Main menu. Panel > Generate Programmer's Report   |
|        | >Text Only Format >Readme.txt.                                                                                              |
| ?FON   | Get the current font index.                                                                                                 |
|        | Syntax:                                                                                                    |
|        | "'?FON- <vt addr="" range="">,<button range="" states="">'"</button></vt>                                                   |
|        | variable text address range = 1 - 4000                                                                                      |
|        | button states range $= 1 - 256$ for multi-state buttons (0 = All states for General buttons 1 = Off state and 2 = On state) |
|        | custom event type <b>1007</b> :                                                                                             |
|        | Flag - Zero                                                                                                    |
|        | Value1 - Button state number                                                                                                |
|        | Value2 - Font index                                                                                                    |
|        | Value3 - Zero                                                                                                    |
|        | lext - Blank<br>Text length Zero                                                                                            |
|        | Example:                                                                                                    |
|        | SEND COMMAND Panel, "'?FON-529,1'"                                                                                          |
|        | Gets the button 'OFF state' font type index information.                                                                    |
|        | The result sent to the Master would be:                                                                                     |
|        | ButtonGet Id = 529 Type = 1007                                                                                              |
|        | Flag = 0                                                                                                    |
|        | VALUE2 = 72                                                                                                    |
|        | VALUE3 = 0                                                                                                    |
|        | TEXT LENGTH = 0                                                                                                    |

| Button  | Commands (Cont.)                                                                                                    |
|---------|----------------------------------------------------------------------------------------------------|
| ^GDI    | Change the bargraph drag increment.                                                                                                 |
|         | Syntax:                                                                                                    |
|         | "'^GDI- <vt addr="" range="">,<bargraph drag="" increment="">'"</bargraph></vt>                                                     |
|         | variable text address range = 1, 4000                                                                                               |
|         | bargraph drag increment – The default drag increment is 256                                                                         |
|         | Example:                                                                                                    |
|         | SEND COMMAND Panel."'^GDI-7.128'"                                                                                                   |
|         | Sets the bargraph with variable text 7 to a drag increment of 128.                                                                  |
| ^GIV    | Invert the joystick axis to move the origin to another corner. Parameters 1.2, and 3 will cause a bargraph or slider to be inverted |
|         | regardless of orientation. Their effect will be as described for joysticks.                                                         |
|         | Syntax:                                                                                                    |
|         | "'^GIV- <vt addr="" range="">,<joystick axis="" invert="" to="">'"</joystick></vt>                                                  |
|         |                                                                                                    |
|         | variable text address range = $1 - 4000$ .                                                                                          |
|         | joystick axis to invert = 0 - 3.                                                                                                    |
|         | 0 1 0 = Normal<br>1 = Invert horizontal axis                                                                                        |
|         | 2 = Invert vertical axis                                                                                                    |
|         | $\begin{bmatrix} 2 \\ 3 \end{bmatrix}$ 3 = Invert both axis locations                                                               |
|         | For a bargraph 1 = Invert, 0 = Non Invert                                                                                           |
|         | Example:                                                                                                    |
|         | SEND_COMMAND Panel, "'^GIV-500,3'"                                                                                                  |
| A CI 11 |                                                                                                    |
| GLH     | Syntax:                                                                                                    |
|         | "'^GLH- <vt addr="" range="">.<bargraph hi="">'"</bargraph></vt>                                                                    |
|         | Variable:                                                                                                    |
|         | variable text address range = 1 - 4000.                                                                                             |
|         | bargraph limit range = 1 - 65535 ( <i>bargraph upper limit range</i> ).                                                             |
|         | Example:                                                                                                    |
|         | SEND_COMMAND Panel,"'^GLH-500,1000'"                                                                                                |
|         | Changes the bargraph upper limit to 1000.                                                                                           |
| ^GLL    | Change the bargraph lower limit.                                                                                                    |
|         | Syntax:                                                                                                    |
|         | "'^GLL- <vt addr="" range="">,<bargraph low="">'"<br/>Variable:</bargraph></vt>                                                     |
|         | variable text address range = $1 - 4000$                                                                                            |
|         | hargraph limit range = $1 - 65535$ (bargraph lower limit range).                                                                    |
|         | Example:                                                                                                    |
|         | SEND_COMMAND Panel,"'^GLL-500,150'"                                                                                                 |
|         | Changes the bargraph lower limit to 150.                                                                                            |
| ^GRD    | Change the bargraph ramp-down time in 1/10th of a second.                                                                           |
|         | Syntax:                                                                                                    |
|         | "'^GRD- <vt addr="" range="">,<bargraph down="" ramp="" time="">'"</bargraph></vt>                                                  |
|         | Variable:                                                                                                    |
|         | variable text address range = 1 - 4000.                                                                                             |
|         | bargraph ramp down time = In 1/10th of a second intervals.                                                                          |
|         |                                                                                                    |
|         | Changes the bargraph ramp down time to 20 seconds.                                                                                  |
| ^GRU    | Change the bargraph ramp-up time in 1/10th of a second                                                                              |
| SILO    | Svntax:                                                                                                    |
|         | "'^GRU- <vt addr="" range="">,<bargraph ramp="" time="" up="">'"</bargraph></vt>                                                    |
|         | Variable:                                                                                                    |
|         | variable text address range = 1 - 4000.                                                                                             |
|         | bargraph ramp up time = In $1/10$ th of a second intervals.                                                                         |
|         | Example:                                                                                                    |
|         | SEND_COMMAND Panel,"'^GRU-500,100'"                                                                                                 |
|         | Changes the bargraph ramp up time to 10 seconds.                                                                                    |

| Button | Commands (Co                                                                                                    | nt.)                                                                                         |                             |                                                                                               |
|--------|----------------------------------------------------------------------------------------------------|----------------------------------------------------------------------------------------------|-----------------------------|-----------------------------------------------------------------------------------------------|
| ^GSC   | Change the bargr<br>RRGGBBAA).                                                                                       | aph slider color or j                                                                        | oystick cursor colo         | r. A user can also assign the color by Name and R,G,B value (RRGGBB or                        |
|        | Syntax:                                                                                                    |                                                                                              |                             |                                                                                               |
|        | "'^GSC- <vt ad<="" th=""><th>dr range&gt;,<color< th=""><th>value&gt;'"</th><th></th></color<></th></vt>             | dr range>, <color< th=""><th>value&gt;'"</th><th></th></color<>                              | value>'"                    |                                                                                               |
|        | Variable:                                                                                                    |                                                                                              |                             |                                                                                               |
|        | variable text ac                                                                                                    | ddress range = 1 - 4                                                                         | 1000.                       |                                                                                               |
|        | color value = R                                                                                                    | efer to the RGB Trip                                                                         | lets and Names F            | or Basic 88 Colors table on page 86.                                                          |
|        | Example:                                                                                                    |                                                                                              |                             |                                                                                               |
|        | SEND_COMMAND                                                                                                    | Panel,"'^GSC-500                                                                             | ,12'"                       |                                                                                               |
|        | Changes the ba                                                                                                    | argraph or joystick                                                                          | slider color to Yello       | DW.                                                                                           |
| ^GSN   | Change the bargr<br>name and cursor                                                                                  | aph slider name or j<br>drop-down list.                                                      | oystick cursor nar          | ne. Slider names and cursor names can be found in the TPDesign4 slider                        |
|        | " '^GSN- <vt ad<="" th=""><th>dr range&gt;,<bargr< th=""><th>aph slider nam</th><th>e&gt;'"</th></bargr<></th></vt>  | dr range>, <bargr< th=""><th>aph slider nam</th><th>e&gt;'"</th></bargr<>                    | aph slider nam              | e>'"                                                                                          |
|        | variable text of                                                                                                    |                                                                                              | 1000                        |                                                                                               |
|        |                                                                                                    | uress range = 1 - 2                                                                          |                             |                                                                                               |
|        | bargraph slidei                                                                                                    | r name = See table                                                                           | below.                      |                                                                                               |
|        | Bargraph Slider N                                                                                                    | lames:                                                                                       |                             |                                                                                               |
|        | None                                                                                                    | Ball                                                                                         | Circle -L                   |                                                                                               |
|        | Circle -M                                                                                                    | Circle -S                                                                                    | Precision                   |                                                                                               |
|        | Rectangle -L                                                                                                    | Rectangle -M                                                                                 | Rectangle -S                |                                                                                               |
|        | Windows                                                                                                    | Windows Active                                                                               |                             |                                                                                               |
|        | Joystick Cursor N                                                                                                    | vames:                                                                                       | Dall                        |                                                                                               |
|        | None                                                                                                    | Arrow                                                                                        | Ball                        |                                                                                               |
|        | Hand                                                                                                    | Metal                                                                                        | Soiral                      | _                                                                                             |
|        | Target                                                                                                    | View Finder                                                                                  | Opilal                      | -                                                                                             |
|        |                                                                                                    |                                                                                              |                             |                                                                                               |
|        | Example:                                                                                                    |                                                                                              |                             |                                                                                               |
|        | SEND_COMMAND                                                                                                    | Panel,"'^GSN-500                                                                             | ,Ball'"                     |                                                                                               |
|        | Changes the b                                                                                                    | argraph slider name                                                                          | or the Joystick cu          | irsor name to 'Ball'.                                                                         |
| ^ICO   | Set the icon to a Syntax:                                                                                            | button.                                                                                      |                             |                                                                                               |
|        | Variable                                                                                                    | dr range>, <butto< th=""><th>on states range</th><th>&gt;,&lt;1Con index&gt;'"</th></butto<> | on states range             | >,<1Con index>'"                                                                              |
|        | variable text a                                                                                                    | dross rango – 1                                                                              | 1000                        |                                                                                               |
|        | button states r                                                                                                    | a = 1                                                                                        | fuuuti stata huttan         | a(0 - All states for Constal buttons 1 - Off state and 2 - On state)                          |
|        |                                                                                                    |                                                                                              |                             | S(0 = AII States, for deficial buttons f = OII state and z = OII state).                      |
|        | icon index rang                                                                                                    | ge = 0 - 9900 ( <b>a va</b> l                                                                | ue of 0 is clear).          |                                                                                               |
|        | Example:                                                                                                    |                                                                                              |                             |                                                                                               |
|        | SEND_COMMAND                                                                                                    | Panel,"'^ICO-500                                                                             | .504&510.515,1              | δ2,1'"                                                                                        |
|        | Sets the Icon f                                                                                                    | or On and Off states                                                                         | for buttons with v          | ariable text ranges of 500-504 & 510-515.                                                     |
| ?IC0   | Get the current ic                                                                                                   | on index.                                                                                    |                             |                                                                                               |
|        | Syntax:                                                                                                    |                                                                                              |                             |                                                                                               |
|        | "'?ICO- <vt ad<="" th=""><th>dr range&gt;,<butto< th=""><th>on states range</th><th>&gt; ' "</th></butto<></th></vt> | dr range>, <butto< th=""><th>on states range</th><th>&gt; ' "</th></butto<>                  | on states range             | > ' "                                                                                         |
|        | variable tout -                                                                                                    | dross range - 1                                                                              | 1000                        |                                                                                               |
|        | button states                                                                                                    | $u_1 = v_2 = 1  z = 1  z = 1  z = 1$                                                         | ruuu.<br>multi stata huttar | c (0 - All states for Constal buttons 1 - Off state and 2 - Os state)                         |
|        | button states r                                                                                                    | ange = $1 - 256$ for                                                                         | multi-state button          | $s_1 = A_1 s_1 s_2 = 0$ states, for General Duttons $1 = 0 \pi$ state and $2 = 0 \pi$ state). |
|        | custom event t                                                                                                    | ype 1003:                                                                                    |                             |                                                                                               |
|        | Flag - Zero                                                                                                    | on state would be                                                                            |                             |                                                                                               |
|        | Value2 Toor                                                                                                    | ion state number                                                                             |                             |                                                                                               |
|        | Value3 - 7er                                                                                                    | )                                                                                            |                             |                                                                                               |
|        | Text - Blank                                                                                                    | -                                                                                            |                             |                                                                                               |
|        | Text length -                                                                                                    | Zero                                                                                         |                             |                                                                                               |
|        | Example:                                                                                                    |                                                                                              |                             |                                                                                               |
|        | SEND COMMAND                                                                                                    | Panel,"'?ICO-529                                                                             | 1&2'"                       |                                                                                               |
|        | Gets the buttor                                                                                                    | n 'OFF state' icon in                                                                        | dex information.            |                                                                                               |
|        | The result sent                                                                                                    | to the Master woul                                                                           | d be:                       |                                                                                               |
|        | ButtonGet                                                                                                    | Id = 529 Type =                                                                              | : 1003                      |                                                                                               |
|        | Flag =                                                                                                    | 0                                                                                            |                             |                                                                                               |
|        | VALUE1 =                                                                                                    | 2                                                                                            |                             |                                                                                               |
|        | VALUE2 =<br>VALUE3 =                                                                                                 | ⊥∠<br>0                                                                                      |                             |                                                                                               |
|        | TEXT =                                                                                                    | -                                                                                            |                             |                                                                                               |
|        | TEXT LEN                                                                                                    | GTH = 0                                                                                      |                             |                                                                                               |

| Button | Commands (Cont.)                                                                                                    |
|--------|----------------------------------------------------------------------------------------------------|
| ^IRM   | Set the IR channel - Pulse the given IR channel for onTime in tenths of seconds. Delay offTime in tenths of a second before the<br>next IR pulse is allowed. ^IRM allows the command itself to specify the port number. ^IRM is needed because commands<br>programmed on the panel itself can only be sent to a single port number. (currently this is defined as 1 only).<br><i>Note: The port number of the IR will be the port number assigned in TPD4</i> .<br>Syntax:<br>"'^IRM- <port>, <channel>, <ontime>, <offtime>'"<br/>Variable:<br/>port = User-defined port on the device (panel).<br/>channel = 1 - 255 (channel to pulse).<br/>onTime = 1/10th of a second.<br/>offTime = 1/10th of a second.<br/>Example:<br/>SEND_COMMAND Panel, "'^IRM-10, 5, 20, 10'"<br/>Sets the port 10 IR channel 5 on time to 1 second and off time to 2 seconds.</offtime></ontime></channel></port>                                                                                                    |
| ^JSB   | Set bitmap/picture alignment using a numeric keypad layout for those buttons with a defined address range. The alignment of 0 is followed by ', <left>,<top>'. The left and top coordinates are relative to the upper left corner of the button.         Syntax:       "'^JSB-<vt addr="" range="">,<button range="" states="">,<new alignment="" text="">'"         Variable:       variable text address range = 1 - 4000.         button states range = 1 - 256 for multi-state buttons (0 = All states, for General buttons 1 = Off state and 2 = On state).         new text alignment = Value of 1 - 9 corresponds to the following locations:         0       1       2       3         1       2       3       Zero can be used for an absolute position         Example:       SEND_COMMAND Panel, "'^JSB-500.504&amp;510.515,1&amp;2,1'"       Sets the off/on state picture alignment to upper left corner for those buttons with variable text ranges of 500-504 &amp; 510-515.</new></button></vt></top></left> |
| ?JSB   | <pre>Cet the current bitmap justification.<br/>Syntax:<br/>"'?JSB-<vt addr="" range="">,<button range="" states="">'"<br/>Variable:<br/>variable text address range = 1 - 4000.<br/>button states range = 1 - 256 for multi-state buttons (0 = All states, for General buttons 1 = Off state and 2 = On state).<br/>custom event type 1005:<br/>Flag - Zero<br/>Value1 - Button state number<br/>Value2 - 1 - 9 justify<br/>Value2 - 1 - 9 justify<br/>Value3 - Zero<br/>Text - Blank<br/>Text length - Zero<br/>Example:<br/>SEND COMMAND Panel, "'?JSB-529,1'"<br/>Gets the button 'OFF state' bitmap justification information.<br/>The result sent to the Master would be:<br/>ButtonGet Id = 529 Type = 1005<br/>Flag = 0<br/>VALUE1 = 1<br/>VALUE2 = 5<br/>VALUE3 = 0<br/>TEXT LENCTH = 0</button></vt></pre>                                                                                                    |

| Button | Commands (Cont.)                                                                                                    |
|--------|----------------------------------------------------------------------------------------------------|
| ^JSI   | Set icon alignment using a numeric keypad layout for those buttons with a defined address range. The alignment of 0 is followed by ' <left>.<top>'. The left and top coordinates are relative to the upper left corner of the button.</top></left> |
|        | Syntax:                                                                                                    |
|        | "'^JSI- <vt addr="" range="">,<button range="" states="">,<new alignment="" icon="">'"</new></button></vt>                                                                                                    |
|        | variable text address range = 1 - 4000                                                                                                    |
|        | button states range = 1 - 256 for multi-state buttons ( $0 = All$ states for General buttons 1 = Off state and 2 = On state)                                                                                                    |
|        | new icon alignment = Value of 1 - 9 corresponds to the following locations:                                                                                                    |
|        | 0<br>1 2 3<br>4 5 6<br>7 8 9<br>Zero can be used for an absolute position                                                                                                    |
|        | Example:                                                                                                    |
|        | SEND_COMMAND Panel,"'^JSI-500.504&510.515,1&2,1'"                                                                                                    |
|        | Sets the Off/On state icon alignment to upper left corner for those buttons with variable text range of 500-504 & 510-515.                                                                                                    |
| ?JSI   | Get the current icon justification.                                                                                                    |
|        | Syntax:                                                                                                    |
|        | "'?JSI- <vt addr="" range="">,<button range="" states="">'"</button></vt>                                                                                                    |
|        | variable text address range = $1 - 4000$                                                                                                    |
|        | button states range = 1 - 256 for multi-state buttons ( $0 = All$ states for General buttons 1 = Off state and 2 = On state)                                                                                                    |
|        | custom event type 1006:                                                                                                    |
|        |                                                                                                    |
|        | Value1 - Button state number                                                                                                    |
|        | Value2 - 1 - 9 justify                                                                                                    |
|        | Value3 - Zero                                                                                                    |
|        | lext - Blank                                                                                                    |
|        | Example:                                                                                                    |
|        | SEND COMMAND Panel,"'?JSI-529,1'"                                                                                                    |
|        | Gets the button 'OFF state' icon justification information.                                                                                                    |
|        | The result sent to the Master would be:                                                                                                    |
|        | ButtonGet Id = 529 Type = 1006                                                                                                    |
|        | Flag = 0                                                                                                    |
|        | VALUE2 = 6                                                                                                    |
|        | VALUE3 = 0                                                                                                    |
|        | TEXT =<br>TEXT LENGTH = 0                                                                                                    |
| ^JST   | Set text alignment using a numeric keypad layout for those buttons with a defined address range. The alignment of 0 is                                                                                                    |
|        | followed by ', <left>,<top>'. The left and top coordinates are relative to the upper left corner of the button.</top></left>                                                                                                    |
|        | Syntax:                                                                                                    |
|        | "'^JST- <vt addr="" range="">,<button range="" states="">,<new alignment="" text="">'"</new></button></vt>                                                                                                    |
|        | Variable:                                                                                                    |
|        | Validable text dualess range = $1 - 4000$ .                                                                                                    |
|        | button states range = $1 - 250$ for multi-state buttons (0 = An states, for General buttons 1 = On state and 2 = On state).                                                                                                    |
|        | new text alignment – value of 1 - 9 corresponds to the following locations.                                                                                                    |
|        |                                                                                                    |
|        | 4 5 6 Zero can be used for an absolute position                                                                                                    |
|        |                                                                                                    |
|        | Example:                                                                                                    |
|        | SEND_COMMAND Panel, "'^JST-500.504&510.515,1&2,1'"                                                                                                    |
|        | Sets the text alignment to the upper left corner for those buttons with variable text ranges of 500-504 & 510-515.                                                                                                    |

| Button | Commands (Cont.)                                                                                                    |
|--------|----------------------------------------------------------------------------------------------------|
| ?JST   | Get the current text justification.                                                                                               |
|        | Syntax:                                                                                                    |
|        | "'?JST- <vt addr="" range="">,<button range="" states="">'"</button></vt>                                                         |
|        | Variable:                                                                                                    |
|        | variable text address range = 1 - 4000.                                                                                           |
|        | button states range = 1 - 256 for multi-state buttons (0 = All states, for General buttons 1 = Off state and 2 = On state).       |
|        | custom event type 1004:                                                                                                    |
|        | Flag - Zero                                                                                                    |
|        | Value1 - Button state number                                                                                                    |
|        | Value2 - 1 - 9 justify                                                                                                    |
|        | Value3 - Zero                                                                                                    |
|        | Text length - Zero                                                                                                    |
|        | Example.                                                                                                    |
|        | SEND COMMAND Panel."'2JST-529.1'"                                                                                                 |
|        | Gets the button 'OFF state' text justification information.                                                                       |
|        | The result sent to the Master would be:                                                                                           |
|        | ButtonGet Id = 529 Type = 1004                                                                                                    |
|        | Flag = 0                                                                                                    |
|        | VALUE1 = 1<br>VALUE2 = 1                                                                                                    |
|        | VALUE2 = 1<br>VALUE3 = 0                                                                                                    |
|        | TEXT =                                                                                                    |
|        | TEXT LENGTH = 0                                                                                                    |
| ^MBT   | Set the Mouse Button mode On for the virtual PC.                                                                                  |
|        | Syntax:                                                                                                    |
|        | "'^MBT- <pass data="">'"</pass>                                                                                                   |
|        |                                                                                                    |
|        | pass data:                                                                                                    |
|        | 0 = None                                                                                                    |
|        | 1 = Lett                                                                                                    |
|        | 3 = Middle                                                                                                    |
|        | Example:                                                                                                    |
|        | SEND COMMAND Panel. "'^MBT-1'"                                                                                                    |
|        | Sets the mouse button mode to 'Left Mouse Click'.                                                                                 |
|        | Turn On the 'Mouse double-click' feature for the virtual PC                                                                       |
| MDC    | Syntay                                                                                                    |
|        | " ' ^MDC ' "                                                                                                    |
|        | Example:                                                                                                    |
|        | SEND COMMAND Panel, "'^MDC'"                                                                                                    |
|        | Sets the mouse double-click for use with the virtual PC.                                                                          |
| ^SHO   | Show or hide a button with a set variable text range.                                                                             |
|        | Syntax:                                                                                                    |
|        | "'^SHO- <vt addr="" range="">,<command value=""/>'"</vt>                                                                          |
|        | Variable:                                                                                                    |
|        | variable text address range = 1 - 4000.                                                                                           |
|        | command value = (0= hide, 1= show).                                                                                               |
|        | Example:                                                                                                    |
|        | SEND_COMMAND Panel,"'^SHO-500.504&510.515,0'"                                                                                     |
|        | Hides buttons with variable text address range 500-504 & 510-515.                                                                 |
| ^TEC   | Set the text effect color for the specified addresses/states to the specified color. The Text Effect is specified by name and can |
|        | be found in TPD4. You can also assign the color by name or RGB value (RRGGBB or RRGGBBAA).                                        |
|        | Syntax:                                                                                                    |
|        | "'^TEC- <vt addr="" range="">,<button range="" states="">,<color value="">'"</color></button></vt>                                |
|        | Variable:                                                                                                    |
|        | variable text address range = 1 - 4000.                                                                                           |
|        | button states range = 1 - 256 for multi-state buttons (0 = All states, for General buttons 1 = Off state and 2 = On state).       |
|        | color value = Refer to the RGB Triplets and Names For Basic 88 Colors table on page 86.                                           |
|        | Example:                                                                                                    |
|        | SEND_COMMAND Panel,"'^TEC-500.504&510.515,1&2,12'"                                                                                |
|        | Sets the text effect color to Very Light Yellow on buttons with variable text 500-504 and 510-515.                                |

| Button | Commands (Cont.)                                                                                                    |
|--------|----------------------------------------------------------------------------------------------------|
| ?TEC   | Get the current text effect color.                                                                                                   |
|        | Syntax:                                                                                                    |
|        | "'?TEC- <vt addr="" range="">,<button range="" states="">'"</button></vt>                                                            |
|        | Variable:                                                                                                    |
|        | variable text address range = 1 - 4000.                                                                                              |
|        | button states range = $1 - 256$ for multi-state buttons ( $0 = All$ states, for General buttons $1 = Off$ state and $2 = On$ state). |
|        | custom event type <b>1009</b> :                                                                                                    |
|        | Flag - Zero<br>Valuet - Rutton state number                                                                                          |
|        | Value2 - Actual length of string (should be 9)                                                                                       |
|        | Value3 - Zero                                                                                                    |
|        | Text - Hex encoded color value (ex: #000000FF)                                                                                       |
|        | Text length - Color name length (should be 9)                                                                                        |
|        | Example:                                                                                                    |
|        | SEND COMMAND Panel, "'?TEC-529, I'"                                                                                                  |
|        | The result sent to the Master would be:                                                                                              |
|        | ButtopGet Id = 520 Type = 1000                                                                                                    |
|        | Flag = 0                                                                                                    |
|        | VALUE1 = 1                                                                                                    |
|        | VALUE2 = 9<br>VALUE3 = 0                                                                                                    |
|        | TEXT = #5088F2AE                                                                                                    |
| ATEE   | Set the text effect. The Text Effect is specified by name and can be found in TDDA                                                   |
|        | Svntax:                                                                                                    |
|        | "'^TEF- <vt addr="" range="">,<button range="" states="">,<text effect="" name="">'"</text></button></vt>                            |
|        | Variable:                                                                                                    |
|        | variable text address range = $1 - 4000$ .                                                                                           |
|        | button states range = $1 - 256$ for multi-state buttons ( $0 = All$ states, for General buttons $1 = Off$ state and $2 = On$ state). |
|        | text effect name = Refer to the Text Effects table on page 110 for a listing of text effect names.                                   |
|        | Example:                                                                                                    |
|        | Sets the text effect to Soft Drop Shadow 3 for the button with variable text range 500-504 and 510-515.                              |
| ?TEF   | Cet the current text effect name                                                                                                    |
|        | Syntax:                                                                                                    |
|        | "'?TEF- <vt addr="" range="">,<button range="" states="">'"</button></vt>                                                            |
|        | Variable:                                                                                                    |
|        | variable text address range = 1 - 4000.                                                                                              |
|        | button states range = $1 - 256$ for multi-state buttons ( $0 = All$ states, for General buttons $1 = Off$ state and $2 = On$ state). |
|        | custom event type 1008:                                                                                                    |
|        | Flag - Zero                                                                                                    |
|        | Value 1 - Button state number<br>Value 2 - Actual length of string                                                                   |
|        | Value3 - Zero                                                                                                    |
|        | Text - String that represents the text effect name                                                                                   |
|        | Text length - Text effect name length                                                                                                |
|        | Example:                                                                                                    |
|        | SEND COMMAND Panel, "'?TEF-529,1'"<br>Cets the button 'OEF state' text effect name information                                       |
|        | The result sent to the Master would be:                                                                                              |
|        | ButtonGet Id = 529 Type = 1008                                                                                                    |
|        | Flag = 0                                                                                                    |
|        | VALUE1 = 1<br>VALUE2 = 18                                                                                                    |
|        | VALUE3 = 0                                                                                                    |
|        | TEXT = Hard Drop Shadow 3<br>TEXT LENGTH = 18                                                                                        |

| Button | Commands (Cont.)                                                                                                    |
|--------|----------------------------------------------------------------------------------------------------|
| ^TOP   | Send events to the Master as string events. If enabled, Press/Move/Release events are sent to the Master as string events.               |
|        | Syntax:                                                                                                    |
|        | "'^TOP- <state>'"</state>                                                                                                    |
|        | <state> is 0(disable) 1(presses/releases), 2(moves), 3(press/move/release).</state>                                                      |
|        | Note: Move should be used with caution. This setting can generate a significant amount of traffic to the master depending on user        |
|        | Interaction.                                                                                                    |
|        | Example:                                                                                                    |
|        | "'^TOP-1'"                                                                                                    |
|        | "String Event: Text: Dress 320 480"                                                                                                    |
|        | Example Response:                                                                                                    |
|        | "String Event: Text: Release,320,480"                                                                                                    |
| ^TXT   | Assign a text string to those buttons with a defined address range.Sets Non-Unicode text.                                                |
|        | Syntax:                                                                                                    |
|        | "'^TXT- <vt addr="" range="">,<button range="" states="">,<new text="">'"</new></button></vt>                                            |
|        | Variable:                                                                                                    |
|        | variable text address range = 1 - 4000.                                                                                                  |
|        | button states range = $1 - 256$ for multi-state buttons ( $0 = All$ states, for General buttons $1 = Off$ state and $2 = On$ state).     |
|        | new text = 1 - 50 ASCII characters.                                                                                                    |
|        | Example:                                                                                                    |
|        | SEND_COMMAND Panel,"'^TXT-500.504&510.515,1&2,Test Only'"                                                                                |
|        | Sets the On and Off state text for buttons with the variable text ranges of 500-504 & 510-515.                                           |
| ?TXT   | Get the current text information.                                                                                                    |
|        | Syntax:                                                                                                    |
|        | "'?TXT- <vt addr="" range="">,<button range="" states="">,<optional index="">'"</optional></button></vt>                                 |
|        | Variable:                                                                                                    |
|        | variable text address range = 1 - 4000.                                                                                                  |
|        | button states range = 1 - 256 for multi-state buttons (0 = All states, for General buttons 1 = Off state and 2 = On state).              |
|        | optional index = This is used if a string was too long to get back in one command. The reply will start at this index.                   |
|        | custom event type 1001:                                                                                                    |
|        | Flag - Zero                                                                                                    |
|        | Value1 - Button state number                                                                                                    |
|        | Value2 - Actual length of string                                                                                                    |
|        | Value3 - Index                                                                                                    |
|        | Text - lext from the button                                                                                                    |
|        | rext length - Button text length                                                                                                    |
|        | Commune Danal #127975-520 1/#                                                                                                    |
|        | Gets the button 'OFF state' text information.                                                                                            |
|        | The result sent to the Master would be:                                                                                                  |
|        | ButtonGet Id = 529 Type = 1001                                                                                                    |
|        | Flag = 0                                                                                                    |
|        | VALUE1 = 1<br>VALUE2 = 14                                                                                                    |
|        | VALUE3 = 1                                                                                                    |
|        | TEXT = This is a test                                                                                                    |
|        | TEXT LENGTH = 14                                                                                                    |
| YUNI   | Set Unicode text. For the YUNI command (WUN and YBMF command), the Unicode text is sent as ASCII-HEX hibbles.                            |
|        | "'''INI- <vt (unicode="" addr="" chutton="" ranges="" states="" texts!"<="" th=""></vt>                                                  |
|        | Variable:                                                                                                    |
|        | variable text address range = 1 - 4000.                                                                                                  |
|        | button states range = $1 - 256$ for multi-state buttons (0 = All states, for General buttons 1 = Off state and 2 = On state).            |
|        | unicode text = Unicode HEX value.                                                                                                    |
|        | Example:                                                                                                    |
|        | SEND COMMAND Panel, "'^UNI-500,1,0041'"                                                                                                  |
|        | Sets the button's unicode character to 'A'.                                                                                              |
|        | Note: To send the variable text 'A' in unicode to all states of the variable text button 1 (for which the character code is $0.041$ HeV) |
|        | send the following command:                                                                                                    |
|        | SEND_COMMAND TP, "'^UNI-1,0,0041'"                                                                                                    |
|        | Note: Unicode is always represented in a HEX value. TPD4 generates (through the Text Enter Box dialog) unicode HEX values. Refer         |
|        | to the TPDesign4 Instruction Manual for more information.                                                                                |
#### **Miscellaneous MVP Strings**

The following two strings are sent by the MVP panel back to the communicating Master:

| MVP Strings to Master    |                                                                                                    |  |
|--------------------------|----------------------------------------------------------------------------------------------------|--|
| undock <master></master> | <ul> <li>This is sent to the target Master when the MVP is undocked.</li> <li>If the panel has no information within the User Access Passwords list, 'none' is sent as a user.</li> <li>If the undock button on the Protected Setup page is used, 'setup' is sent as a user.</li> <li>This string can be disabled from within the firmware setup pages.</li> </ul> |  |
| dock                     | <ul> <li>This is sent to the target Master when the MVP is docked.</li> <li>This string can be disabled from within the firmware setup pages.</li> </ul>                                                                                                    |  |

#### **MVP Panel Lock Passcode Commands**

These commands are used to maintain a passcode list. With the MVP-5200i, a password must be entered to remove the panel from the Wall Charging Station. Only the passcode is entered. The user entry is just for identifying the passcodes.

| MVP P | anel Lock Passcode Commands                                                                                                    |
|-------|----------------------------------------------------------------------------------------------------|
| ^LPC  | Clear all users from the User Access Passwords list on the Password Setup page.<br>Syntax:<br>"'^LPC'"<br>Example:<br>SEND_COMMAND Panel, "'^LPC'"<br>Clear all users from the User Access Password list on the Password Setup page. Refer to the Other Settings section on<br>page 66 for more information.                                                                                                    |
| ^LPR  | Remove a given user from the User Access Passwords list on the Password Setup page.<br>Syntax:<br>"'^LPR- <user>'"<br/>Variable:<br/>user = 1 - 50 ASCII characters.<br/>Example:<br/>SEND_COMMAND Panel, "'^LPR-Robert'"<br/>Remove user named 'Robert' from the User Access Password list on the Password Setup page. Refer to the Other<br/>Settings section on page 66 for more information.</user>                                                                                                    |
| ^LPS  | <pre>Set the user name and password. This command allows you to: add a new user name and password OR set the password for a given user. The user name and password combo is added to the User Access and/or Password list in the Password Setup page. The user name must be alphanumeric. Syntax:     "'^LPS-<user>, <passcode>'" Variable:     user = 1 - 50 ASCII characters.     passcode = 1 - 50 ASCII characters. Example:     SEND_COMMAND Panel, "'^LPS-Manager, undock'"     Sets a new user name as "Manager" and the password to "undock". Example 2:     SEND_COMMAND Panel, "'^LPS-Manager, test'"     Changes the given user name password to "test". Refer to the Other Settings section on page 66 for more information.</passcode></user></pre> |

# **Text Effects Names**

The following is a listing of text effects names associated with the **^TEF** command on page 107.

| Text Effects                    |                                   |                                 |
|---------------------------------|-----------------------------------|---------------------------------|
| Glow -S                         | Medium Drop Shadow 1              | Hard Drop Shadow 1              |
| Glow -M                         | Medium Drop Shadow 2              | Hard Drop Shadow 2              |
| Glow -L                         | Medium Drop Shadow 3              | Hard Drop Shadow 3              |
| Glow -X                         | Medium Drop Shadow 4              | Hard Drop Shadow 4              |
| Outline -S                      | Medium Drop Shadow 5              | Hard Drop Shadow 5              |
| Outline -M                      | Medium Drop Shadow 6              | Hard Drop Shadow 6              |
| Outline -L                      | Medium Drop Shadow 7              | Hard Drop Shadow 7              |
| Outline -X                      | Medium Drop Shadow 8              | Hard Drop Shadow 8              |
| Soft Drop Shadow 1              | Medium Drop Shadow 1 with outline | Hard Drop Shadow 1 with outline |
| Soft Drop Shadow 2              | Medium Drop Shadow 2 with outline | Hard Drop Shadow 2 with outline |
| Soft Drop Shadow 3              | Medium Drop Shadow 3 with outline | Hard Drop Shadow 3 with outline |
| Soft Drop Shadow 4              | Medium Drop Shadow 4 with outline | Hard Drop Shadow 4 with outline |
| Soft Drop Shadow 5              | Medium Drop Shadow 5 with outline | Hard Drop Shadow 5 with outline |
| Soft Drop Shadow 6              | Medium Drop Shadow 6 with outline | Hard Drop Shadow 6 with outline |
| Soft Drop Shadow 7              | Medium Drop Shadow 7 with outline | Hard Drop Shadow 7 with outline |
| Soft Drop Shadow 8              | Medium Drop Shadow 8 with outline | Hard Drop Shadow 8 with outline |
| Soft Drop Shadow 1 with outline |                                   |                                 |
| Soft Drop Shadow 2 with outline |                                   |                                 |
| Soft Drop Shadow 3 with outline |                                   |                                 |
| Soft Drop Shadow 4 with outline |                                   |                                 |
| Soft Drop Shadow 5 with outline |                                   |                                 |
| Soft Drop Shadow 6 with outline | 7                                 |                                 |
| Soft Drop Shadow 7 with outline |                                   |                                 |
| Soft Drop Shadow 8 with outline |                                   |                                 |

## **Panel Runtime Operations**

Serial Commands are used in Terminal Emulator mode. These commands are case insensitive.

| Panel Run | time Operation Commands                                                                                                    |  |  |
|-----------|----------------------------------------------------------------------------------------------------|--|--|
| ABEEP     | Output a single beep even if beep is Off.<br>Syntax:<br>"'ABEEP'"<br>Example:<br>SEND COMMAND Panel, "'ABEEP'"<br>Outputs a been of depring the page of the page of the page |  |  |
|           | Outputs a beep of duration 1 beep even if beep is Off.                                                                                                    |  |  |
| ADBEEP    | Send COMMAND Panel, "'ADBEEP'"<br>Outputs a double beep even if beep is Off.                                                                                                    |  |  |
| @AKB      | <pre>Pop up the keyboard icon and initialize the text string to that specified. Keyboard string is set to null on power up and is stored until power is lost. The Prompt Text is optional. Syntax:     "'@AKB-<initial text="">;<prompt text="">'" Variables:     initial text = 1 - 50 ASCII characters.     prompt text = 1 - 50 ASCII characters. Example:     SEND COMMAND Panel, "'@AKB-Texas;Enter State'"     Pops up the Keyboard and initializes the text string 'Texas' with prompt text 'Enter State'.</prompt></initial></pre>                                                                                                    |  |  |
| АКЕҮВ     | <pre>Pop up the keyboard icon and initialize the text string to that specified. Keyboard string is set to null on power up and is stored until power is lost. Syntax:     " 'AKEYB-<initial text="">'" Variables:     initial text = 1 - 50 ASCII characters. Example:     SEND COMMAND Panel, "'AKEYB-This is a Test'"     Pops up the Keyboard and initializes the text string 'This is a Test'.</initial></pre>                                                                                                    |  |  |
| АКЕҮР     | <pre>Pop up the keypad icon and initialize the text string to that specified. The keypad string is set to null on power up and is stored until power is lost. Syntax:     "'AKEYP-<number string="">'" Variables:     number string = 0 - 9999. Example:     SEND COMMAND Panel, "'AKEP-12345'"     Pops up the Keypad and initializes the text string '12345'.</number></pre>                                                                                                    |  |  |
| AKEYR     | Remove the Keyboard/Keypad.Remove keyboard or keypad that was displayed using 'AKEYB', 'AKEYP', 'PKEYP', @AKB,<br>@AKP, @PKP, @EKP, or @TKP commands.<br>Syntax:<br>"'AKEYR'"<br>Example:<br>SEND COMMAND Panel, "'AKEYR'"<br>Removes the Keyboard/Keypad.                                                                                                    |  |  |
| @AKP      | <pre>Pop up the keypad icon and initialize the text string to that specified. Keypad string is set to null on power up and is stored<br/>until power is lost. The Prompt Text is optional.<br/>Syntax:<br/>"'@AKP-<initial text="">;<prompt text="">'"<br/>Variables:<br/>initial text = 1 - 50 ASCII characters.<br/>prompt text = 1 - 50 ASCII characters.<br/>Example:<br/>SEND COMMAND Panel, "'@AKP-12345678;ENTER PASSWORD'"<br/>Pops up the Keypad and initializes the text string '12345678' with prompt text 'ENTER PASSWORD'.</prompt></initial></pre>                                                                                                    |  |  |

| Panel Ru | ntime Operation Commands (Cont.)                                                                                                    |
|----------|----------------------------------------------------------------------------------------------------|
| @AKR     | Remove keyboard or keypad that was displayed using 'AKEYB', 'AKEYP', 'PKEYP', @AKB, @AKP, @PKP, @EKP, or @TKP                                           |
| -        | commands.                                                                                                    |
|          | Syntax:                                                                                                    |
|          | " '@AKR ' "                                                                                                    |
|          | Example:                                                                                                    |
|          | SEND COMMAND Panel, "'@AKR'"                                                                                                    |
|          | Removes the Keyboard/Keypad.                                                                                                    |
| BEEP     | Output a beep.                                                                                                    |
|          | Syntax:                                                                                                    |
|          | "'BEEP'"                                                                                                    |
|          | Example:                                                                                                    |
|          | SEND COMMAND Panel, "'BEEP'"                                                                                                    |
|          | Outputs a beep.                                                                                                    |
| BRIT     | Set the panel brightness.                                                                                                    |
|          | Syntax:                                                                                                    |
|          | "'BRIT-<br>brightness level>'"                                                                                                    |
|          | Variable:                                                                                                    |
|          | brightness level = 0 - 100.                                                                                                    |
|          | Example:                                                                                                    |
|          | SEND COMMAND Panel, "'BRIT-50'"                                                                                                    |
|          | Sets the brightness level to 50.                                                                                                    |
| @BRT     | Set the panel brightness.                                                                                                    |
|          | Syntax:                                                                                                    |
|          | "'@BRT- <brightness level="">'"</brightness>                                                                                                    |
|          | Variable:                                                                                                    |
|          | brightness level = 0 - 100.                                                                                                    |
|          | Example:                                                                                                    |
|          | SEND COMMAND Panel, "'@BRT-70'"                                                                                                    |
|          | Sets the brightness level to 70.                                                                                                    |
| DBEEP    | Output a double beep.                                                                                                    |
|          | Syntax:                                                                                                    |
|          | "'DBEEP'"                                                                                                    |
|          | EXditiple.                                                                                                    |
|          |                                                                                                    |
|          |                                                                                                    |
| @EKP     | Extend the Keypad - Pops up the keypad icon and initializes the text string to that specified. The Prompt Text is optional.                             |
|          | Syntax:                                                                                                    |
|          | "'@EKP- <initial text="">;<prompt text="">'"<br/>Variables:</prompt></initial>                                                                          |
|          | initial text $= 1 - 50$ ASCII characters                                                                                                    |
|          | promot toxt = 1 = 50 ASCII characters                                                                                                    |
|          | prompte text = 1 - 50 ASCH characters.                                                                                                    |
|          |                                                                                                    |
|          | SEND COMMAND Partel, ""@ERP-3535353;Enter Password""<br>Dops up the Kaynad and initializes the taxt string '23223232' with prompt taxt "Enter Deseword" |
|          |                                                                                                    |
| PKEYP    | Present a private keypad - Pops up the keypad icon and initializes the text string to that specified. Keypad displays a '*'                             |
|          | Suptou                                                                                                    |
|          | Syntax:                                                                                                    |
|          | "'PKEYP- <initial text="">'"</initial>                                                                                                    |
|          | initial text - 1 - 50 ASCII characters                                                                                                    |
|          | Initial CAL - I - 30 ASULI Characters.                                                                                                    |
|          | EXAMPLE.                                                                                                    |
|          | Done up the Keynad and initializes the text string 1122455700 in 1*1                                                                                    |
|          | Pops up the Reypau and initializes the text string 123430789" IT                                                                                        |

| Panel Runti | me Operation Commands (Cont.)                                                                                                    |
|-------------|----------------------------------------------------------------------------------------------------|
| @РКР        | Present a private keypad - Pops up the keypad icon and initializes the text string to that specified. Keypad displays a '*'<br>instead of the numbers typed. The Prompt Text is optional.<br>Syntax:                           |
|             | "'@PKP- <initial text="">;<prompt text="">'"<br/>Variables:<br/>initial text = 1 50 ASCII characters</prompt></initial>                                                                                                    |
|             | prompt text = 1 - 50 ASCII characters.                                                                                                    |
|             | SEND COMMAND Panel, "'@PKP-1234567;ENTER PASSWORD'"<br>Pops up the Keypad and initializes the text string 'ENTER PASSWORD' in '*'.                                                                                             |
| SETUP       | Send panel to SETUP page.<br>Syntax:                                                                                                    |
|             | "'SETUP'"<br>Example:<br>SEND COMMAND Panel, "'SETUP'"<br>Sends the panel to the Setup Page.                                                                                                    |
| SHUTDOWN    | Shut down the batteries providing power to the panel.                                                                                                    |
|             | Syntax.<br>"'SHUTDOWN'"<br>Example:<br>SEND COMMAND Panel, "'SHUTDOWN'"                                                                                                    |
| SLEEP       | Shuts-down the batteries feeding power to the panel. This function saves the battery from discharging.<br>Force the panel into screen saver mode.                                                                              |
|             | Syntax:<br>"'SLEEP'"<br>Example:                                                                                                    |
|             | SEND COMMAND Panel, "'SLEEP'"<br>Forces the panel into screen saver mode.                                                                                                    |
| @SOU        | Play a sound file.<br>Syntax:<br>"'@SOU- <sound name="">'"<br/>Variables:</sound>                                                                                                    |
|             | <pre>sound name = Name of the sound file. Supported sound file formats are: WAV &amp; MP3. Example:     SEDD_COMMAND_Panel, "'@SOU-Music.wav'"     Set of the state of file </pre>                                             |
| @TKP        | Prays the 'Music.way' file.<br>Present a telephone keypad - Pops up the keypad icon and initializes the text string to that specified. The Prompt Text is                                                                      |
|             | <pre>optional. Syntax:    "'@TKP-<initial text="">;<prompt text="">'"</prompt></initial></pre>                                                                                                    |
|             | Variables:<br>initial text = 1 - 50 ASCII characters.                                                                                                    |
|             | prompt text = 1 - 50 ASCII characters.<br>Example:<br>SEND COMMAND Panel, "'@TKP-999.222.1211;Enter Phone Number'"<br>Pops-up the Keypad and initializes the text string '999.222.1211' with prompt text 'Enter Phone Number'. |
| TPAGEON     | This command turns On page tracking, whereby when the page or popups change, a string is sent to the Master. This string may be captured with a CREATE_BUFFER command for one panel and sent directly to another panel.        |
|             | "'TPAGEON'"<br>Example:<br>SEND COMMAND Panel, "'TPAGEON'"                                                                                                    |
| TPAGEOFF    | Turn Off page tracking.                                                                                                    |
|             | Syntax:<br>" 'TPAGEOFF ' "<br>Example:                                                                                                    |
|             | SEND COMMAND Panel, "'TPAGEOFF'"<br>Turns Off page tracking.                                                                                                    |

| Panel Runtime Operation Commands (Cont.) |                                                |  |
|------------------------------------------|------------------------------------------------|--|
| @VKB                                     | Popup the virtual keyboard.                    |  |
|                                          | Syntax:                                        |  |
|                                          | " '@VKB ' "                                    |  |
|                                          | Example:                                       |  |
|                                          | SEND COMMAND Panel, "'@VKB'"                   |  |
|                                          | Pops-up the virtual keyboard.                  |  |
| WAKE                                     | Force the panel out of screen saver mode.      |  |
|                                          | Syntax:                                        |  |
|                                          | " 'WAKE ' "                                    |  |
|                                          | Example:                                       |  |
|                                          | SEND COMMAND Panel, "'WAKE'"                   |  |
|                                          | Forces the panel out of the screen saver mode. |  |

## **Input Commands**

These Send Commands are case insensitive.

| Input ( | Commands                                                                                                    |
|---------|----------------------------------------------------------------------------------------------------|
| ^CAL    | Put panel in calibration mode.<br>Syntax:<br>"`^CAL'"<br>Example:<br>SEND COMMAND Panel,"'^CAL'"<br>Puts the panel in calibration mode.                                                                                                    |
| ^KPS    | <pre>Set the keyboard passthru. Syntax:     "'^KPS-<pass data="">'" Variable:     pass data:         <br/></pass></pre>                                                                                                    |
| ^VKS    | Send one or more virtual key strokes to the G4 application. Key presses and key releases are not distinguished except in the case of CTRL, ALT, and SHIFT.<br><b>Refer to theEmbedded Codes table on page 115</b> that defines special characters which can be included with the string but may not be represented by the ASCII character set.<br>Syntax:<br>"'^VKS- <string>'"<br/>Variable:<br/>string = Only 1 string per command/only one stroke per command.<br/>Example:<br/>SEND COMMAND Panel, "'^VKS-'8"<br/>Sends out the keystroke 'backspace' to the G4 application.</string> |

#### **Embedded Codes**

The following is a list of G4 compatible embedded codes:

| Embedded Codes  |                    |                   |                 |                    |                   |
|-----------------|--------------------|-------------------|-----------------|--------------------|-------------------|
| Decimal numbers | Hexidecimal values | Virtual keystroke | Decimal numbers | Hexidecimal values | Virtual keystroke |
| 8               | (\$08)             | Backspace         | 146             | (\$92)             | Delete            |
| 13              | (\$0D)             | Enter             | 147             | (\$93)             | Home              |
| 27              | (\$1B)             | ESC               | 148             | (\$94)             | End               |
| 128             | (\$80)             | CTRL key down     | 149             | (\$95)             | Page Up           |
| 129             | (\$81)             | ALT key down      | 150             | (\$96)             | Page Down         |
| 130             | (\$82)             | Shift key down    | 151             | (\$97)             | Scroll Lock       |
| 131             | (\$83)             | F1                | 152             | (\$98)             | Pause             |
| 132             | (\$84)             | F2                | 153             | (\$99)             | Break             |
| 133             | (\$85)             | F3                | 154             | (\$9A)             | Print Screen      |
| 134             | (\$86)             | F4                | 155             | (\$9B)             | SYSRQ             |
| 135             | (\$87)             | F5                | 156             | (\$9C)             | Tab               |
| 136             | (\$88)             | F6                | 157             | (\$9D)             | Windows           |
| 137             | (\$89)             | F7                | 158             | (\$9E)             | Menu              |
| 138             | (\$8A)             | F8                | 159             | (\$9F)             | Up Arrow          |
| 139             | (\$8B)             | F9                | 160             | (\$A0)             | Down Arrow        |
| 140             | (\$8C)             | F10               | 161             | (\$A1)             | Left Arrow        |
| 141             | (\$8D)             | F11               | 162             | (\$A2)             | Right Arrow       |
| 142             | (\$8E)             | F12               | 192             | (\$C0)             | CTRL key up       |
| 143             | (\$8F)             | Num Lock          | 193             | (\$C1)             | ALT key up        |
| 144             | (\$90)             | Caps Lock         | 194             | (\$C2)             | Shift key up      |
| 145             | (\$91)             | Insert            |                 |                    |                   |

## **Panel Setup Commands**

These commands are case insensitive.

| Panel Setup Commands |                                                                                                    |  |
|----------------------|----------------------------------------------------------------------------------------------------|--|
| @PWD                 | Set the page flip password. @PWD sets the level 1 password only.<br>Syntax:<br>"'@PWD- <page flip="" password="">'"<br/>Variables:<br/>page flip password = 1 - 50 ASCII characters.<br/>Example:<br/>SEND COMMAND Panel, "'@PWD-Main'"<br/>Sets the page flip password to 'Main'.</page>                                                                                            |  |
| ^PWD                 | Set the page flip password. Password level is required and must be 1 - 4.<br>Syntax:<br>"'^PWD- <password level="">,<page flip="" password="">'"<br/>Variables:<br/>password level = 1 - 4.<br/>page flip password = 1 - 50 ASCII characters.<br/>Example:<br/>SEND COMMAND Panel, "'^PWD-1, Main'"<br/>Sets the page flip password on Password Level 1 to 'Main'.</page></password> |  |

# **Dynamic Image Commands**

The following table describes Dynamic Image Commands.

| Dynami | c Image Commands                                                                                                    |
|--------|----------------------------------------------------------------------------------------------------|
| ^BBR   | Set the bitmap of a button to use a particular resource.                                                                                                    |
|        | Syntax:                                                                                                    |
|        | "'^BBR- <vt addr="" range="">,<button range="" states="">,<resource name="">'"</resource></button></vt>                                                                                                    |
|        | Variable:                                                                                                    |
|        | variable text address range = 1 - 4000.                                                                                                    |
|        | button states range = $1 - 256$ for multi-state buttons ( $0 = All$ states, for General buttons $1 = Off$ state and $2 = On$ state).                                                                                                    |
|        | resource name = 1 - 50 ASCII characters.                                                                                                    |
|        | Example:                                                                                                    |
|        | SEND_COMMAND Panel, "'^BBR-700,1, Sports_Image'"                                                                                                    |
|        | Sets the resource name of the button to 'Sports_Image'.                                                                                                    |
| ^RAF   | Add new resources - Adds any and all resource parameters by sending embedded codes and data. Since the embedded codes are preceded by a '%' character, any '%' character contained in the URL must be escaped with a second '%' character (see example).               |
|        | The file name field (indicated by a <b>%F</b> embedded code) may contain special escape sequences as shown in the <i>^RAF</i> , <i>^RMF</i> - <i>Embedded Codes</i> table below.                                                                                       |
|        | Syntax:                                                                                                    |
|        | "'^RAF- <resource name="">,<data>'"</data></resource>                                                                                                    |
|        | Variables:                                                                                                    |
|        | <ul> <li>resource name = 1 - 50 ASCII characters.</li> <li>data = Refers to the embedded codes see the ARAE ARME. Embedded Codes section on page 117</li> </ul>                                                                                                    |
|        | Example:                                                                                                    |
|        | SEND COMMAND Panel."'^RAF-New Image.%P0%HAMX.COM%ALab/Test%%5Ffile%Ftest.jpg'"                                                                                                    |
|        | Adds a new resource.                                                                                                    |
|        | The resource name is 'New Image'                                                                                                    |
|        | %P (protocol) is an HTTP                                                                                                    |
|        | %H (host name) is AMX.COM                                                                                                    |
|        | %A (file path) is <i>Lab/Test_file</i>                                                                                                    |
|        | %F (file name) is <i>test.jpg</i> .                                                                                                    |
|        | Note that the <b>%%5F</b> in the file path is actually encoded as <b>%5F</b> .                                                                                                    |
| ^RFR   | Force a refresh for a given resource.                                                                                                    |
|        | Syntax:                                                                                                    |
|        | "'^RFR- <resource name="">'"</resource>                                                                                                    |
|        | Variable:                                                                                                    |
|        | resource name = 1 - 50 ASCII characters.                                                                                                    |
|        | Example:                                                                                                    |
|        | SEND_COMMAND Panel, "'^RFR-Sports_Image'"                                                                                                    |
|        |                                                                                                    |
| ^RMF   | Modify an existing resource - Modifies any and all resource parameters by sending embedded codes and data. Since the embedded codes are preceded by a '%' character, any '%' character contained in the URL must be escaped with a second '%' character (see example). |
|        | The file name field (indicated by a %F embedded code) may contain special escape sequences as shown in the ^RAF, ^RMF - Embedded Codes section on page 117.                                                                                                    |
|        | Syntax:                                                                                                    |
|        | Variables:                                                                                                    |
|        | <ul> <li>resource name = 1 - 50 ASCII characters</li> </ul>                                                                                                    |
|        | <ul> <li>data = Refers to the embedded codes, see the ^RAF, ^RMF - Embedded Codes section on page 117.</li> <li>Example:</li> </ul>                                                                                                    |
|        | SEND_COMMAND Panel,"'^RMF-Sports_Image,%ALab%%5FTest/Images%Ftest.jpg'"                                                                                                    |
|        | Changes the resource 'Sports_Image' file name to 'test.jpg' and the path to 'Lab_Test/Images'.                                                                                                    |
|        | Note that the %%5F in the file path is actually encoded as %5F.                                                                                                    |
| ^RSR   | Change the refresh rate for a given resource.<br>Syntax:                                                                                                    |
|        | "'^RSR- <resource name="">,<refresh rate="">'"</refresh></resource>                                                                                                    |
|        | resource name = 1 - 50 ASCII characters.                                                                                                    |
|        | refresh rate = Measured in seconds                                                                                                    |
|        | Example:                                                                                                    |
|        | SEND_COMMAND Panel, "'^RSR-Sports_Image, 5'"                                                                                                    |
|        | Sets the refresh rate to 5 seconds for the given resource ('Sports_Image').                                                                                                    |

#### ^RAF, ^RMF - Embedded Codes

The ^RAF and ^RMF commands add and modify any and all resource parameters by sending embedded codes and data:

"'^RAF-<resource name>,<data>'"

"'^RMF-<resource name>,<data>'"

The <data> variable uses the embedded codes described in the following table:

| ^RAF, ^RMF - Embedded Codes |                                     |                                                                                                    |  |
|-----------------------------|-------------------------------------|----------------------------------------------------------------------------------------------------|--|
| Parameter                   | Embedded Code                       | Description                                                                                                    |  |
| protocol                    | '%P <0-1>'                          | Set protocol. HTTP (0) or FTP (1).                                                                                                    |  |
| user                        | '%U <user>'</user>                  | Set Username for authentication.                                                                                                    |  |
| password                    | '%S <password>'</password>          | Set Password for authentication.                                                                                                    |  |
| host                        | '%H <host>'</host>                  | Set Host Name (fully qualified DNS or IP Address).                                                                                                    |  |
| file                        | '%F <file>'</file>                  | Full path to the location of the file or program that will return the resource. The path must be a valid HTTP URL minus the protocol and host.<br>The only exception to this is the inclusion of special escape sequences and in the case of FTP protocol, regular expressions.                                                                                                    |  |
| path                        | '%A <path>'</path>                  | Set Directory path. The path must be a valid HTTP URL minus the protocol, host and filename.<br>The only exception to this is the inclusion of special escape sequences and in the case of FTP<br>protocol, regular expressions.                                                                                                    |  |
| refresh                     | '%R <refresh 1-65535="">'</refresh> | The number of seconds between refreshes in which the resource is downloaded again.<br>Refreshing a resource causes the button displaying that resource to refresh also.<br>The default value is 0 (only download the resource once).                                                                                                    |  |
| newest                      | '%N <0-1>'                          | Set the newest file. A value of 1 means that only the most recent file matching the pattern is<br>downloaded.<br><i>Note: The 'newest file' option only applies to FTP Dynamic Images, and only those that have<br/>pattern matching as part of their filename. Neither 'newest file' nor pattern matching apply to<br/>HTTP Dynamic Images.</i><br>When set, the panel will first pull a list of files matching the given pattern from the specified<br>FTP server and path. The timestamps of the items in the list will be compared, with the newest<br>one being displayed on the panel. This is useful for source devices that place a uniquely named<br>still image in a folder at constant intervals, allowing the panel always to<br>display the most recent one. |  |
| preserve                    | '%V <0-1>'                          | Set the value of the preserve flag.<br>Default is 0. Currently preserve has no function.                                                                                                    |  |

#### **Escape Sequences**

The ^RAF and ^RMF commands support the replacement of any special escape sequences in the filename (specified by the **%F** embedded code) with the corresponding data obtained from the system as outlined in the table below:

| Escape Sequences |                                                                                   |          |                                |
|------------------|-----------------------------------------------------------------------------------|----------|--------------------------------|
| Sequence         | Panel Information                                                                 | Sequence | Panel Information              |
| \$DV             | Device Number                                                                     | \$AC     | Address code                   |
| \$SY             | System Number                                                                     | \$AP     | Address port                   |
| \$IP             | IP Address                                                                        | \$CC     | Channel code                   |
| \$HN             | Host Name                                                                         | \$CP     | Channel port                   |
| \$MC             | Mac Address                                                                       | \$LC     | Level code                     |
| \$ID             | Neuron ID (Only supported on panels that use ICSNet; ignored on all other panels) | \$LP     | Level port                     |
| \$PX             | X resolution of current panel mode/file                                           | \$BX     | X Resolution of Current button |
| \$PY             | Y resolution of current panel mode/file                                           | \$BY     | Y Resolution of Current button |
| \$ST             | Current state                                                                     | \$BN     | Name of Button                 |

For instance, http://www.amx.com/img.asp?device=\$DV

would become

http://www.amx.com/img.asp?device=10001.

# **Intercom Commands**

| Intercom Commands        |                                                                                                    |  |
|--------------------------|----------------------------------------------------------------------------------------------------|--|
| ^MODEL?                  | Set panel model name. If the panel supports intercom hardware it will respond with its model name as shown in the response below. Older hardware or newer hardware that has intercom support disabled with not respond to this command.<br>Syntax:<br>SEND COMMAND SDEVE. "CMODEL?"                                                                                 |  |
|                          | Variables: None.                                                                                                    |  |
|                          | Example:                                                                                                    |  |
|                          | SEND_COMMAND TP1, " ' ^ MODEL? ' " Panel response string if intercom enabled:                                                                                                    |  |
|                          | ^MODEL-MVP-8400i                                                                                                    |  |
| ^ICS-                    | Intercom start - Starts a call to the specified IP address and ports, where initial mode is either 1 (talk) or 0 (listen) or 2 (both). If no mode is specified 0 (listen) is assumed. Please note, however, that no data packets will actually flow until the intercom modify command is sent to the panel. Syntax:                                                 |  |
|                          | SEND_COMMAND <dev>,"'^ICS-<ip>,<tx port="" udp="">,<rx port="" udp="">,<initial mode="">'"</initial></rx></tx></ip></dev>                                                                                                    |  |
|                          | Variables:                                                                                                    |  |
|                          | TP = TP Address of parent to connect with on an interconn can.<br>TX LIDP port = LIDP port to transmit to                                                                                                    |  |
|                          | RX UDP port = UDP port to receive from.                                                                                                    |  |
|                          | initial mode = 0 (listen) or 1 (talk) or 2 (handsfree). 0 is the default.                                                                                                    |  |
|                          | Examples:                                                                                                    |  |
|                          | Example of setting up a handsfree unicast call between two panels:                                                                                                    |  |
|                          | SEND_COMMAND TP1, "^ICS-192.168.0.3,9000,9002,2"<br>SEND_COMMAND TP2, "^ICS-192.168.0.4,9002,9000,2"                                                                                                    |  |
|                          | Example of setting up a multicast call where the first panel is paging two other panels:                                                                                                    |  |
|                          | SEND_COMMAND TP1, "^ICS-239.252.1.1,9002,9000,1"<br>SEND_COMMAND TP2, "^ICS-239.252.1.1,9002,9000,0"<br>SEND_COMMAND TP3, "^ICS-239.252.1.1,9002,9000,0"                                                                                                    |  |
|                          | Example of setting up a baby monitor call where the first panel is listening to the microphone audio coming from the second panel:<br>SEND_COMMAND TP1, "^ICS-192.168.0.3,9000,9002,0"<br>SEND_COMMAND TP1, "^ICS-192.168.0.3,9000,9002,0"                                                                                                    |  |
| 4105                     | SEND_COMMAND 1P2, 1CS-192.100.0.4,9002,9000,1                                                                                                    |  |
| AICE                     | Syntax:                                                                                                    |  |
|                          | SEND_COMMAND <dev>,"'^ICE'"</dev>                                                                                                    |  |
|                          | Variables: None.                                                                                                    |  |
|                          | Example:                                                                                                    |  |
|                          | SEND_COMMAND TP1,"'^ICE'"                                                                                                    |  |
|                          | Terminates an intercom call between two panels.                                                                                                    |  |
| ^ICM-TALK<br>^ICM-LISTEN | Intercom modify command. For backwards compatibility both versions are supported. In this release, however, the TALK and LISTEN sub commands are ignored. The microphone and/or speaker are activated based on the initial mode value of the intercom start command and the audio data packet flow is started upon receipt of this command by the panel.<br>Syntax: |  |
|                          |                                                                                                    |  |
|                          | Example:                                                                                                    |  |
|                          | SEND_COMMAND TP1,"'^ICM-TALK'"                                                                                                    |  |
| ^ICM-MICLEVEL            | Sets the microphone level during an intercom call.<br>Syntax:<br>SEND_COMMAND <dev>, "^ICM-MICLEVEL"<br/>Variables:</dev>                                                                                                    |  |
|                          | Valid levels are from 0 to 100.                                                                                                    |  |
|                          | Example:<br>SEND_COMMAND TP1, "^ICM-MICLEVEL,40"                                                                                                    |  |

| Intercom Commands (Cont.) |                                                                                                    |  |
|---------------------------|----------------------------------------------------------------------------------------------------|--|
| ^ICM-MUTEMIC              | Set the state of the microphone on a panel to muted (1) or unmuted (0). At the start of each call the microphone<br>starts out unmuted.<br>Syntax:<br>SEND_COMMAND <dev>, "^ICM-MUTEMIC"<br/>Variables: None.<br/>Example:<br/>SEND_COMMAND TP1, "^ICM-MUTEMIC,1"</dev> |  |
| ^ICM-SPEAKERLEVEL         | Used to set the speaker level during an intercom call.<br>Syntax:<br>SEND_COMMAND <dev>, "^ICM-SPEAKERLEVEL,55"<br/>Variables:<br/>Valid levels are from 0 to 100.<br/>Example:<br/>SEND_COMMAND TP1, "^ICM-SPEAKERLEVEL,55"</dev>                                      |  |

### **SIP Commands**

#### **Panel to Master**

The following table lists and describes SIP commands that are generated from the touch panel.

| SIP Commands - Panel to Master |                                                                                                    |  |
|--------------------------------|----------------------------------------------------------------------------------------------------|--|
| ^PHN-AUTOANSWER                | <pre>SIP auto answer status - Provides the state of the auto-answer feature. • Syntax: "'^PHN-AUTOANSWER,<state>'" • Variable: state = 0 or 1 (off or on) • Example: ^PHN-AUTOANSWER,1 The panel sent a command status to the master indicating the auto-answer is on.</state></pre>                                                                                                    |  |
| ^PHN-CALL<br>^PHN-DECLINE      | <ul> <li>SIP call progress status - Provides call progress notification for a call.</li> <li>Syntax: <ul> <li>'^PHN-CALL, <status>, <connection id="">'"</connection></status></li> </ul> </li> <li>Variables <ul> <li>status = CONNECTED, DISCONNECTED, TRYING, RINGING, or HOLD.</li> <li>connection id = The identifying number of the connection.</li> </ul> </li> <li>Example: <ul> <li>^PHN-CALL, CONNECTED, 1</li> <li>Notifies that the call is connected.</li> </ul> </li> <li>Decline (send to voice mail if configured) the incoming call on <callid> as indicated from the previous PHN-INCOMING message. CallID should be 0 or 1.</callid></li> </ul>                                                                                                    |  |
|                                | <ul> <li>Syntax:</li> <li>"'^PHN-DECLINE,<callid>'"</callid></li> <li>Variable:</li> <li>CallID = The identifying number of the connection.</li> <li>Example:</li> <li>SEND_COMMAND Panel, "'^PHN-DECLINE,0'"</li> <li>Decline the call with ID of 0.</li> </ul>                                                                                                    |  |
| ^PHN-INCOMING                  | SIP incoming call status - Provides incoming call notification and the connection ID used for all future commands related to this call. The connection id will be 0 or 1. <ul> <li>Syntax:</li> <li>"'^PHN-INCOMING,<caller number="">,<caller name="">,<connection id="">, <timestamp>'"</timestamp></connection></caller></caller></li> <li>Variables:</li> <li>caller number = The phone number of the incoming call</li> <li>caller name = The name associated with the caller number</li> <li>connection id = The identifying number of the connection</li> <li>timestamp = The current time in MM/DD/YY HH:MM:SS format</li> <li>Example:</li> <li>^PHN-INCOMING, "1235556789", MAIN,1,01/01/2011 11:11:11</li> <li>The panel sent a command status to the master indicating an incoming call from number 1235556789 named MAIN at Jan 1, 2011 at 11:11:11</li> </ul> |  |

| SIP Commands - Panel to Master |                                                                                                    |  |
|--------------------------------|----------------------------------------------------------------------------------------------------|--|
| <b>^PHN-LINESTATE</b>          | SIP call linestate status - Indicates the current state of each of the available connections used to manage calls.                      |  |
|                                | Syntax:                                                                                                    |  |
|                                | "'^PHN-LINESTATE, <connection id="">,<state>,<connection id="">,<state>,, SIP,<extn>'"</extn></state></connection></state></connection> |  |
|                                | Variables:                                                                                                    |  |
|                                | connection id = The identifying number of the connection.                                                                               |  |
|                                | state = IDLE, HOLD, or CONNECTED                                                                                                    |  |
|                                | extn = The local extension of this panel (see Example)                                                                                  |  |
|                                | Example:                                                                                                    |  |
|                                | ^PHN-LINESTATE, 1, IDLE, 2, CONNECTED, SIP, 1234                                                                                        |  |
|                                | The panel sent a command status to the master indicating line 1 is idle and line 2 is connected and this is extension 1234.             |  |
| ^PHN-MSGWAITING                | SIP call message waiting status - Indicates the number of messages waiting the user's voice mail box.                                   |  |
|                                | • Syntax:                                                                                                    |  |
|                                | "'^PHN-MSGWAITING, <messages>,<new count="" message="">,<old count="" message="">,</old></new></messages>                               |  |
|                                | <new count="" message="" urgent="">,<old count="" message="" urgent="">'"</old></new>                                                   |  |
|                                | variables:                                                                                                    |  |
|                                | • messages = 0 or 1 (1 indicates new messages)                                                                                          |  |
|                                | <ul> <li>new message count = The number of old messages.</li> <li>ald message count = The number of old messages.</li> </ul>            |  |
|                                | <ul> <li>new urgent message count – The number of new messages marked urgent</li> </ul>                                                 |  |
|                                | <ul> <li>old urgent message count = The number of old messages marked urgent.</li> </ul>                                                |  |
|                                | Example:                                                                                                    |  |
|                                | ^PHN-MSGWAITING,1,1,2,1,0                                                                                                    |  |
|                                | The panel sent a command status to the master indicating there are calls waiting (1 new, 2 old, 1 new                                   |  |
|                                | urgent, 0 old urgent).                                                                                                    |  |
| ^PHN-PRIVACY                   | SIP call privacy status - Indicates the state of the privacy feature.                                                                   |  |
|                                | Syntax:                                                                                                    |  |
|                                | "'^PHN-PRIVACY, <state>'"</state>                                                                                                    |  |
|                                | Variables:                                                                                                    |  |
|                                | state = 0 (Disable) or 1 (Enable)                                                                                                    |  |
|                                | new message count = The number of new messages.                                                                                         |  |
|                                | old message count = The number of old messages.                                                                                         |  |
|                                | new urgent message count = The number of new messages marked urgent.                                                                    |  |
|                                | old urgent message count = The number of old messages marked urgent.                                                                    |  |
|                                | Example:                                                                                                    |  |
|                                | ^PHN-PRIVACY,0                                                                                                    |  |
|                                | The panel sent a command status to the master indicating there the call privacy is disabled.                                            |  |
| ^PHN-REDIAL                    | SIP call redial status - Indicates the panel is redialing the number.                                                                   |  |
|                                | Syntax:                                                                                                    |  |
|                                | " ' PHN-REDIAL, <number> ' "</number>                                                                                                   |  |
|                                | Variable:                                                                                                    |  |
|                                | number = The phone number to dial.                                                                                                    |  |
|                                | • Example:                                                                                                    |  |
|                                | ^PHN-REDIAL, 2125551000                                                                                                    |  |
|                                |                                                                                                    |  |
| ^PHN-TRANSFERRED               | SIP call transferred status - Indicates a call has been transferred.                                                                    |  |
|                                | • Syntax:                                                                                                    |  |
|                                | "'^PHN-TRANSFERRED, <connection id="">'"</connection>                                                                                   |  |
|                                | connection id: The identifying number of the connection                                                                                 |  |
|                                | Evample:                                                                                                    |  |
|                                | ADHN-TRANSFERRED 1                                                                                                    |  |
|                                | The panel sent a command status to the master indicating call 1 was transferred                                                         |  |
|                                |                                                                                                    |  |

#### **Master to Panel**

The following table lists and describes SIP commands that are sent to the touch panel to manage calls.

| SIP Commands - Master to Panel |                                                                                                    |  |
|--------------------------------|----------------------------------------------------------------------------------------------------|--|
| ^PHN-ANSWER                    | SIP call answer command - Answers the call.                                                           |  |
|                                | Syntax:                                                                                               |  |
|                                | " '^PHN-ANSWER, <connection id="">'"</connection>                                                     |  |
|                                | Variable:                                                                                             |  |
|                                | connection id = The identifying number of the connection                                              |  |
|                                | Example:                                                                                              |  |
|                                | SEND_COMMAND Panel,"'^PHN-ANSWER,1'"                                                                  |  |
|                                | Answer call 1.                                                                                        |  |
| <b>^PHN-AUTOANSWER</b>         | SIP set auto-answer state command - Enables (1) or disables (0) the auto-answer feature on the phone. |  |
|                                | Syntax:                                                                                               |  |
|                                | " '^PHN-AUTOANSWER, <state> ' "</state>                                                               |  |
|                                | Variable:                                                                                             |  |
|                                | state = 0 (Disable) or 1 (Enable)                                                                     |  |
|                                | Example:                                                                                              |  |
|                                | SEND_COMMAND Panel, "'^PHN-AUTOANSWER,1'"                                                             |  |
|                                | Enable the auto-answer feature.                                                                       |  |
| PHN-AUTOANSWER                 | Get SIP auto-answer state command - Queries the state of the auto-answer feature.                     |  |
|                                | The panel responds with the ^PHN-AUTOANSWER, <state> message.</state>                                 |  |
|                                | Syntax:                                                                                               |  |
|                                | " ' ? PHN-AUTOANSWER ' "                                                                              |  |
|                                | Example:                                                                                              |  |
|                                | SEND_COMMAND Panel,"'?PHN-AUTOANSWER'"                                                                |  |
|                                | Get the auto-answer status.                                                                           |  |
| ^PHN-CALL                      | SIP call command - Calls the provided number.                                                         |  |
|                                | Syntax:                                                                                               |  |
|                                | " ' ^ PHN-CALL, <number> ' "</number>                                                                 |  |
|                                | Variable:                                                                                             |  |
|                                | number = The provided phone number                                                                    |  |
|                                | Example:                                                                                              |  |
|                                | SEND_COMMAND Panel,"'^PHN-CALL,2125551000'"                                                           |  |
|                                | Call the number 2125551000.                                                                           |  |
| ^PHN-DTMF                      | SIP send DTMF tone command - Sends DTMF codes.                                                        |  |
|                                | Syntax:                                                                                               |  |
|                                | " ' ^ PHN-DTMF , <dtmf code="">' "</dtmf>                                                             |  |
|                                | • Variable:                                                                                           |  |
|                                | DTMF code = 0, 1, 2, 3, 4, 5, 6, 7, 8, 9, POUND, or ASTERISK.                                         |  |
|                                | Example:                                                                                              |  |
|                                | SEND_COMMAND Panel,"'^PHN-DTMF,5'"                                                                    |  |
|                                | Send the DTMF tone for 5.                                                                             |  |
| ^PHN-HANGUP                    | SIP hangup call command - Hangs up the call.                                                          |  |
|                                | • Syntax:                                                                                             |  |
|                                | " '^PHN-HANGUP, <connection id="">'"</connection>                                                     |  |
|                                | Variable:                                                                                             |  |
|                                | connection id = The identifying number of the connection                                              |  |
|                                | Example:                                                                                              |  |
|                                | SEND_COMMAND Panel, "'^PHN-HANGUP,1'"                                                                 |  |
|                                | Hangup the call with ID of 1.                                                                         |  |
| ^PHN-HOLD                      | SIP put call on hold command - Places the call on hold.                                               |  |
|                                | • Syntax:                                                                                             |  |
|                                | "'^PHN-HOLD, <connection id="">'"</connection>                                                        |  |
|                                | Variable:                                                                                             |  |
|                                | connection id = The identifying number of the connection                                              |  |
|                                | Example:                                                                                              |  |
|                                | SEND_COMMAND Panel,"'^PHN-HOLD,1'"                                                                    |  |
|                                | Put the call with ID of 1 on hold.                                                                    |  |

| SIP Commands - | SIP Commands - Master to Panel (Cont.)                                                                                                    |  |  |
|----------------|----------------------------------------------------------------------------------------------------|--|--|
| ?PHN-LINESTATE | <pre>Get SIP linestate command - Queries the state of each of the connections used by the SIP device. The panel responds with the ^PHN-LINESTATE message. • Syntax:     "'?PHN-LINESTATE'" • Example:     SEND_COMMAND Panel, "'?PHN-LINESTATE'"     Get the current line states.</pre>                                                                                                    |  |  |
| ^PHN-PRIVACY   | <pre>SIP set privacy state command - Enables or disables the privacy feature on the phone (do not disturb).     Syntax:     ''^PHN-PRIVACY,<state>'"     Variable:     state = 0 (Disable) or 1 (Enable)     Example:     SEND_COMMAND Panel, "'^PHN-PRIVACY,1'"     Enables the privacy feature.</state></pre>                                                                                                    |  |  |
| ?PHN-PRIVACY   | <pre>Get SIP privacy state command - Queries the state of the privacy feature. The panel responds with the ^PHN-PRIVACY, <state> message. • Syntax:     "'?PHN-PRIVACY'" • Example:     SEND_COMMAND Panel, "'?PHN-PRIVACY'"     Get the current SIP privacy status.</state></pre>                                                                                                    |  |  |
| ^PHN-REDIAL    | <pre>SIP call redial command - Redials the last number.    Syntax:    "'^PHN-REDIAL'"    Example:    SEND_COMMAND Panel, "'^PHN-REDIAL'"    Redial the last number.</pre>                                                                                                    |  |  |
| ^PHN-TRANSFER  | <ul> <li>SIP call transfer message - Transfers the call to the provided number.</li> <li>Syntax: <ul> <li>'^PHN-TRANSFER,<connection id="">,<number>'"</number></connection></li> </ul> </li> <li>Variables: <ul> <li>connection id: The identifying number of the connection</li> <li>number: The number to which you want to transfer the call.</li> </ul> </li> <li>Example: <ul> <li>SEND_COMMAND Panel, "'^PHN-TRANSFER,1,2125551000'"</li> <li>Transfer call with ID 1 to 2125551000.</li> </ul> </li> </ul> |  |  |

#### **SIP Setup Commands**

The following table lists and describes SIP setup commands.

**NOTE:** Using any of these commands causes the current user to go offline.

| SIP Commands - Setup Commands |                                                                                                    |  |
|-------------------------------|----------------------------------------------------------------------------------------------------|--|
| ^PHN-SETUP-DOMAIN             | Sets the realm for authentication.                                                                                                |  |
|                               | Syntax:                                                                                                    |  |
|                               | "'^PHN-SETUP-DOMAIN, <domain>'"</domain>                                                                                          |  |
|                               | Variable:                                                                                                    |  |
|                               | domain = The realm used for authentication                                                                                        |  |
|                               | Example:                                                                                                    |  |
|                               | SEND_COMMAND Panel,"'^PHN-SETUP-DOMAIN,asterisk'"                                                                                 |  |
| ^PHN-SETUP-DTMFDURATION       | Set the duration of SIP DTMF tones command - Set the duration of DTMF tones generated by the panel for a SIP connection.          |  |
|                               | Syntax:                                                                                                    |  |
|                               | " ' ^ PHN-SETUP-DTMFDURATION, < duration> ' "                                                                                     |  |
|                               | Variables:                                                                                                    |  |
|                               | duration: The duration in ms of DTMF tones generated by the panel for a SIP connection. Valid range is 100ms (default) to 3000ms. |  |
|                               | • Example                                                                                                    |  |
|                               | SEND_COMMAND Panel,"'^PHN-SETUP-DTMFDURATION,500'"                                                                                |  |
|                               | Set the duration of DTMF tones generated for SIP to 500ms.                                                                        |  |

| SIP Commands - Setup C | ommands (Cont.)                                                                                                    |
|------------------------|----------------------------------------------------------------------------------------------------|
| ^PHN-SETUP-ENABLE      | Enable SIP setup command - Registers a new user. Once the configuration has been updated, the ENABLE command should be run to re-register the new user.  • Syntax:  "'^PHN-SETUP-ENABLE'"                                                                                                    |
| ^PHN-SETUP-PASSWORD    | <ul> <li>Setup SIP password command - Sets the user password so this extension can connect to the SIP server (SIP proxy server).</li> <li>Syntax: <ul> <li>'^PHN-SETUP-PASSWORD, <password>'"</password></li> </ul> </li> <li>Variable: <ul> <li>password: The password for the user name</li> <li>Example: <ul> <li>SEND_COMMAND Panel, "'^PHN-SETUP-PASSWORD, 6003'"</li> <li>Setup the password for this extension to 6003.</li> </ul> </li> </ul></li></ul>                                            |
| ^PHN-SETUP-PORT        | <ul> <li>Setup port for SIP Server connection command - Sets the port number for the proxy server.</li> <li>Syntax: <ul> <li>'^PHN-SETUP-PORT, <port>'"</port></li> </ul> </li> <li>Variable: <ul> <li>port: The port for the proxy server</li> </ul> </li> <li>Example: <ul> <li>SEND_COMMAND Panel, "'^PHN-SETUP-PORT, 5060'"</li> <li>Set this extension to connect to the SIP server (SIP proxy address) to port 5060.</li> </ul> </li> </ul>                                                          |
| ^PHN-SETUP-PROXYADDR   | <ul> <li>Setup SIP server address command - Sets the IP address for the SIP server (SIP proxy address).</li> <li>Syntax: <ul> <li>'^PHN-SETUP-PROXYADDR,<ip>'"</ip></li> </ul> </li> <li>Variable: <ul> <li>IP: The IP address for the proxy server</li> </ul> </li> <li>Example: <ul> <li>SEND_COMMAND Panel, "'^PHN-SETUP-PROXYADDR,192.168.223.111'"</li> <li>Set the extension to try the SIP server (SIP proxy address) at the IP of 192.168.223.111.</li> </ul> </li> </ul>                          |
| ^PHN-SETUP-STUNADDR    | Sets the IP address for the STUN server.<br>Syntax:<br>" '^PHN-SETUP-STUNADDR, <ip>' "<br/>Variable:<br/>IP = The IP address for the STUN server<br/>Example:<br/>SEND_COMMAND Panel, " '^PHN-SETUP-STUNADDR, 192.168.223.111' "</ip>                                                                                                    |
| ^PHN-SETUP-USERNAME    | <ul> <li>Setup SIP username command - Sets the user name for authentication with the SIP server (SIP proxy address).</li> <li>Syntax: <ul> <li>'^PHN-SETUP-USERNAME,<ul> <li>username&gt;'"</li> </ul> </li> <li>Variable: <ul> <li>username: The user name (usually the phone extension)</li> </ul> </li> <li>Example: <ul> <li>SEND_COMMAND Panel, "'^PHN-SETUP-USERNAME,6003'"</li> <li>Set the extension to authenticate to the SIP server with the username of 6003.</li> </ul> </li> </ul></li></ul> |

# **Battery Life and Replacement**

### **Overview**

The battery powering the MVP-5200i is designed for upwards of 300 deep discharge rechargings. Regular shallow rechargings will extensively increase expected battery life, and the device should be stored in either the Table Charging Station or the Wall Charging Station when not in use to keep it at an optimum charge. The battery has reached its effective end of life after it can no longer hold more than a 70 percent charge

**NOTE:** Lithium-Polymer batteries are small, compact, and ideal for providing long lasting power. However, they must be used and charged properly. Improper use can result in serious injury, fire, or death. Please read and understand the following warnings. If you have any questions or concerns with this product, please contact your AMX sales representative.

**NOTE:** This installation requires opening the case of the MVP-5200i and working within its internal components. If you are unwilling or unable to replace the battery, please return the device to AMX for battery replacement.

*WARNING: Misuse of a Lithium-Polymer battery may result in overheating, fire, or explosion! To Avoid Injury,* Never:

- Use near open flame or other heat source
- Puncture or disassemble battery
- Damage external contacts
- Dispose of battery in fire, water, or container with temperature above 100°C (212°F).

Always:

- Use only with AMX approved battery charger
- Store in dry place with temperature between 0° C (32° F) and 40° C (104° F)

**CAUTION:** Care must be taken to install the battery without damaging the battery.

### **IMPORTANT NOTES!**

- Lithium-Polymer battery technology degrades in capacity over time, unless the battery is periodically charged and discharged. AMX recommends installing all Lithium-Polymer batteries in functional AMX products within 6 months of receipt.
- Please dispose of all used batteries in a proper fashion as required by municipal or federal regulations.
- Prior to battery removal, run the device until the battery is completely discharged.

#### MVP-BP-5X Battery Pack (FG5966-01BAT) Specifications

| Dimensions:                      | 4 1/8" x 2 1/2" x 3/8" (10.48 cm x 6.35 cm x 0.95 cm)                                                                                                    |
|----------------------------------|----------------------------------------------------------------------------------------------------|
| Weight:                          | 0.35 lbs (158.76 g)                                                                                                    |
| Certifications:                  | <ul> <li>CE (pending)</li> <li>IEC/EN-60950</li> <li>RoHS</li> <li>UN/IATA</li> <li>UL (pending)</li> </ul>                                                                                                    |
| Operating/Storage<br>Environment | <ul> <li>Operating Temperature: 0° C (32° F) to 45° C (113° F)</li> <li>Operating Humidity: 20% - 85% RH</li> <li>Storage Temperature: -20° C (-4° F) to 60° C (140° F) for periods of less than one month,<br/>-20° C (-4° F) to 45° C (113° F) for less than three months but greater than one month, and<br/>-20° C (-4° F) to 20° C (68° F) for less than one year but greater than three months</li> <li>Storage Humidity: 5% - 85% RH</li> </ul> |
| Included Parts                   | <ul> <li>Replacement MVP-5200i battery (57-0016-SA)</li> <li>Upper rubber feet (screw covers, black, 60-5966-13BL; and gray, 60-5966-13GR)</li> <li>Replacement label to cover lower screws: black (91-5966-01BL) and white (91-5966-01WH)</li> <li>Bottom rubber feet (black, 60-5966-12BL; and Grey, 60-5966-12GR)</li> </ul>                                                                                                    |

### **Power Management**

Since the MVP-5200i is a battery-powered handheld device, power management is a necessary concern. Under active use, the charge on the integral Lithium-Polymer battery can last for as long as five days. However, to maximize usability and minimize the chances of the device becoming completely discharged at a critical moment, the MVP-5200i should be kept in its charging cradle or wall station when not in use.

The MVP-5200i operates on four distinct power modes:

- Awake This is the normal power mode of the panel during operation. In this mode, all necessary modules are powered up and their respective clocks are being driven appropriately. The device remains online with the NetLinx Master and continues to appear in the online tree of NetLinx Studio.
- Sleep This mode of operation can be selected through the Setup Pages and only controls the backlight. In this case, the unit remains on all the time, and only the backlight will be turned off after the user-selectable time of inactivity has elapsed. The device remains online with the Netlinx Master and continues to be shown in the online tree of Netlinx Studio. The unit shall transfer to the Awake mode after it detects a touch on the touchscreen or navigation wheel. This mode uses 80 percent of the power required for the Awake mode.
- Stand By In this mode, the device is completely shut down, with only wakeup systems powered to detect incoming commands or touch panel contact.
- Shutdown The system enters this mode after a user selectable amount of inactivity time has elapsed or if the battery level falls below 10 percent of its full charge. This is the absolute lowest mode of operation, during which power to all peripherals and components is turned off. It is not online with the NetLinx Master and will not appear in NetLinx Studio. The system remains in this mode until it is rebooted. In the latter case, the panel has to be placed in a Table Charging Station in order for it to be operational.

### **Proper Battery Maintenance**

To insure maximum performance and reliability of your AMX Wireless Touch Panel, please insure that a full charge is performed every 3 months if not used regularly. If a battery is left uncharged beyond this time frame, it may result in premature battery lifespan degradation and will require replacement.

### **Battery Replacement**

The touch panel's battery is intended to last the life of the device, but in cases where the battery has reached its effective end of life, it may be replaced with the MVP-BP-5X Battery Pack Kit (**FG5966-01BAT**).

#### **READ THESE INSTRUCTIONS FIRST!**

To minimize the risk of damage to the battery during installation, all replacement batteries come in a protective metal cover. This cover cannot be removed from the battery.

### **Replacing the Battery**

Before replacing the battery, download and install the latest firmware for the MVP-5200i. This firmware is available at www.amx.com.

**IMPORTANT:** Prior to battery removal, run the device until the battery is completely discharged. Do NOT discharge the battery before installing the latest MVP-5200i firmware (v2.66.17 or later), available at www.amx.com.

To remove an old battery and replace it:

- 1. Remove the battery from its packaging, remove the protective film from the battery, and inspect it for any damage or distortion. If the battery shows evidence of damage, contact AMX for replacement and proper disposal information.
- Place the device face-down on a surface that will not scratch the unit and remove the five screws from the back of the device (FIG. 83).
  - Two of the screws are at the upper corners of the device, underneath rubber feet that also act as screw covers. Remove the rubber feet to access the screws.
- Ent up the keckstand and remove the laber to reach the remaining three sciews.
   IR emitter panel
   Upper screw covers
   Lower screws
- Lift up the kickstand and remove the label to reach the remaining three screws.

FIG. 83 Screw placement at the back of the MVP-5200i- GW

**NOTE:** The three bottom screws are shorter than the top two screws. The screws must be re-assembled in their original location or the device can be damaged during reassembly.

- 3. Discharge all static electricity that may have built up on your body, either by using a static discharge strap or by touching a nearby piece of metal.
- 4. Carefully remove the back of the device and detach the battery lead at the battery connector (FIG. 84). This will allow the back cover to be detached from the device.

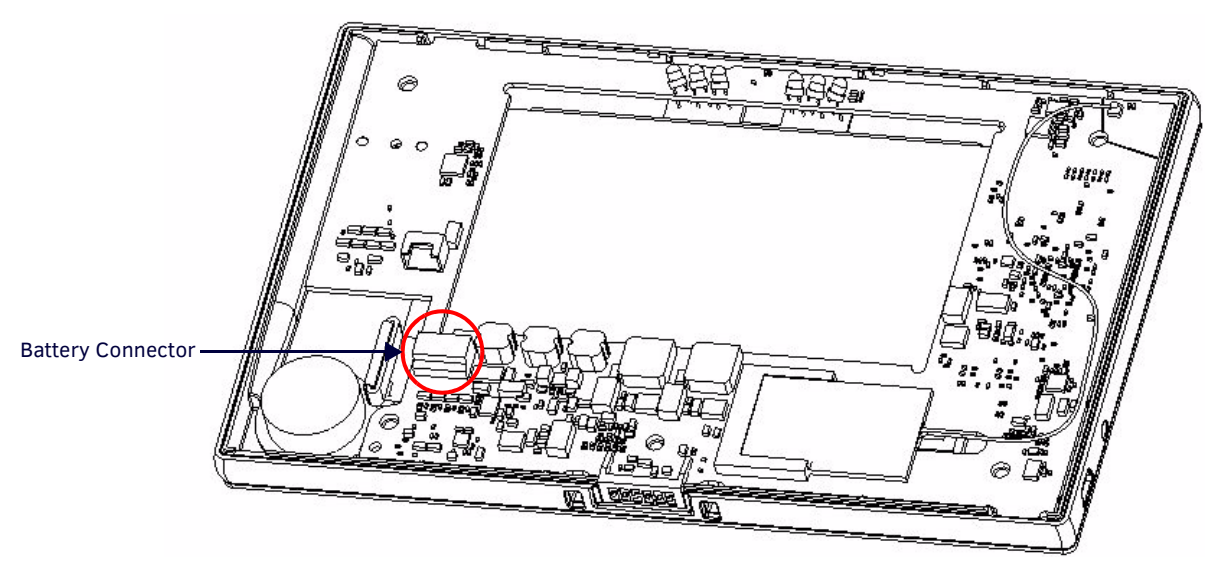

FIG. 84 Battery installation and connection diagram

#### **Remove the Old Battery**

• Peel the hinge cover film from the hinges on either side of the battery before removing the battery. If the battery is attached to the interior of the device with adhesive tape, carefully pry the battery free.

DO NOT use sharp or edged objects to pry the battery free, as these may damage the battery or the device. Please dispose of the battery in a proper fashion as required by municipal or federal regulations.

• If the battery comes in a protective metal case, remove the two screws holding the battery case to the back cover. Carefully remove the battery from the back cover. Please dispose of the battery in a proper fashion as required by municipal or federal regulations.

#### **Install the New Battery**

- Open the plastic bag containing the MVP-BP-5X kit, taking care not to use sharp instruments near the battery itself.
- Attach the new battery to the back cover, either using the two screws used to hold the previous battery to the cover or with the two replacement screws included with the MVP-BP-5X kit.

#### **Reconnecting the Battery To The Device**

 On the back cover, make sure that the battery connector wiring runs to the right and that the protective film on the battery case has been removed. Make sure that the excess battery wiring fits in the space to the bottom left of the battery placement (FIG. 85). The battery wiring may be looped around the support if necessary; make sure that the battery is not crimped or damaged upon closure of the case.

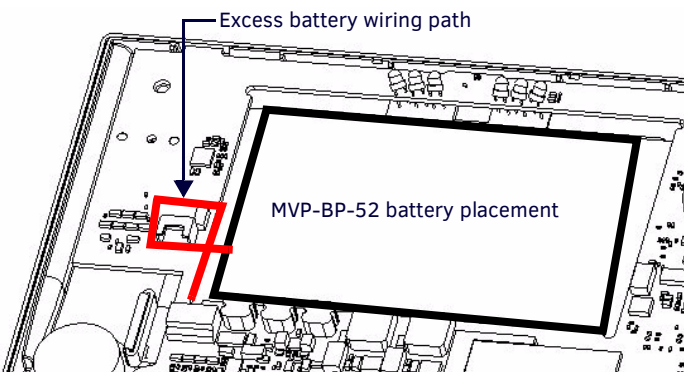

FIG. 85 Path of excess battery wiring

- 2. Make sure to seat fully the battery plug to the connector in the device (FIG. 84). If fingers cannot be used, use a clean, nonconductive stick or probe to seat the connectors.
- 3. Reattach the back of the device, engaging the hook on the lower left of the case (near the speaker) and using it to swing the back down into place.

**NOTE:** When reassembling the device, take especial care not to pinch, puncture, or damage the battery. Do not force the rear plate onto the device, as this can damage the device.

4. Insert the five screws and replace the rubber feet atop the two upper screws, using the replacement rubber feet and bottom label included in the Battery Pack Kit (FIG. 5).

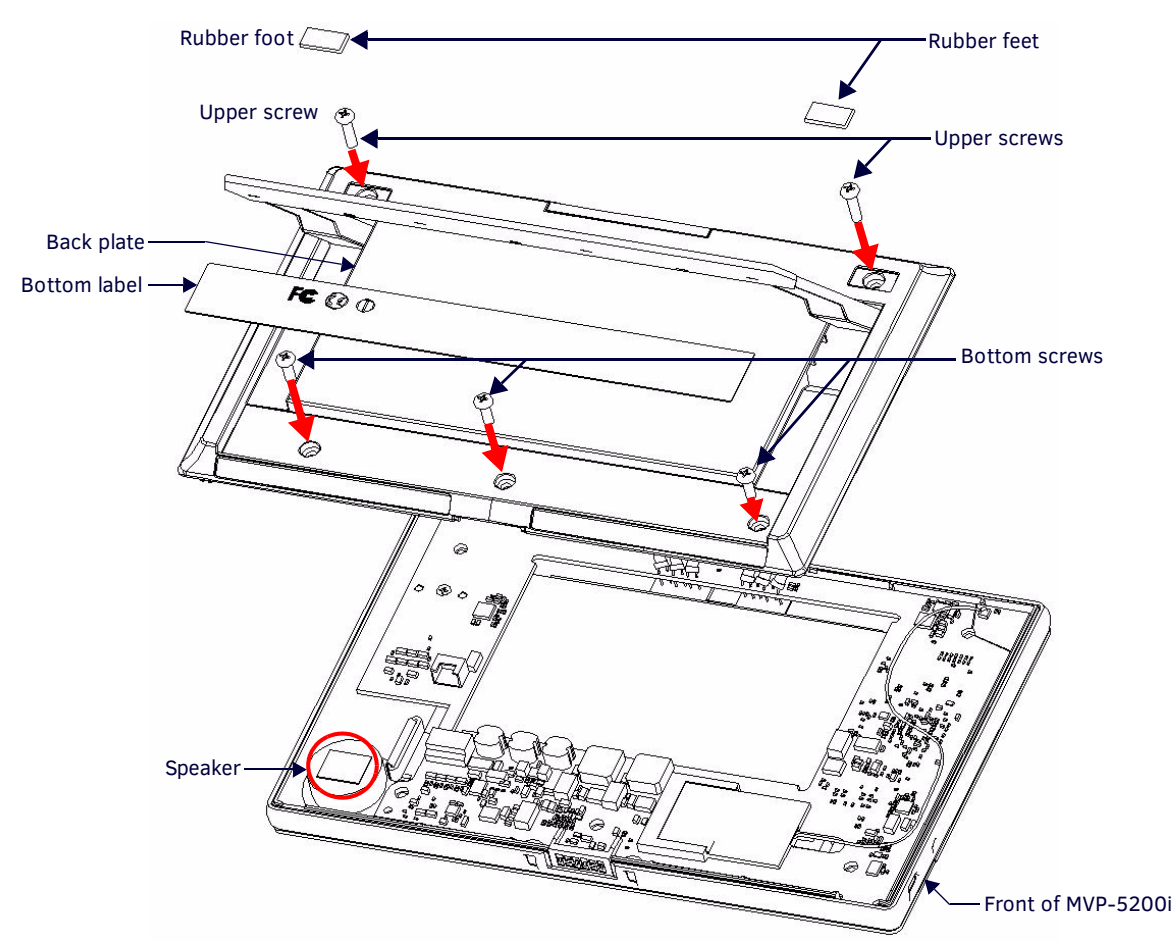

FIG. 86 MVP-5200i back plate installation

**NOTE:** The three bottom screws are shorter than the top two screws. The screws must be re-assembled in their original location or the device can be damaged during reassembly.

5. Restart the device to confirm that the new battery is functioning correctly.

# **Appendix A: Text Formatting**

### **Text Formatting Codes for Bargraphs/Joysticks**

Text formatting codes for bargraphs provide a mechanism to allow a portion of a bargraphs text to be dynamically provided information about the current status of the level (multistate and traditional). These codes are entered into the text field along with any other text. The following is a code list used for bargraphs:

| Bargra | Bargraph Text Code Inputs                                                                                                    |                                                                                                    |  |
|--------|----------------------------------------------------------------------------------------------------|----------------------------------------------------------------------------------------------------|--|
| Code   | Bargraph                                                                                                    | Multi-State Bargraph                                                                                                    |  |
| \$P    | Display the current percentage of the bargraph (derived<br>from the Adjusted Level Value as it falls between the<br>Range Values) | Display the current percentage of the bargraph (derived from the Adjusted Level Value as it falls between the Range Values) |  |
| \$V    | Raw Level Value                                                                                                    | Raw Level Value                                                                                                    |  |
| \$L    | Range Low Value                                                                                                    | Range Low Value                                                                                                    |  |
| \$H    | Range High Value                                                                                                    | Range High Value                                                                                                    |  |
| \$S    | N/A                                                                                                    | Current State                                                                                                    |  |
| \$A    | Adjusted Level Value (Range Low Value subtracted from the Raw Level Value)                                                        | Adjusted Level Value (Range Low Value subtracted from the Raw<br>Level Value)                                               |  |
| \$R    | Low Range subtracted from the High Range                                                                                          | Low Range subtracted from the High Range                                                                                    |  |
| \$\$   | Dollar sign                                                                                                    | Dollar sign                                                                                                    |  |

By changing the text on a button (via a VT command), you can modify the codes on a button. When one of the Text Formatting Codes is encountered by the firmware, it is replaced with the correct value. These values are derived from the following operations:

| Formatting Code Operations |                                                                              |  |
|----------------------------|------------------------------------------------------------------------------|--|
| Code                       | Operation                                                                    |  |
| \$P                        | (Current Value - Range Low Value / Range High Value - Range Low Value) x 100 |  |
| \$V                        | Current Level Value                                                          |  |
| \$L                        | Range Low Value                                                              |  |
| \$H                        | Range High Value                                                             |  |
| \$S                        | Current State (if regular bargraph then resolves to nothing)                 |  |
| \$A                        | Current Value - Range Low Value                                              |  |
| \$R                        | Range High Value - Range Low Value                                           |  |

Given a current raw level value of 532, a range low value of 500, and a high range value of 600, the following text formatting codes would yield the following strings as shown in the table below:

| Example          |                  |  |
|------------------|------------------|--|
| Format           | Display          |  |
| \$P%             | 32%              |  |
| \$A out of \$R   | 32 out of 100    |  |
| \$A of 0 - \$R   | 32 of 0 - 100    |  |
| \$V of \$L - \$H | 532 of 500 - 600 |  |

### **Text Area Input Masking**

Text Area Input Masking may be used to limit the allowed/correct characters that are entered into a text area. For example, in working with a zip code, a user could limit the entry to a max length of only 5 characters; with input masking, this limit could be changed to 5 mandatory numerical digits and 4 optional numerical digits. A possible use for this feature is to enter information into form fields. The purpose of this feature is to:

- Force the use of correct type of characters (i.e. numbers vs. characters)
- Limit the number of characters in a text area
- Suggest proper format with fixed characters
- Right to Left
- Required or Optional
- Change/Force a Case
- Create multiple logical fields
- Specify range of characters/number for each field

With this feature, it is not necessary to:

- Limit the user to a choice of selections
- Handle complex input tasks such as names, days of the week, or month by name
- Perform complex validation such as Subnet Mask validation

#### Input mask character types

These character types define what information is allowed to be entered in any specific instance. The following table lists what characters in an input mask will define what characters are allowed in any given position.

| Character Types |                                                                          |  |
|-----------------|--------------------------------------------------------------------------|--|
| Character       | Masking Rule                                                             |  |
| 0               | Digit (0 to 9, entry required, plus [+] and minus [-] signs not allowed) |  |
| 9               | Digit or space (entry not required, plus and minus signs not allowed)    |  |
| #               | Digit or space (entry not required; plus and minus signs allowed)        |  |
| L               | Letter (A to Z, entry required)                                          |  |
| ?               | Letter (A to Z, entry optional)                                          |  |
| А               | Letter or digit (entry required)                                         |  |
| а               | Letter or digit (entry optional)                                         |  |
| &               | Any character or a space (entry required)                                |  |
| С               | Any character or a space (entry optional)                                |  |

**NOTE:** The number of the above characters used determines the length of the input masking box. Example: 0000 requires an entry, requires digits to be used, and allows only 4 characters to be entered/used.

Refer to the following SEND\_COMMANDs for more detailed information:

- ^BIM Sets the input mask for the specified addresses. (see the ^BIM section on page 93).
- ^BMF subcommand %MK sets the input mask of a text area (see the ^BMF section on page 94).

#### **Input Mask Ranges**

These ranges allow a user to specify the minimum and maximum numeric value for a field. Only one range is allowed per field. Using a range implies a numeric entry ONLY.

| Input Mask Ranges |                 |  |
|-------------------|-----------------|--|
| Character         | Meaning         |  |
| [                 | Start range     |  |
| ]                 | End range       |  |
|                   | Range Separator |  |

An example from the above table:

[0|255] This allows a user to enter a value from 0 to 255.

#### Input mask next field characters

These characters allow you to specify a list of characters that cause the keyboard to move the focus to the next field when pressed, instead of inserting the text into the text area.

| Input Mask Next Field Char |                       |  |
|----------------------------|-----------------------|--|
| Character                  | Meaning               |  |
| {                          | Start Next Field List |  |
| }                          | End Next Field List   |  |

An example from the above table:

**{.}** or **{:}** Proceed to the next text area input box after a user hits any of these keys.

#### Input mask operations

Input Mask Operators change the behavior of the field in the following way:

| Input Mask Operators |                                                    |  |
|----------------------|----------------------------------------------------|--|
| Character            | Meaning                                            |  |
| <                    | Forces all characters to be converted to lowercase |  |
| >                    | Forces all characters to be converted to uppercase |  |
| ^                    | Sets the overflow flag for this field              |  |

#### Input mask literals

To define a literal character, enter any character, other than those shown in the above table *(including spaces, and symbols)*. A back-slash ('\') causes the character that follows it to be displayed as the literal character. For example,  $\$  is displayed just as the letter **A**. To define one of the following characters as a literal character, precede that character with a back-slash. Text entry operation using Input Masks.

A keyboard entry using normal text entry is straightforward. However, once an input mask is applied, the behavior of the keyboard needs to change to accommodate the input mask's requirement. When working with masks, any literal characters in the mask will be "skipped" by any cursor movement, including cursor, backspace, and delete keys.

When operating with a mask, the mask should be displayed with placeholders. The "-" character should display where you should enter a character. The arrow keys will move between the "-" characters and allow you to replace them. The text entry code operates as if it is in the overwrite mode. If the cursor is positioned on a character already entered and you type in a new (and valid) character, the new character replaces the old character. There is no shifting of characters.

When working with ranges specified by the [] mask, the keyboard allows you to enter a number between the values listed in the ranges. If a user enters a value that is larger than the maximum, the maximum number of right-most characters is used to create a new, acceptable value.

- Example 1: If you type "125" into a field accepting 0-100, then the values displayed will be "1", "12", "25".
- Example 2: If the max for the field was 20, then the values displayed will be "1", "12", "5".

When data overflows from a numerical field, the overflow value is added to the previous field on the chain if the overflow character was specified. In the above example, if the overflow flag was set, the first example will place the "1" into the previous logical field and the second example will place "12" in the previous logical field. If the overflow field already contains a value, the new value will be inserted to the right of the current characters and the overflow field will be evaluated. Overflow continues to work until a field with no overflow value is set or no more fields remain (i.e. reached first field).

If a character is typed and that character appears in the Next Field list, the keyboard should move the focus to the next field. For example, when entering time, a ":" is used as a next field character. If you enter "1:2", the 1 is entered in the current field (hours) and then the focus is moved to the next field and 2 is entered in that field.

When entering time in a 12-hour format, entry of AM and PM is required. Instead of adding AM/PM to the input mask specification, the AM/PM should be handled within the NetLinx code. This allows a programmer to show/hide and provide discrete feedback for AM and PM.

#### Input mask output examples

The following are some common input masking examples:

| Output Examples |                |                         |  |
|-----------------|----------------|-------------------------|--|
| Common Name     | Input Mask     | Input                   |  |
| IP Address Quad | [0 255]{.}     | Any value from 0 to 255 |  |
| Hour            | [1 12]{:}      | Any value from 1 to 12  |  |
| Minute/Second   | [0 59]{:}      | Any value from 0 to 59  |  |
| Frames          | [0 29]{:}      | Any value from 0 to 29  |  |
| Phone Numbers   | (999) 000-0000 | (555) 555-5555          |  |
| Zip Code        | 00000-9999     | 75082-4567              |  |

### **URL Resources**

A URL can be broken into several parts. For example, with the URL *http://www.amx.com/company-info-home.asp*, this URL indicates that the protocol in use is **http** (HyperText Transport Protocol) and that the information resides on a host machine named **www.amx.com**. The image on that host machine is given an assignment (*by the program*) name of **company-info-home.asp** (*Active Server Page*).

The exact meaning of this name on the host machine is both protocol dependent and host dependent. The information normally resides in a file, but it could be generated dynamically. This component of the URL is called the file component, even though the information is not necessarily in a file.

A URL can optionally specify a port, which is the port number to which the TCP/IP connection is made on the remote host machine. If the port is not specified, the default port for the protocol is used instead. For example, the default port for http is 80. An alternative port could be specified as: http://www.amx.com:8080/company-info-home.asp.

NOTE: Any legal HTTP syntax can be used.

#### **Special Escape Sequences**

The system has only a limited knowledge of URL formats, as it transparently passes the URL information onto the server for translation. A user can then pass any parameters to the server side programs such as CGI scripts or active server pages. However; the system will parse the URL looking for special escape codes. When it finds an escape code, it replaces that code with a particular piece of panel, button, or state information.

For example, "http://www.amx.com/img.asp?device=\$DV" would become http://www.amx.com/img.asp?device=10001. Other used escape sequences include:

| Escape Sequences |                                         |  |
|------------------|-----------------------------------------|--|
| Sequence         | Panel Information                       |  |
| \$DV             | Device Number                           |  |
| \$SY             | System Number                           |  |
| \$IP             | IP Address                              |  |
| \$HN             | Host Name                               |  |
| \$MC             | Mac Address                             |  |
| \$ID             | Neuron ID                               |  |
| \$PX             | X Resolution of current panel mode/file |  |
| \$PY             | Y Resolution of current panel mode/file |  |
| \$BX             | X Resolution of current button          |  |
| \$BY             | Y Resolution of current button          |  |
| \$BN             | Name of button                          |  |
| \$ST             | Current state                           |  |
| \$AC             | Address Code                            |  |
| \$AP             | Address Port                            |  |
| \$CC             | Channel Code                            |  |
| \$CP             | Channel Port                            |  |
| \$LC             | Level Code                              |  |
| \$LP             | Level Port                              |  |

### **Complex Script Support**

In many cases, a user needs a touch panel user interface that utilizes a font applicable to the area for which its use is intended, and to accomplish this without needing to resort to images of properly formed text. This includes proper rendering of right-to-left languages such as, but not limited to, Arabic, Hebrew, Thai and Devangari (FIG. 87). Both the MVP-5200i and TPDesign4 (v3.1 or higher) support complex script languages, to the extent that the True Type font currently selected for that state supports the language in question. TPDesign4 allows the user to type the desired text into a project, view it in G4Panel Preview, and download it to the panel.

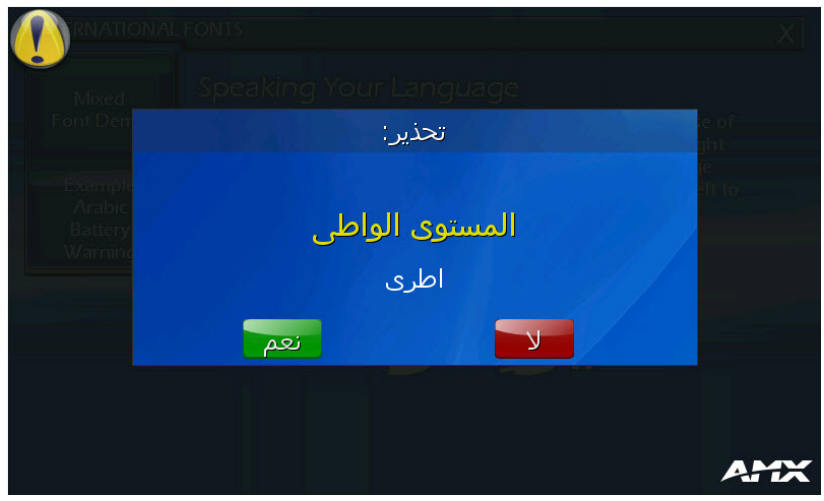

FIG. 87 Warning page in Arabic

NOTE: Most languages can be entered into the state property field in TPDesign4 via the Windows language bar.

In some cases, the user may need correct rendering of mixed left-to-right and right-to-left text, and may display both of these together in the same page (FIG. 88). Text edit boxes only operate left-to-right.

The LayoutEngine does all the work necessary to display Unicode text written in languages with complex writing systems such as Hindi (हिन्दी) Thai (ไทย) and Arabic (العربية). Here's a sample of some text written in Sanskrit: श्रीमद् भगवद्गीता अध्याय अर्जुन विषाद योग धृतराष्ट्र उवाच। धर्मक्षेत्रे कुरुक्षेत्रे समवेता युयुत्सवः मामकाः पाण्डवाश्चैव किमकुर्वत संजय Here's a sample of some text written in Arabic: أساسًا، تتعامل الحواسيب فقط مع الأرقام، وتقوم بتخزين أساسًا، تتعامل الحواسيب فقط مع الأرقام، وتقوم بتخزين الأحرف والمحارف الأخرى بعد أن تُعطي رقما معينا لكل واحد منها. وقبل اختراع "يونيكود"، كان هناك مئات الأنظمة للتشفير وتخصيص هذه الأرقام للمحارف، ولم يوجد "يونيكود"، كان هناك مئات الأنظمة للتشفير واحد يحتوي على جميع المحارف، ولم يوجد "يونيكود"، كان هناك مئات الأنظمة للتشفير واحد يحتوي على جميع المحارف الضرورية "يونيكود"، كان هناك مئات الأنظمة للتشفير واحد يحتوي على جميع المحارف الضرورية "يونيكود"، كان هناك مئات الأنظمة للتشفير واحد يحتوي على جميع المحارف، ولم يوجد المورية على المحارف المحارف المحارف المورية "يونيكود"، كان مناك مئات الأنظمة للتشفير واحد يحتوي على جميع المحارف الضرورية موا ليورية الماليون المحارف المحارف المورية "يونيكود"، كان مناك منات الأنظمة للتشفير واحد يحتوي على جميع المحارف المرورية المورية المورية ال

#### FIG. 88 Mixed left-to-right and right-to-left text

Some languages, notably Hindi and Tamil, are not supported by coded pages. These languages will display "???" for characters entered via the language bar, even if the selected font supports the language. Text in these languages can still be pasted via the clipboard or via the *Alt-<Scan Code>* method.

**NOTE:** For more information on TPDesign4 and its complex script support, please refer to the TPDesign4 (v3.0 or higher) Operation Reference Guide, available at www.amx.com.

# **Appendix B: Wireless Technology**

### **Overview of Wireless Technology**

802.11b/2.4 GHz and 802.11a/5 GHz are the two major WLAN standards and both operate using radio frequency (RF) technology. Together the two standards are together called Wi-Fi and operate in frequency bands of 2.4 GHz and 5 GHz respectively.

The *802.11b* specification was the first to be finalized and reach the marketplace. The actual throughput obtained from an 802.11b network will typically be between 4 and 5 Mbps.

Because of the higher frequency (and thus shorter wavelength) that they use, *802.11a* signals have a much tougher time penetrating solid objects like walls, floors, and ceilings. As a result, the price for 802.11a's higher speed is not only a shorter range but also a weaker and less consistent signal.

802.11g provides increased bandwidth at 54 Mbps. As part of the IEEE 802.11g specification, when throughput cannot be maintained, this card will automatically switch algorithms in order to maintain the highest spread possible at a given distance. In addition, 802.11g can also step down to utilize 802.11b algorithms and also maintain a connection at longer distances.

• IP Routing is a behavior of the wireless routing is largely dependent on the wired network interface. Although the panel can be connected to two networks simultaneously, it may only have one gateway. If the wired network was successfully set up and a gateway was obtained; then the default route for all network traffic will be via the wired network. In the event that the wired network was not configured, then the default route for all network traffic will be via the wireless network. The wired network connection always takes priority.

*Example*: Imagine a panel connected to the two networks A & B. A is the wired network and B is the wireless network. If the Master controller is on either of these networks, then it will be reached. However if the Master controller is on a different network, C, then the gateway determines which network interface (wired or wireless) will be used.

- Access Points (APs) are the cornerstone of any wireless network. A AP acts as a bridge between a wired and wireless
  network. It aggregates the traffic from all wireless clients and forwards it down the network to the switch or router. One AP
  may be all that is necessary for a standard installation. However, more APs may be needed, depending on the size of the
  installation, its layout, and its construction.
- Wireless Equivalent Privacy (WEP) Security is a method by which WLANs protect wireless data streams. A data stream encrypted with WEP can still be intercepted or eavesdropped upon, but the encryption makes the data unintelligible to the interloper. The strength of WEP is measured by the length of the key used to encrypt the data. The longer the key, the harder it is to crack.

802.11b implementations provided 64-bit and 128-bit WEP keys. This is known respectively as 64-bit and 128-bit WEP encryption. 64-bit is generally not regarded as adequate security protection. Both key lengths are supported by the Modero product line.

Whichever level of WEP used, *using identical settings is crucial (CASE SENSITIVE)*--the key length, and the key itself-- on all devices. Only devices with common WEP settings will be able to communicate. Similarly, if one device has WEP enabled and another does no, they will not be able to talk to each other.

Although the calculations required to encrypt data with WEP can impact the performance of your wireless network, this impact is generally only seen when running benchmarks, and is not large enough to be noticeable in the course of normal network usage.

# Terminology

| Terminology - Wi  | ireless Technology                                                                                                    |  |  |
|-------------------|----------------------------------------------------------------------------------------------------|--|--|
| 802.1x            | IEEE 802.1x is an IEEE standard that is built on the Internet standard EAP (Extensible Authentication Protocol).<br>802.1x is a standard for passing EAP messages over either a wired or wireless LAN. Additionally, 802.1x is also<br>responsible for communicating the method with which APs and wireless users can share and change encryption<br>keys. This continuous key change helps resolve any major security vulnerabilities native to WEP.                                                                                                    |  |  |
| AES               | Short for Advanced Encryption Standard, is a cipher currently approved by the NSA to protect US Government documents classified as Top Secret. The AES cipher is the first cipher protecting Top Secret information available to the general public.                                                                                                    |  |  |
| CERTIFICATES (CA) | <ul> <li>A certificate can have many forms, but at the most basic level, a certificate is an identity combined with a public key, and then signed by a certification authority. The certificate authority (CA) is a trusted external third party which "signs" or validates the certificate. When a certificate has been signed, it gains some cryptographic properties. AMX supports the following security certificates within three different formats: <ul> <li>PEM (Privacy Enhanced Mail)</li> <li>DER (Distinguished Encoding Rules)</li> <li>PKCS12 (Public Key Cryptography Standard #12)</li> <li>Typical certificate information can include the following items: <ul> <li>Certificate Issue Date</li> <li>Extensions</li> <li>Issuer</li> <li>Public Key</li> <li>Serial Number</li> <li>Signature Algorithm</li> <li>User</li> <li>Version</li> </ul> </li> </ul></li></ul> |  |  |
| MIC               | Short for Message Integrity Check, this prevents forged packets from being sent. Through WEP, it was possible to alter a packet whose content was known even if it had not been decrypted                                                                                                    |  |  |
| ткір              | Short for Temporal Key Integration, this is part of the IEEE 802.11i encryption standard for wireless LANs. TKIP provides a per-packet key mixing, message integrity check and re-keying mechanism, thus ensuring that every data packet is sent with its own unique encryption key. Key mixing increases the complexity of decoding the keys by giving the hacker much less data that has been encrypted using any one key.                                                                                                    |  |  |
| WEP               | Short for Wired Equivalent Privacy, WEP is a scheme used to secure wireless networks (Wi-Fi). A wireless network broadcasts messages using radio which are particularly susceptible to hacker attacks. WEP was intended to provide the confidentiality and security comparable to that of a traditional wired network. As a result of identified weaknesses in this scheme, WEP was superseded by Wi-Fi Protected Access (WPA), and then by the full IEEE 802.11i standard (also known as WPA2).                                                                                                    |  |  |
| WPA               | Wi-Fi Protected Access (WPA and WPA2) is a class of system used to secure wireless (Wi-Fi) computer networks. It was created in response to several serious weaknesses researchers had found in the previous WEP system. WPA implements the majority of the IEEE 802.111 standard, and was intended as an intermediate measure to take the place of WEP while 802.111 was prepared (WPA2). WPA is designed to work with all wireless network interface cards, but not necessarily with first generation Access Points. To resolve problems with WEP, the Wi-Fi Alliance released WPA (FIG. 89), which integrated 802.1x, TKIP and MIC. Within the WPA specifications, the RC4 cipher engine was maintained from WEP. RC4 is widely used in SSL (Secure Socket Layer) to protect internet traffic.                                                                                       |  |  |

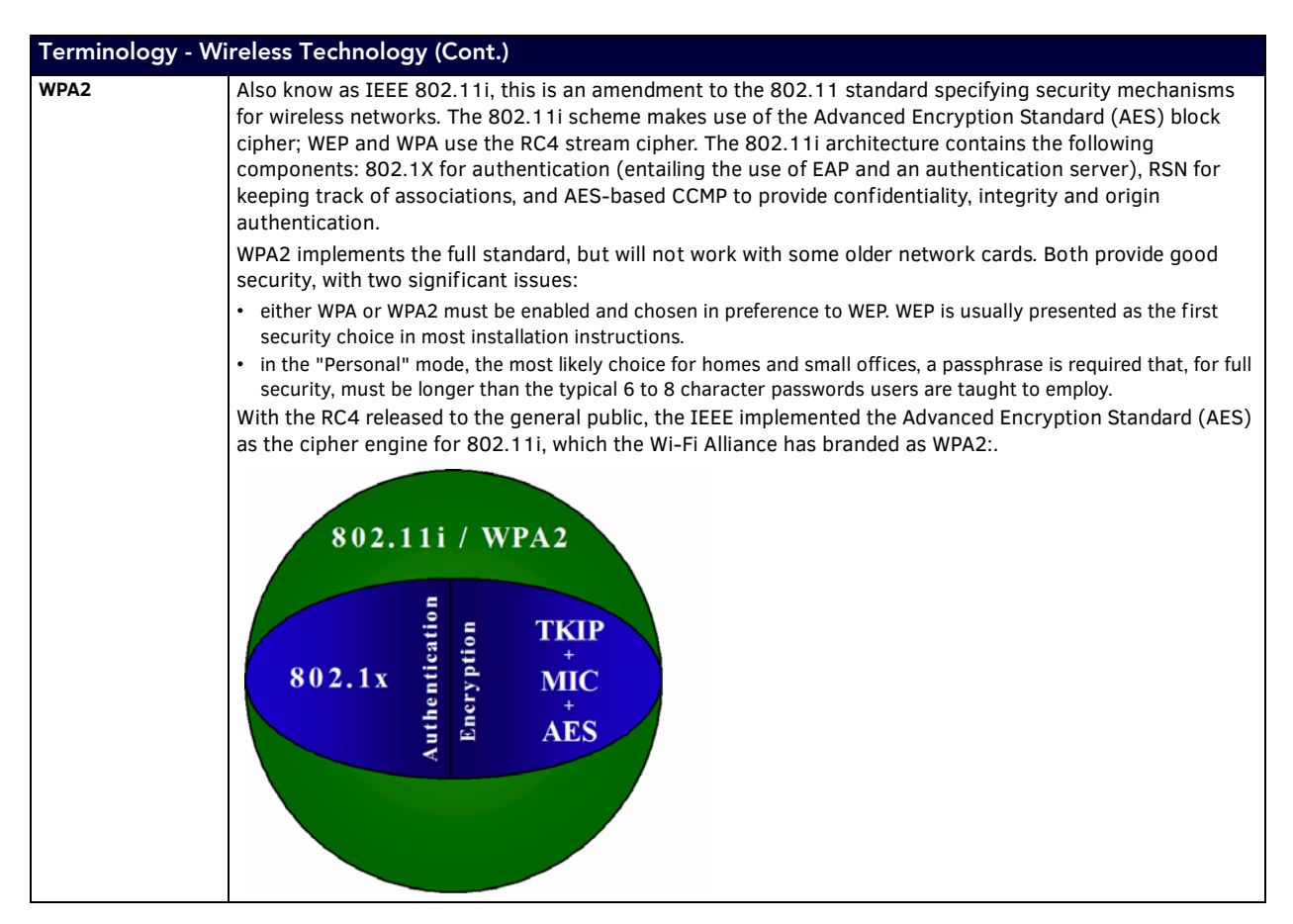

### **EAP** Authentication

**EAP** (Extensible Authentication Protocol) is an Enterprise authentication protocol that can be used in both a wired and wireless network environment. EAP requires the use of an 802.1x Authentication Server, also known as a RADIUS server. Although over 40 different EAP methods are currently defined, the current internal Modero 802.11g wireless card and accompanying firmware only support the following EAP methods (*listed from simplest to most complex*):

- EAP-LEAP (Cisco Light EAP)
- EAP-FAST (Cisco Flexible Authentication via Secure Tunneling, a.k.a. LEAPv2)
- The following use certificates:
  - EAP-PEAP (Protected EAP)
  - EAP-TTLS (Tunneled Transport Layer Security)
  - EAP-TLS (Transport Layer Security)

EAP requires the use of an 802.1x authentication server (also known as a RADIUS server). Sophisticated Access Points (such as Cisco) can use a built-in RADIUS server. The most common RADIUS servers used in wireless networks today are:

- Microsoft Sever 2003
- Juniper Odyssey (once called Funk Odyssey)
- Meetinghouse AEGIS Server
- DeviceScape RADIUS Server
- Cisco Secure ACS

#### **EAP Characteristics**

The following table outlines the differences among the various EAP Methods from most secure (at the top of the list) to the least secure (at the bottom of the list):

| EAP Method Characteristics |                                                                                                |                                                                                                    |                  |                                   |
|----------------------------|------------------------------------------------------------------------------------------------|----------------------------------------------------------------------------------------------------|------------------|-----------------------------------|
| Method:                    | Credential Type:                                                                               | Authentication:                                                                                                  | Pros:            | Cons:                             |
| EAP-TLS                    | Certificates                                                                                   | Certificate is based on a two-way authentication                                                                 | Highest Security | Difficult to deploy               |
| EAP-TTLS                   | <ul> <li>Certificates</li> <li>Fixed Passwords</li> <li>One-time passwords (tokens)</li> </ul> | Client authentication is done via password<br>and certificates<br>Server authentication is done via certificates | High Security    | Moderately difficult to deploy    |
| EAP-PEAP                   | <ul> <li>Certificates</li> <li>Fixed Passwords</li> <li>One-time passwords (tokens)</li> </ul> | Client authentication is done via password<br>and certificates<br>Server authentication is done via certificates | High Security    | Moderately difficult to deploy    |
| EAP-LEAP                   | <ul> <li>Certificates</li> <li>Fixed Passwords</li> <li>One-time passwords (tokens)</li> </ul> | Authentication is based on MS-CHAP and MS-CHAPv2 authentication protocols                                        | Easy deployment  | Susceptible to dictionary attacks |
| EAP-FAST                   | <ul> <li>Certificates</li> <li>Fixed Passwords</li> <li>One-time passwords (tokens)</li> </ul> | N/A                                                                                                    | N/A              | N/A                               |

#### **EAP Communication Overview**

EAP Authentication goes a step beyond just encrypting data transfers, but also requires that a set of credentials be validated before the client (panel) is allowed to connect to the rest of the network (FIG 89). Below is a description of this process. It is important to note that no user intervention is necessary during this process. It proceeds automatically based on the configuration parameters entered into the panel.

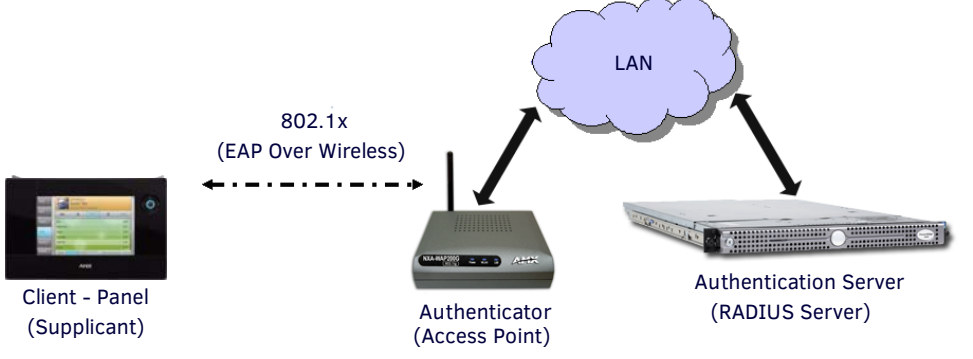

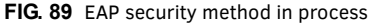

- 1. The client (panel) establishes a wireless connection with the AP specified by the SSID.
- 2. The AP opens up a tunnel between itself and the RADIUS server configured via the access point. This tunnel means that packets can flow between the panel and the RADIUS server but nowhere else. *The network is protected until authentication of the client (panel) is complete and the ID of the client is verified.*
- 3. The AP (Authenticator) sends an "EAP-Request/Identity" message to the panel as soon as the wireless connection becomes active.
- 4. The panel then sends a "EAP-Response/Identity" message through the AP to the RADIUS server providing its identity and specifying which EAP type it wants to use. If the server does not support the EAP type, then it sends a failure message back to the AP which will then disconnect the panel. As an example, EAP-FAST is only supported by the Cisco server.
- 5. If the EAP type is supported, the server then sends a message back to the client (panel) indicating what information it needs. This can be as simple as a username (*Identity*) and password or as complex as multiple CA certificates.
- 6. The panel then responds with the requested information. If everything matches, and the panel provides the proper credentials, the RADIUS server then sends a success message to the access point instructing it to allow the panel to communicate with other devices on the network. At this point, the AP completes the process for allowing LAN Access to the panel (possibly a restricted access based on attributes that came back from the RADIUS server).

As an example, the AP might switch the panel to a particular VLAN or install a set of farewell rules.

### **Configuring Modero Firmware via the USB Port**

The MVP-5200i needs to be configured to connect with a PC to transfer firmware via the mini-USB port. To configure the touch panel:

#### Prepare NetLinx Studio For Communication Via the USB Port

- 1. From the Start menu in Windows XP, open the *Network Connections* dialog (Start > Settings > Network Connections > Local Area Connection).
- 2. Look for the Local Area Connection reading *Local Area Connection, AMX USB Device Link* and double-click on it to open the Local Status.
- 3. Press the Properties tab to open the Local Area Connection Properties section.
- 4. Press the Properties button to open the TCP/IP Properties dialog.
- 5. Set the IP address to an address within the same subnet as the panel IP address specified within the USB IP settings of the panel. For instance, if the default IP address on the device is **12.0.0.2**, set the IP address to **172.16.0.2**.
- 6. Set the Subnet Mask to 255.255.255.0.
- 7. In the TCP/IP Properties dialog, click **OK**.
- 8. In the Local Area Connection Properties, section, click Close.

### **AMX Certificate Upload Utility**

The Certificate Upload utility gives you the ability to compile a list of target touch panels, select a pre-obtained certificate (uniquely identifying the panel), and then upload that file to the selected panel.

NOTE: This application must be run from a local machine and should not be used from a remote network location.

This application ensures that a unique certificate is securely uploaded to a specific touch panel. Currently, the target panels must be capable of supporting the WPA-PSK and EAP-XXX wireless security formats.

The Certificate Upload utility supports the following capabilities:

- Ability to browse both a local and network drive to find a desired certificate file.
- Ability to create a list of target AMX G4 touch panels based on IP Addresses.
- Ability to display the IP Address of the local computer hosting the application.
- Ability to load a previously created list of target touch panels.
- Ability to save the current list of target Modero panel as a file.
- Ability to track the progress of the certificate upload by noting the current data size being transmitted and any associated error messages (if any).

The Certificate Upload Utility recognizes the following certificate file types:

- CER (Certificate File)
- **DER** (Distinguished Encoding Rules)
- **PEM** (Privacy Enhanced Mail)
- **PFX** (Normal Windows generated certificate)
- **PVK** (Private Key file)

### **Uploading a Certificate File**

- 1. Install the latest AMX USB LAN LINK driver onto your computer by installing the latest versions of either TPDesign4 or NetLinx Studio2. This USB driver prepares your computer for proper communication with the MVP-5200i.
- 2. Access the target panel's Protected Setup firmware page and configure the USB communication parameters.
- With the panel successfully communicating with the target computer, launch the Certificate Upload Utility. Familiarize yourself with the Certificate Utility User Interface options.
- 4. Locate your certificate file by using the Browse button and navigating to the desired file type.
- 5. Use the drop-down arrow in the Local Address field to select direct communication through the USB port.
- 6. Select the 10.XX.XX.1 IP Address that corresponds to the virtual IP Address assigned to the USB connection port on the computer.
- 7. Navigate to the Add IP Address field at the bottom-right of the interface and enter a value of 1 greater than the virtual USB IP Address.

For example: If the virtual USB IP Address is **10.0.0.1**, then add an address for the directly connected panel of **10.0.0.2**. This is one greater than the USB address value detected by the utility.

- A certificate may be sent to ONLY ONE directly connected panel via USB.
- Use the Ethernet port's IP Address to send a server certificate to multiple panel targets.
- 8. Select the IP Address which corresponds to the local computer's Ethernet address.
- 9. Navigate to the *Add IP Address* field (bottom-right of the interface) and enter the IP Addresses of the various target touch panels.

- 10. Click the **Add** button to complete the entry and add the new IP Address to the listing of available device IP Addresses. Repeat this process for all subsequent device IP Addresses.
- 11. Once the list is complete, click on the **File** drop-down menu and select the **Save** option. This launches a *Save* dialog to assign a name to the current list of addresses and then save the information as a TXT (text) file to a known location.

NOTE: This application must be run from a local machine and should not be used from a remote network location.

- 12. Select the target devices to be uploaded with the selected certificate. These may be:
  - individually selected by toggling the box next to the *Send* entry (with the Type column).
  - selected as a group by clicking on the Check All radio box located at the top of the device IP Address listing.
- 13. When ready to send the certificate file to the selected panels, click the Send button to initiate the upload.

Once the *Status* field for each entry reads **Done**, the upload was successfully completed.

The AMX Certificate Upload Utility is intended to be used for only one certificate at a time on the touch panel, and has no indicator that a certification has been loaded onto a touch panel. After a certification has been loaded onto a panel using the Certificate Upload Utility, you should immediately enter the certificate name (including file extension) into the *Client Certificate* field for the specified SSID.

Make sure to double-check that the Security Type is correct.

#### **Erasing All Certificates From the Touch Panel**

Individual certificates may not be removed from the touch panel. However, all certificates may be removed from the device by using the *erase cert* telnet command, Certificates may then be re-uploaded, using the AMX Certificate Upload Utility as needed.

# **Appendix C: Troubleshooting**

### **Overview**

This section describes the solutions to possible hardware/firmware issues that could arise during the common operation of a Modero touch panel.

#### Panel Doesn't Respond To Touches

Symptom: The device either does not respond to touches on the touch screen or does not register the touch as being in the correct area of the screen.

If the screen is off:

- The device may be in Standby Mode. Press and hold the display screen to wake up the panel.
- The device may be in Shutdown Mode. Press and hold the top and bottom of the navigation wheel until the device turns on.
- The device battery may be drained. Place the device into a Table Charging Station or a Wall Charging Station, or connect it to its included power source to recharge the battery.

If the screen is on:

- The protective laminate coating may still be on the LCD. Verify that the coating on the LCD is removed before beginning any calibration process. The protective cover makes calibration difficult because the device cannot calibrate on specific crosshairs when the sheet is pressing on the whole LCD.
- The previous calibration may be off. Reset the device calibration, as explained in the Calibrate Page section on page 65.

#### Battery Will Not Hold Or Take A Charge

**Symptom:** The battery will not hold or take a charge and shows no indication of charging, either on the bargraphs or in the Battery Setup page.

To keep the battery from being damaged from operating at too low a level, the firmware places it into a protected state.

The panel must have the latest firmware. If it doesn't, the firmware can be found at **www.amx.com** *Dealers/Tech Center* > *Firmware Files*. > *Modero*.

- 1. Load the firmware into the panel, using NetLinx Studio.
- 2. After loading the firmware, power cycle the MVP (this is a complete power cycle, not a Reboot). The panel will now show the current firmware version within the Setup > Panel Information page.
- 3. Connect the power supply to the panel. You will see 2 warning messages on the display.
  - The first one warns that the battery is low and must be charged.
  - The second warning tells you that the battery is in a protected mode.
- 4. Wait a few minutes and then check the *Battery Settings* page on the device to see any charging activity on the bar graphs. (For more information, refer to the *Power Management Page* section on page 50.)

The "Sensor" device in the Online Tree tab below the MVP panel should show v1.24 or higher after the upgrade, as shown in FIG. 90:

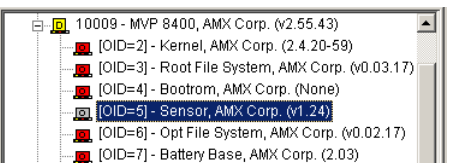

FIG. 90 "Sensor" device in the Online Tree tab

#### MVP-5200i Isn't Appearing In The Online Tree Tab

- 1. Verify that the System number is the same on both the NetLinx Project Navigator window and the System Settings page on the device.
- 2. Verify the proper NetLinx Master IP and connection methods entered into the Master Connection section of the *System Settings* page.

#### MVP Can't Obtain a DHCP Address

In requesting a DHCP Address, the DHCP Server can take up to a few minutes to provide the address.

- 1. Verify that the AP is configured to match the MVP panel Network Name (SSID) field, Encryption, Default Key, and Current Key string.
- 2. In NetLinx Studio, select *Diagnostics > Network Address* and verify the System number.
- 3. If the IP Address field is still empty, give the device a few minutes to negotiate a DHCP Address and try again.

#### My WEP Doesn't Seem To Be Working

WEP will not work unless the same default key is set on both the panel and the Access Point (AP).

For example, if the access point was set to default WEP key 4 (which was 01:02:03:04:05), the Modero's Default WEP key 4 must be set to 01:02:03:04:05.

#### NetLinx Studio Only Detects One Of My Connected Masters

Each Master is given a Device Address of 00000.

Only one Master can be assigned to a particular System number. If you want to work with multiple Masters, open different instances of NetLinx Studio and assign each Master its own System value.

Example: A site has an NXC-ME260/64 and an NI-4000. In order to work with both units. The ME260 can be assigned System #1 and the NI-4000 can then be assigned System #2 using two open sessions of NetLinx Studio v 2.x.

#### Can't Connect To a NetLinx Master

Symptom: I can't seem to connect to a NetLinx Master using NetLinx Studio 2.

Select Settings > Master Comm Settings > Communication Settings > Settings (for TCP/IP), and uncheck the "Automatically Ping the Master Controller to ensure availability".

The pinging is to determine if the Master is available and to reply with a connection failure instantly if it is not. Without using the ping feature, a connection may still be attempted, but a failure will take longer to be recognized.

**NOTE:** If you are trying to connect to a Master controller that is behind a firewall, you may have to uncheck this option. Most firewalls will not allow ping requests to pass through for security reasons.

When connecting to a NetLinx Master controller via TCP/IP, the program will first try to ping the controller before attempting a connection. Pinging a device is relatively fast and will determine if the device is off-line, or if the TCP/IP address that was entered was incorrect.

If you decide not to ping for availability and the controller is off-line, or you have an incorrect TCP/IP address, the program will try for 30-45 seconds to establish a connection.

#### Only One Modero Panel In My System Shows Up

Symptom: I have more than one Modero panel connected to my System Master and only one shows up.

Multiple NetLinx Compatible devices, such as MVP panels, can be associated for use with a single Master. Each panel comes with a defaulted Device Number value of 10001. When using multiple panels, different Device Number values have to be assigned to each panel.

- 1. Press and hold the two lower buttons on both sides of the display for 3 seconds to open the Setup page.
- 2. Press the Protected Setup button (located on the lower-left of the panel page), enter **1988** into the on-screen Keypad's password field, and press **Done** when finished.
- Enter a Device Number value for the panel into the Device Number Keypad. The default is 10001 and the range is from 1 -32000.

#### Panel Behaves Strangely After Downloading A Panel File Or Firmware

Symptom: After downloading a panel file or firmware to a G4 device, the panel behaves strangely.

If the panel already contains a large enough file, subsequent downloads will take up more space than is available and could often corrupt the Compact Flash. The demo file that typically ships with G4 panels is one such file. Symptoms include:

- Having to repeat the download.
- Inability to make further downloads to the panel. May get "directory" errors, "graphics hierarchy" errors, etc., indicating problems with the Compact Flash.
- Panel will not boot, or gets stuck on "AMX" splash screen.

Other problems also started after downloading to a new panel or a panel with a TPD4 file that takes up a considerable amount of the available Compact Flash.

- 1. DO NOT download TPD4 files (of large size) over the demo pages, or any other large TPD4 file.
- 2. First download a small blank one page file to the G4 panel using the Normal Transfer option to send/download the page.
- 3. Reboot the device.
- 4. Do your regular file or firmware download.

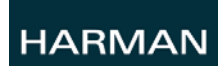

© 2015 Harman. All rights reserved. Modero, ViewPoint, AMX, AV FOR AN IT WORLD, HARMAN, and their respective logos are registered trademarks of HARMAN. Oracle, Java and any other company or brand name referenced may be trademarks/registered trademarks of their respective companies. AMX does not assume responsibility for errors or omissions. AMX also reserves the right to alter specification Last Revised: 8/04/2015

AMX does not assume responsibility for errors or omissions. AMX also reserves the right to alter specifications without prior notice at any time.

The AMX Warranty and Return Policy and related documents can be viewed/downloaded at www.amx.com.